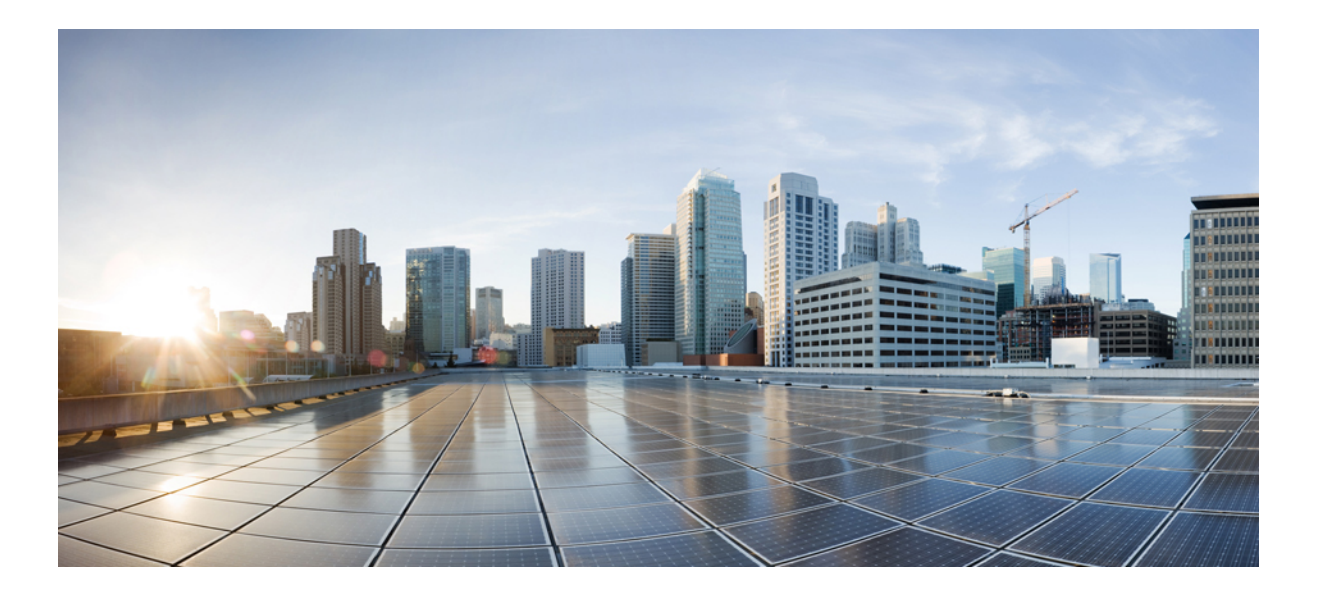

# Cisco UCS E シリーズ サーバおよび Cisco UCS E シリーズ ネットワーク コンピュート エンジン スタートアップ ガイド

初版:2016年07月06日 最終更新:2016年07月06日

**シスコシステムズ合同会社** 〒107-6227 東京都港区赤坂9-7-1 ミッドタウン・タワー http://www.cisco.com/jp お問い合わせ先:シスココンタクトセンター 0120-092-255 (フリーコール、携帯・PHS含む) 電話受付時間:平日 10:00~12:00、13:00~17:00 http://www.cisco.com/jp/go/contactcenter/ 【注意】シスコ製品をご使用になる前に、安全上の注意(www.cisco.com/jp/go/safety\_warning/) をご確認ください。本書は、米国シスコ発行ドキュメントの参考和訳です。リンク情報につきま しては、日本語版掲載時点で、英語版にアップデートがあり、リンク先のページが移動/変更され ている場合がありますことをご了承ください。あくまでも参考和訳となりますので、正式な内容 については米国サイトのドキュメントを参照ください。また、契約等の記述については、弊社販 売パートナー、または、弊社担当者にご確認ください。

このマニュアルに記載されている仕様および製品に関する情報は、予告なしに変更されることがあります。このマニュアルに記載されている表現、情報、および推奨 事項は、すべて正確であると考えていますが、明示的であれ黙示的であれ、一切の保証の責任を負わないものとします。このマニュアルに記載されている製品の使用 は、すべてユーザ側の責任になります。

対象製品のソフトウェア ライセンスおよび限定保証は、製品に添付された『Information Packet』に記載されています。添付されていない場合には、代理店にご連絡く ださい。

The Cisco implementation of TCP header compression is an adaptation of a program developed by the University of California, Berkeley (UCB) as part of UCB's public domain version of the UNIX operating system. All rights reserved. Copyright © 1981, Regents of the University of California.

ここに記載されている他のいかなる保証にもよらず、各社のすべてのマニュアルおよびソフトウェアは、障害も含めて「現状のまま」として提供されます。シスコお よびこれら各社は、商品性の保証、特定目的への準拠の保証、および権利を侵害しないことに関する保証、あるいは取引過程、使用、取引慣行によって発生する保証 をはじめとする、明示されたまたは黙示された一切の保証の責任を負わないものとします。

いかなる場合においても、シスコおよびその供給者は、このマニュアルの使用または使用できないことによって発生する利益の損失やデータの損傷をはじめとする、 間接的、派生的、偶発的、あるいは特殊な損害について、あらゆる可能性がシスコまたはその供給者に知らされていても、それらに対する責任を一切負わないものと します。

このマニュアルで使用している IP アドレスおよび電話番号は、実際のアドレスおよび電話番号を示すものではありません。マニュアル内の例、コマンド出力、ネット ワークトポロジ図、およびその他の図は、説明のみを目的として使用されています。説明の中に実際のアドレスおよび電話番号が使用されていたとしても、それは意 図的なものではなく、偶然の一致によるものです。

Cisco and the Cisco logo are trademarks or registered trademarks of Cisco and/or its affiliates in the U.S. and other countries. To view a list of Cisco trademarks, go to this URL: http:// www.cisco.com/go/trademarks.Third-party trademarks mentioned are the property of their respective owners. The use of the word partner does not imply a partnership relationship between Cisco and any other company.(1110R)

© 2016 Cisco Systems, Inc. All rights reserved.

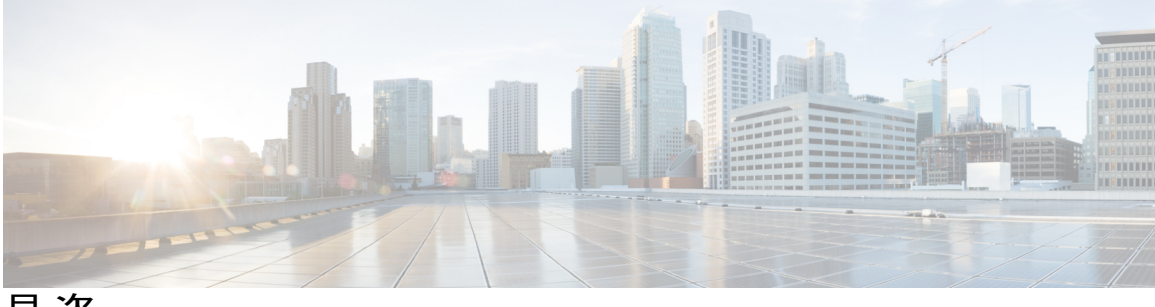

目次

#### はじめに ix

新機能および変更された機能に関する情報 ix

対象読者 x

マニュアルの構成 xi

表記法 xii

関連資料 xiii

マニュアルに関するフィードバック xiv

#### クイックスタートの基本設定 1

クイックスタートの基本設定タスク2

#### 概要 5

Cisco UCS E シリーズ サーバおよび Cisco UCS E シリーズ ネットワーク コンピュート エ

ンジンの概要5

- サーバ ソフトウェア 7
- E シリーズ サーバおよび NCE の管理 8
- E シリーズ サーバおよび NCE のオプション 9
  - オプション1 (オペレーティングシステムまたはハイパーバイザが事前にインストー ルされていない E シリーズ サーバまたは NCE)の基本的なワークフロー 10
  - オプション2 (Microsoft Windows Server が事前にインストールされている E シリー ズ サーバまたは NCE)の基本的なワークフロー 12
  - オプション3 (VMware vSphere Hypervisor が事前にインストールされている Eシリー
    - ズ サーバまたは NCE)の基本的なワークフロー 13

このガイドで使用される共通用語 14

#### ルータへの E シリーズ サーバまたは NCE のインストール 15

E シリーズ サーバまたは NCE をルータにインストールする基本的なワークフロー 15 適合性の確認 16

#### Cisco UCS E シリーズ サーバおよび Cisco UCS E シリーズ ネットワーク コンピュート エンジン スタート

アップ ガイド

Cisco ISR 4000 シリーズ、E シリーズ サーバ、NIM、CIMC、および Cisco IOS ソ

フトウェア リリースの互換性の確認 17

- ルータへの E シリーズ サーバおよび NCE のインストール 17
- インストールの確認 20
  - Eシリーズサーバのインストールの確認 20
  - EHWIC E シリーズ NCE のインストールの確認 21
  - NIM E シリーズ NCE インストールの確認 22
- E シリーズ サーバによる CIMC ファームウェアのリセットと更新の停止: Cisco ISR 4000 シリーズ 23
- 次の作業 24

#### 管理ファームウェアにアクセスするための設定 25

CIMC アクセスの設定 25

- Eシリーズサーバおよび Cisco ISR G2 のインターフェイスの概要 26
  - CIMC アクセス設定オプション: Cisco ISR G2 27
    - E シリーズ サーバの外部管理(専用) インターフェイスによる CIMC ア

クセスの設定: Cisco ISR G2 28

- 共有 LOM による CIMC アクセスの設定: Cisco ISR G2 30
  - ルータの内部 PCIe slot/0 コンソール インターフェイスによる CIMC

アクセスの設定: Cisco ISR G2 30

ルータの内部 MGF slot/1 VLAN インターフェイスによる CIMC アク

セスの設定: Cisco ISR G2 33

- 非ネイティブの VLAN を使用したルータの内部 MGF slot/1 インター
  - フェイスによる CIMC アクセスの設定: Cisco ISR G2 36
- E シリーズ サーバの外部 GE2 または GE3 インターフェイスによる

#### CIMC アクセスの設定: Cisco ISR G2 39

E シリーズ サーバおよび Cisco ISR 4000 シリーズのインターフェイスの概要 41

CIMC アクセス設定オプション: Cisco ISR 4000 シリーズ 42

E シリーズ サーバの外部管理(専用)インターフェイスによる CIMC ア クセスの設定: Cisco ISR 4000 シリーズ 43 Cisco ISR 4000 シリーズ 45

- E シリーズ サーバの内部 GE0 インターフェイスと Cisco ISR 4000 シリー
  - ズ ucse slot/0/0 インターフェイスによる CIMC アクセスの設定 45
- E シリーズ サーバの内部 GE1 インターフェイスと Cisco ISR 4000 シリー
  - ズ ucse slot/0/1 インターフェイスによる CIMC アクセスの設定 49
- Eシリーズサーバの外部 GE2 または GE3 インターフェイスによる CIMC
  - アクセスの設定: Cisco ISR 4000 シリーズ 53
- Eシリーズサーバの外部 TE2 または TE3 インターフェイスによる CIMC
  - アクセスの設定: Cisco ISR 4000 シリーズ 55
- EHWIC E シリーズ NCE および Cisco ISR G2 のインターフェイスの概要 57
  - CIMC アクセス設定オプション: EHWIC E シリーズ NCE 58
    - ルータの内部 EHWIC 0/subslot/0 コンソール インターフェイスによる CIMC アクセスの設定: EHWIC E シリーズ NCE **59**
    - ルータの内部 MGF 0/subslot/1 VLAN インターフェイスによる CIMC アクセ スの設定: EHWIC E シリーズ NCE 62
    - EHWICEシリーズ NCE の外部 GE2 インターフェイスによる CIMC アクセス の設定 65
- NIM E シリーズ NCE および Cisco ISR 4000 シリーズのインターフェイスの概要 68 CIMC アクセス設定オプション:NIM E シリーズ NCE 69
  - NIM E シリーズ NCE の外部管理(専用) インターフェイスによる CIMC ア クセスの設定: Cisco ISR 4000 シリーズ 70
  - NIM E シリーズ NCE の NIC インターフェイスによる CIMC アクセスの設
    - 定: Cisco ISR 4000 シリーズ 71
  - NIM E シリーズ NCE の内部 GEO インターフェイスと Cisco ISR 4000 シリー
    - ズ ucse 0/subslot/0 インターフェイスによる CIMC アクセスの設定 72
  - NIM E シリーズ NCE の内部 GE1 インターフェイスと Cisco ISR 4000 シリー
    - ズ ucse 0/subslot/1 インターフェイスによる CIMC アクセスの設定 75
  - NIM E シリーズ NCE の外部 GE2 インターフェイスによる CIMC アクセスの

設定: Cisco ISR 4000 シリーズ 78

CIMC 設定ユーティリティによる CIMC アクセスの設定 80

スクリプトファイルによるネットワークのスタティック設定の定義82

#### Cisco UCS E シリーズ サーバおよび Cisco UCS E シリーズ ネットワーク コンピュート エンジン スタート

アップ ガイド

管理ファームウェアのアクセス 85

CIMCの概要 85

CIMC GUI 86

CIMC CLI 86

CIMC GUI へのログイン 87

CIMC ホームページ 88

次の作業 88

#### RAID を使用したストレージの管理 89

RAIDの設定 89

CIMC GUI を使用した RAID の設定 90

WebBIOS による RAID の設定 95

MegaRAID コントローラによる RAID の設定 96

次の作業 97

#### オペレーティング システムまたはハイパーバイザのインストール 99

オペレーティング システムまたはハイパーバイザのインストール方法 99

#### KVM コンソール 100

KVM コンソールを使用したオペレーティング システムまたはハイパーバイザの

インストール 101

PXE インストール サーバ 103

PXE インストール サーバを使用したオペレーティング システムまたはハイパー バイザのインストール 103

#### ホストイメージマッピング 104

ホストイメージのマッピング 104

Microsoft Windows Server 用のドライバのインストール 107

シスコからのソフトウェアの取得 108

ホストイメージのマッピング解除 110

VMware vSphere Hypervisor のダウンロードとインストールの基本的なワークフ

**□** — 111

カスタマイズされた VMware vSphere Hypervisor イメージのダウンロード 111 VMware vSphere Hypervisor へのスタティック IP アドレスの割り当て 112

vSphere Client のダウンロードとインストール 113

サーバのブート順の設定 114

CIMC GUI を使用したサーバのブート順の設定 114

BIOS セットアップ メニューを使用したブート順の設定 118

オペレーティング システムおよびハイパーバイザのインストールの確認 120

CIMC から Microsoft Windows Server へのアクセス 120

CIMC から VMware vSphere Hypervisor へのアクセス 120

次の作業 121

#### ルータと E シリーズ サーバまたは NCE 間の接続の設定 123

Cisco ISR G2 と E シリーズ サーバ間の内部接続の設定 123

Cisco ISR 4000 シリーズと E シリーズ サーバ間の内部接続の設定 127

ネイティブ VLAN による E シリーズ サーバと Cisco ISR 4000 シリーズ間のイーサ

ネット仮想回線の作成 130

非ネイティブ VLAN による E シリーズ サーバと Cisco ISR 4000 シリーズ間のイーサ

ネット仮想回線の作成 131

Cisco ISR G2 と EHWIC E シリーズ NCE 間の内部接続の設定 134

Cisco ISR 4000 シリーズと NIM E シリーズ NCE 間の内部接続の設定 138

ネイティブ VLAN による NIM E シリーズ NCE と Cisco ISR 4000 シリーズ間のイー

サネット仮想回線の作成 140

非ネイティブ VLAN による NIM E シリーズ NCE と Cisco ISR 4000 シリーズ間のイー

サネット仮想回線の作成 142

ネットワーク インターフェイス マッピングの概要 145

Microsoft Windows、Linux、および VMware vSphere Hypervisor の MAC アドレスの決

定 148

#### ファームウェアのアップグレード 151

ファームウェアのアップグレードのオプション 151

Cisco Host Upgrade Utility の概要 152

HUU を使用するために必要な CIMC および BIOS ファームウェアの最小リリース 153

HUU ISO イメージで使用できる CIMC および BIOS ファームウェア リリース 153

HUU ユーザインターフェイスについて 155

ファームウェアのアップグレード 157

HUUを使用するための基本的なワークフロー 157

HUU によるファームウェアのアップグレード 157

トラブルシューティング 161

アップ ガイド

#### 設定上の違い 163

Cisco SRE-VとEシリーズサーバのルータ設定の違い: Cisco ISR G2 163

Cisco ISR G2 と Cisco ISR 4000 シリーズのルータ設定の違い 164

```
E シリーズ サーバと EHWIC E シリーズ NCE のルータ設定の違い: Cisco ISR G2 165
```

VMware vSphere Hypervisor の設定の違い 166

#### Cisco IOS ソフトウェア コマンド リファレンス: Cisco ISR G2 169

imc ip address default-gateway 170

imc ip address dhcp 171

imc vlan 171

ucse cmos-reset 172

ucse password-reset 173

ucse session 175

ucse shutdown 177

ucse statistics 178

ucse status 180

ucse stop 181

#### Cisco IOS ソフトウェア コマンド リファレンス: Cisco ISR 4000 シリーズ 183

debug platform software ucse 184 hw-module subslot session 185 imc ip dhcp 186 platform switchport 187 show interfaces ucse 188 ucse subslot imc password-reset 191 ucse subslot server 192 ucse subslot server password-reset 194 ucse subslot server password-reset 194 ucse subslot statistics 197 ucse subslot statistics 197

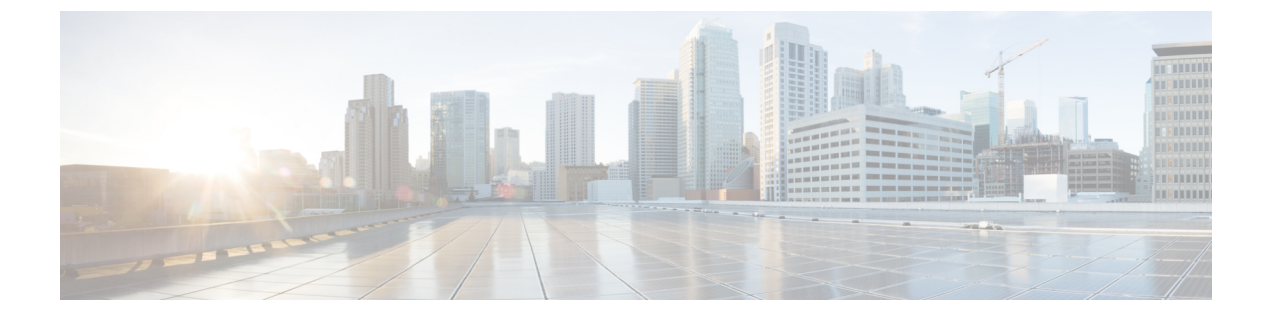

## はじめに

この前書きは、次の項で構成されています。

- ・新機能および変更された機能に関する情報, ix ページ
- 対象読者, x ページ
- マニュアルの構成, xi ページ
- 表記法, xii ページ
- 関連資料, xiii ページ
- ・ マニュアルに関するフィードバック, xiv ページ

### 新機能および変更された機能に関する情報

次の表は、CMC の最新リリースに関するガイドでの主な変更点の概要を示したものです。

| 表 <b>1</b> : | <b>Getting Started Guide for Cisco UCS E-Series Servers for CIMC Release 3.1.</b> | <i>1</i> 』での新しい機能と重要な変更点 |
|--------------|-----------------------------------------------------------------------------------|--------------------------|
|--------------|-----------------------------------------------------------------------------------|--------------------------|

| 機能                       | 説明                                                               | 参照先                                                                                          |
|--------------------------|------------------------------------------------------------------|----------------------------------------------------------------------------------------------|
| UCS-E160S-M3/K9 サーバのサポート | Cisco ISR 4000 シリーズに<br>UCS-E160S-M3/K9 の設置に対するサ<br>ポートが追加されました。 | 概要, (5 ページ)                                                                                  |
| CIMC アクセスの設定             | 外部 TE2/TE3 インターフェイスを使用<br>した CIMC アクセスの設定手順。                     | E シリーズ サーバの外部 TE2 または<br>TE3 インターフェイスによる CIMC ア<br>クセスの設定: Cisco ISR 4000 シリー<br>ズ, (55 ページ) |

1

| 機能                                     | 説明                                                                                                    | 参照先                                      |
|----------------------------------------|----------------------------------------------------------------------------------------------------|------------------------------------------|
| NIM E シリーズ ネットワーク コン<br>ピュート エンジン サポート | NIM E シリーズ ネットワーク コン<br>ピュート エンジン(NIM E シリーズ<br>NCE)のサポート。                                                                                                    | 概要, (5 ページ)                              |
| CIMC アクセスの設定                           | NIM E シリーズ NCE が Cisco ISR 4000<br>シリーズにインストールされる場合の<br>CIMC アクセスの設定手順。                                                                                                    | 管理ファームウェアにアクセスするた<br>めの設定, (25 ページ)      |
| ルータと NIM E シリーズ NCEとの接<br>続の設定         | Cisco ISR 4000 シリーズと NIM E シ<br>リーズNCE間の内部接続の設定手順。                                                                                                    | ルータとEシリーズサーバまたはNCE<br>間の接続の設定, (123 ページ) |
| ホストアップグレードユーティリティ                      | 『Host Upgrade Utility User Guide for<br>Cisco UCS E-Series Servers and the Cisco<br>UCS E-Series Network Compute Engine』<br>に記載されていた情報を含む。<br>CIMC Release 3.0.1 以降は、個別の<br>『Host Upgrade Utility User Guide』は<br>サポートされていません。『Host<br>Upgrade Utility User Guide』に記載され<br>ていたすべての情報が、このガイドに<br>統合されています。 | ファームウェアのアップグレード, (<br>151 ページ)           |

表 2: 『Getting Started Guide for Cisco UCS E-Series Servers and the Cisco UCS E シリーズ ネットワーク コンピュート エンジン for CIMC Release 3.0.1』での新しい機能と重要な変更点

### 対象読者

このガイドは、次の1つ以上に責任を持つ、専門知識を備えたデータセンター管理者を主な対象 にしています。

- ・サーバ管理
- •ストレージ管理
- ネットワーク管理
- ・ネットワークセキュリティ

Γ

## マニュアルの構成

| 章    | Title                              | 説明                                                                                                    |
|------|------------------------------------|----------------------------------------------------------------------------------------------------|
| 第1章  | クイックスタートの<br>基本設定                  | E シリーズサーバおよびNCEをすばやくセットアップし、<br>使用するためのコマンドおよび手順をリストします。                                                                                                   |
| 第2章  | 概要                                 | 製品、ハードウェアおよびソフトウェア要件、およびEシ<br>リーズ サーバとNCEのオプションの概要について説明し<br>ます。                                                                                           |
| 第3章  | Eシリーズサーバま<br>たはNCEのルータへ<br>のインストール | EシリーズサーバまたはNCEをルータヘインストールする<br>方法について説明します。                                                                                                    |
| 第4章  | 管理ファームウェア<br>にアクセスするため<br>の設定      | CIMC アクセスを設定するためのオプションについて説明<br>します。                                                                                                    |
| 第5章  | 管理ファームウェア<br>のアクセス                 | CIMC の概要と、CIMC にログインする方法について説明<br>します。                                                                                                    |
| 第6章  | RAID を使用したス<br>トレージの管理             | <ul> <li>RAID オプションと、RAID の設定方法について説明します。</li> <li>(注) RAID 機能はE シリーズ サーバおよび SM E シリーズ NCE に適用されます。RAID 機能は<br/>EHWIC E シリーズ NCE および NIM E シリーズ</li> </ul> |
| 第7章  | オペレーティングシ<br>ステムのインストー<br>ル        | オペレーティング システムをインストールする方法につ<br>いて説明します。                                                                                                    |
| 第8章  | ルータとE シリーズ<br>サーバまたはNCEの<br>接続の設定  | ルータとEシリーズサーバまたはNCEの接続を設定する方<br>法について説明します。                                                                                                    |
| 第9章  | ファームウェアの<br>アップグレード                |                                                                                                    |
| 付録 A | 設定上の違い                             | Cisco SRE-V と E シリーズ サーバ、E シリーズ サーバと<br>NCE、Cisco ISR G2 とCisco ISR 4000 シリーズの設定の違<br>いについて説明します。                                                          |

#### Cisco UCS E シリーズ サーバおよび Cisco UCS E シリーズ ネットワーク コンピュート エンジン スタート アップ ガイド

٦

| 章    | Title                                                         | 説明                                                                  |
|------|---------------------------------------------------------------|---------------------------------------------------------------------|
| 付録 B | Cisco IOS ソフトウェ<br>ア コマンド リファ<br>レンス : Cisco ISR<br>G2        | Cisco ISR G2 とE シリーズ サーバまたはNCEの設定に使用<br>する Cisco IOS コマンドのリストを示します。 |
| 付録 C | Cisco IOS ソフトウェ<br>ア コマンド リファ<br>レンス : Cisco ISR<br>4000 シリーズ | Cisco ISR 4000 シリーズとEシリーズサーバを設定するための Cisco IOS コマンドのリストを示します。       |

## 表記法

| テキストのタイプ              | 説明                                                                          |
|-----------------------|-----------------------------------------------------------------------------|
| GUI 要素                | タブの見出し、領域名、フィールドラベルなどのGUI要素は、イタリッ<br>ク体 (italic) で示しています。                   |
|                       | ウィンドウ、ダイアログボックス、ウィザードのタイトルなどのメイン<br>タイトルは、ボールド体 (bold) で示しています。             |
| ユーザ入力                 | 表示どおりにユーザが入力するテキストやユーザが押すキーは、この<br>フォント(例:this font)で示しています。                |
| マニュアルのタイトル            | マニュアルのタイトルは、イタリック体( <i>italic</i> )で示しています。                                 |
| システム出力                | システムが表示するターミナル セッションおよび情報は、courier<br>フォントで示しています。                          |
| CLIコマンド               | CLI コマンドのキーワードは、ボールド体 (this font) で示しています。                                  |
|                       | CLIコマンドの引数は、このフォント(例: <i>this font</i> )で示しています。                            |
| []                    | 角カッコの中の要素は、省略可能です。                                                          |
| $\{x \mid y \mid z\}$ | どれか1つを選択しなければならない必須キーワードは、波カッコで囲み、縦棒で区切って示しています。                            |
| $[x \mid y \mid z]$   | どれか1つを選択できる省略可能なキーワードは、角カッコで囲み、縦<br>棒で区切って示しています。                           |
| string                | 引用符を付けない一組の文字。stringの前後には引用符を使用しません。<br>引用符を使用すると、その引用符も含めて string とみなされます。 |

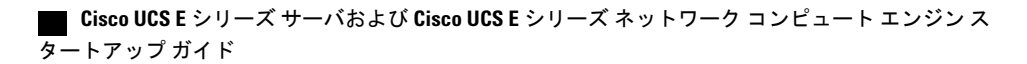

| テキストのタイプ | 説明                                                   |
|----------|------------------------------------------------------|
| <>       | パスワードのように出力されない文字は、山カッコで囲んで示していま<br>す。               |
| []       | システム プロンプトに対するデフォルトの応答は、角カッコで囲んで示しています。              |
| !、#      | コードの先頭に感嘆符(!)またはポンド記号(#)がある場合には、コ<br>メント行であることを示します。 |

(注)

「注釈」です。役立つ情報や、このマニュアル以外の参照資料などを紹介しています。

 $\mathcal{Q}$ ヒント

「問題解決に役立つ情報」です。ヒントには、トラブルシューティングや操作方法ではなく、 ワンポイントアドバイスと同様に知っておくと役立つ情報が記述される場合もあります。

注意

「要注意」の意味です。機器の損傷またはデータ損失を予防するための注意事項が記述されて います。

ワンポイント アドバイス

「時間の節約に役立つ操作」です。ここに紹介している方法で作業を行うと、時間を短縮できます。

警告

#### IMPORTANT SAFETY INSTRUCTIONS

This warning symbol means danger. You are in a situation that could cause bodily injury. Before you work on any equipment, be aware of the hazards involved with electrical circuitry and be familiar with standard practices for preventing accidents. Use the statement number provided at the end of each warning to locate its translation in the translated safety warnings that accompanied this device.

SAVE THESE INSTRUCTIONS

### 関連資料

『Documentation Guide for Cisco UCS E-Series Servers and the Cisco UCS E-Series Network Compute Engine』にはすべての製品ドキュメントへのリンクが示されています。

1

## マニュアルに関するフィードバック

このマニュアルに関する技術的なフィードバック、または誤りや記載もれなどお気づきの点がご ざいましたら、HTMLドキュメント内のフィードバックフォームよりご連絡ください。ご協力を よろしくお願いいたします。

Cisco UCS E シリーズ サーバおよび Cisco UCS E シリーズ ネットワーク コンピュート エンジンス タートアップ ガイド

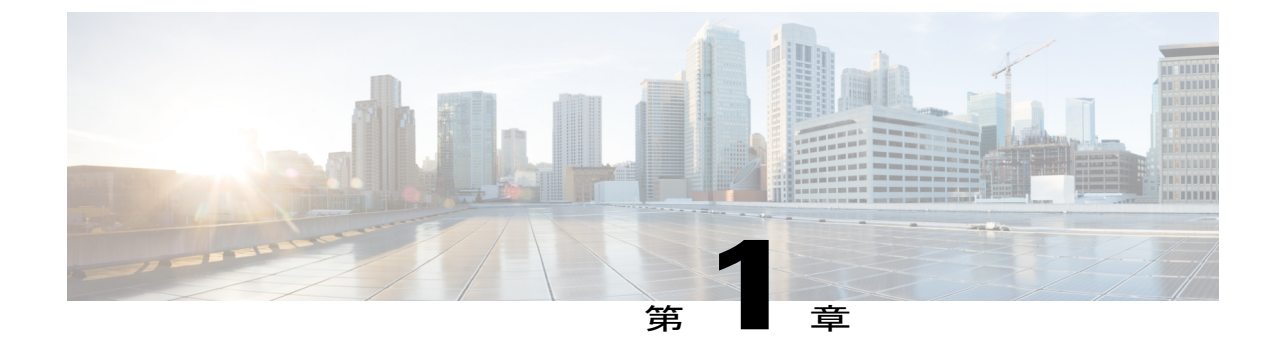

## クイックスタートの基本設定

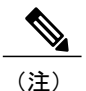

- Cisco UCS E シリーズ サーバ (E シリーズ サーバ) または Cisco UCS E シリーズ Network Compute Engine (NCE) をすぐにセットアップして使用するためにコマンドと手順のリス トが必要な場合は、「クイック スタートの基本設定」の章を使用します。
- ・詳細については、以降の章を使用します。

オプション1(オペレーティングシステムまたはハイパーバイザが事前にインストールされてい ないEシリーズサーバまたはNCE)を購入した場合は、この「クイックスタートの基本設定」 の章を使用します。オプション2(Microsoft Windows Server が事前にインストールされている E シリーズサーバまたは NCE)、オプション3(VMware vSphere Hypervisor が事前にインストー ルされている E シリーズサーバまたは NCE)を購入した場合は、いくつかの設定手順が異なり ます。

この章は、次の項で構成されています。

• クイックスタートの基本設定タスク,2ページ

### クイックスタートの基本設定タスク

次の図は、オプション1(オペレーティングシステムまたはハイパーバイザの事前インストール なしの E シリーズ サーバまたは NCE)の基本的なワークフローを示しています。

図1:基本的なワークフロー-オプション1

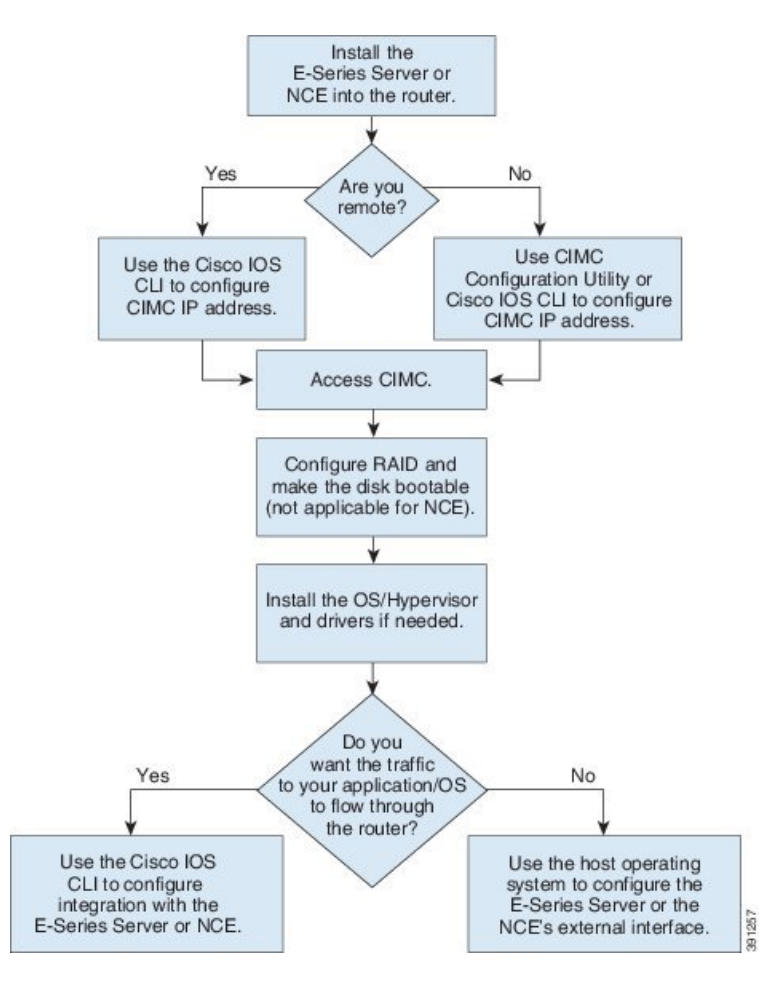

## 

(注) CIMC Configuration Utility は EHWIC E シリーズ NCE および NIM E シリーズ NCE には適用さ れません。

**》** (注)

RAID機能はEシリーズサーバおよびSMEシリーズNCEに適用されます。RAID機能はEHWIC Eシリーズ NCE および NIM E シリーズ NCE には適用されません。

#### 手順

- **ステップ1** E シリーズ サーバまたは NCE をルータにインストールします。
- ステップ2 CIMC アクセス用の CIMC IP アドレスを設定します。次のいずれかの方法を使用します。
  - リモートユーザの場合、Cisco IOS CLI を使用して CIMC アクセスを設定します。この基本 設定は、サーバの外部 GE2 インターフェイスを使用した CIMC アクセスの設定方法を示して います。
  - 1 enable
  - 2 configure terminal
  - 3 必要に応じて次のいずれかを使用します。
    - interface ucse *slot/port*: Cisco ISR G2 または Cisco ISR 4000 シリーズにインストール されているすべての E シリーズ サーバまたは SM E シリーズ NCE で使用。
    - interface ucse 0/subslot/port: Cisco ISR G2 にインストールされている EHWIC E シリーズ NCE で使用。
    - interface ucse *slot/subslot/port*: Cisco ISR 4000 シリーズにインストールされている NIM E シリーズ NCE を使用。
    - ucse subslot *slot/subslot*: Cisco ISR G2 または Cisco ISR 4000 シリーズにインストール されているすべての E シリーズ サーバおよび NCE で使用。
  - 4 imc ip address cimc-ip-address subnet-maskdefault-gateway cimc-gateway-ip-address
  - 5 imc access-port shared-lom ge2
  - 6 no shut: Cisco ISR 4000 シリーズにインストールされている E シリーズ サーバには適用 されません。
  - 7 end
  - (注) 設定の詳細は、必要に応じて以下のトピックのいずれかを参照してください。
    - E シリーズ サーバの外部 GE2 または GE3 インターフェイスによる CIMC ア クセスの設定: Cisco ISR G2, (39 ページ)
    - E シリーズ サーバの外部 GE2 または GE3 インターフェイスによる CIMC ア クセスの設定: Cisco ISR 4000 シリーズ, (53 ページ)
    - EHWIC E シリーズ NCE の外部 GE2 インターフェイスによる CIMC アクセスの設定, (65 ページ)
    - NIM E シリーズ NCE の外部 GE2 インターフェイスによる CIMC アクセスの 設定: Cisco ISR 4000 シリーズ, (78 ページ)

別のインターフェイスを使用するには、管理ファームウェアにアクセスするための 設定, (25ページ)を参照してください。

#### Cisco UCS E シリーズ サーバおよび Cisco UCS E シリーズ ネットワーク コンピュート エンジン スタート

アップ ガイド

ローカルユーザの場合、次のいずれかの方法を使用します。

- キーボードとモニタをEシリーズサーバの前面パネルに接続し、CIMC Configuration Utilityを使用してCIMCアクセスを設定します。CIMC設定ユーティリティによるCIMC アクセスの設定、(80ページ)を参照してください。
  - (注) CIMC Configuration Utility は EHWIC E シリーズ NCE および NIM E シリーズ NCE には適用されません。
- 。Cisco IOS CLI を使用して CIMC アクセスを設定します(前述したリモート ユーザの設 定を参照してください)。
- ステップ3 Web ブラウザで、CIMC にアクセスするためにステップ2 で設定した IP アドレスを入力します。
- **ステップ4** RAID を設定し、ディスク ドライブをブート可能にします。RAID を使用したストレージの管理, (89 ページ) を参照してください。
  - (注) RAID 機能はE シリーズ サーバおよび SM E シリーズ NCE に適用されます。RAID 機能 は EHWIC E シリーズ NCE および NIM E シリーズ NCE には適用されません。
- ステップ5 オペレーティングシステムまたはハイパーバイザをインストールし、必要に応じてドライバをインストールします。オペレーティングシステムまたはハイパーバイザのインストール,(99ページ)を参照してください。
- ステップ6 次のいずれかを実行します。
  - アプリケーションまたはオペレーティングシステムに対するトラフィックをルータ経由にしない場合、サーバのホストオペレーティングシステムを使用してEシリーズサーバの外部GE2またはG3インターフェイス、あるいはNCEの外部G2インターフェイスを設定します。
    - (注) Cisco UCS-E160S-M3/K9 サーバでは、外部インターフェイスは TE2 または TE3 です。
  - アプリケーションまたはオペレーティングシステムに対するトラフィックをルータ経由にする場合、Cisco IOS CLI を使用して、ルータとEシリーズサーバまたは NCE 間の内部接続を設定します。ルータとEシリーズサーバまたは NCE 間の接続の設定,(123ページ)を参照してください。

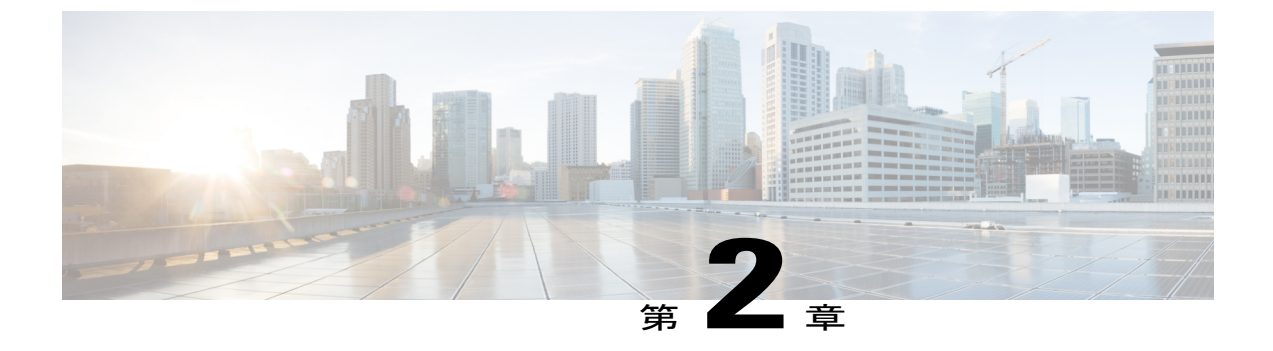

概要

この章は、次の項で構成されています。

- Cisco UCS E シリーズ サーバおよび Cisco UCS E シリーズ ネットワーク コンピュート エンジンの概要,5ページ
- サーバソフトウェア, 7 ページ
- E シリーズ サーバおよび NCE の管理, 8 ページ
- E シリーズ サーバおよび NCE のオプション, 9 ページ
- このガイドで使用される共通用語, 14 ページ

## Cisco UCS E シリーズ サーバおよび Cisco UCS E シリーズ ネットワーク コンピュート エンジンの概要

Cisco UCS E-Series Servers (E シリーズ サーバ) およびCisco UCS E シリーズ ネットワーク コン ピュート エンジン (NCE) はサイズ、重量、電力の効率にすぐれたブレード サーバのファミリ で、第 2 世代の Cisco サービス統合型ルータ (Cisco ISR G2) および Cisco ISR 4000 シリーズに搭 載されています。これらのサーバは、オペレーティング システム (Microsoft Windows や Linux な ど) 上でベアメタルとして、あるいはハイパーバイザ (VMware vSphere Hypervisor、Microsoft Hyper-V、Citrix XenServer など) 上で仮想マシンとして導入される、ブランチオフィスアプリケー ション向けの汎用コンピューティング プラットフォームを提供します。

E シリーズ サーバは、汎用コンピューティングの強力な Intel Xeon プロセッサ用に特別に作られ ています。また、シングル幅とダブル幅の2種類のフォームファクタがあります。シングル幅 のEシリーズサーバは単一のサービスモジュール(SM)スロットに適しており、ダブル幅のEシ リーズサーバは2つの SM スロットに適しています。

NCEは価格と性能の点で最適化されたモジュールで、シスコのネットワークアプリケーションおよび他の軽量な汎用アプリケーションをホストするようにビルドされています。これらは、SM、 NIM、および EHWIC の3 つのフォーム ファクタで提供されます。SM E シリーズ NCE は1 つの SM スロットに、NIM E シリーズ NCE は 1 つの NIM スロットに、EHWIC E シリーズ NCE は 2 つ の EHWIC スロットに収納できます。

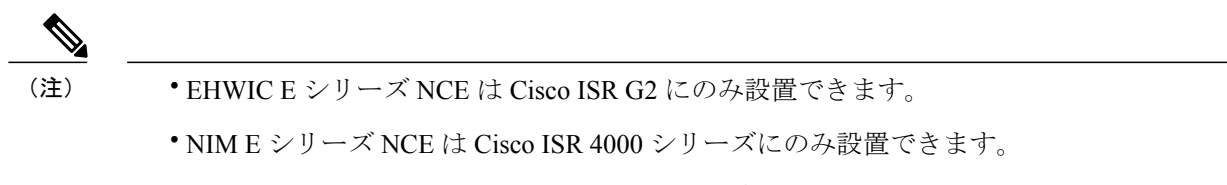

- Cisco ISR 4331 には SM スロットが 1 つあります。 Cisco ISR 4321 および Cisco ISR 4431 には SM スロットがありません。
- Citrix XenServer は E シリーズ サーバでのみサポートされます。
- Cisco UCS-E160S-M3/K9 サーバは、ISR 4000 シリーズでのみサポートされます。

次の図に、ハイパーバイザを使用したE シリーズ サーバまたはNCEの導入例を示します。

図 2: ハイパーバイザのEシリーズ サーバまたはNCEの導入例

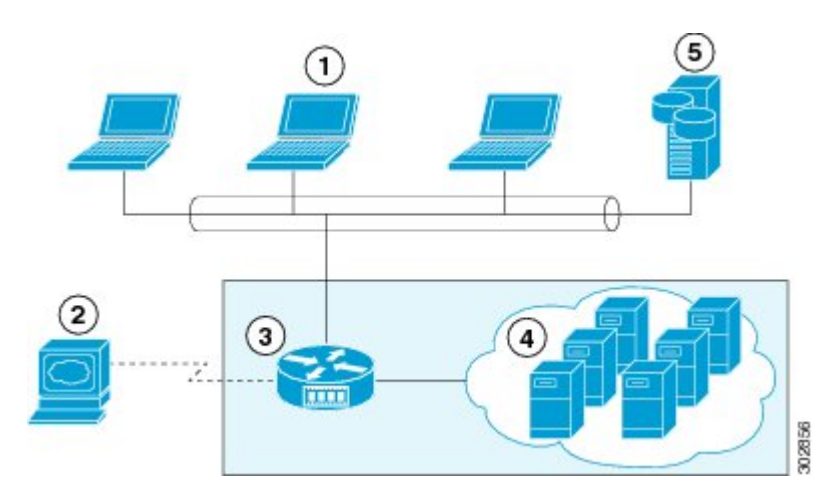

| 1 | クライアント デバイス                                                             | 4 | E シリーズ サーバまたはNCEにホストさ<br>れている仮想マシン(ハイパーバイザが<br>E シリーズ サーバまたはNCEで稼動して<br>いる場合のみ適用) |
|---|-------------------------------------------------------------------------|---|-----------------------------------------------------------------------------------|
| 2 | EシリーズサーバまたはNCE管理コンソー<br>ル                                               | 5 | エンタープライズ ストレージ デバイス                                                               |
| 3 | ハイパーバイザまたはベアメタルオペレー<br>ティングシステムを稼動しているEシリー<br>ズ サーバまたはNCEの Cisco ISR G2 |   |                                                                                   |

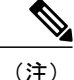

サポートされている E シリーズ サーバおよび NCE の詳細、ルータごとにインストール可能な サーバの最大数については、『*Hardware Installation Guide for Cisco UCS E-Series Servers and the Cisco UCS E-Series Network Compute Engine*』の「Hardware Requirements」の項を参照してくだ さい。

### サーバ ソフトウェア

EシリーズサーバとNCEには、3つの主要なソフトウェアシステムが必要です。

- ・CIMC ファームウェア
- •BIOS ファームウェア
- •オペレーティングシステムまたはハイパーバイザ

次の図は、ソフトウェアがサーバとやりとりする仕組みを示しています。

#### 図 3: サーバ ソフトウェア

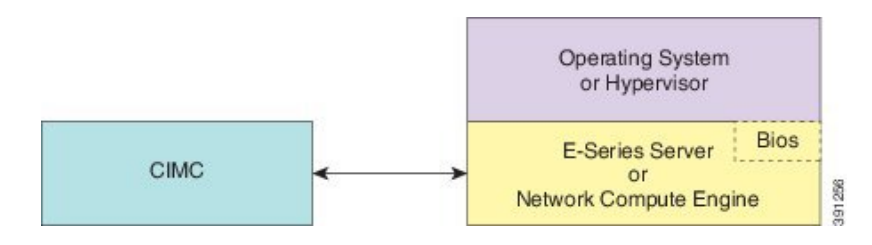

#### CIMC ファームウェア

Cisco Integrated Management Controller (CIMC) は、E シリーズ サーバまたはNCEのマザーボード に組み込まれている別の管理モジュールです。専用の ARM ベースのプロセッサが(メイン サー バ CPU から独立して)CIMC ファームウェアを実行します。システムには、現行バージョンの CIMC ファームウェアが付属しています。CIMC ファームウェアは更新可能ですが、初期インス トールは必要ありません。

CIMC はE シリーズ サーバおよびNCE用の管理サービスです。Web ベースの GUI または SSH ベー スの CLI を使用して、サーバにアクセスし、サーバを設定、管理、モニタできます。

#### BIOS ファームウェア

BIOSは、システム内のハードウェアを初期化し、ブート可能なデバイスを検出し、それらを指定 された順序でブートします。オペレーティングシステムを起動したり、オペレーティングシステ ムが使用するハードウェアを設定したりします。使いやすい BIOS 管理機能により、ハードウェ アを操作したり、使用したりできます。他にもBIOSでは、システムを設定したり、ファームウェ アを管理したり、BIOS エラーレポートを作成したりすることもできます。 システムには、現行バージョンの BIOS ファームウェアが付属しています。BIOS ファームウェア は更新可能ですが、初期インストールは必要ありません。

#### オペレーティング システムまたはハイパーバイザ

メイン サーバ CPU は Microsoft Windows や Linux などのオペレーティング システム上で、または ハイパーバイザ上で動作します。Microsoft Windows Server または VMware vSphere Hypervisor が事 前にインストールされているE シリーズ サーバまたはNCEを購入することも、独自のプラット フォームをインストールすることもできます。

(注)

EシリーズサーバまたはNCEでテストされたプラットフォームについては、『『*Release Notes for Cisco UCS E-Series Servers and the Cisco UCS E-Series Network Compute Engine*』』の「Software Requirements」の項を参照してください。

## E シリーズ サーバおよび NCE の管理

次の表に、EシリーズサーバおよびNCEで使用される管理インターフェイスを示します。

#### 表 3: Eシリーズ サーバおよびNCEの管理インターフェイス

| 管理インターフェイス    | 説明                                                                                              |
|---------------|-------------------------------------------------------------------------------------------------|
| Cisco IOS CLI | ホスト ルータ、およびE シリーズ サーバまたはNCEの設定に使用する CLI。                                                        |
| CIMC GUI      | EシリーズサーバおよびNCEのアクセス、設定、管理、および監視に使用する Web<br>ベースの GUI。                                           |
| CIMC CLI      | EシリーズサーバおよびNCEのアクセス、設定、管理、および監視に使用するSSH<br>ベースの CLI。                                            |
| SNMP          | Simple Network Management Protocol (SNMP)のトラップ。ユーザはこれを使用して、サーバの設定やステータスを表示し、障害およびアラートの情報を送信します。 |

## E シリーズ サーバおよび NCE のオプション

次の図は、E シリーズ サーバおよびNCEのオプションを示しています。

図 4: Eシリーズ サーバまたはNCEのオプション

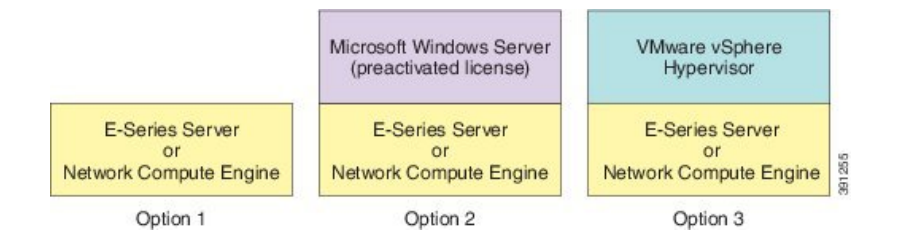

- オプション1:オペレーティングシステムまたはハイパーバイザが事前にインストールされていないEシリーズサーバまたはNCE
- オプション2: Microsoft Windows Server が事前にインストールされているE シリーズ サーバ またはNCE

E シリーズサーバを購入するときに、イネーブルにしておきたい RAID オプションを選択できます。

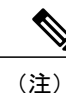

このオプションを購入すると、Microsoft Windows Server ライセンスが事前に アクティベートされます。

オプション3: VMware vSphere Hypervisor が事前にインストールされたE シリーズサーバまたはNCE

E シリーズサーバを購入するときに、イネーブルにしておきたい RAID オプションを選択できます。

<u>(注)</u>

事前にインストールされている VMware vSphere Hypervisor のデフォルト ユー ザ名は root です。この名前は変更できません。また、デフォルト パスワード は password です。ログイン後に、パスワードを変更することを推奨します。

#### (¢

重要

RAID機能はEシリーズサーバおよびSMEシリーズNCEに適用されます。RAID機能はEHWIC Eシリーズ NCE および NIM E シリーズ NCE には適用されません。

概要

### オプション1 (オペレーティング システムまたはハイパーバイザが事 前にインストールされていない E シリーズ サーバまたは NCE)の基本 的なワークフロー

次の図は、オプション1(オペレーティング システムまたはハイパーバイザの事前インストール なしの E シリーズ サーバまたは NCE)の基本的なワークフローを示しています。

#### 図 5: 基本的なワークフロー - オプション1

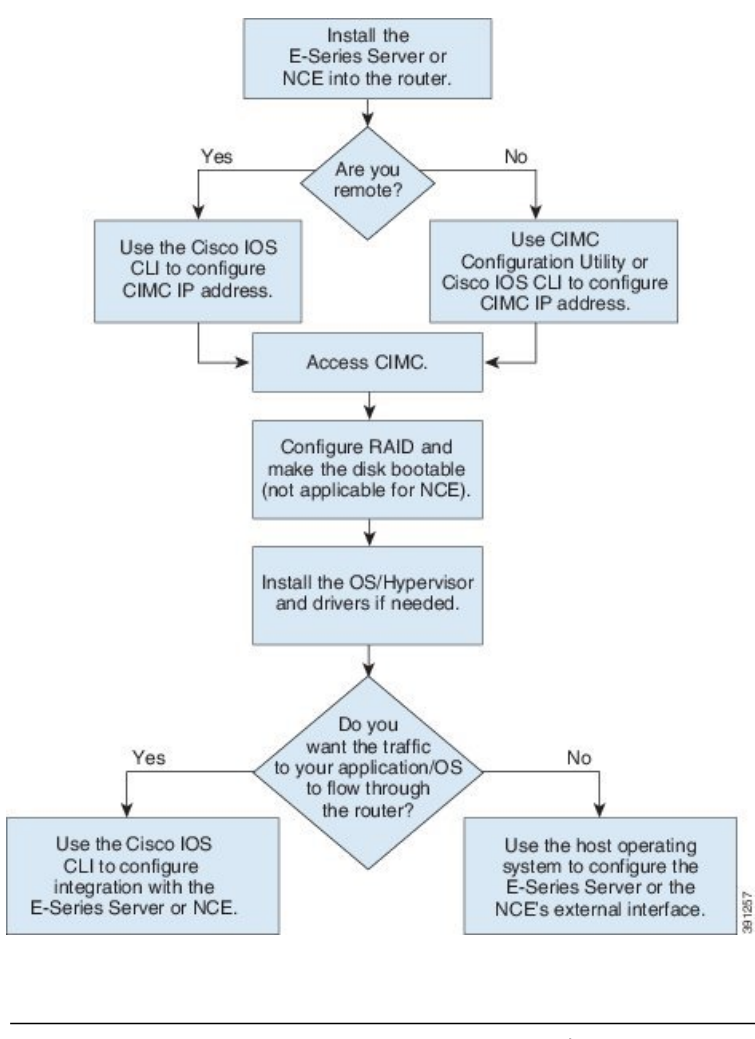

(注)

CIMC Configuration Utility は EHWIC E シリーズ NCE および NIM E シリーズ NCE には適用さ れません。

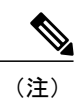

RAID機能はEシリーズサーバおよびSMEシリーズNCEに適用されます。RAID機能はEHWIC Eシリーズ NCE および NIM E シリーズ NCE には適用されません。

次の手順は、オプション1(ハードウェアのみ。オペレーティングシステムまたはハイパーバイ ザの事前インストールなしのEシリーズサーバまたはNCE)を購入した場合に実行する必要があ るタスクの参照先を示しています。

#### 手順

|               | コマンドまたはアクション                                           | 目的                                                                                                    |
|---------------|--------------------------------------------------------|----------------------------------------------------------------------------------------------------|
| ステップ1         | EシリーズサーバまたはNCE<br>をルータにインストールしま<br>す。                  | ルータへの E シリーズ サーバまたは NCE のインス<br>トール, (15 ページ)を参照してください。                                                                                                    |
| ステップ <b>2</b> | CIMC アクセス用の CIMC IP<br>アドレスを設定します。                     | 管理ファームウェアにアクセスするための設定, (<br>25 ページ)を参照してください。                                                                                                    |
| ステップ3         | CIMC にアクセスします。                                         | 管理ファームウェアのアクセス, (85ページ)を参<br>照してください。                                                                                                    |
| ステップ4         | RAID を設定し、ディスク ド<br>ライブをブート可能にしま<br>す。                 | <ul> <li>RAID を使用したストレージの管理, (89ページ)を</li> <li>参照してください。</li> <li>重要 RAID 機能はE シリーズ サーバおよび SM E</li> <li>シリーズ NCE に適用されます。RAID 機能は</li> <li>EHWIC E シリーズ NCE および NIM E シリーズ NCE には適用されません。</li> </ul>                                                                                                  |
| ステップ5         | オペレーティングシステムを<br>インストールし、必要に応じ<br>てドライバをインストールし<br>ます。 | オペレーティング システムまたはハイパーバイザの<br>インストール, (99 ページ)を参照してください。                                                                                                    |
| ステップ6         | ルータとE シリーズ サーバま<br>たはNCE間の内部接続を設定<br>します。              | <ul> <li>ルータを経由するトラフィックにするかどうかを応じて、次のいずれかを実行します。</li> <li>アプリケーションまたはオペレーティングシステムに対するトラフィックをルータ経由にしない場合、サーバのホストオペレーティングシステムを使用してEシリーズサーバまたはNCEの外部インターフェイスを設定します。</li> <li>アプリケーションまたはオペレーティングシステムに対するトラフィックをルータ経由にする場合、Cisco IOS CLIを使用して、ルータとEシリーズサーバまたはNCE間の内部接続を設定します。ルータとEシリーズサーバまたはNCE</li> </ul> |

11

アップ ガイド

I

1

| コマンドまたはアクション | 目的                              |
|--------------|---------------------------------|
|              | 間の接続の設定, (123ページ)を参照してくだ<br>さい。 |

### オプション2 (Microsoft Windows Server が事前にインストールされて いる E シリーズ サーバまたは NCE)の基本的なワークフロー

次の手順は、オプション2(Microsoft Windows Server が事前にインストールされているE シリー ズサーバ または NCE)を購入した場合に実行する必要があるタスクの参照先を示しています。

#### 手順

|               | コマンドまたはアクション                                             | 目的                                                                                                    |
|---------------|----------------------------------------------------------|----------------------------------------------------------------------------------------------------|
| ステップ1         | EシリーズサーバまたはNCE<br>をルータにインストールしま<br>す。                    | ルータへの E シリーズ サーバまたは NCE のインス<br>トール, (15 ページ)を参照してください。                                                                                                    |
| ステップ <b>2</b> | CIMC アクセス用の CIMC IP<br>アドレスを設定します。                       | 管理ファームウェアにアクセスするための設定,(25<br>ページ)を参照してください。                                                                                                    |
| ステップ3         | ルータとE シリーズ サーバま<br>たはNCE間の内部接続を設定                        | ルータを経由するトラフィックにするかどうかを応じ<br>て、次のいずれかを実行します。                                                                                                    |
|               | します。                                                     | <ul> <li>アプリケーションまたはオペレーティングシス<br/>テムに対するトラフィックをルータ経由にしな<br/>い場合、サーバのホストオペレーティングシス<br/>テムを使用してEシリーズサーバまたはNCEの<br/>外部インターフェイスを設定します。</li> </ul>                                                 |
|               |                                                          | <ul> <li>アプリケーションまたはオペレーティングシス<br/>テムに対するトラフィックをルータ経由にする<br/>場合、Cisco IOS CLI を使用して、ルータとEシ<br/>リーズサーバまたはNCE間の内部接続を設定し<br/>ます。ルータとEシリーズサーバまたはNCE<br/>間の接続の設定,(123ページ)を参照してくだ<br/>さい。</li> </ul> |
| ステップ4         | CIMCにアクセスし、CIMCから Microsoft Windows Server に<br>アクセスします。 | 管理ファームウェアのアクセス, (85ページ)を参<br>照してください。                                                                                                    |

I

### オプション3 (VMware vSphere Hypervisor が事前にインストールされ ている E シリーズ サーバまたは NCE)の基本的なワークフロー

次の手順は、オプション3(VMware vSphere Hypervisor が事前にインストールされているEシリーズサーバまたは NCE)を購入した場合に実行する必要があるタスクの参照先を示しています。

|               | コマンドまたはアクション                                             | 目的                                                                                                    |
|---------------|----------------------------------------------------------|----------------------------------------------------------------------------------------------------|
| ステップ1         | EシリーズサーバまたはNCE<br>をルータにインストールしま<br>す。                    | ルータへの E シリーズ サーバまたは NCE のインス<br>トール, (15 ページ)を参照してください。                                                                                                    |
| ステップ <b>2</b> | CIMC アクセス用の CIMC IP<br>アドレスを設定します。                       | 管理ファームウェアにアクセスするための設定,(25<br>ページ)を参照してください。                                                                                                    |
| ステップ <b>3</b> | ルータとE シリーズ サーバま<br>たはNCE間の内部接続を設定                        | ルータを経由するトラフィックにするかどうかを応<br>じて、次のいずれかを実行します。                                                                                                    |
|               |                                                          | <ul> <li>アプリケーションまたはオペレーティングシス<br/>テムに対するトラフィックをルータ経由にしな<br/>い場合、サーバのホストオペレーティングシス<br/>テムを使用してEシリーズサーバまたはNCEの<br/>外部インターフェイスを設定します。</li> </ul>                                                 |
|               |                                                          | <ul> <li>アプリケーションまたはオペレーティングシス<br/>テムに対するトラフィックをルータ経由にする<br/>場合、Cisco IOS CLI を使用して、ルータとEシ<br/>リーズサーバまたはNCE間の内部接続を設定し<br/>ます。ルータとEシリーズサーバまたはNCE<br/>間の接続の設定、(123ページ)を参照してくだ<br/>さい。</li> </ul> |
| ステップ4         | CIMCにアクセスし、CIMCから VMware vSphere Hypervisor<br>にアクセスします。 | 管理ファームウェアのアクセス, (85 ページ)を参<br>照してください。                                                                                                    |

アップ ガイド

## このガイドで使用される共通用語

#### 表 4: 共通用語

| 用語   | 説明                                                                                    |
|------|---------------------------------------------------------------------------------------|
| BMC  | ボード管理コントローラ。                                                                          |
|      | BMC は Cisco IOS コマンドによって CIMC を設定するときに使用されます。                                         |
| CIMC | Cisco Integrated Management Controller                                                |
|      | CIMC は、E シリーズ サーバ用の管理サービスです。CIMC はサーバ内で動作します。CIMC を使用して別のサーバへのアクセス、設定、管理、およびモニタを行えます。 |
| CLI  | コマンドライン インターフェイス。                                                                     |
| IMC  | Integrated Management Controller.                                                     |
|      | IMC は Cisco IOS コマンドによって CIMC を設定するときに使用されます。                                         |
| LOM  | オンボード LAN                                                                             |
|      | 共有 LOM インターフェイスは CIMC アクセスを設定するために使用されます。                                             |
| RAID | Redundant Array of Inexpensive Disks                                                  |
|      | RAID は E シリーズ サーバ データ ファイルを保存するために使用されます。                                             |

1

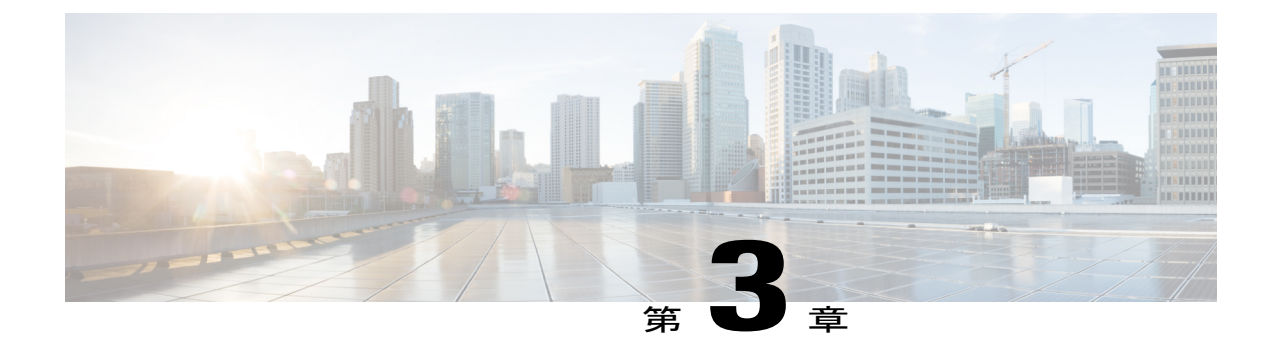

## ルータへのEシリーズ サーバまたは NCEの インストール

この章は、次の項で構成されています。

- E シリーズ サーバまたは NCE をルータにインストールする基本的なワークフロー, 15 ページ
- 適合性の確認, 16 ページ
- ・ ルータへの E シリーズ サーバおよび NCE のインストール, 17 ページ
- ・ インストールの確認, 20 ページ
- E シリーズ サーバによる CIMC ファームウェアのリセットと更新の停止: Cisco ISR 4000 シ リーズ, 23 ページ
- 次の作業, 24 ページ

## E シリーズ サーバまたは NCE をルータにインストールす る基本的なワークフロー

- 1 ルータ、EシリーズサーバまたはNCE、およびルータにインストールされた Cisco IOS のソフトウェアバージョンが互換していることを確認します。
- 2 Eシリーズ サーバまたは NCE をルータにインストールします。

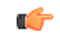

重要 Eシリーズサーバを Cisco ISR G2 から Cisco ISR 4000 シリーズに移行する場合は、Eシリーズ サーバが Cisco ISR G2 にインストールされている間に CIMC ファームウェアイメージのリリー ス2.0(1.20130626092411) または最新バージョンへの更新および BIOS ファームウェアイメージ のリリース 1.5.0.2 または最新バージョンへの更新を実行し、その後で Cisco ISR 4000 シリーズ に移行する必要があります。CIMC ファームウェアのインストール手順については、Cisco.com の『GUI Configuration Guide for Cisco UCS E-Series Servers and the Cisco UCS E-Series Network Compute Engine』の「CIMC Firmware Management」の章を参照してください。

**3** E シリーズ サーバまたは NCE がルータによって正しく検出されることを確認します。

### 適合性の確認

### Cisco ISR G2、E シリーズサーバ、NCE と Cisco IOS ソフトウェア リリー スの互換性の確認

| ルータ   | シングル幅の E シリーズ<br>サーバおよび SM E シ<br>リーズ NCE の Cisco IOS<br>ソフトウェア リリース | ダブル幅の E シリーズ サー<br>バの Cisco IOS ソフトウェア<br>リリース | EHWIC E シリーズ NCEの<br>Cisco IOS ソフトウェア リ<br>リース |
|-------|----------------------------------------------------------------------|------------------------------------------------|------------------------------------------------|
| 1921  |                                                                      |                                                | 15.4(3)M 以降のリリース                               |
| 1941  |                                                                      |                                                | 15.4(3)M 以降のリリース                               |
| 2911  | 15.2(4)M以降のリリース                                                      |                                                | 15.4(3)M 以降のリリース                               |
| 2921  | 15.2(4)M以降のリリース                                                      | 15.2(4)M 以降のリリース                               | 15.4(3)M 以降のリリース                               |
| 2951  | 15.2(4)M以降のリリース                                                      | 15.2(4)M 以降のリリース                               | 15.4(3)M 以降のリリース                               |
| 3925  | 15.2(4)M以降のリリース                                                      | 15.2(4)M 以降のリリース                               | 15.4(3)M 以降のリリース                               |
| 3925e | 15.2(4)M以降のリリース                                                      | 15.2(4)M 以降のリリース                               | 15.4(3)M 以降のリリース                               |
| 3945  | 15.2(4)M以降のリリース                                                      | 15.2(4)M 以降のリリース                               | 15.4(3)M 以降のリリース                               |
| 3945e | 15.2(4)M以降のリリース                                                      | 15.2(4)M 以降のリリース                               | 15.4(3)M 以降のリリース                               |

表 5: ルータ、Eシリーズ サーバ、NCE、および Cisco IOS リリースの互換性

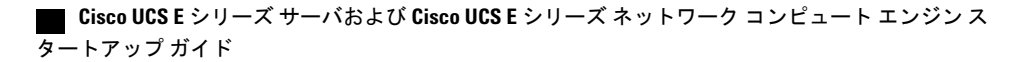

# Cisco ISR 4000 シリーズ、Eシリーズサーバ、NIM、CIMC、および Cisco IOS ソフトウェア リリースの互換性の確認

| ルータ           | シングル幅の E シ<br>リーズ サーバおよ<br>び SM E シリーズ<br>NCE の Cisco IOS ソ<br>フトウェア リリー<br>ス | ダブル幅のEシリー<br>ズ サーバの Cisco<br>IOS ソフトウェアリ<br>リース | NIM E シリーズ NCE<br>の Cisco IOS ソフト<br>ウェア リリース | CIMC                 |
|---------------|-------------------------------------------------------------------------------|-------------------------------------------------|-----------------------------------------------|----------------------|
| 4400 シ<br>リーズ | XE 3.12S                                                                      | XE 3.12S                                        | _                                             | 2.2.2以降のリリース         |
|               | XE 3.13S 以降のリ<br>リース                                                          | XE 3.13S 以降のリ<br>リース                            | _                                             | <b>2.3.1</b> 以降のリリース |
|               | _                                                                             | _                                               | XE 3.15S 以降のリ<br>リース                          | 3.0.1以降のリリース         |
|               | XE 16.2.1<br>1                                                                | XE 16.2.1                                       | XE 16.2.1                                     | 3.0.1以降のリリース         |
| 4300 シ<br>リーズ | XE 3.13S 以降のリ<br>リース                                                          | XE 3.13S 以降のリ<br>リース                            | -                                             | 2.3.1以降のリリース         |
|               | -                                                                             | -                                               | XE 3.15S 以降のリ<br>リース                          | 3.0.1以降のリリース         |
|               | XE 16.2.1                                                                     | XE 16.2.1                                       | XE 16.2.1                                     | 3.0.1以降のリリース         |

表 6: Cisco ISR 4000 シリーズ、Eシリーズ サーバ、NIM、CIMC、および Cisco IOS リリースの互換性

1 リリース バージョンを XE 16.2.1 からダウングレードしないでください。リリース バージョンを XE 16.2.1 からダウングレードすると、 CSCux77048 のために UCS-E モジュールが起動しなくなります。UCS-E モジュールを起動させるには、hw-module subslot x/y reload コマンド を使用して OIR を実行してください。

## ルータへのEシリーズサーバおよびNCEのインストール

次の図は、E シリーズ サーバおよびEHWIC E シリーズ NCEをルータへインストールする方法を 示します。詳細については、Cisco.comの『*Hardware Installation Guide for Cisco UCS E-Series Servers and the Cisco UCS E-Series Network Compute Engine*』を参照してください。

アップ ガイド

Cisco ISR G2 のダブル幅のE シリーズ サーバ

注意

Cisco 2900 シリーズ ISR G2 にE シリーズ サーバ をインストールまたは削除する前に、ルータの電源を切ってからサーバのインストールまたは削除を実行します。

図 6: Cisco ISR G2のダブル幅のEシリーズサーバ

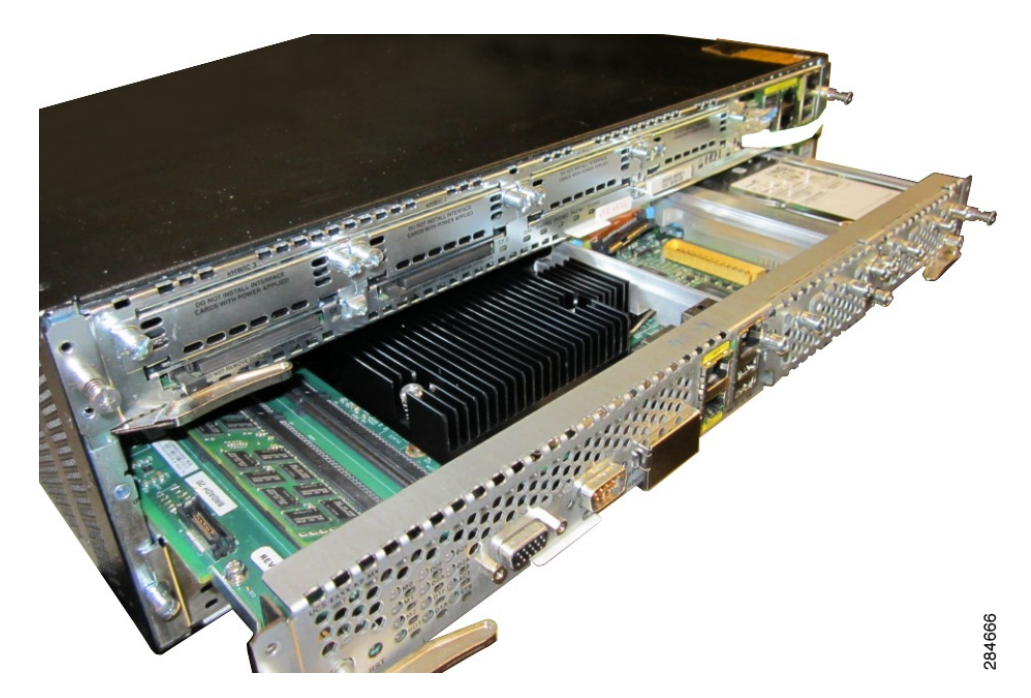

Cisco ISR 4000 シリーズのダブル幅のE シリーズ サーバ

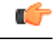

重要 Cisco ISR G2 から E シリーズ サーバ を Cisco ISR 4000 シリーズ へ移行する場合は、E シリー ズサーバがまだ Cisco ISR G2 にインストールされている間に、まず CIMC および BIOS ファー ムウェア イメージを最新バージョンにアップグレードする必要があります。その後で、Cisco ISR 4000 シリーズ に移行します。CIMC ファームウェア イメージと BIOS ファームウェア イ メージの両方をアップグレードすることを強く推奨します。

ファームウェアコンポーネントは、Cisco Host Upgrade Utility(HUU)を使用してアップグレードすることも手動でアップグレードすることもできます。アップグレードの詳細については、ファームウェアのアップグレード,(151ページ)を参照してください。

最初に CIMC ファームウェアを更新せずにE シリーズ サーバをCisco ISR 4000 シリーズへ移行 すると、E シリーズ サーバ は引き続きリセットされます。ファームウェアのリセットとイン ストールを停止するには、E シリーズサーバによる CIMC ファームウェアのリセットと更新の 停止: Cisco ISR 4000 シリーズ, (23 ページ)を参照してください。

図 7: Cisco ISR 4000 シリーズ のダブル幅 E シリーズ サーバ

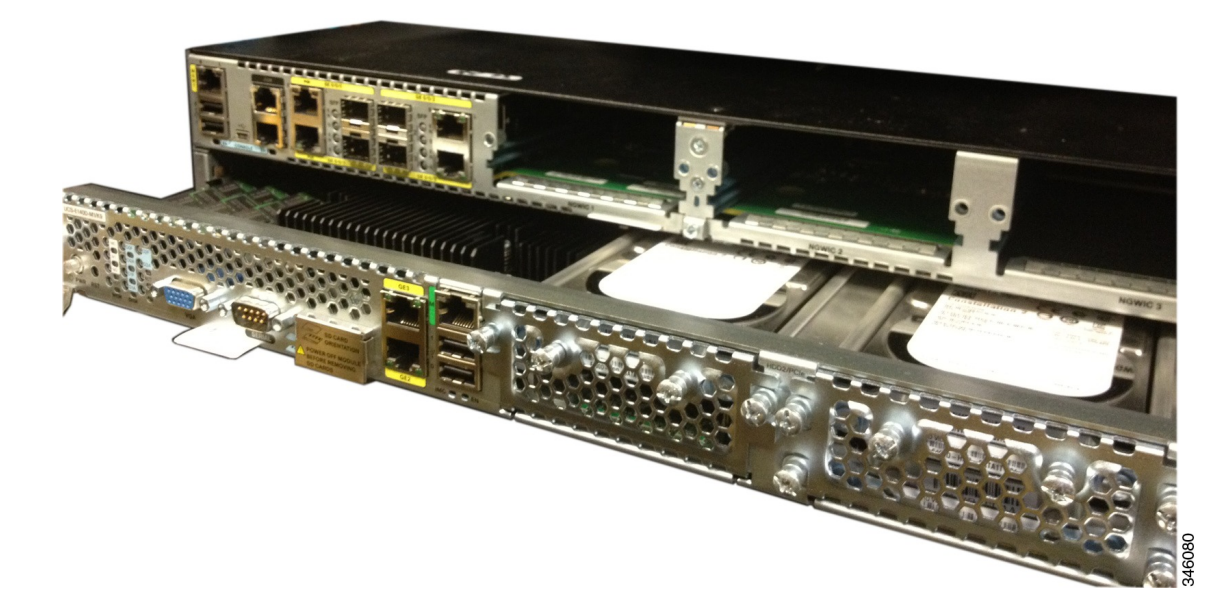

#### Cisco ISR G2 のEHWIC E シリーズ NCE

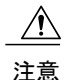

ISR G2 からEHWIC E シリーズ NCE をインストールまたは削除する前に、ルータの電源を切っ てから NCE のインストールまたは削除を実行します。

図 8: Cisco ISR G2のEHWIC E シリーズ NCE

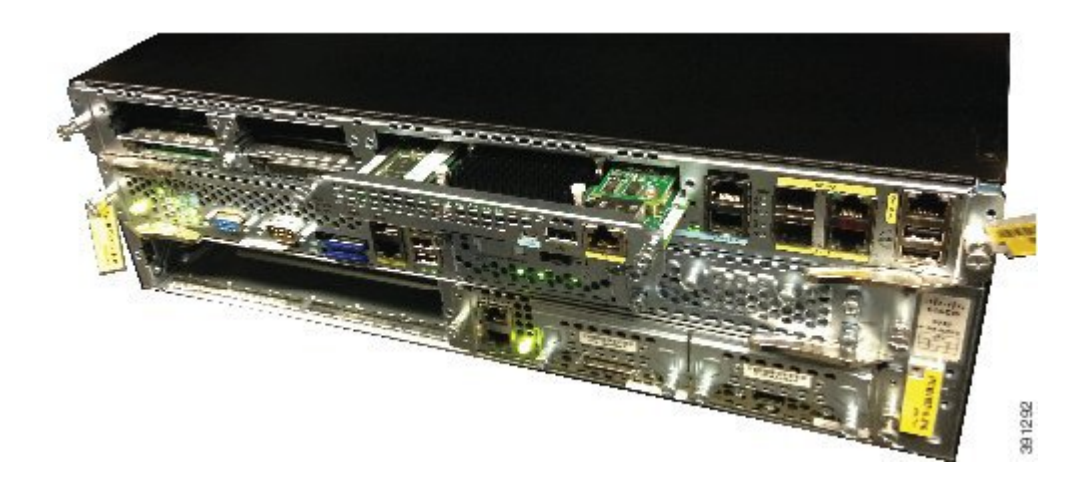

Cisco ISR 4000 シリーズの NIM E シリーズ NCE

図 9: Cisco ISR 4000 シリーズの NIM E シリーズ NCE

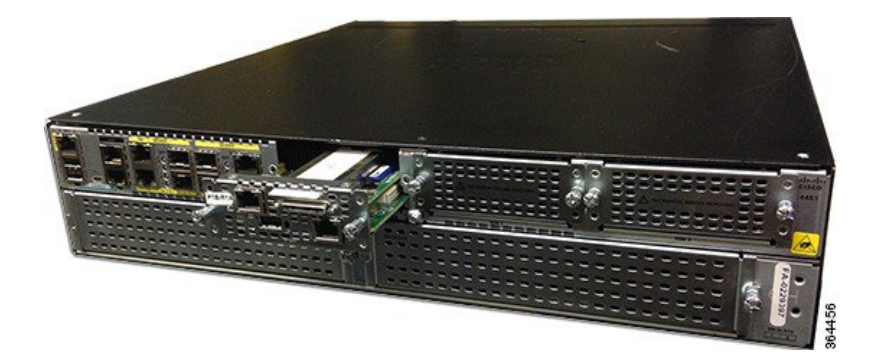

### インストールの確認

### E シリーズ サーバのインストールの確認

はじめる前に

•E シリーズ サーバをルータにインストールします。

- ・互換性のある Cisco IOS イメージをロードします。
- サーバの電源をオンにします。
- E シリーズ サーバのインストールを確認するには、次のいずれかのコマンドを使用します。

・物理システム全体の概要を表示するには、show platform コマンドを使用します。

| Router# | show platform    |                      |                   |
|---------|------------------|----------------------|-------------------|
| Chassis | type: ISR4451/K9 |                      |                   |
| Slot    | Туре             | State                | Insert time (ago) |
|         |                  |                      |                   |
| 0       | ISR4451/K9       | ok                   | 1d01h             |
| 0/0     | ISR4400-4X1GE    | ok                   | 1d01h             |
| 1       | ISR4451/K9       | ok                   | 1d01h             |
| 1/0     | UCS-E160DP-M1/K9 | ok                   | 1d01h             |
| 2       | ISR4451/K9       | ok                   | 1d01h             |
| R0      | ISR4451/K9       | ok, active           | 1d01h             |
| FO      | ISR4451/K9       | ok, active           | 1d01h             |
| PO      | XXX-XXXX-XX      | ok                   | 1d01h             |
| P1      | Unknown          | ps,                  | 1d01h             |
| P2      | ACS-4450-FANASSY | ok                   | 1d01h             |
|         |                  |                      |                   |
| Slot    | CPLD Version     | Firmware Version     |                   |
|         |                  |                      | -                 |
| 0       | 12090323         | 12.2(20120829:165313 | )                 |
| 1       | 12090323         | 12.2(20120829:165313 | )                 |
| 2       | 12090323         | 12.2(20120829:165313 | )                 |
| RO      | 12090323         | 12.2(20120829:165313 | )                 |
| FO      | 12090323         | 12.2(20120829:165313 | )                 |

 ルータが E シリーズ サーバを認識していることを確認するには、show hw-module subslot all oir コマンドを使用します。

| Router# | show | hw-module | subslot | a11 | oir |
|---------|------|-----------|---------|-----|-----|
| NOULEL# | SHOW | nw modure | Substoc | arr | OTT |

| Module  |     | Model           | Operational | Status |
|---------|-----|-----------------|-------------|--------|
| subslot | 0/0 | ISR4451-X-4X1GE | ok          |        |
| subslot | 1/0 | UCS-E140S-M1/K9 | ok          |        |
| subslot | 2/0 | UCS-E140S-M1/K9 | ok          |        |

### EHWIC E シリーズ NCE のインストールの確認

#### はじめる前に

I

- ・EHWICEシリーズ NCEをルータにインストールします。
- ・互換性のある Cisco IOS イメージをロードします。
- •NCEの電源をオンにします。

#### 手順

|       | コマンドまたはアクション           | 目的                                                       |
|-------|------------------------|----------------------------------------------------------|
| ステップ1 | Router> show inventory | ルータが、新しくインストールされたEHWIC E<br>シリーズNCEの存在を検出することを確認しま<br>す。 |

#### Router> show inventory

NAME: "CISCO3945-CHASSIS", DESCR: "CISCO3945-CHASSIS" PID: CISCO3945-CHASSIS , VID: V02, SN: FGL1539100Q

NAME: "Cisco Services Performance Engine 150 for Cisco 3900 ISR on Slot 0", DESCR: "Cisco Services Performance Engine 150 for Cisco 3900 ISR" PID: C3900-SPE150/K9 , VID: V05 , SN: FOC15367HAZ

NAME: "Enhanced WAN Interface Card UCS Server on Slot 0 SubSlot 3", DESCR: "Enhanced WAN Interface Card UCS Server" PID: UCS-EN120E-M2/K9 , VID: V01, SN: FOC17462K2A

NAME: "C3900 AC Power Supply 1", DESCR: "C3900 AC Power Supply 1" PID: PWR-3900-AC , VID: V03, SN: SNI1511C8SM

### NIM E シリーズ NCE インストールの確認

はじめる前に

- •NIMEシリーズ NCEをルータにインストールします。
- ・互換性のある Cisco IOS イメージをロードします。
- サーバの電源をオンにします。

NIM E シリーズ NCEのインストールを確認するには、次のいずれかのコマンドを使用します。

物理システム全体の概要を表示するには、show platform コマンドを使用します。
 Router# show platform
 Chassis type: ISR4351/K9

| 0/1  | UCS-EN140N-M2/K9 | ok               | 3w5d |
|------|------------------|------------------|------|
| 1/0  | UCS-E140DP-M1/K9 | ok               | 4w6d |
| 2    | ISR4351/K9       | ok               | 5w2d |
| RO   | ISR4351/K9       | ok, active       | 5w2d |
| FO   | ISR4351/K9       | ok, active       | 5w2d |
| PO   | PWR-4450-AC      | ok               | 5w2d |
| P2   | ACS-4450-FANASSY | ok               | 5w2d |
|      |                  |                  |      |
| Slot | CPLD Version     | Firmware Version |      |
|      |                  |                  |      |
| 0    | 14080523         | 15.4(3r)S1       |      |
| 1    | 14080523         | 15.4(3r)S1       |      |
| 2    | 14080523         | 15.4(3r)S1       |      |
|      |                  |                  |      |

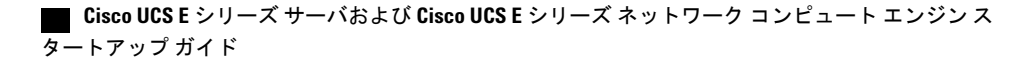
| RO | 14080523 | 15.4(3r)S1 |
|----|----------|------------|
| FO | 14080523 | 15.4(3r)S1 |

・ルータが NIM E シリーズ NCEを認識していることを確認するには、show hw-module subslot all oir コマンドを使用します。

Router# show hw-module subslot all oir

| Module  |     | Model            | Operational | Status |
|---------|-----|------------------|-------------|--------|
|         |     |                  |             |        |
| subslot | 0/0 | ISR4351-3x1GE    | ok          |        |
| subslot | 0/1 | UCS-EN140N-M2/K9 | ok          |        |
| subslot | 1/0 | UCS-E140DP-M1/K9 | ok          |        |
|         |     |                  |             |        |

# Eシリーズ サーバによる CIMC ファームウェアのリセッ トと更新の停止: Cisco ISR 4000 シリーズ

CIMC ファームウェアを更新せずに E シリーズ サーバを Cisco ISR 4000 シリーズ に移行した場 合、Eシリーズサーバは引き続きリセットされます。この手順を使用して、ファームウェアのリ セットおよびインストールを停止します。

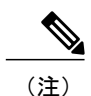

この手順の一部はルータから実行され、他の手順はEシリーズ サーバから実行されます。

|       | コマンドまたはアクション                                                                     | 目的                                                                                               |
|-------|----------------------------------------------------------------------------------|--------------------------------------------------------------------------------------------------|
| ステップ1 | Router# hw-module subslot<br>slot/subslotmaintenance enable                      | エラー リカバリをディセーブルにします。これ<br>により、Eシリーズサーバのリセットが停止しま<br>す。                                           |
|       |                                                                                  | <ul><li>(注) ステップ1およびステップ2のコマン</li><li>ドは、ルータから入力します。</li></ul>                                   |
| ステップ2 | Router# hw-module subslot<br>slot/subslotsession imc                             | CIMC セッションを開始します。                                                                                |
| ステップ3 | Server# scopecimc                                                                | CIMC コマンド モードを開始します。                                                                             |
|       |                                                                                  | <ul><li>(注) ステップ3~ステップ8のコマンド</li><li>は、Eシリーズサーバから入力します。</li></ul>                                |
| ステップ4 | Server/cimc # scopefirmware                                                      | CIMC ファームウェア コマンド モードを開始し<br>ます。                                                                 |
| ステップ5 | Server/cimc/firmware # <b>update</b><br><i>tftp-ip-address path-and-filename</i> | CIMCファームウェアの更新を開始します。サー<br>バは、指定の IP アドレスにある TFTP サーバか<br>ら、指定のパスとファイル名のアップデート<br>ファームウェアを取得します。 |

手順

|               | コマンドまたはアクション                                                 | 目的                                                                                      |
|---------------|--------------------------------------------------------------|-----------------------------------------------------------------------------------------|
| ステップ6         | Server/cimc/firmware # show<br>[detail]                      | 使用可能なファームウェアおよびステータスを表<br>示します。                                                         |
| ステップ1         | Server/cimc/firmware # activate<br>[1   2]                   | 選択したイメージをアクティブにします。イメー<br>ジ番号が指定されていない場合、サーバは現在非<br>アクティブのイメージをアクティブにします。               |
| ステップ8         | Ctrl-a Ctrl-q を押します。                                         | CIMC セッションを終了します。                                                                       |
| ステップ <b>9</b> | Router# hw-module subslot<br>slot/subslotmaintenance disable | エラー リカバリをイネーブルにします。<br>(注) ステップ9およびステップ10のコマン<br>ドは、ルータから入力します。                         |
| ステップ10        | Router# hw-module subslot<br>slot/subslotreload              | <ul> <li>E シリーズ サーバをリロードします。</li> <li>(注) このリロードは、E シリーズ サーバの<br/>電源を再投入します。</li> </ul> |

## 次の作業

CIMC アクセス用の CIMC IP アドレスを設定します。管理ファームウェアにアクセスするための 設定, (25 ページ)を参照してください。

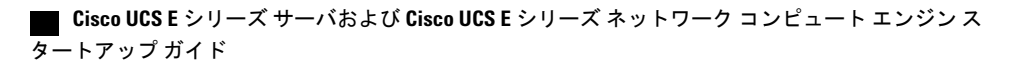

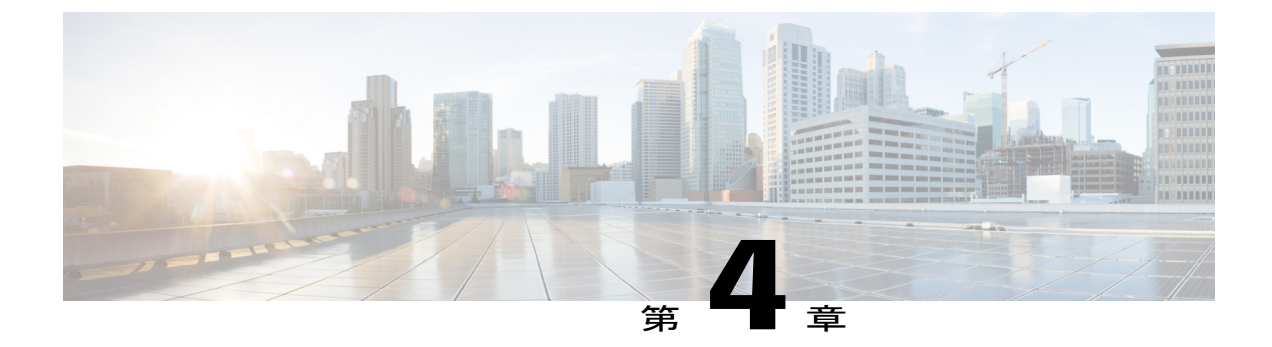

# 管理ファームウェアにアクセスするための 設定

この章では、E シリーズ サーバおよび NCE インターフェイスについて概説し、E シリーズ サー バまたは NCE がルータにインストールされている場合に、CIMC 管理ファームウェアへアクセ スするための設定手順について説明します。ここで説明する内容は、次のとおりです。

- CIMC アクセスの設定, 25 ページ
- CIMC 設定ユーティリティによる CIMC アクセスの設定, 80 ページ
- スクリプトファイルによるネットワークのスタティック設定の定義,82ページ
- 次の作業, 84 ページ

## **CIMC** アクセスの設定

リモート ユーザの場合、Cisco IOS CLI を使用して CIMC アクセスを設定します。

ローカル ユーザの場合、次のいずれかの方法を使用します。

 キーボードとモニタをEシリーズサーバの前面パネルに接続し、CIMC Configuration Utility を使用して CIMC アクセスを設定します。

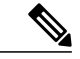

(注) CIMC Configuration Utility は EHWIC E シリーズ NCE および NIM E シリーズ NCE には適用されません。

• CIMC アクセスを設定するには、Cisco IOS CLI を使用します。必要に応じて、次のいずれか を参照してください。

。CIMC アクセス設定オプション: Cisco ISR G2, (27 ページ)

。CIMC アクセス設定オプション: Cisco ISR 4000 シリーズ, (42 ページ)

## Cisco UCS E シリーズ サーバおよび Cisco UCS E シリーズ ネットワーク コンピュート エンジン スタート

アップ ガイド

。CIMC アクセス設定オプション: EHWIC E シリーズ NCE, (58 ページ)

。CIMC アクセス設定オプション:NIM E シリーズ NCE, (69ページ)

## E シリーズ サーバおよび Cisco ISR G2 のインターフェイスの概要

次の図は、ダブル幅 E シリーズ サーバおよび Cisco ISR G2 ホスト ルータのインターフェイスを示しています。

図 10: ダブルワイドの Eシリーズ サーバ インターフェイス

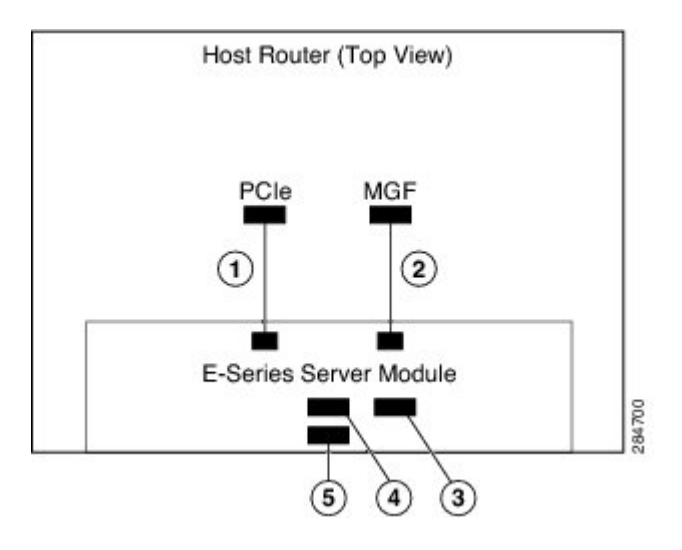

|   | インターフェイス                      | インターフェイスの場所 | 説明                                                                                                    |
|---|-------------------------------|-------------|----------------------------------------------------------------------------------------------------|
| 1 | ルータの PCIe slot/0 イン<br>ターフェイス | 内部インターフェイス  | コンソールインターフェイスと<br>も呼ばれます。このインターフェ<br>イスは、ルータの PCIe インター<br>フェイスを E シリーズ サーバに<br>接続します。PCIe インターフェ<br>イスは、ルータと E シリーズ<br>サーバ間の内部レイヤ 3 GE リン<br>クを提供します。CIMC 設定でも<br>ホストオペレーティング システ<br>ム設定でも使用できます。 |

| 2 | ルータの MGF slot/1 VLAN<br>インターフェイス | 内部インターフェイス | 高速バックプレーンスイッチ上<br>で CIMC にアクセスするために<br>使用されます。MGF VLAN イン<br>ターフェイスは、ルータと E シ<br>リーズサーバ間の内部レイヤ 2<br>GE リンクを提供します。このイ<br>ンターフェイスは、CIMC 設定で<br>もホストオペレーティングシス<br>テム設定でも使用できます。 |
|---|----------------------------------|------------|----------------------------------------------------------------------------------------------------|
| 3 | 管理(専用)インターフェ<br>イス               | 外部インターフェイス | <b>CIMC</b> の設定と管理に使用されま<br>す。                                                                                                    |
| 4 | GE3 インターフェイス                     | 外部インターフェイス | プライマリ インタフェースまた<br>はバックアップ インターフェイ<br>スとして使用されます。このイ<br>ンターフェイスは、CIMC 設定で<br>もホスト オペレーティング シス<br>テム設定でも使用できます。                                                               |
|   |                                  |            | <ul> <li>(注) GE3 インターフェイス<br/>は、ダブル幅Eシリー<br/>ズサーバだけで使用で<br/>きます。</li> </ul>                                                                                                  |
| 5 | GE2 インターフェイス                     | 外部インターフェイス | プライマリ インタフェースまた<br>はバックアップ インターフェイ<br>スとして使用されます。このイ<br>ンターフェイスは、CIMC設定で<br>もホスト オペレーティング シス<br>テム設定でも使用できます。                                                                |

## CIMC アクセス設定オプション: Cisco ISR G2

ſ

リモートユーザであるかローカルユーザであるかに応じ、次のいずれかの操作を実行して CIMC アクセスを設定します。

・リモートユーザの場合は、外部管理(専用)インターフェイスか、次のいずれかの共有LOM インターフェイスを使用して CIMC アクセスを設定します。

。ルータの内部 PCIe slot/0 コンソール インターフェイス

- 。ルータの内部 MGF slot/1 VLAN インターフェイス
- 。E シリーズ サーバ の外部 GE2 または GE3 インターフェイス

#### **Cisco UCS E** シリーズ サーバおよび **Cisco UCS E** シリーズ ネットワーク コンピュート エンジン スタート

アップ ガイド

・ローカルユーザの場合は、Cisco IOS CLI または CIMC 設定ユーティリティを使用して CIMC アクセスを設定します。

### E シリーズ サーバの外部管理(専用)インターフェイスによる CIMC アクセスの設定: Cisco ISR G2

次の図と手順を確認し、その手順に従って、E シリーズ サーバの外部管理(専用)インターフェ イスを使用して CIMC アクセスを設定します。

図 11: Eシリーズ サーバの外部管理(専用)インターフェイスによる CIMC アクセスの設定

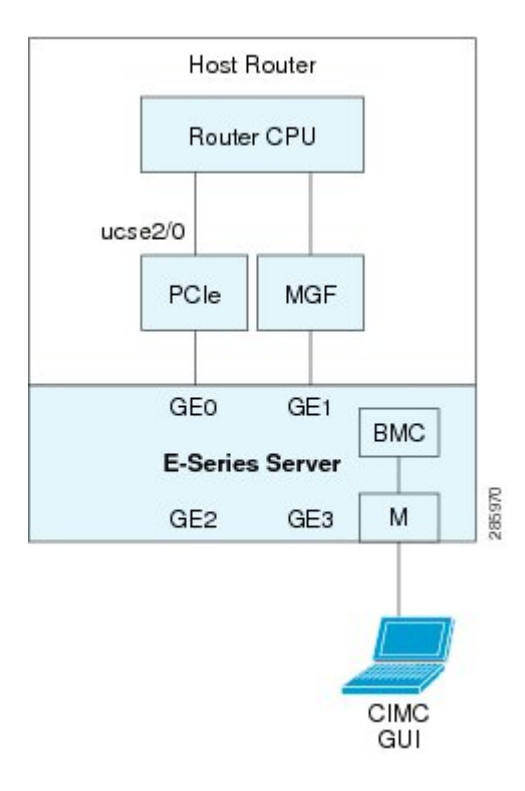

### はじめる前に

次の情報について確認してください。

- CIMC の IP アドレス。
- ルータにログインするためのユーザ名とパスワード。
- EシリーズサーバまたはNCEのスロットまたはサブスロット番号およびポート番号。

|               | コマンドまたはアクション                                                                                                    | 目的                                                                                                    |
|---------------|----------------------------------------------------------------------------------------------------|----------------------------------------------------------------------------------------------------|
| ステップ1         | Router> enable                                                                                                    | ホストルータで特権 EXEC モードを開始します。パ<br>スワードを入力します(要求された場合)。                                                      |
| ステップ2         | Router# configure terminal                                                                                            | ホストルータでグローバル コンフィギュレーション<br>モードを開始します。                                                                  |
| ステップ3         | Router (config)# interface<br>ucse slot/port                                                                          | E シリーズ サーバがインストールされているスロッ<br>トとポート用のインターフェイス コンフィギュレー<br>ション モードを開始します。                                 |
| ステップ4         | Router (config-if)# <b>imc ip</b><br>address cimc-ip-address<br>subnet-maskdefault-gateway<br>cimc-gateway-ip-address | CIMCのIPアドレスと、CIMCが使用する必要があるデフォルトゲートウェイのIPアドレスを指定します。                                                    |
|               |                                                                                                    | • cimc-ip-address : CIMC の IP アドレス。                                                                     |
|               |                                                                                                    | <ul> <li>subnet-mask: IP アドレスに付加するサブネット<br/>マスクであり、ホストルータと同じサブネット<br/>に属する必要があります。</li> </ul>           |
|               |                                                                                                    | • cimc-gateway-ip-address : デフォルトゲートウェ<br>イの IP アドレス。                                                   |
| ステップ5         | Router(config-if)# imc<br>access-port dedicated                                                                       | サーバの外部管理(専用)インターフェイスを使用<br>してCIMCアクセスを設定します。「Eシリーズサー<br>バおよび Cisco ISR G2のインターフェイスの概要」<br>の#3を参照してください。 |
| ステップ6         | Router(config-if)# no shut                                                                                            | インターフェイスが管理上のアップ状態になります。                                                                                |
| ステップ <b>1</b> | Router(config-if)# end                                                                                                | インターフェイス コンフィギュレーションモードを<br>終了します。                                                                      |

#### 手順

次の例は、サーバの外部 IMC 専用インターフェイスを使用して CIMC アクセスを設定する方法を示しています。

```
Router> enable
Router> password
Router# configure terminal
```

I

```
Router(config)# interface ucse 2/0
Router(config-if)# imc ip address 10.0.0.1 255.0.0.0 default-gateway 10.0.0.2
Router(config-if)# imc access-port dedicated
Router(config-if)# no shut
Router(config-if)# end
```

I

#### 共有 LOM による CIMC アクセスの設定: Cisco ISR G2

CIMC アクセスを設定するには、次の共有 LOM インターフェイスのいずれかを使用します:

- ・ルータの内部 PCIe slot/0 コンソール インターフェイス
- ・ルータの内部 MGF slot/1 VLAN インターフェイス
- •E シリーズ サーバ の外部 GE2 または GE3 インターフェイス
- ルータの内部 PCle slot/0 コンソール インターフェイスによる CIMC アクセスの設定: Cisco ISR G2 次の図と手順を確認し、その手順に従って、ルータの内部 PCle slot/0 コンソール インターフェイ スを使用して CIMC アクセスを設定します。

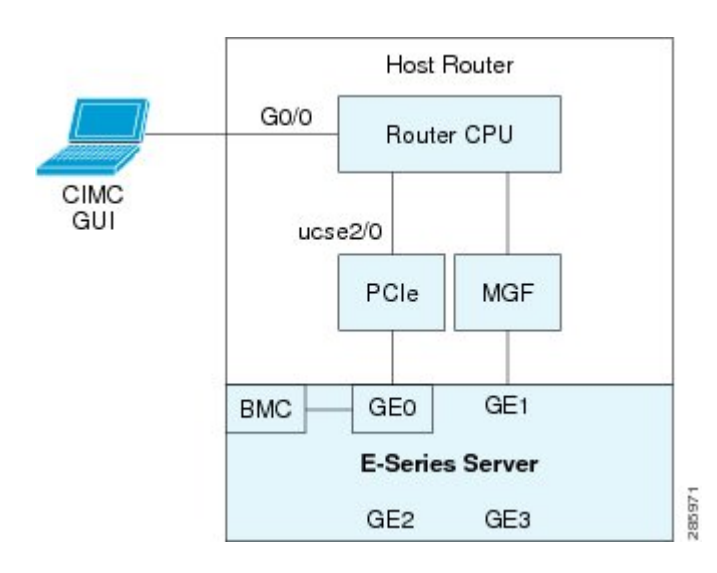

図 12: ルータの内部 PCle slot/0 コンソール インターフェイスによる CIMC アクセスの設定

### はじめる前に

次の情報について確認してください。

- CIMC の IP アドレス。
- ルータにログインするためのユーザ名とパスワード。
- •E シリーズ サーバまたは NCE のスロットまたはサブスロット番号およびポート番号。

|       | コマンドまたはアクショ<br>ン                                                      | 目的                                                                                                    |
|-------|-----------------------------------------------------------------------|----------------------------------------------------------------------------------------------------|
| ステップ1 | Router> enable                                                        | ホストルータで特権 EXEC モードを開始します。パス<br>ワードを入力します(要求された場合)。                                                                                           |
| ステップ2 | Router# configure terminal                                            | ホスト ルータでグローバル コンフィギュレーション<br>モードを開始します。                                                                                                    |
| ステップ3 | Router (config)# interface<br>GigabitEthernet0/0                      | ギガビットイーサネット0/0のインターフェイスコン<br>フィギュレーション モードを開始します。                                                                                            |
| ステップ4 | Router (config-if)# ip<br>address ip-address<br>subnet-mask           | インターフェイスの IP アドレスおよびサブネット マ<br>スクを指定します。                                                                                                    |
| ステップ5 | Router(config-if)# no shut                                            | インターフェイスが管理上のアップ状態になります。                                                                                                    |
| ステップ6 | Router(config-if)# end                                                | インターフェイス コンフィギュレーション モードを<br>終了します。                                                                                                    |
| ステップ1 | Router# configure terminal                                            | ホスト ルータでグローバル コンフィギュレーション<br>モードを開始します。                                                                                                    |
| ステップ8 | Router (config)# interface<br>ucse <i>slot/port</i>                   | Eシリーズサーバがインストールされているスロット<br>とポート用のインターフェイスコンフィギュレーショ<br>ン モードを開始します。                                                                         |
| ステップ9 | Router (config-if)# <b>ip</b><br><b>unnumbered</b> <i>type number</i> | (任意)ip unnumbered コマンドは、インターフェイス<br>に明示的なIPアドレスを割り当てずに、そのインター<br>フェイス上での IP 処理をイネーブルにします。                                                    |
|       |                                                                       | <ul> <li><i>type</i>:割り当てられたIPアドレスをルータが保持しているインターフェイスのタイプ。</li> </ul>                                                                        |
|       |                                                                       | <ul> <li><i>number</i>:割り当てられた IP アドレスをルータが<br/>保持しているインターフェイスおよびサブイン<br/>ターフェイスの番号。</li> </ul>                                              |
|       |                                                                       | <ul> <li>(注) アンナンバードインターフェイスは、一意<br/>である必要があります。番号付けされてい<br/>ない別のインターフェイスは指定できません。</li> <li>in unnumbered コマンドを使用する場合は in route コ</li> </ul> |
|       |                                                                       | マンドを使用してスタティックルートを作成する必要があります。                                                                                                    |

## 手順

Γ

|                | コマンドまたはアクショ<br>ン                                                                                                    | 目的                                                                                                    |
|----------------|----------------------------------------------------------------------------------------------------|----------------------------------------------------------------------------------------------------|
|                |                                                                                                    | 注意 ip unnumbered および ipv6 unnumbered コマンド<br>では、デバイス間のポイントツーポイントイ<br>ンターフェイスが作成されます。ブロードキャ<br>ストはサポートされません。                                                                                                    |
| ステップ 10        | Router (config-if)# imc ip<br>address cimc-ip-address<br>subnet-maskdefault-gateway                                    | CIMCのIPアドレスと、CIMCが使用する必要がある<br>デフォルトゲートウェイのIPアドレスを指定します。                                                                                                    |
|                | cimc-gateway-ip-address                                                                                                | <ul> <li><i>cimc-ip-address</i>: CIMC の IP アドレス。</li> <li><i>subnet-mask</i>: IP アドレスに付加するサブネット<br/>マスクであり、ホストルータと同じサブネット<br/>に属する必要があります。</li> <li><i>cimc-gateway-ip-address</i>: デフォルトゲートウェ<br/>イの IP アドレス。</li> </ul> |
| <br>ステップ 11    | Router(config-if)# imc<br>access-port shared-lom<br>console                                                            | ルータの PCIe slot/0 (コンソール) インターフェイス<br>を使用して CIMC アクセスを設定します。「E シリー<br>ズサーバおよび Cisco ISR G2 のインターフェイスの概<br>要」の1番目の項目を参照してください。                                                                                              |
| ステップ <b>12</b> | Router(config-if)# no shut                                                                                             | インターフェイスが管理上のアップ状態になります。                                                                                                    |
| ステップ <b>13</b> | Router(config-if)# end                                                                                                 | インターフェイス コンフィギュレーション モードを<br>終了します。                                                                                                    |
| ステップ 14        | Router# configure terminal                                                                                             | ホスト ルータでグローバル コンフィギュレーション<br>モードを開始します。                                                                                                    |
| <br>ステップ 15    | Router (config)# <b>ip route</b><br><i>cimc-ip-address</i><br><i>subnet-mask</i> <b>ucse</b> <i>slot</i> / <i>port</i> | スタティック ルートを作成します。<br>・ <i>cimc-ip-address</i> : CIMC の IP アドレス。<br>・ <i>slot/port</i> : E シリーズ サーバがインストールされ<br>るスロットとポート。                                                                                                 |
| ステップ 16        | Router(config-if)# end                                                                                                 | インターフェイス コンフィギュレーション モードを<br>終了します。                                                                                                    |
| ステップ <b>17</b> | Router# <b>ping</b><br><i>cimc-ip-address</i>                                                                          | ルータの内部 PCIe <i>slot/</i> 0 コンソールインターフェイス<br>を経由したルータから CIMC への接続を確認します。                                                                                                    |

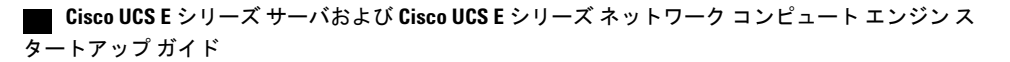

次に、サーバの内部 PCIe *slot/0* コンソール インターフェイスを使用して CIMC アクセスを設定す る例を示します。

Router> **enable** Router> *password* Router# **configure terminal** 

Router(config)# interface GigabitEthernet0/0
Router(config-if)# ip address 10.0.0.1 255.0.0.0
Router(config-if)# no shut
Router(config-if)# end

Router# configure terminal
Router(config)# interface ucse 2/0
Router(config)# ip unnumbered GigabitEthernet0/0
Router(config-if)# imc ip address 10.0.0.2 255.0.0.0 default-gateway 10.0.0.1
Router(config-if)# imc access-port shared-lom console
Router(config-if)# no shut
Router(config)# end

Router# configure terminal
Router(config)# ip route 10.0.0.2 255.255.255.255 ucse 2/0
Router(config)# end

Router# ping 10.0.0.2 Type escape sequence to abort. Sending 5, 100-byte ICMP Echos to 10.0.0.2, timeout is 2 seconds: !!!!! Success rate is 100 percent (5/5), round-trip min/avg/max = 1/2/4 ms

ルータの内部 *MGF slot/1 VLAN* インターフェイスによる *CIMC* アクセスの設定: *Cisco ISR G2* 次の図と手順を確認し、その手順に従って、ルータの内部 MGF *slot/*1 VLAN インターフェイスを 使用して CIMC アクセスを設定します。

図 13: ルータの内部 MGF slot/1 VLAN インターフェイスによる CIMC アクセスの設定

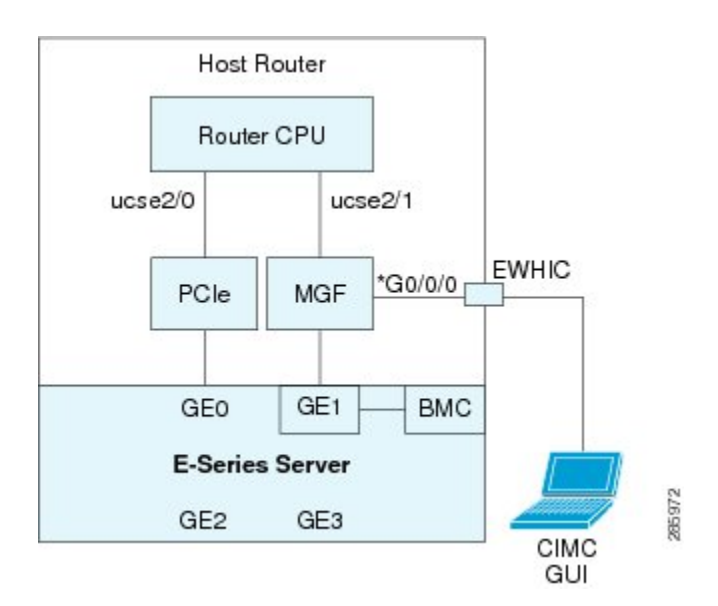

はじめる前に

次の情報について確認してください。

- CIMC の IP アドレス。
- ルータにログインするためのユーザ名とパスワード。

•Eシリーズ サーバまたは NCE のスロットまたはサブスロット番号およびポート番号。

## 手順

|               | コマンドまたはアクション                                                                                                    | 目的                                                                                                    |
|---------------|----------------------------------------------------------------------------------------------------|----------------------------------------------------------------------------------------------------|
| ステップ1         | Router> enable                                                                                                    | ホストルータで特権 EXEC モードを開始します。<br>パスワードを入力します(要求された場合)。                                                                                                   |
| ステップ2         | Router# show vlan-switch                                                                                              | VLAN を表示します。                                                                                                    |
| ステップ3         | Router# configure terminal                                                                                            | ホスト <i>ルータでグローバル コンフィギュレーショ</i><br>ン モードを開始します。                                                                                                    |
| ステップ4         | Router (config)# interface<br>vlan vlan-number                                                                        | 指定した VLAN 番号の VLAN コンフィギュレーショ<br>ン モードを開始します。                                                                                                    |
| ステップ <b>5</b> | Router (config-if)# <b>ip address</b><br>vlan-ip-address subnet-mask                                                  | <ul> <li>VLAN の IP アドレスを指定します。</li> <li><i>vlan-ip-address</i>: VLAN の IP アドレス。</li> <li><i>subnet-mask</i>: IP アドレスにアペンドするサブ<br/>ネットマスク。</li> </ul> |
| ステップ6         | Router(config-if)# end                                                                                                | インターフェイス コンフィギュレーション モード<br>を終了します。                                                                                                    |
| ステップ1         | Router# configure terminal                                                                                            | ホスト ルータでグローバル コンフィギュレーショ<br>ン モードを開始します。                                                                                                    |
| ステップ8         | Router (config)# interface<br>ucse <i>slot/port</i>                                                                   | Eシリーズサーバがインストールされているスロッ<br>トとポート用のインターフェイスコンフィギュレー<br>ション モードを開始します。                                                                                 |
| ステップ <b>9</b> | Router (config-if)# <b>imc ip</b><br>address cimc-ip-address<br>subnet-maskdefault-gateway<br>cimc-gateway-ip-address | CIMCのIPアドレスと、CIMCが使用する必要があ<br>るデフォルトゲートウェイのIPアドレスを指定し<br>ます。                                                                                         |
|               |                                                                                                    | • cimc-ip-address: CIMCのIPアドレス。                                                                                                    |
|               |                                                                                                    | <ul> <li>subnet-mask: IP アドレスに付加するサブネットマスクであり、ホストルータと同じサブネットに属する必要があります。</li> </ul>                                                                  |
|               |                                                                                                    | <ul> <li><i>cimc-gateway-ip-address</i>:デフォルトゲートウェ<br/>イの IP アドレス。</li> </ul>                                                                        |

!!!!!

ſ

|                | コマンドまたはアクション                                         | 目的                                                                                                    |
|----------------|------------------------------------------------------|----------------------------------------------------------------------------------------------------|
| ステップ <b>10</b> | Router(config-if)# imc<br>access-port shared-lom GE1 | ルータの内部 <i>slot</i> /1 MGF VLAN インターフェイス<br>を使用して CIMC アクセスを設定します。「E シ<br>リーズ サーバおよび Cisco ISR G2 のインターフェ<br>イスの概要」の2番目の項目を参照してください。 |
| ステップ11         | Router(config-if)# no shut                           | インターフェイスが管理上のアップ状態になりま<br>す。                                                                                                    |
| ステップ <b>12</b> | Router(config-if)# end                               | インターフェイス コンフィギュレーション モード<br>を終了します。                                                                                                 |
| ステップ <b>13</b> | Router# <b>ping</b> <i>cimc-ip-address</i>           | ルータの内部 MGF <i>slot</i> /1 VLAN インターフェイス<br>を経由したルータから CIMC への接続を確認しま<br>す。                                                          |

次の例は、ルータの内部 MGF *slot/*1 VLAN インターフェイスを使用して CIMC アクセスを設定す る方法を示しています。

Router> enable Router> password Router> show vlan-switch VLAN Name Status Ports \_\_\_\_ \_\_\_\_ \_\_\_\_\_ \_\_\_\_\_ active Gi0/0/0, Gi0/0/1, Gi0/0/2 1 default Gi0/0/3, uc2/1 Router# configure terminal Router(config) # interface vlan 1 Router(config-if)# ip address 10.0.0.1 255.0.0.0 Router(config-if) # end Router# configure terminal Router(config) # interface ucse 2/0 Router(config-if)# imc ip address 10.0.0.2 255.0.0.0 default-gateway 10.0.0.1 Router(config-if) # imc access-port shared-lom GE1 Router(config-if) # no shut Router(config-if) # end Router# ping 10.0.0.2 Type escape sequence to abort. Sending 5, 100-byte ICMP Echos to 10.0.0.2, timeout is 2 seconds:

Success rate is 100 percent (5/5), round-trip min/avg/max = 1/2/4 ms

非ネイティブの VLAN を使用したルータの内部 MGF slot/1インターフェイスによる CIMC アクセスの設定: Cisco ISR G2

次の図と手順を確認し、その手順に従って、非ネイティブ VLAN のルータの内部 MGF *slot/1 イン* ターフェイスを使用して CIMC アクセスを設定します。

図 14:非ネイティブの VLAN のルータ内部の MGF slot/1 インターフェイスを使用した CIMC アクセスの設定

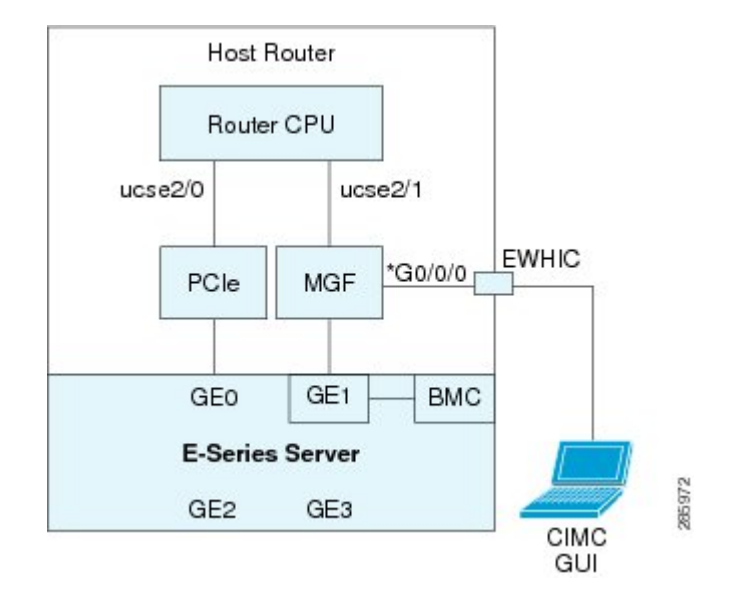

## はじめる前に

次の情報について確認してください。

- CIMC の IP アドレス。
- ルータにログインするためのユーザ名とパスワード。
- •Eシリーズ サーバまたは NCE のスロットまたはサブスロット番号およびポート番号。

### 手順

|       | コマンドまたはアクション                         | 目的                                               |
|-------|--------------------------------------|--------------------------------------------------|
| ステップ1 | Router> enable                       | ホストルータで特権EXECモードを開始します。<br>パスワードを入力します(要求された場合)。 |
| ステップ2 | Router# show vlan-switch             | VLAN を表示します。                                     |
| ステップ3 | Router# configure terminal           | ホストルータでグローバルコンフィギュレーショ<br>ン モードを開始します。           |
| ステップ4 | Router (config)# vlan<br>vlan-number | 指定された VLAN を設定します。                               |

Γ

|                | コマンドまたはアクション                                                                                                   | 目的                                                                                                    |
|----------------|----------------------------------------------------------------------------------------------------|----------------------------------------------------------------------------------------------------|
| ステップ5          | Router (config)# end                                                                                           | VLAN コンフィギュレーションを終了します。                                                                                                    |
| ステップ6          | Router# configure terminal                                                                                     | ホストルータでグローバルコンフィギュレーショ<br>ン モードを開始します。                                                                                                    |
| ステップ1          | Router (config)# interface<br>vlan vlan-number                                                                 | 指定した VLAN 番号の VLAN コンフィギュレー<br>ション モードを開始します。                                                                                                    |
| ステップ8          | Router (config-if)# <b>ip address</b><br>vlan-ip-address subnet-mask                                           | <ul> <li>VLAN の IP アドレスを指定します。</li> <li><i>vlan-ip-address</i>: VLAN の IP アドレス。</li> <li><i>subnet-mask</i>: IP アドレスにアペンドするサブ<br/>ネットマスク。</li> </ul> |
| ステップ9          | Router(config-if)# end                                                                                         | インターフェイス コンフィギュレーション モー<br>ドを終了します。                                                                                                    |
| ステップ 10        | Router# configure terminal                                                                                     | ホストルータでグローバルコンフィギュレーショ<br>ン モードを開始します。                                                                                                    |
| ステップ 11        | Router (config)# interface<br>ucse <i>slot/port</i>                                                            | E シリーズ サーバがインストールされているス<br>ロットとポート用のインターフェイス コンフィ<br>ギュレーション モードを開始します。                                                                              |
| ステップ <b>12</b> | Router (config)# <b>imc vlan</b><br><i>vlan-id</i>                                                             | CIMC について指定された VLAN ID を設定します。                                                                                                    |
| ステップ <b>13</b> | Router (config-if)# imc ip<br>address cimc-ip-address<br>subnet-maskdefault-gateway<br>cimc-gateway-ip-address | <ul> <li>CIMC の IP アドレスと、CIMC が使用する必要があるデフォルトゲートウェイの IP アドレスを指定します。</li> <li><i>cimc-ip-address</i>: CIMC の IP アドレス。</li> </ul>                      |
|                |                                                                                                    | <ul> <li>subnet-mask: IPアドレスに付加するサブネットマスクであり、ホストルータと同じサブネットに属する必要があります。</li> </ul>                                                                   |
|                |                                                                                                    | • cimc-gateway-ip-address : デフォルトゲート<br>ウェイの IP アドレス。                                                                                                |
| ステップ14         | Router(config-if)# imc<br>access-port shared-lom GE1                                                           | ルータの内部 <i>slot/</i> 1 MGF VLAN インターフェイス<br>を使用して CIMC アクセスを設定します。「E シ<br>リーズサーバおよび Cisco ISR G2 のインターフェ<br>イスの概要」の 2 番目の項目を参照してくださ<br>い。             |

|                | コマンドまたはアクション                                      | 目的                                                                            |
|----------------|---------------------------------------------------|-------------------------------------------------------------------------------|
| ステップ 15        | Router(config-if)# no shut                        | インターフェイスが管理上のアップ状態になりま<br>す。                                                  |
| ステップ 16        | Router(config-if)# end                            | インターフェイス コンフィギュレーション モー<br>ドを終了します。                                           |
| ステップ <b>17</b> | Router# configure terminal                        | ホストルータでグローバルコンフィギュレーショ<br>ン モードを開始します。                                        |
| ステップ 18        | Router (config)# interface<br>ucse <i>slot</i> /1 | ルータの MGF <i>slot</i> /1 VLAN インターフェイスのイ<br>ンターフェイス コンフィギュレーション モード<br>を開始します。 |
| ステップ 19        | Router(config-if)# switchport<br>mode trunk       | ポートを永続的なトランキングモードにします。<br>デフォルトの設定は、アクセス モードです。                               |
| ステップ <b>20</b> | Router(config-if)# no shut                        | インターフェイスが管理上のアップ状態になりま<br>す。                                                  |
| ステップ <b>21</b> | Router(config-if)# end                            | インターフェイス コンフィギュレーション モー<br>ドを終了します。                                           |
| ステップ <b>22</b> | Router# ping cimc-ip-address                      | ルータの内部 MGF slot/1 VLAN インターフェイス<br>を経由したルータから CIMC への接続を確認しま<br>す。            |

次に、非ネイティブ VLAN のルータの内部 MGF *slot*/1 インターフェイスを使用して CIMC アクセ スを設定する例を示します。

```
Router> enable
Router> password
Router> show vlan-switch
VLAN Name
                                    Status
                                             Ports
-----
                                  _ _____ _ ____ ____
1 default
                                   active Gi0/0/0, Gi0/0/1, Gi0/0/2
                                                        Gi0/0/3, uc2/1
Router# configure terminal
Router(config) # vlan 2
Router(config) # end
Router# configure terminal
Router(config) # interface vlan 2
Router(config-if)# ip address 10.0.0.1 255.0.0.0
Router(config-if)# end
Router# configure terminal
Router(config) # interface ucse 2/0
Router(config-if) # imc vlan 2
Router(config-if) # imc ip address 10.0.0.2 255.0.0.0 default-gateway 10.0.0.1
Router(config-if) # imc access-port shared-lom GE1
Router(config-if) # no shut
Router(config-if) # end
```

Router# configure terminal Router(config)# interface ucse 2/1 Router(config-if)# switchport mode trunk Router(config-if)# no shut Router(config-if)# end

Router# ping 10.0.0.2 Type escape sequence to abort. Sending 5, 100-byte ICMP Echos to 10.0.0.2, timeout is 2 seconds: !!!!! Success rate is 100 percent (5/5), round-trip min/avg/max = 1/2/4 ms

E シリーズ サーバの外部 GE2 または GE3 インターフェイスによる CIMC アクセスの設定: Cisco ISR G2 次の図と手順を確認し、その手順に従って、E シリーズ サーバの外部 GE2 または GE3 インター フェイスを使用して CIMC アクセスを設定します。

- (注) 次の図は、E シリーズ サーバの外部 GE2 インターフェイスを使用して CIMC アクセスを設定 する方法を示しています。
  - 図 15: Eシリーズ サーバの外部 GE2 インターフェイスによる CIMC アクセスの設定

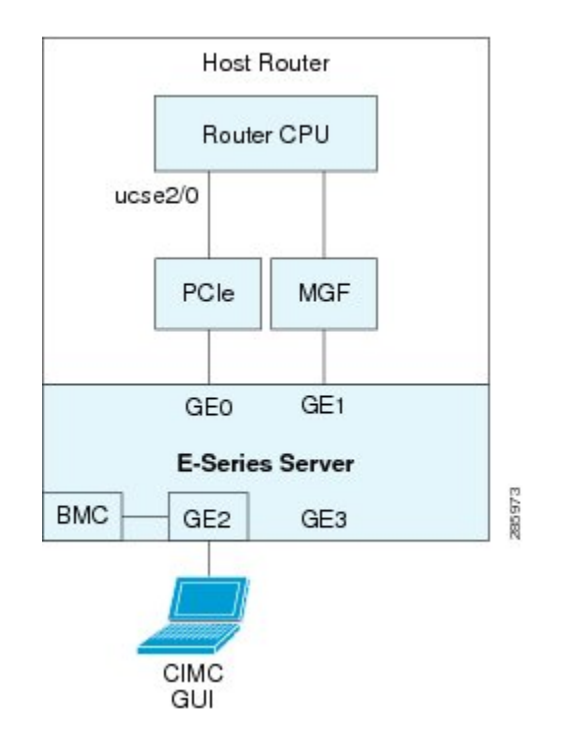

## はじめる前に

次の情報について確認してください。

- CIMC の IP アドレス。
- ルータにログインするためのユーザ名とパスワード。

## Cisco UCS E シリーズ サーバおよび Cisco UCS E シリーズ ネットワーク コンピュート エンジンスタート

•E シリーズ サーバまたは NCE のスロットまたはサブスロット番号およびポート番号。

| Ŧ | 山古   |
|---|------|
| Ŧ | 1118 |
|   | /II. |

|               | コマンドまたはアクション                                                                                                   | 目的                                                                                                    |
|---------------|----------------------------------------------------------------------------------------------------|----------------------------------------------------------------------------------------------------|
| ステップ1         | Router> enable                                                                                                 | ホストルータで特権 EXEC モードを開始します。パ<br>スワードを入力します(要求された場合)。                                                                                     |
| ステップ <b>2</b> | Router# configure terminal                                                                                     | ホストルータでグローバル コンフィギュレーション<br>モードを開始します。                                                                                                 |
| ステップ3         | Router (config)# interface<br>ucse slot/port                                                                   | E シリーズ サーバがインストールされているスロッ<br>トとポート用のインターフェイス コンフィギュレー<br>ション モードを開始します。                                                                |
| ステップ4         | Router (config-if)# imc ip<br>address cimc-ip-address<br>subnet-maskdefault-gateway<br>cimc-gateway-ip-address | CIMCのIPアドレスと、CIMCが使用する必要があるデフォルトゲートウェイのIPアドレスを指定します。                                                                                   |
|               |                                                                                                    | <ul> <li>subnet-mask: IP アドレスに付加するサブネット<br/>マスクであり、ホストルータと同じサブネット<br/>に属する必要があります。</li> </ul>                                          |
|               |                                                                                                    | • cimc-gateway-ip-address : デフォルトゲートウェ<br>イの IP アドレス。                                                                                  |
| <br>ステップ 5    | Router (config-if)# imc<br>access-port shared-lom {GE2<br>  GE3}                                               | E シリーズ サーバの外部 GE2 または GE3 インター<br>フェイスを使用して CIMC アクセスを設定します。<br>「E シリーズ サーバおよび Cisco ISR G2 のインター<br>フェイスの概要」の4番目と5番目の項目を参照し<br>てください。 |
| ステップ6         | Router(config-if)# no shut                                                                                     | インターフェイスが管理上のアップ状態になります。                                                                                                    |
| ステップ <b>1</b> | Router(config-if)# end                                                                                         | インターフェイス コンフィギュレーション モードを<br>終了します。                                                                                                    |

次の例は、サーバの外部 GE2 インターフェイスを使用して CIMC アクセスを設定する方法を示しています。

1

```
Router> enable
Router> password
Router# configure terminal
Router(config)# interface ucse 2/0
```

Router(config-if) # imc ip address 10.0.0.1 255.0.0.0 default-gateway 10.0.0.2

I

Router(config-if)# imc access-port shared-lom GE2
Router(config-if)# no shut
Router(config-if)# end

## E シリーズ サーバおよび Cisco ISR 4000 シリーズのインターフェイスの 概要

次の図は、ダブル幅のEシリーズサーバおよび Cisco ISR 4000 シリーズホストルータのインター フェイスを示します。

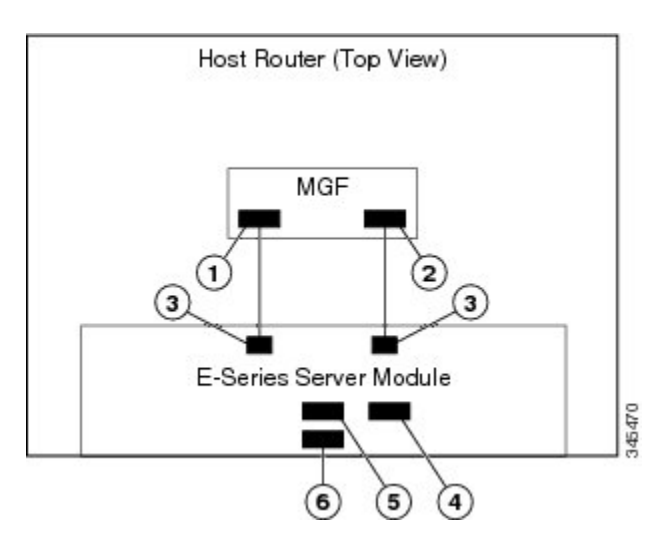

| 図 <i>16</i> :ダブルワイ | ゙ ドの <b>E</b> シリーズ サーバ | <b>バインターフェイ</b> | ス |
|--------------------|------------------------|-----------------|---|
|--------------------|------------------------|-----------------|---|

|   | インターフェイス                                | インターフェイスの場所 | 説明                                                                                                    |
|---|-----------------------------------------|-------------|----------------------------------------------------------------------------------------------------|
| 1 | ルータの ucse <i>slot</i> /0/0 イン<br>ターフェイス | 内部インターフェイス  | 高速バックプレーンスイッチ上<br>でCIMC にアクセスするために<br>使用されます。MGF インター<br>フェイスは、ルータと E シリー<br>ズサーバ間の内部レイヤ2GE リ<br>ンクを提供します。このインター<br>フェイスは、CIMC 設定でもホス<br>トオペレーティング システム設<br>定でも使用できます。 |
|   |                                         |             | <ul> <li>(注) このインターフェイス<br/>は、E シリーズサーバ<br/>の内部 GE0 インター<br/>フェイスにアクセスす<br/>るために使用されま<br/>す。</li> </ul>                                                                |

| 2 | ルータの ucse <i>slot/</i> 0/1 イン<br>ターフェイス | 内部インターフェイス | 高速バックプレーンスイッチ上<br>でCIMC にアクセスするために<br>使用されます。MGF インター<br>フェイスは、ルータと E シリー<br>ズサーバ間の内部レイヤ2 GE リ<br>ンクを提供します。このインター<br>フェイスは、CIMC 設定でもホス<br>トオペレーティング システム設<br>定でも使用できます。 |
|---|-----------------------------------------|------------|----------------------------------------------------------------------------------------------------|
|   |                                         |            | (注) このインターフェイス<br>は、E シリーズ サーバ<br>の内部 GE1 インター<br>フェイスにアクセスす<br>るために使用されま<br>す。                                                                                         |
| 3 | GE0 および GE1 インター<br>フェイス                | 内部インターフェイス | E シリーズ サーバ の内部 NIC イ<br>ンターフェイス。                                                                                                    |
| 4 | 管理(専用)インターフェ<br>イス                      | 外部インターフェイス | <b>CIMC</b> の設定と管理に使用されま<br>す。                                                                                                    |
| 5 | GE3 インターフェイス                            | 外部インターフェイス | <ul> <li>CIMC 設定でもホスト オペレー<br/>ティング システム設定でも使用<br/>できます。</li> <li>(注) GE3 インターフェイス<br/>は、ダブル幅Eシリー<br/>ズサーバだけで使用で<br/>きます。</li> </ul>                                    |
| 6 | GE2 インターフェイス                            | 外部インターフェイス | CIMC 設定でもホスト オペレー<br>ティング システム設定でも使用<br>できます。                                                                                                    |

## CIMC アクセス設定オプション: Cisco ISR 4000 シリーズ

リモートユーザであるかローカルユーザであるかに応じ、次のいずれかの操作を実行して CIMC アクセスを設定します。

リモートユーザの場合は、Cisco IOS CLI を使用して、次のいずれかのインターフェイスによって使用する CIMC アクセスを設定します。

- 。CIMC 管理(専用)インターフェイス
- 。E シリーズ サーバの内部 GEO およびルータの ucse slot/0/0 インターフェイス

。E シリーズ サーバの内部 GE1 インターフェイスおよびルータの ucse *slot/*0/1 インター フェイス

。E シリーズ サーバ の外部 GE2 または GE3 インターフェイス

・ローカル ユーザの場合は、CIMC Configuration Utility または Cisco IOS CLI(前述)を使用して CIMC アクセスを設定します。

# E シリーズ サーバの外部管理(専用)インターフェイスによる CIMC アクセスの設定: Cisco ISR 4000 シリーズ

次の図と手順を確認し、その手順に従って、Eシリーズサーバの外部管理(専用)インターフェ イスを使用して CIMC アクセスを設定します。

図 17: Eシリーズ サーバの外部管理(専用)インターフェイスによる CIMC アクセスの設定

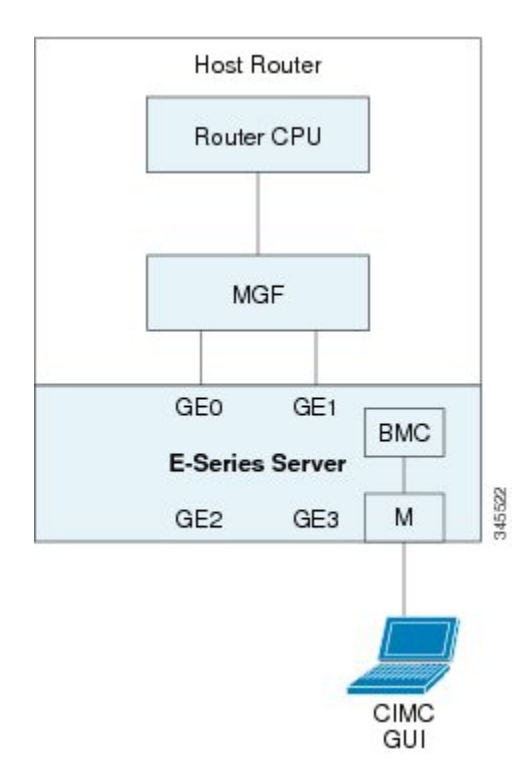

## はじめる前に

次の情報について確認してください。

- CIMC の IP アドレス。
- ルータにログインするためのユーザ名とパスワード。
- •Eシリーズ サーバまたは NCE のスロットまたはサブスロット番号およびポート番号。

手順

|               | コマンドまたはアクション                                                                                                    | 目的                                                                                                    |
|---------------|----------------------------------------------------------------------------------------------------|----------------------------------------------------------------------------------------------------|
| ステップ1         | Router> enable                                                                                                    | ホストルータで特権 EXEC モードを開始します。パ<br>スワードを入力します(要求された場合)。                                                                                                    |
| ステップ <b>2</b> | Router# configure terminal                                                                                                    | ホスト ルータでグローバル コンフィギュレーション<br>モードを開始します。                                                                                                    |
| ステップ3         | Router (config)# ucse subslot<br>slot/subslot                                                                                     | Eシリーズサーバがインストールされているスロット<br>とサブスロット用の ucse インターフェイス コンフィ<br>ギュレーション モードを開始します。                                                                                                    |
| ステップ4         | Router (config-ucse)# imc ip<br>address cimc-ip-address<br>subnet-maskdefault-gateway<br>cimc-gateway-ip-address                  | CIMCのIPアドレスと、CIMCが使用する必要がある<br>デフォルトゲートウェイのIPアドレスを指定します。<br>・ <i>cimc-ip-address</i> : CIMCのIPアドレス。<br>・ <i>subnet-mask</i> : IPアドレスに付加するサブネット<br>マスクであり、ホストルータと同じサブネット<br>に属する必要があります                                                                                                    |
|               |                                                                                                    | <ul> <li><i>cimc-gateway-ip-address</i>: デフォルトゲートウェ<br/>イの IP アドレス。</li> </ul>                                                                                                    |
| ステップ <b>5</b> | 次のいずれかのコマンドを<br>入力します。<br>• Router (config-ucse)# imc<br>access-port mgmt<br>• Router (config-ucse)# imc<br>access-port dedicated | <ul> <li>サーバの外部管理(専用)インターフェイスを使用してCIMCアクセスを設定します。NIMEシリーズNCEおよび Cisco ISR 4000シリーズのインターフェイスの概要,(68ページ)の4番目の項目を参照してください。</li> <li>Cisco IOS XE Release 3.9S をインストールした場合は、imc access-port mgmt コマンドを使用します。</li> <li>Cisco IOS XE Release 3.10S 以降のバージョンをインストールした場合は、imc access-port dedicated コマンドを使用します。</li> </ul> |
| ステップ6         | Router (config-ucse)# end                                                                                                    | ホスト ルータの特権 EXEC モードに戻ります。                                                                                                    |

次に、サーバの外部管理インターフェイスを使用して CIMC アクセスを設定する例を示します。 Cisco IOS XE Release 3.9S だけに適用できます。

1

Router> **enable** Router> *password* Router# **configure terminal**  Router(config)# ucse subslot 1/0 Router(config-ucse)# imc ip address 10.0.0.1 255.0.0.0 default-gateway 10.0.0.2 Router(config-ucse)# imc access-port mgmt Router(config-ucse)# end 次に、サーバの外部専用インターフェイスを使用して CIMC アクセスを設定する例を示します。 Cisco IOS XE Release 3.10S 以降のバージョンにだけ適用できます。

Router> **enable** Router> *password* Router# **configure terminal** 

Router(config)# ucse subslot 1/0
Router(config-ucse)# imc ip address 10.0.0.1 255.0.0.0 default-gateway 10.0.0.2
Router(config-ucse)# imc access-port dedicated
Router(config-ucse)# end

#### E シリーズ サーバの NIC インターフェイスによる CIMC アクセスの設定: Cisco ISR 4000 シリーズ

CIMC にアクセスするには、次の E シリーズ サーバの NIC インターフェイスのいずれかを使用します。

- ・E シリーズ サーバの内部 GEO およびルータの ucse slot/0/0 インターフェイス
- E シリーズ サーバの内部 GE1 インターフェイスおよびルータの ucse *slot*/0/1 インターフェイ ス
- •E シリーズ サーバ の外部 GE2 または GE3 インターフェイス

E シリーズ サーバの内部 GEO インターフェイスと Cisco ISR 4000 シリーズ ucse slot/0/0 インターフェイスによる CIMC アクセスの設定

次の図と手順を確認し、その手順に従って、Eシリーズサーバの内部 GEO インターフェイスと ルータの ucse *slot*/0/0 インターフェイスを使用して CIMC アクセスを設定します。

# 図 18: E シリーズ サーバの内部 GEO インターフェイスとルータの ucse slot/0/0 インターフェイスによる CIMC アクセスの設定

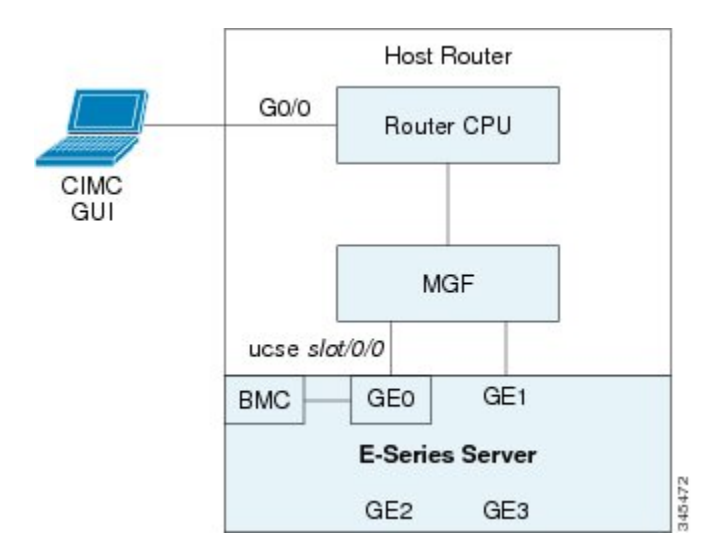

## はじめる前に

次の情報について確認してください。

- CIMC の IP アドレス。
- ルータにログインするためのユーザ名とパスワード。
- •Eシリーズ サーバまたは NCE のスロットまたはサブスロット番号およびポート番号。

#### 手順

|               | コマンドまたはアクショ<br>ン                                                      | 目的                                                                                          |  |
|---------------|-----------------------------------------------------------------------|---------------------------------------------------------------------------------------------|--|
| ステップ1         | Router> enable                                                        | ホストルータで特権 EXEC モードを開始します。パス<br>ワードを入力します(要求された場合)。                                          |  |
| ステップ <b>2</b> | Router# configure terminal                                            | ホスト ルータでグローバル コンフィギュレーション<br>モードを開始します。                                                     |  |
| ステップ3         | Router (config)# interface<br>GigabitEthernet 0/0/0                   | ギガビットイーサネット 0/0/0 のインターフェイス コ<br>ンフィギュレーション モードを開始します。                                      |  |
| ステップ 4        | Router (config-if)# ip<br>address ip-address<br>subnet-mask           | インターフェイスのIPアドレスおよびサブネットマス<br>クを指定します。                                                       |  |
| ステップ5         | Router(config-if)# no shut                                            | インターフェイスが管理上のアップ状態になります。                                                                    |  |
| ステップ6         | Router(config-if)# exit                                               | インターフェイスコンフィギュレーションモードを終<br>了します。                                                           |  |
| ステップ1         | Router (config)# interface<br>ucse <i>slot</i> /0/0                   | Eシリーズサーバがインストールされているスロット、<br>サブスロット、およびポート用の ucse インターフェイ<br>ス コンフィギュレーション モードを開始します。       |  |
| ステップ8         | Router (config-if)# <b>ip</b><br><b>unnumbered</b> <i>type number</i> | (任意)ip unnumbered コマンドは、インターフェイス<br>に明示的な IP アドレスを割り当てずに、そのインター<br>フェイス上での IP 処理をイネーブルにします。 |  |
|               |                                                                       | • <i>type</i> :割り当てられた IP アドレスをルータが保持<br>しているインターフェイスのタイプ。                                  |  |
|               |                                                                       | <ul> <li>number:割り当てられたIPアドレスをルータが保持しているインターフェイスおよびサブインターフェイスの番号。</li> </ul>                |  |
|               |                                                                       | (注) アンナンバードインターフェイスは、一意<br>である必要があります。番号付けされていな<br>い別のインターフェイスは指定できません。                     |  |

Γ

|                | コマンドまたはアクショ<br>ン                                                                                                 | 目的                                                                                                    |
|----------------|----------------------------------------------------------------------------------------------------|----------------------------------------------------------------------------------------------------|
|                |                                                                                                    | ip unnumbered コマンドを使用する場合は、ip route コマ<br>ンドを使用してスタティックルートを作成する必要が<br>あります。                                                                          |
|                |                                                                                                    | 注意 ip unnumbered および ipv6 unnumbered コマンド<br>では、デバイス間のポイントツーポイントイ<br>ンターフェイスが作成されます。ブロードキャ<br>ストはサポートされません。                                          |
| ステップ9          | Router(config-if)# no shut                                                                                       | インターフェイスが管理上のアップ状態になります。                                                                                                    |
| ステップ10         | Router(config-if)# exit                                                                                          | インターフェイスコンフィギュレーションモードを終<br>了します。                                                                                                    |
| ステップ <b>11</b> | Router (config)# ucse<br>subslot slot/subslot                                                                    | E シリーズ サーバがインストールされているスロット<br>とサブスロット用の ucse インターフェイス コンフィ<br>ギュレーション モードを開始します。                                                                     |
| ステップ <b>12</b> | Router (config-ucse)# imc ip<br>address cimc-ip-address<br>subnet-maskdefault-gateway<br>cimc-gateway-ip-address | <ul> <li>CIMC の IP アドレスと、CIMC が使用する必要がある</li> <li>デフォルトゲートウェイの IP アドレスを指定します。</li> <li><i>cimc-ip-address</i>: CIMC の IP アドレス。</li> </ul>            |
|                |                                                                                                    | <ul> <li>subnet-mask: IPアドレスに付加するサブネットマ<br/>スクであり、ホストルータと同じサブネットに属<br/>する必要があります。</li> </ul>                                                         |
|                |                                                                                                    | • cimc-gateway-ip-address : デフォルトゲートウェイ<br>の IP アドレス。                                                                                                |
| ステップ <b>13</b> | 次のいずれかのコマンド<br>を入力します。<br>• Router (config-ucse)#<br>imc access-port ge0                                         | E シリーズサーバの内部 GE0 インターフェイスまたは<br>コンソールインターフェイスによる CIMC アクセスを<br>設定します。E シリーズサーバおよび Cisco ISR 4000<br>シリーズのインターフェイスの概要, (41 ページ)の<br>3 番目の項目を参照してください。 |
|                | imc access-port<br>shared-lom console                                                                            | • Cisco IOS XE Release 3.9S をインストールした場合<br>は、imc access-port ge0 コマンドを使用します。                                                                         |
|                |                                                                                                    | <ul> <li>Cisco IOS XE Release 3.10S 以降のバージョンをインストールした場合は、imc access-port shared-lom console コマンドを使用します。</li> </ul>                                   |
| ステップ14         | Router (config-ucse)# exit                                                                                       | ucse インターフェイスコンフィギュレーションモード<br>を終了します。                                                                                                    |

## Cisco UCS E シリーズ サーバおよび Cisco UCS E シリーズ ネットワーク コンピュート エンジンスタート

|                | コマンドまたはアクショ<br>ン                                                                                                    | 目的                                                                                                    |
|----------------|----------------------------------------------------------------------------------------------------|----------------------------------------------------------------------------------------------------|
| ステップ <b>15</b> | Router (config)# <b>ip route</b><br><i>cimc-ip-address</i><br><i>subnet-mask</i> <b>ucse</b><br><i>slot/subslot/port</i> | スタティック ルートを作成します。<br>• <i>cimc-ip-address</i> : CIMC の IP アドレス。<br>• <i>slot/subslot/port</i> : E シリーズ サーバがインストー<br>ルされるスロット、サブスロット、およびポー<br>ト。 |
| ステップ 16        | Router (config)# end                                                                                                    | 設定モードを終了します。                                                                                                    |
| ステップ <b>17</b> | Router# <b>ping</b><br><i>cimc-ip-address</i>                                                                            | ucse slot/0/0 インターフェイスを経由するルータから<br>CIMC への接続を確認します。                                                                                            |

次に、Eシリーズサーバの内部 GEO インターフェイスとルータの ucseslot/0/0 インターフェイス による CIMC アクセスを設定する例を示します。Cisco IOS XE Release 3.9S にだけ適用できます。

```
Router> enable
Router> password
Router# configure terminal
```

```
Router(config)# interface GigabitEthernet0/0/0
Router(config-if)# ip address 10.0.0.1 255.0.0.0
Router(config-if)# no shut
Router(config-if)# exit
```

```
Router(config)# interface ucse 1/0/0
Router(config-if)# ip unnumbered GigabitEthernet0/0/0
Router(config-if)# no shut
Router(config-if)# exit
```

```
Router(config)# ucse subslot 1/0
Router(config-ucse)# imc ip address 10.0.0.2 255.0.0.0 default-gateway 10.0.0.1
Router(config-ucse)# imc access-port ge0
Router(config-ucse)# exit
```

```
Router(config)# ip route 10.0.0.2 255.255.255.255 ucse 1/0/0
Router(config)# end
```

```
Router# ping 10.0.0.2
Type escape sequence to abort.
```

```
Sending 5, 100-byte ICMP Echos to 10.0.0.2, timeout is 2 seconds:

!!!!!

Success rate is 100 percent (5/5), round-trip min/avg/max = 1/2/4 ms

次に、Eシリーズサーバの内部コンソールインターフェイスとルータの ucseslot/0/0インターフェ

イスによる CIMC アクセスを設定する例を示します。Cisco IOS XE Release 3.10S 以降のバージョ

ンにだけ適用できます。
```

I

```
Router> enable
Router> password
Router# configure terminal
```

```
Router(config)# interface GigabitEthernet0/0/0
Router(config-if)# ip address 10.0.0.1 255.0.0.0
Router(config-if)# no shut
```

Router(config-if)# exit

```
Router(config)# interface ucse 1/0/0
Router(config-if)# ip unnumbered GigabitEthernet0/0/0
Router(config-if)# no shut
Router(config-if)# exit
```

Router(config) # ucse subslot 1/0
Router(config-ucse) # imc ip address 10.0.0.2 255.0.0.0 default-gateway 10.0.0.1
Router(config-ucse) # imc access-port shared-lom console
Router(config-ucse) # exit

Router(config) # ip route 10.0.0.2 255.255.255.255 ucse 1/0/0
Router(config) # end

Router# ping 10.0.0.2
Type escape sequence to abort.
Sending 5, 100-byte ICMP Echos to 10.0.0.2, timeout is 2 seconds:
!!!!!
Success rate is 100 percent (5/5), round-trip min/avg/max = 1/2/4 ms

Eシリーズ サーバの内部 GE1 インターフェイスと Cisco ISR 4000 シリーズ ucse slot/0/1 インターフェイスによる CIMC アクセスの設定

次の図と手順を確認し、その手順に従って、Eシリーズサーバの内部 GE1 インターフェイスと ルータの ucse *slot/0/1* インターフェイスによる CIMC アクセスを設定します。

## 図 19: E シリーズ サーバの内部 GE1 インターフェイスとルータの ucse slot/0/1 インターフェイスによる CIMC アクセスの設定

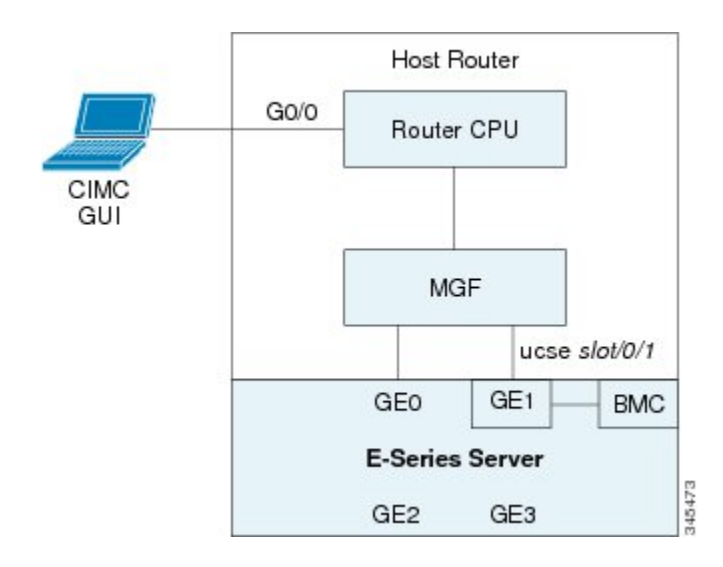

## はじめる前に

次の情報について確認してください。

- CIMC の IP アドレス。
- ルータにログインするためのユーザ名とパスワード。
- •E シリーズ サーバまたは NCE のスロットまたはサブスロット番号およびポート番号。

|               | コマンドまたはアクショ<br>ン                                                      | 目的                                                                                                    |  |
|---------------|-----------------------------------------------------------------------|----------------------------------------------------------------------------------------------------|--|
| ステップ1         | Router> enable                                                        | ホストルータで特権 EXEC モードを開始します。パス<br>ワードを入力します(要求された場合)。                                                                                                    |  |
| ステップ2         | Router# configure terminal                                            | ホスト ルータでグローバル コンフィギュレーション<br>モードを開始します。                                                                                                    |  |
| ステップ <b>3</b> | Router (config)# interface<br>GigabitEthernet 0/0/0                   | ギガビット イーサネット 0/0/0 のインターフェイス コ<br>ンフィギュレーション モードを開始します。                                                                                                    |  |
| ステップ4         | Router (config-if)# ip<br>address ip-address<br>subnet-mask           | インターフェイスのIPアドレスおよびサブネットマス<br>クを指定します。                                                                                                    |  |
| ステップ5         | Router(config-if)# no shut                                            | インターフェイスが管理上のアップ状態になります。                                                                                                    |  |
| ステップ6         | Router(config-if)# exit                                               | インターフェイス コンフィギュレーションモードを終<br>了します。                                                                                                    |  |
| ステップ <b>1</b> | Router (config)# interface<br>ucse <i>slot/</i> 0/1                   | Eシリーズサーバがインストールされているスロット、<br>サブスロット、およびポート用の ucse インターフェイ<br>ス コンフィギュレーション モードを開始します。                                                                                                |  |
| ステップ8         | Router (config-if)# <b>ip</b><br><b>unnumbered</b> <i>type number</i> | (任意)ip unnumbered コマンドは、インターフェイス<br>に明示的な IP アドレスを割り当てずに、そのインター<br>フェイス上での IP 処理をイネーブルにします。                                                                                          |  |
|               |                                                                       | <ul> <li><i>type</i>:割り当てられたIPアドレスをルータが保持しているインターフェイスのタイプ。</li> </ul>                                                                                                    |  |
|               |                                                                       | <ul> <li><i>number</i>:割り当てられた IP アドレスをルータが<br/>保持しているインターフェイスおよびサブイン<br/>ターフェイスの番号。</li> </ul>                                                                                      |  |
|               |                                                                       | <ul> <li>(注) アンナンバードインターフェイスは、一意<br/>である必要があります。番号付けされていな<br/>い別のインターフェイスは指定できません。</li> <li>ip unnumbered コマンドを使用する場合は、ip route コマ<br/>ンドを使用してスタティックルートを作成する必要が<br/>あります。</li> </ul> |  |
|               |                                                                       | 注意 ip unnumbered および ipv6 unnumbered コマンド<br>では、デバイス間のポイントツーポイントイ<br>ンターフェイスが作成されます。ブロードキャ<br>ストはサポートされません。                                                                          |  |

Γ

|                | コマンドまたはアクショ<br>ン                                                                                                 | 目的                                                                                                    |
|----------------|----------------------------------------------------------------------------------------------------|----------------------------------------------------------------------------------------------------|
| ステップ9          | Router(config-if)# no shut                                                                                       | インターフェイスが管理上のアップ状態になります。                                                                                                    |
| ステップ10         | Router(config-if)# exit                                                                                          | インターフェイス コンフィギュレーションモードを終<br>了します。                                                                                                    |
| ステップ 11        | Router (config)# ucse<br>subslot slot/subslot                                                                    | E シリーズ サーバがインストールされているスロット<br>とサブスロット用の ucse インターフェイス コンフィ<br>ギュレーション モードを開始します。                                                          |
| ステップ <b>12</b> | Router (config-ucse)# imc ip<br>address cimc-ip-address<br>subnet-maskdefault-gateway<br>cimc-gateway-ip-address | <ul> <li>CIMC の IP アドレスと、CIMC が使用する必要がある</li> <li>デフォルトゲートウェイの IP アドレスを指定します。</li> <li><i>cimc-ip-address</i>: CIMC の IP アドレス。</li> </ul> |
|                |                                                                                                    | <ul> <li>subnet-mask: IPアドレスに付加するサブネットマ<br/>スクであり、ホストルータと同じサブネットに属<br/>する必要があります。</li> </ul>                                              |
|                |                                                                                                    | <ul> <li><i>cimc-gateway-ip-address</i>:デフォルトゲートウェイのIPアドレス。</li> </ul>                                                                    |
| ステップ <b>13</b> | 次のいずれかのコマンド<br>を入力します。                                                                                           | Eシリーズサーバの内部GE1インターフェイスによる<br>CIMCアクセスを設定します。Eシリーズサーバおよ<br>び Cisco ISP 4000 シリーズのインターフェイスの概要                                               |
|                | • Router (config-ucse)#<br>imc access-port ge1                                                                   | (41ページ)の3番目の項目を参照してください。                                                                                                    |
|                | <ul> <li>Router (config-ucse)#<br/>imc access-port<br/>shared-lom ge1</li> </ul>                                 | • Cisco IOS XE Release 3.9S をインストールした場合<br>は、imc access-port gel コマンドを使用します。                                                              |
|                |                                                                                                    | <ul> <li>Cisco IOS XE Release 3.10S 以降のバージョンをインストールした場合は、imc access-port shared-lom ge1 コマンドを使用します。</li> </ul>                            |
| ステップ14         | Router (config-ucse)# exit                                                                                       | ucseインターフェイスコンフィギュレーションモード<br>を終了します。                                                                                                    |
| ステップ 15        | Router (config)# <b>ip route</b><br>cimc-ip-address<br>subnet-mask <b>ucse</b><br>slot/subslot/port              | スタティック ルートを作成します。                                                                                                    |
|                |                                                                                                    | • cimc-ip-address : CIMC の IP アドレス。                                                                                                    |
|                |                                                                                                    | <ul> <li>slot/subslot/port : E シリーズ サーバがインストー<br/>ルされるスロット、サブスロット、およびポー<br/>ト。</li> </ul>                                                 |
| ステップ16         | Router (config)# end                                                                                             | 設定モードを終了します。                                                                                                    |

## Cisco UCS E シリーズ サーバおよび Cisco UCS E シリーズ ネットワーク コンピュート エンジン スタート

アップガイド

I

|                | コマンドまたはアクショ<br>ン                              | 目的                                                           |
|----------------|-----------------------------------------------|--------------------------------------------------------------|
| ステップ <b>17</b> | Router# <b>ping</b><br><i>cimc-ip-address</i> | ucse <i>slot/</i> 0/1 インターフェイスを経由するルータから<br>CIMC への接続を確認します。 |

次に、E シリーズ サーバの内部 GE1 インターフェイスとルータの ucse スロットの /0/1 インター フェイスによる CIMC アクセスを設定する例を示します。Cisco IOS XE Release 3.9S にだけ適用で きます。

```
Router> enable
Router> password
Router# configure terminal
Router(config) # interface GigabitEthernet0/0/0
Router(config-if) # ip address 10.0.0.1 255.0.0.0
Router(config-if) # no shut
Router(config-if) # exit
Router(config) # interface ucse 1/0/1
Router(config-if) # ip unnumbered GigabitEthernet0/0/0
Router(config-if) # no shut
Router(config-if) # exit
Router(config) # ucse subslot 1/0
Router(config-ucse) # imc ip address 10.0.0.2 255.0.0.0 default-gateway 10.0.0.1
Router(config-ucse) # imc access-port gel
Router(config-ucse) # exit
Router(config) # ip route 10.0.0.2 255.255.255.255 ucse 1/0/1
Router(config) # end
Router# ping 10.0.0.2
Type escape sequence to abort.
Sending 5, 100-byte ICMP Echos to 10.0.0.2, timeout is 2 seconds:
11111
Success rate is 100 percent (5/5), round-trip min/avg/max = 1/2/4 ms
次に、E シリーズ サーバの内部 GE1 インターフェイスとルータの ucse スロットの /0/1 インター
フェイスを使用する CIMC アクセスを設定する例を示します。Cisco IOS XE Release 3.10S 以降の
リリースに適用できます。
Router> enable
Router> password
Router# configure terminal
Router(config)# interface GigabitEthernet0/0/0
Router(config-if) # ip address 10.0.0.1 255.0.0.0
Router(config-if) # no shut
Router(config-if) # exit
Router (config) # interface ucse 1/0/1
Router(config-if) # ip unnumbered GigabitEthernet0/0/0
Router(config-if) # no shut
Router(config-if) # exit
Router(config) # ucse subslot 1/0
Router(config-ucse) # imc ip address 10.0.0.2 255.0.0.0 default-gateway 10.0.0.1
Router(config-ucse) # imc access-port shared-lom ge1
```

Router(config-ucse)# exit

Router(config)# ip route 10.0.0.2 255.255.255.255 ucse 1/0/1
Router(config)# end
Router# ping 10.0.0.2
Type escape sequence to abort.
Sending 5, 100-byte ICMP Echos to 10.0.0.2, timeout is 2 seconds:
!!!!!
Success rate is 100 percent (5/5), round-trip min/avg/max = 1/2/4 ms

E シリーズ サーバの外部 GE2 または GE3 インターフェイスによる CIMC アクセスの設定: Cisco ISR 4000 シ リーズ

> 次の図と手順を確認し、その手順に従って、E シリーズ サーバの外部 GE2 または GE3 インター フェイスを使用して CIMC アクセスを設定します。

(注)

次の図は、E シリーズ サーバの外部 GE2 インターフェイスを使用して CIMC アクセスを設定 する方法を示しています。

図 20: E シリーズ サーバの外部 GE2 インターフェイスによる CIMC アクセスの設定

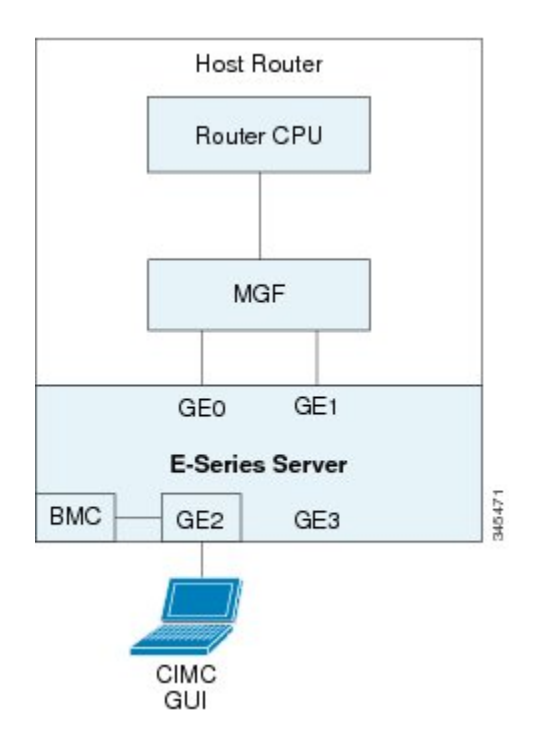

## はじめる前に

次の情報について確認してください。

- CIMC の IP アドレス。
- ルータにログインするためのユーザ名とパスワード。
- •Eシリーズサーバのスロットとポート番号。

|               | コマンドまたはアクション                                                                                                    | 目的                                                                                                    |
|---------------|----------------------------------------------------------------------------------------------------|----------------------------------------------------------------------------------------------------|
| ステップ1         | Router> enable                                                                                                    | ホストルータで特権 EXEC モードを開始します。パス<br>ワードを入力します(要求された場合)。                                                                                        |
| ステップ <b>2</b> | Router# configure terminal                                                                                                    | ホスト ルータでグローバル コンフィギュレーション<br>モードを開始します。                                                                                                   |
| ステップ3         | Router (config)# ucse subslot<br>slot/subslot                                                                                 | E シリーズ サーバがインストールされているスロット<br>とサブスロット用の ucse インターフェイス コンフィ<br>ギュレーション モードを開始します。                                                          |
| ステップ4         | Router (config-ucse)# imc ip<br>address cimc-ip-address<br>subnet-maskdefault-gateway<br>cimc-gateway-ip-address              | <ul> <li>CIMC の IP アドレスと、CIMC が使用する必要がある</li> <li>デフォルトゲートウェイの IP アドレスを指定します。</li> <li><i>cimc-ip-address</i>: CIMC の IP アドレス。</li> </ul> |
|               |                                                                                                    | <ul> <li>subnet-mask: IPアドレスに付加するサブネットマ<br/>スクであり、ホストルータと同じサブネットに属<br/>する必要があります。</li> </ul>                                              |
|               |                                                                                                    | <ul> <li>cimc-gateway-ip-address:デフォルトゲートウェイのIPアドレス。</li> </ul>                                                                           |
| ステップ5         | Router (config-ucse)# imc<br>access-port {GE2   GE3} or<br>Router (config-ucse)# imc<br>access-port shared-lom<br>{GE2   GE3} | Eシリーズサーバの外部GE2またはGE3インターフェ<br>イスを使用してCIMCアクセスを設定します。Eシリー<br>ズサーバおよびCisco ISR 4000シリーズのインターフェ<br>イスの概要,(41ページ)の5番目と6番目の項目を<br>参照してください。    |
|               |                                                                                                    | • Cisco IOS XE Release 3.9S をインストールした場合<br>は、imc access-port {GE2   GE3} コマンドを使用し<br>ます。                                                  |
|               |                                                                                                    | <ul> <li>Cisco IOS XE Release 3.10S 以降のバージョンをインストールした場合は、imc access-port shared-lom {GE2   GE3} コマンドを使用します。</li> </ul>                    |
| ステップ6         | Router (config-ucse)# end                                                                                                    | ホスト ルータの特権 EXEC モードに戻ります。                                                                                                    |

### 手順

次に、サーバの外部 GE2 インターフェイスによる CIMC アクセスを設定する例を示します。Cisco IOS XE Release 3.9S だけに適用できます。

1

Router> **enable** Router> *password* Router# **configure terminal** 

### Cisco UCS E シリーズ サーバおよび Cisco UCS E シリーズ ネットワーク コンピュート エンジンス タートアップ ガイド

Router(config)# ucse subslot 1/0 Router(config-ucse)# imc ip address 10.0.0.1 255.0.0.0 default-gateway 10.0.0.2 Router(config-ucse)# imc access-port GE2 Router(config-ucse)# no shut Router(config-ucse)# end 次に、サーバの外部GE2インターフェイスによるCIMCアクセスを設定する例を示します。Cisco IOS XE Release 3.10S 以降のバージョンにだけ適用できます。

Router> enable
Router> password
Router# configure terminal
Router(config)# ucse subslot 1/0
Router(config-ucse)# imc ip address 10.0.0.1 255.0.0.0 default-gateway 10.0.0.2
Router(config-ucse)# imc access-port shared-lom GE2
Router(config-ucse)# no shut

E シリーズ サーバの外部 TE2 または TE3 インターフェイスによる CIMC アクセスの設定: Cisco ISR 4000 シ リーズ

> 次の図と手順を確認し、その手順に従って、E シリーズ サーバの外部 TE2 または TE3 インター フェイスを使用して CIMC アクセスを設定します。

(注)

次の図は、E シリーズ サーバの外部 TE2 インターフェイスを使用して CIMC アクセスを設定 する方法を示しています。

図 21: Eシリーズ サーバの外部 TE2 インターフェイスによる CIMC アクセスの設定

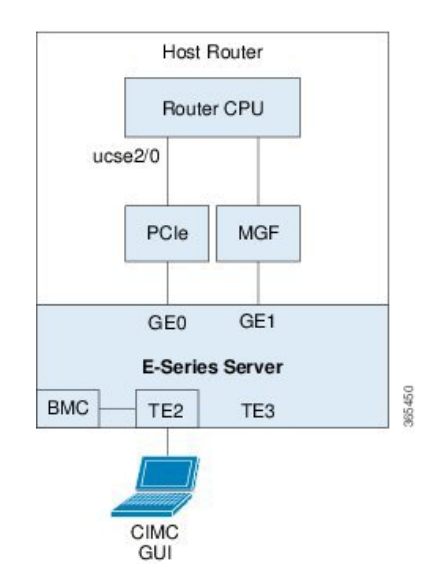

## はじめる前に

次の情報について確認してください。

• CIMC の IP アドレス。

Router(config-ucse)# end

- ルータにログインするためのユーザ名とパスワード。
- •Eシリーズサーバのスロットとポート番号。

手順

|               | コマンドまたはアクション                                                                                                    | 目的                                                                                                    |
|---------------|----------------------------------------------------------------------------------------------------|----------------------------------------------------------------------------------------------------|
| ステップ1         | Router> enable                                                                                                   | ホストルータで特権 EXEC モードを開始します。<br>パスワードを入力します(要求された場合)。                                                                                                    |
| ステップ <b>2</b> | Router# configure terminal                                                                                       | ホスト <i>ルータでグローバル コンフィギュレーショ</i><br>ン モードを開始します。                                                                                                    |
| ステップ3         | Router (config)# ucse subslot<br>slot/subslot                                                                    | Eシリーズサーバがインストールされているスロッ<br>トとサブスロット用の ucse インターフェイス コン<br>フィギュレーション モードを開始します。                                                                                                    |
| ステップ4         | Router (config-ucse)# imc ip<br>address cimc-ip-address<br>subnet-maskdefault-gateway<br>cimc-gateway-ip-address | <ul> <li>CIMCのIPアドレスと、CIMCが使用する必要があるデフォルトゲートウェイのIPアドレスを指定します。</li> <li><i>cimc-ip-address</i>: CIMCのIPアドレス。</li> <li><i>subnet-mask</i>: IPアドレスに付加するサブネットマスクであり、ホストルータと同じサブネットに属する必要があります。</li> <li><i>cimc-gateway-ip-address</i>: デフォルトゲートウェイのIPアドレス。</li> </ul> |
| ステップ5         | Router (config-ucse)# imc<br>access-port shared-lom {TE2<br>  TE3}                                               | E シリーズ サーバの外部 TE2 または TE3 インター<br>フェイスを使用して CIMC アクセスを設定します。                                                                                                    |
| ステップ6         | Router (config-ucse)# end                                                                                        | ホストルータの特権 EXEC モードに戻ります。                                                                                                    |

次に、サーバの外部 TE2 インターフェイスによる CIMC アクセスを設定する例を示します。Cisco IOS XE Release 3.10S 以降のバージョンにだけ適用できます。

```
Router> enable
Router> password
Router# configure terminal
Router(config)# ucse subslot 1/0
Router(config-ucse)# imc ip address 10.0.0.1 255.0.0.0 default-gateway 10.0.0.2
Router(config-ucse)# imc access-port shared-lom TE2
Router(config-ucse)# no shut
Router(config-ucse)# end
```

## EHWIC E シリーズ NCE および Cisco ISR G2 のインターフェイスの概要

(注)

I

このセクションは EHWIC E シリーズ NCE に適用されます。このセクションは SM E シリーズ NCE には適用されません。

次の図は、EHWIC E シリーズ NCE および Cisco ISR G2 ホスト ルータのインターフェイスを示しています。

図 22: EHWIC E シリーズ NCE および Cisco ISR G2 ホスト ルータのインターフェイス

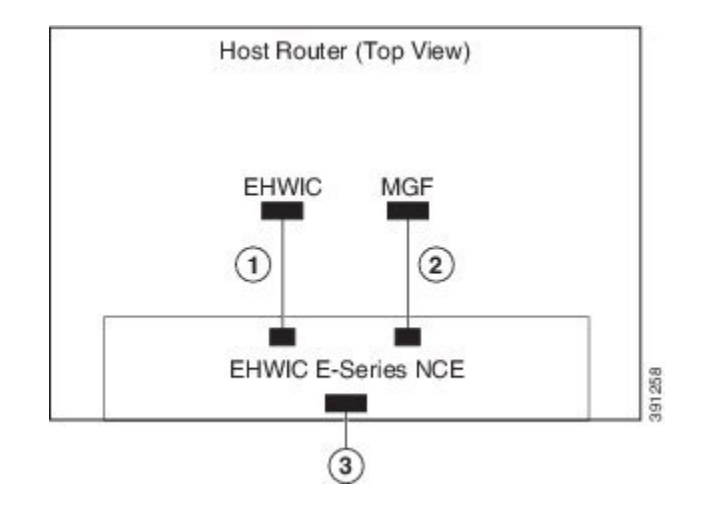

|   | インターフェイス                           | インターフェイスの場所 | 説明                                                                                                    |
|---|------------------------------------|-------------|----------------------------------------------------------------------------------------------------|
| 1 | ルータの EHWIC 0/subslot/0<br>インターフェイス | 内部インターフェイス  | コンソールインターフェイスと<br>も呼ばれます。このインターフェ<br>イスはルータのEHWICインター<br>フェイスをEHWICEシリーズ<br>NCEに接続します。EHWICイン<br>ターフェイスは、ルータと<br>EHWICEシリーズNCE間の内部<br>レイヤ3GEリンクを提供しま<br>す。CIMC設定でもホストオペ<br>レーティングシステム設定でも<br>使用できます。 |

| 2 | ルータの MGF 0/subslot/1<br>VLAN インターフェイス | 内部インターフェイス | 高速バックプレーンスイッチ上<br>でCIMC にアクセスするために<br>使用されます。MGF VLAN イン<br>ターフェイスは、ルータと<br>EHWIC E シリーズ NCE間の内部<br>レイヤ 2 GE リンクを提供しま<br>す。このインターフェイスは、<br>CIMC 設定でもホスト オペレー<br>ティング システム設定でも使用<br>できます。<br>(注) このインターフェイス<br>はCisco 1921 ISR G2 に<br>は適用されません。 |
|---|---------------------------------------|------------|----------------------------------------------------------------------------------------------------|
| 3 | GE2 インターフェイス                          | 外部インターフェイス | プライマリ インタフェースまた<br>はバックアップ インターフェイ<br>スとして使用されます。このイ<br>ンターフェイスは、CIMC設定で<br>もホスト オペレーティング シス<br>テム設定でも使用できます。                                                                                                    |

## CIMC アクセス設定オプション: EHWIC E シリーズ NCE

CIMC アクセスを設定するには、次のいずれかを実行します。

・CIMC アクセスを設定するには、次の共有 LOM インターフェイスのいずれかを使用します:

。ルータの内部 EHWIC 0/subslot/0 コンソール インターフェイス

。ルータの内部 MGF 0/subslot/1 VLAN インターフェイス

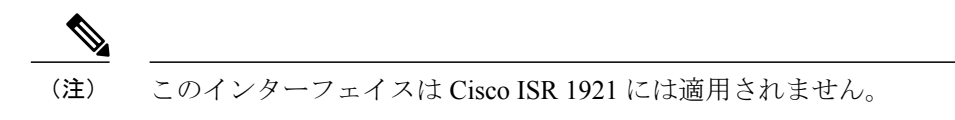

。NCE の外部 GE2 インターフェイス

・CIMC アクセスを設定するには、Cisco IOS CLI を使用します。
### ルータの内部 EHWIC 0/subslot/0 コンソール インターフェイスによる CIMC アクセスの設定: EHWIC E シリー ズ NCE

次の図と手順を確認し、その手順に従って、ルータの内部の EHWIC 0/subslot/0 コンソールイン ターフェイスを使用して CIMC アクセスを設定します。

図 23: ルータの内部 EHWIC 0/subslot/0 コンソール インターフェイスによる CIMC アクセスの設定

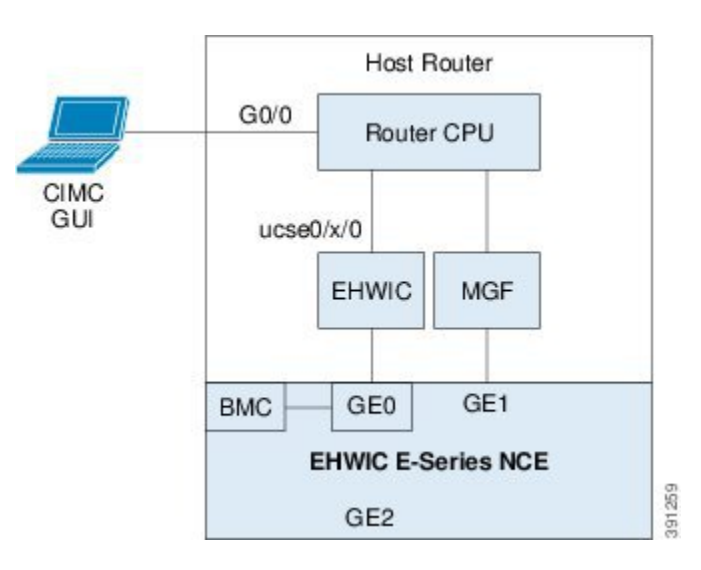

### はじめる前に

次の情報について確認してください。

- CIMC の IP アドレス。
- ルータにログインするためのユーザ名とパスワード。
- •E シリーズ サーバまたは NCE のスロットまたはサブスロット番号およびポート番号。

### 手順

|       | コマンドまたはアクショ<br>ン                                 | 目的                                                |
|-------|--------------------------------------------------|---------------------------------------------------|
| ステップ1 | Router> enable                                   | ホストルータで特権EXECモードを開始します。パス<br>ワードを入力します(要求された場合)。  |
| ステップ2 | Router# configure terminal                       | ホスト ルータでグローバル コンフィギュレーション<br>モードを開始します。           |
| ステップ3 | Router (config)# interface<br>GigabitEthernet0/0 | ギガビットイーサネット0/0のインターフェイスコン<br>フィギュレーション モードを開始します。 |

1

|        | コマンドまたはアクショ<br>ン                                                      | 目的                                                                                                    |
|--------|-----------------------------------------------------------------------|----------------------------------------------------------------------------------------------------|
| ステップ4  | Router (config-if)# ip<br>address ip-address<br>subnet-mask           | インターフェイスの IP アドレスおよびサブネット マ<br>スクを指定します。                                                                    |
| ステップ5  | Router(config-if)# no shut                                            | インターフェイスが管理上のアップ状態になります。                                                                                    |
| ステップ6  | Router(config-if)# end                                                | インターフェイス コンフィギュレーション モードを<br>終了します。                                                                         |
| ステップ1  | Router# configure terminal                                            | ホスト ルータでグローバル コンフィギュレーション<br>モードを開始します。                                                                     |
| ステップ8  | Router (config)# interface<br>ucse 0/subslot/port                     | NCEがインストールされているサブスロットとポート<br>用のインターフェイス コンフィギュレーション モー<br>ドを開始します。                                          |
| ステップ 9 | Router (config-if)# <b>ip</b><br><b>unnumbered</b> <i>type number</i> | (任意)ip unnumbered コマンドは、インターフェイス<br>に明示的な IP アドレスを割り当てずに、そのインター<br>フェイス上での IP 処理をイネーブルにします。                 |
|        |                                                                       | • type : 割り当てられた IP アドレスをルータが保持<br>しているインターフェイスのタイプ。                                                        |
|        |                                                                       | <ul> <li><i>number</i>:割り当てられた IP アドレスをルータが<br/>保持しているインターフェイスおよびサブイン<br/>ターフェイスの番号。</li> </ul>             |
|        |                                                                       | (注) アンナンバードインターフェイスは、一意<br>である必要があります。番号付けされてい<br>ない別のインターフェイスは指定できませ<br>ん。                                 |
|        |                                                                       | ip unnumbered コマンドを使用する場合は、ip route コ<br>マンドを使用してスタティックルートを作成する必要<br>があります。                                 |
|        |                                                                       | 注意 ip unnumbered および ipv6 unnumbered コマンド<br>では、デバイス間のポイントツーポイントイ<br>ンターフェイスが作成されます。ブロードキャ<br>ストはサポートされません。 |
| ステップ10 | Router (config-if)# <b>imc ip</b><br>address cimc-ip-address          | CIMC の IP アドレスと、CIMC が使用する必要がある<br>デフォルトゲートウェイの IP アドレスを指定します。                                              |
|        | cimc-gateway-ip-address                                               | • cimc-ip-address : CIMC の IP アドレス。                                                                         |

|                | コマンドまたはアクショ<br>ン                                                                                                    | 目的                                                                                                    |
|----------------|----------------------------------------------------------------------------------------------------|----------------------------------------------------------------------------------------------------|
|                |                                                                                                    | <ul> <li><i>subnet-mask</i>: IP アドレスに付加するサブネット<br/>マスクであり、ホストルータと同じサブネット<br/>に属する必要があります。</li> <li><i>cimc-gateway-ip-address</i>: デフォルトゲートウェ<br/>イの IP アドレス。</li> </ul> |
| ステップ <b>11</b> | Router(config-if)# imc<br>access-port shared-lom<br>console                                                                             | ルータの EHWIC 0/slot/0(コンソール)インターフェ<br>イスによる CIMC アクセスの設定EHWIC E シリーズ<br>NCE および Cisco ISR G2 のインターフェイスの概要,<br>(57 ページ)の1番目の項目を参照してください。                                    |
| ステップ <b>12</b> | Router(config-if)# no shut                                                                                                    | インターフェイスが管理上のアップ状態になります。                                                                                                    |
| ステップ 13        | Router(config-if)# end                                                                                                    | インターフェイス コンフィギュレーション モードを<br>終了します。                                                                                                    |
| ステップ 14        | Router# configure terminal                                                                                                    | ホスト ルータでグローバル コンフィギュレーション<br>モードを開始します。                                                                                                    |
| ステップ 15        | Router (config)# <b>ip route</b><br><i>cimc-ip-address</i><br><i>subnet-mask</i> <b>ucse</b><br><b>0</b> / <i>subslot</i> / <i>port</i> | スタティック ルートを作成します。<br>• <i>cimc-ip-address</i> : CIMC の IP アドレス。<br>• <i>subslot/port</i> : NCEがインストールされるサブス<br>ロットとポート。                                                  |
| ステップ 16        | Router(config-if)# end                                                                                                    | インターフェイス コンフィギュレーション モードを<br>終了します。                                                                                                    |
| ステップ <b>17</b> | Router# <b>ping</b><br><i>cimc-ip-address</i>                                                                                           | ルータの内部 EHWIC 0/subslot/0 コンソール インター<br>フェイスを経由したルータから CIMC への接続を確認<br>します。                                                                                               |

次にサーバの内部 EHWIC 0/subslot/0 コンソール インターフェイスを使用して CIMC アクセスを 設定する例を示します。

```
Router> enable
Router> password
Router# configure terminal
Router(config)# interface GigabitEthernet0/0
Router(config-if)# ip address 10.0.0.1 255.0.0.0
Router(config-if)# no shut
Router(config-if)# end
Router# configure terminal
Router(config)# interface ucse 0/3/0
```

I

```
Router(config)# ip unnumbered GigabitEthernet0/0
Router(config-if)# imc ip address 10.0.0.2 255.0.0.0 default-gateway 10.0.0.1
Router(config-if)# imc access-port shared-lom console
Router(config)# no shut
Router(config)# end
Router# configure terminal
Router(config)# ip route 10.0.0.2 255.255.255.255 ucse 0/3/0
Router(config)# end
Router# ping 10.0.0.2
Type escape sequence to abort.
Sending 5, 100-byte ICMP Echos to 10.0.0.2, timeout is 2 seconds:
!!!!!
Success rate is 100 percent (5/5), round-trip min/avg/max = 1/2/4 ms
```

ルータの内部 MGF 0/subslot/1 VLAN インターフェイスによる CIMC アクセスの設定: EHWIC E シリーズ NCE

C)

**重要** この手順は、Cisco 1921 ISR G2 には適用されません。

次の図と手順を確認し、その手順に従って、ルータの内部の MGF 0/subslot/1 VLAN インターフェ イスを使用して CIMC アクセスを設定します。

図 24: ルータの内部 MGF 0/subslot/1 VLAN インターフェイスによる CIMC アクセスの設定

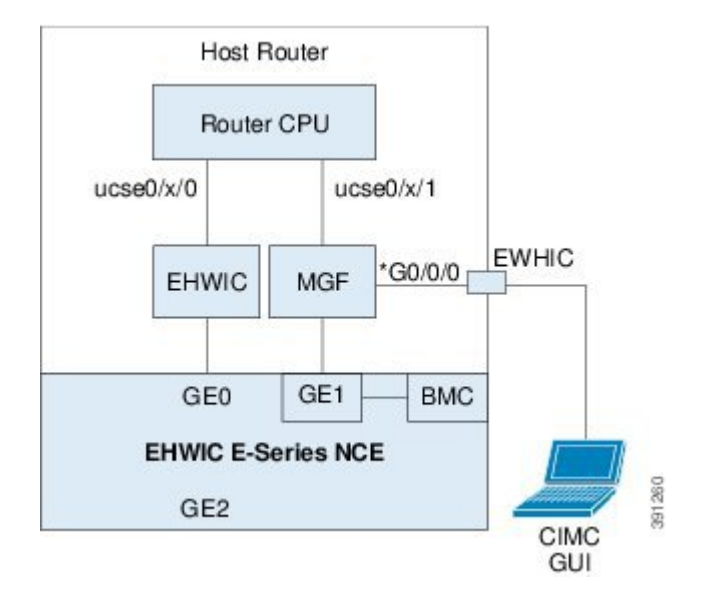

### はじめる前に

次の情報について確認してください。

- CIMC の IP アドレス。
- ルータにログインするためのユーザ名とパスワード。
- •Eシリーズ サーバまたは NCE のスロットまたはサブスロット番号およびポート番号。

I

|               | コマンドまたはアクション                                                                                                   | 目的                                                                                                    |
|---------------|----------------------------------------------------------------------------------------------------|----------------------------------------------------------------------------------------------------|
| ステップ1         | Router> enable                                                                                                 | ホストルータで特権 EXEC モードを開始します。<br>パスワードを入力します(要求された場合)。                                                                                                    |
| ステップ <b>2</b> | Router# show vlan-switch                                                                                       | VLAN を表示します。                                                                                                    |
| ステップ <b>3</b> | Router# configure terminal                                                                                     | ホスト ルータでグローバル コンフィギュレーショ<br>ン モードを開始します。                                                                                                    |
| ステップ4         | Router (config)# interface<br>vlan vlan-number                                                                 | 指定した VLAN 番号のインターフェイス コンフィ<br>ギュレーション モードを開始します。                                                                                                    |
| ステップ5         | Router (config-if)# <b>ip address</b><br>vlan-ip-address subnet-mask                                           | <ul> <li>VLAN の IP アドレスを指定します。</li> <li><i>vlan-ip-address</i>: VLAN の IP アドレス。</li> <li><i>subnet-mask</i>: IP アドレスにアペンドするサブ<br/>ネットマスク。</li> </ul>                                                                                                |
| ステップ6         | Router(config-if)# end                                                                                         | インターフェイス コンフィギュレーション モード<br>を終了します。                                                                                                    |
| ステップ <b>1</b> | Router# configure terminal                                                                                     | ホスト ルータでグローバル コンフィギュレーショ<br>ン モードを開始します。                                                                                                    |
| ステップ8         | Router (config)# interface<br>ucse 0/subslot/0                                                                 | NCEがインストールされているサブスロットとポー<br>ト用の ucse インターフェイス コンフィギュレー<br>ション モードを開始します。                                                                                                    |
| ステップ9         | Router (config-if)# imc ip<br>address cimc-ip-address<br>subnet-maskdefault-gateway<br>cimc-gateway-ip-address | CIMCのIPアドレスと、CIMCが使用する必要があ<br>るデフォルトゲートウェイのIPアドレスを指定し<br>ます。<br><i>cimc-ip-address</i> : CIMCのIPアドレス。<br><i>subnet-mask</i> : IPアドレスに付加するサブネッ<br>トマスクであり、ホストルータと同じサブ<br>ネットに属する必要があります。<br><i>cimc-gateway-ip-address</i> : デフォルトゲート<br>ウェイのIPアドレス。 |
| ステップ10        | Router(config-if)# imc<br>access-port shared-lom GE1                                                           | ルータの内部 0/ <i>subslot</i> /1 MGF VLAN インターフェ<br>イスを使用して CIMC アクセスを設定します。<br>EHWIC E シリーズ NCE および Cisco ISR G2 のイン<br>ターフェイスの概要, (57 ページ)の2番目の項<br>目を参照してください。                                                                                        |

# 手順

Γ

|                | コマンドまたはアクション                                   | 目的                                                                       |
|----------------|------------------------------------------------|--------------------------------------------------------------------------|
| ステップ 11        | Router(config-if)# no shut                     | インターフェイスが管理上のアップ状態になりま<br>す。                                             |
| ステップ <b>12</b> | Router(config-if)# end                         | インターフェイス コンフィギュレーション モード<br>を終了します。                                      |
| ステップ <b>13</b> | Router# <b>configure terminal</b>              | ホスト ルータでグローバル コンフィギュレーショ<br>ン モードを開始します。                                 |
| ステップ 14        | Router (config)# interface<br>ucse 0/subslot/1 | NCEがインストールされているサブスロットとポー<br>ト用の ucse インターフェイス コンフィギュレー<br>ション モードを開始します。 |
| ステップ 15        | Router(config-if)# no shut                     | インターフェイスが管理上のアップ状態になりま<br>す。                                             |
| ステップ 16        | Router(config-if)# end                         | インターフェイス コンフィギュレーション モード<br>を終了します。                                      |
| ステップ <b>17</b> | Router# <b>ping</b> <i>cimc-ip-address</i>     | ルータの内部のMGF 0/subslot/1 VLAN インターフェ<br>イスを経由したルータから CIMC への接続を確認<br>します。  |

次にルータの内部 MGF 0/subslot/1 VLAN インターフェイスを使用して CIMC アクセスを設定する 例を示します。

```
Router> enable
Router> password
Router> show vlan-switch
VLAN Name
                                   Status Ports
_____ ______
                                            _____
                                                          _____
1
  default
                                   active Gi0/0/0, Gi0/0/1, Gi0/0/2
                                                       Gi0/0/3, uc0/3/1
Router# configure terminal
Router(config) # interface vlan 1
Router(config-if) # ip address 10.0.0.1 255.0.0.0
Router(config-if) # end
Router# configure terminal
Router(config) # interface ucse 0/3/0
Router(config-if) # imc ip address 10.0.0.2 255.0.0.0 default-gateway 10.0.0.1
Router(config-if) # imc access-port shared-lom GE1
Router(config-if) # no shut
Router(config-if) # end
Router# configure terminal
Router(config) # interface ucse 0/3/1
Router(config-if) # no shut
Router(config-if) # end
Router# ping 10.0.0.2
Type escape sequence to abort.
Sending 5, 100-byte ICMP Echos to 10.0.0.2, timeout is 2 seconds:
```

!!!!!
Success rate is 100 percent (5/5), round-trip min/avg/max = 1/2/4 ms

#### EHWIC E シリーズ NCE の外部 GE2 インターフェイスによる CIMC アクセスの設定

```
¢
```

**重要** EHWICEシリーズ NCE または NIM E シリーズ NCE で外部 GE2 インターフェイスを使用して CIMC アクセスを設定している場合、サーバのリブート中に CIMC との接続が失われることが あります。これは想定されている動作です。リブート中に CIMC との接続を維持する必要があ る場合は、他のネットワーク インターフェイスを使用して CIMC アクセスを設定することを お勧めします。CIMC アクセス設定オプション: EHWIC E シリーズ NCE, (58 ページ)を参 照してください。

外部 GE2 インターフェイスを使用して CIMC アクセスを設定する場合は、spanning-tree portfast コマンドを使用することをお勧めします。詳細については、『『*Release Notes for Cisco UCS E-Series Servers and the Cisco UCS E-Series Network Compute Engine*』』の「CSCup50049 caveat」 を参照してください。

次の図と手順を確認し、その手順に従って、EHWICEシリーズ NCEの外部 GE2 インターフェイ スを使用して CIMC アクセスを設定します。

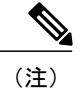

次の図は、EHWICEシリーズ NCEの外部 GE2 インターフェイスを使用して CIMC アクセスを 設定する方法を示しています。

図 25: EHWIC E シリーズ NCEの外部 GE2 インターフェイスによる CIMC アクセスの設定

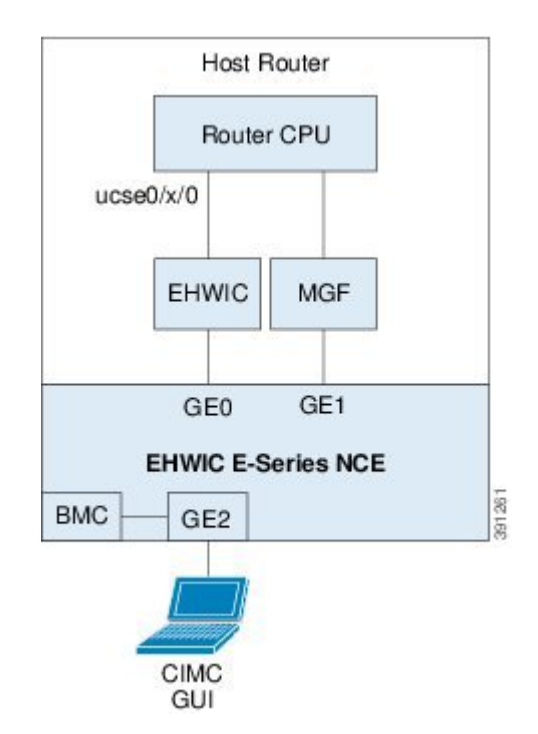

### はじめる前に

次の情報について確認してください。

- CIMC の IP アドレス。
- ルータにログインするためのユーザ名とパスワード。
- •Eシリーズ サーバまたは NCE のスロットまたはサブスロット番号およびポート番号。

### 手順

|       | コマンドまたはアクション               | 目的                                                 |
|-------|----------------------------|----------------------------------------------------|
| ステップ1 | Router> enable             | ホストルータで特権 EXEC モードを開始します。パ<br>スワードを入力します(要求された場合)。 |
| ステップ2 | Router# configure terminal | ホスト ルータでグローバル コンフィギュレーション<br>モードを開始します。            |

66

|               | コマンドまたはアクション                                                                                                   | 目的                                                                                                    |
|---------------|----------------------------------------------------------------------------------------------------|----------------------------------------------------------------------------------------------------|
| ステップ3         | Router (config)# interface<br>ucse 0/subslot/port                                                              | NCEがインストールされているサブスロットとポー<br>ト用の ucse インターフェイス コンフィギュレーショ<br>ン モードを開始します。                                                                                  |
| ステップ4         | Router (config-if)# imc ip<br>address cimc-ip-address<br>subnet-maskdefault-gateway<br>cimc-gateway-ip-address | CIMCのIPアドレスと、CIMCが使用する必要があ<br>るデフォルトゲートウェイのIPアドレスを指定しま<br>す。<br>・cimc-in-address: CIMCのIPアドレス                                                             |
|               |                                                                                                    | <ul> <li>subnet-mask: IP アドレスに付加するサブネット<br/>マスクであり、ホストルータと同じサブネット<br/>に属する必要があります。</li> <li>cimc-gateway-ip-address:デフォルトゲートウェ<br/>イの IP アドレス。</li> </ul> |
| ステップ5         | Router(config-if)# imc<br>access-port shared-lom GE2                                                           | EHWIC E シリーズ NCEの外部 GE2 インターフェイ<br>スを使用して CIMC アクセスを設定します。EHWIC<br>E シリーズ NCE および Cisco ISR G2 のインターフェ<br>イスの概要, (57 ページ)の3番目の項目を参照し<br>てください。            |
| ステップ6         | Router(config-if)# no shut                                                                                     | インターフェイスが管理上のアップ状態になります。                                                                                                    |
| ステップ <b>1</b> | Router(config-if)# end                                                                                         | インターフェイス コンフィギュレーション モードを<br>終了します。                                                                                                    |

次の例は、EHWIC E シリーズ NCEの外部 GE2 インターフェイスを使用して CIMC アクセスを設 定する方法を示しています。

Router> **enable** Router> *password* Router# **configure terminal** 

I

Router(config)# interface ucse 0/3/0
Router(config-if)# imc ip address 10.0.0.1 255.0.0.0 default-gateway 10.0.0.2
Router(config-if)# imc access-port shared-lom GE2
Router(config-if)# no shut
Router(config-if)# end

# NIM E シリーズ NCE および Cisco ISR 4000 シリーズのインターフェイス の概要

次の図は、NIMEシリーズ NCEおよび Cisco ISR 4000 シリーズホストルータのインターフェイス を示します。

図 26: NIM Eシリーズ NCE のインターフェイス

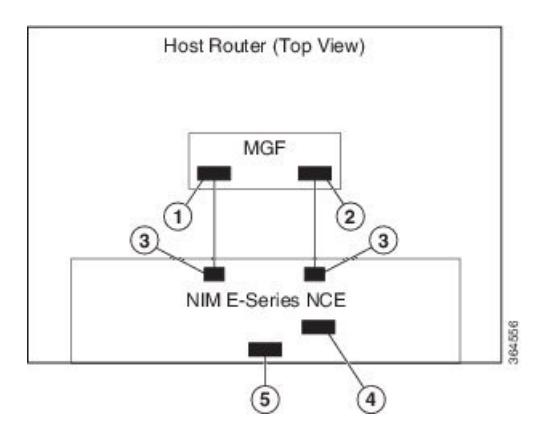

|   | インターフェイス                                    | インターフェイスの場所 | 説明                                                                                                    |
|---|---------------------------------------------|-------------|----------------------------------------------------------------------------------------------------|
| 1 | ルータの ucse 0/ <i>subslot/</i> 0 イ<br>ンターフェイス | 内部インターフェイス  | 高速バックプレーンスイッチ上<br>でCIMC にアクセスするために<br>使用されます。MGF インター<br>フェイスは、ルータと NIM E シ<br>リーズ NCE 間の内部レイヤ 2 GE<br>リンクを提供します。このイン<br>ターフェイスは、CIMC 設定でも<br>ホストオペレーティング システ<br>ム設定でも使用できます。 |
|   |                                             |             | <ul> <li>(注) このインターフェイス<br/>は、NIM E シリーズ<br/>NCEの内部 GE0 イン<br/>ターフェイスにアクセ<br/>スするために使用され<br/>ます。</li> </ul>                                                                   |

| 2 | ルータの ucse 0/ <i>subslot</i> /1 イ<br>ンターフェイス | 内部インターフェイス | 高速バックプレーンスイッチ上<br>でCIMC にアクセスするために<br>使用されます。MGF インター<br>フェイスは、ルータと NIM E シ<br>リーズ NCE 間の内部レイヤ2GE<br>リンクを提供します。このイン<br>ターフェイスは、CIMC 設定でも<br>ホストオペレーティングシステ<br>ム設定でも使用できます。<br>(注) このインターフェイス<br>は、NIM E シリーズ<br>NCEの内部 GE1 イン<br>ターフェイスにアクセ<br>スするために使用され<br>ます。 |
|---|---------------------------------------------|------------|----------------------------------------------------------------------------------------------------|
| 3 | GE0 および GE1 インター<br>フェイス                    | 内部インターフェイス | NIM E シリーズ NCE の内部 NIC<br>インターフェイス。                                                                                                    |
| 4 | 管理 (専用) インターフェ<br>イス                        | 外部インターフェイス | <b>CIMC</b> の設定と管理に使用されま<br>す。                                                                                                    |
| 5 | GE2 インターフェイス                                | 外部インターフェイス | CIMC 設定でもホスト オペレー<br>ティング システム設定でも使用<br>できます。                                                                                                    |

# CIMC アクセス設定オプション:NIM E シリーズ NCE

リモートユーザであるかローカルユーザであるかに応じ、次のいずれかの操作を実行して CIMC アクセスを設定します。

- リモートユーザの場合は、Cisco IOS CLI を使用して、次のいずれかのインターフェイスによって使用する CIMC アクセスを設定します。
  - °CIMC 管理(専用)インターフェイス
  - 。NIM E シリーズ NCEの内部 GEO およびルータの ucse 0/subslot/0 インターフェイス
  - 。NIM E シリーズ NCEの内部 GE1 インターフェイスおよびルータの ucse 0/subslot/1 イン ターフェイス
  - 。NIM E シリーズ NCE の外部 GE2 インターフェイス
- ・ローカル ユーザの場合は、CIMC Configuration Utility または Cisco IOS CLI(前述)を使用して CIMC アクセスを設定します。

NIM E シリーズ NCE の外部管理(専用) インターフェイスによる CIMC アクセスの設定: Cisco ISR 4000 シ リーズ

> 次の図と手順を確認し、その手順に従って、NIM E シリーズ NCEの外部管理(専用)インター フェイスを使用して CIMC アクセスを設定します。

図 27: NIM E シリーズ NCEの外部管理(専用) インターフェイスによる CIMC アクセスの設定

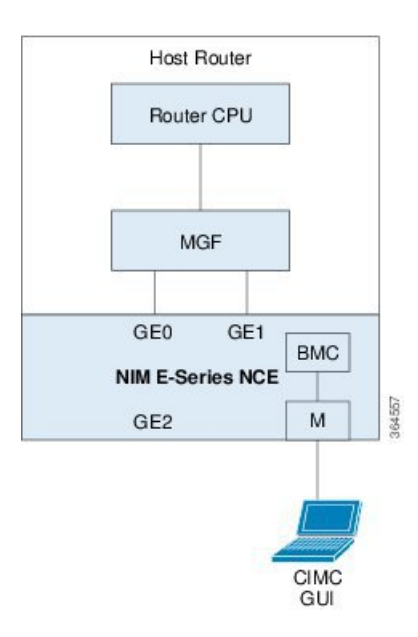

### はじめる前に

次の情報について確認してください。

- CIMC の IP アドレス。
- ルータにログインするためのユーザ名とパスワード。
- •Eシリーズ サーバまたは NCE のスロットまたはサブスロット番号およびポート番号。

#### 手順

|               | コマンドまたはアクション               | 目的                                                 |
|---------------|----------------------------|----------------------------------------------------|
| ステップ1         | Router> enable             | ホストルータで特権 EXEC モードを開始します。パ<br>スワードを入力します(要求された場合)。 |
| ステップ <b>2</b> | Router# configure terminal | ホスト ルータでグローバル コンフィギュレーション<br>モードを開始します。            |

|       | コマンドまたはアクション                                                                                                    | 目的                                                                                                    |
|-------|----------------------------------------------------------------------------------------------------|----------------------------------------------------------------------------------------------------|
| ステップ3 | Router (config)# ucse subslot<br>slot/subslot                                                                    | NIMEシリーズNCEがインストールされているスロッ<br>トとサブスロット用のucseインターフェイスコンフィ<br>ギュレーション モードを開始します。                                                                                                    |
| ステップ4 | Router (config-ucse)# imc ip<br>address cimc-ip-address<br>subnet-maskdefault-gateway<br>cimc-gateway-ip-address | <ul> <li>CIMCのIPアドレスと、CIMCが使用する必要がある<br/>デフォルトゲートウェイのIPアドレスを指定します。</li> <li><i>cimc-ip-address</i>: CIMCのIPアドレス。</li> <li><i>subnet-mask</i>: IPアドレスに付加するサブネット<br/>マスクであり、ホストルータと同じサブネット<br/>に属する必要があります。</li> <li><i>cimc-gateway-ip-address</i>: デフォルトゲートウェ<br/>イのIPアドレス。</li> </ul> |
| ステップ5 | Router (config-ucse)# imc<br>access-port dedicated                                                               | サーバの外部管理(専用)インターフェイスを使用してCIMCアクセスを設定します。NIMEシリーズNCEおよび Cisco ISR 4000 シリーズのインターフェイスの概要,(68ページ)の4番目の項目を参照してください。                                                                                                    |
| ステップ6 | Router (config-ucse)# end                                                                                        | ホスト ルータの特権 EXEC モードに戻ります。                                                                                                    |

次の例は、サーバの外部専用インターフェイスを使用して CIMC アクセスを設定する方法を示しています。

Router> **enable** Router> *password* Router# **configure terminal** 

Router(config)# ucse subslot 0/1
Router(config-ucse)# imc ip address 10.0.0.1 255.0.0.0 default-gateway 10.0.0.2
Router(config-ucse)# imc access-port dedicated
Router(config-ucse)# end

### NIM E シリーズ NCE の NIC インターフェイスによる CIMC アクセスの設定: Cisco ISR 4000 シリーズ

CIMC にアクセスするには、次の NIM E シリーズ NCEの NIC インターフェイスのいずれかを使用 します。

- •NIM E シリーズ NCEの内部 GEO およびルータの ucse 0/subslot/0 インターフェイス
- NIM E シリーズ NCEの内部 GE1 インターフェイスおよびルータの ucse 0/subslot/1 インター フェイス
- •NIM E シリーズ NCE の外部 GE2 インターフェイス

#### **Cisco UCS E** シリーズ サーバおよび **Cisco UCS E** シリーズ ネットワーク コンピュート エンジン スタート

NIM E シリーズ NCE の内部 GEO インターフェイスと Cisco ISR 4000 シリーズ ucse 0/*subslot/*0 インターフェイ スによる CIMC アクセスの設定

> 次の図と手順を確認し、その手順に従って、NIMEシリーズNCEの内部GE0インターフェイスと ルータの ucse 0/subslot/0インターフェイスによる CIMC アクセスを設定します。

> 図 28: NIM E シリーズ NCEの内部 GEO インターフェイスとルータの ucse 0/subslot/0 インターフェイスによる CIMC アクセスの設定

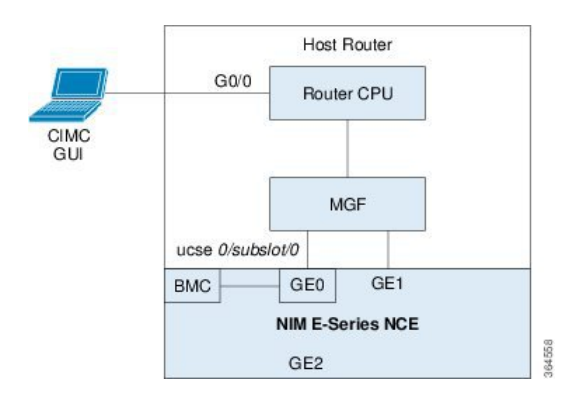

### はじめる前に

次の情報について確認してください。

- CIMC の IP アドレス。
- ルータにログインするためのユーザ名とパスワード。
- •EシリーズサーバまたはNCEのスロットまたはサブスロット番号およびポート番号。

#### 手順

|               | コマンドまたはアクショ                                                 | 目的                                                     |
|---------------|-------------------------------------------------------------|--------------------------------------------------------|
|               | レ                                                           |                                                        |
| ステップ1         | Router> enable                                              | ホストルータで特権EXECモードを開始します。パス<br>ワードを入力します(要求された場合)。       |
| ステップ <b>2</b> | Router# configure terminal                                  | ホスト ルータでグローバル コンフィギュレーション<br>モードを開始します。                |
| ステップ3         | Router (config)# interface<br>GigabitEthernet 0/0/0         | ギガビットイーサネット 0/0/0 のインターフェイス コ<br>ンフィギュレーション モードを開始します。 |
| ステップ4         | Router (config-if)# ip<br>address ip-address<br>subnet-mask | インターフェイスの IP アドレスおよびサブネット マ<br>スクを指定します。               |

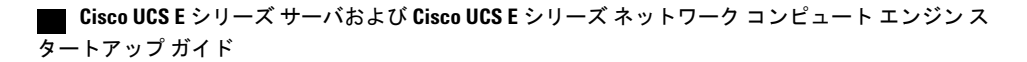

I

|                | コマンドまたはアクショ<br>ン                                                                                                    | 目的                                                                                                    |  |
|----------------|----------------------------------------------------------------------------------------------------|----------------------------------------------------------------------------------------------------|--|
| ステップ5          | Router(config-if)# no shut                                                                                              | インターフェイスが管理上のアップ状態になります。                                                                                                    |  |
| ステップ6          | Router(config-if)# exit                                                                                                 | インターフェイス コンフィギュレーション モードを<br>終了します。                                                                                                    |  |
| ステップ1          | Router (config)# interface<br>ucse 0/subslot/0                                                                          | NIMEシリーズ NCEがインストールされているスロット、サブスロット、およびポート用の ucse インターフェイス コンフィギュレーション モードを開始します。                                                                                                    |  |
| ステップ8          | Router (config-if)# <b>ip</b><br><b>unnumbered</b> <i>type number</i>                                                   | (任意)ip unnumbered コマンドは、インターフェイス<br>に明示的なIPアドレスを割り当てずに、そのインター<br>フェイス上での IP 処理をイネーブルにします。                                                                                            |  |
|                |                                                                                                    | <ul> <li>type:割り当てられたIPアドレスをルータが保持<br/>しているインターフェイスのタイプ。</li> </ul>                                                                                                    |  |
|                |                                                                                                    | <ul> <li>number:割り当てられた IP アドレスをルータが<br/>保持しているインターフェイスおよびサブイン<br/>ターフェイスの番号。</li> </ul>                                                                                             |  |
|                |                                                                                                    | <ul> <li>(注) アンナンバードインターフェイスは、一意<br/>である必要があります。番号付けされていな<br/>い別のインターフェイスは指定できません。</li> <li>ip unnumbered コマンドを使用する場合は、ip route コ<br/>マンドを使用してスタティックルートを作成する必要<br/>があります。</li> </ul> |  |
|                |                                                                                                    | 注意 ip unnumbered および ipv6 unnumbered コマンド<br>では、デバイス間のポイントツーポイントイ<br>ンターフェイスが作成されます。ブロードキャ<br>ストはサポートされません。                                                                          |  |
| ステップ9          | Router(config-if)# no shut                                                                                              | インターフェイスが管理上のアップ状態になります。                                                                                                    |  |
| ステップ 10        | Router(config-if)# exit                                                                                                 | インターフェイス コンフィギュレーション モードを<br>終了します。                                                                                                    |  |
| ステップ 11        | Router (config)# ucse<br>subslot slot/subslot                                                                           | NIMEシリーズNCEがインストールされているスロッ<br>トとサブスロット用のucseインターフェイスコンフィ<br>ギュレーション モードを開始します。                                                                                                    |  |
| ステップ <b>12</b> | Router (config-ucse)# <b>imc ip</b><br>address cimc-ip-address<br>subnet-maskdefault-gateway<br>cimc-gateway-ip-address | CIMCのIPアドレスと、CIMCが使用する必要がある<br>デフォルトゲートウェイのIPアドレスを指定します。<br>・ <i>cimc-ip-address</i> : CIMCのIPアドレス。                                                                                  |  |

### Cisco UCS E シリーズ サーバおよび Cisco UCS E シリーズ ネットワーク コンピュート エンジン スタート

|                | コマンドまたはアクショ<br>ン                                                                                                    | 目的                                                                                                    |
|----------------|----------------------------------------------------------------------------------------------------|----------------------------------------------------------------------------------------------------|
|                |                                                                                                    | <ul> <li>subnet-mask: IP アドレスに付加するサブネット<br/>マスクであり、ホストルータと同じサブネット<br/>に属する必要があります。</li> <li>cimc-gateway-ip-address: デフォルトゲートウェ<br/>イの IP アドレス。</li> </ul> |
| ステップ <b>13</b> | Router (config-ucse)# imc<br>access-port shared-lom<br>console                                                                                                    | NIM E シリーズ NCEの内部 GEO インターフェイスを<br>使用して CIMC アクセスを設定します。NIM E シリー<br>ズ NCE および Cisco ISR 4000 シリーズのインターフェ<br>イスの概要, (68 ページ)の3番目の項目を参照して<br>ください。          |
| ステップ 14        | Router (config-ucse)# exit                                                                                                    | ucse インターフェイス コンフィギュレーション モー<br>ドを終了します。                                                                                                    |
| ステップ 15        | <ul> <li><b>f 15</b> Router (config)# ip route<br/>cimc-ip-address<br/>subnet-maskucse<br/>slot/subslot/port</li> <li><b>k</b> スタティック ルートを作成します。</li> <li><b>c</b> imc-ip-address : CIMC の IP アドレス。</li> <li><b>s</b> iot/subslot/port : NIM E シリーズ NCEが-<br/>トールされるスロット、サブスロット、<br/>ポート。</li> </ul> |                                                                                                    |
| ステップ 16        | Router (config)# end                                                                                                    | 設定モードを終了します。                                                                                                    |
| ステップ <b>17</b> | Router# <b>ping</b><br>cimc-ip-address                                                                                                    | ucse 0/subslot/0 インターフェイスを経由するルータから CIMC への接続を確認します。                                                                                                    |

次の例は、NIMEシリーズ NCEの内部コンソールインターフェイスとルータの ucse 0/subslot/0インターフェイスを使用して CIMC アクセスを設定する方法を示しています。

```
Router> enable
Router> password
Router# configure terminal
Router(config)# interface GigabitEthernet0/0/0
Router(config-if)# ip address 10.0.0.1 255.0.0.0
Router(config-if)# no shut
Router(config-if)# exit
Router(config)# interface ucse 0/1/0
Router(config-if)# ip unnumbered GigabitEthernet0/0/0
Router(config-if)# no shut
Router(config-if)# exit
Router(config)# ucse subslot 0/1
Router(config-ucse)# imc ip address 10.0.0.2 255.0.0.0 default-gateway 10.0.0.1
Router(config-ucse)# imc access-port shared-lom console
```

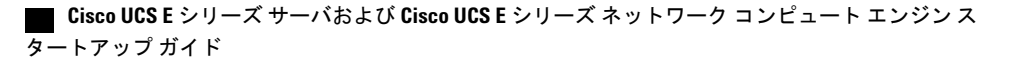

Router(config-ucse) # exit

Router(config)# ip route 10.0.0.2 255.255.255.255 ucse 0/1/0
Router(config)# end

Router# ping 10.0.0.2
Type escape sequence to abort.
Sending 5, 100-byte ICMP Echos to 10.0.0.2, timeout is 2 seconds:
!!!!!
Success rate is 100 percent (5/5), round-trip min/avg/max = 1/2/4 ms

## NIM E シリーズ NCE の内部 GE1 インターフェイスと Cisco ISR 4000 シリーズ ucse 0/*subslot*/1 インターフェイ スによる CIMC アクセスの設定

次の図と手順を確認し、その手順に従って、NIMEシリーズNCEの内部GE1インターフェイスと ルータの ucse 0/subslot/1 インターフェイスによる CIMC アクセスを設定します。

図 29: NIM E シリーズ NCEの内部 GE1 インターフェイスとルータの ucse 0/subslot/1 インターフェイスによる CIMC アクセスの設定

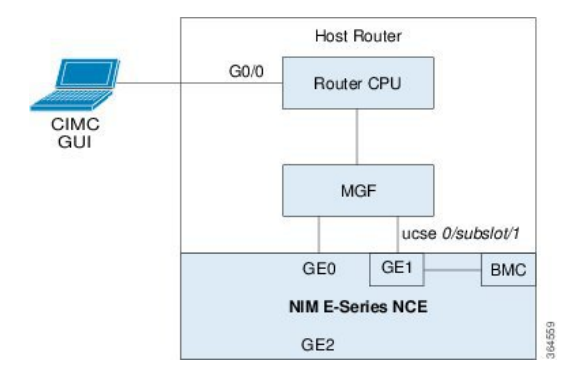

### はじめる前に

次の情報について確認してください。

- CIMC の IP アドレス。
- ルータにログインするためのユーザ名とパスワード。
- •E シリーズ サーバまたは NCE のスロットまたはサブスロット番号およびポート番号。

#### 手順

|       | コマンドまたはアクショ<br>ン | 目的                                               |
|-------|------------------|--------------------------------------------------|
| ステップ1 | Router> enable   | ホストルータで特権EXECモードを開始します。パス<br>ワードを入力します(要求された場合)。 |

1

|               | コマンドまたはアクショ<br>ン                                                      | 目的                                                                                                    |
|---------------|-----------------------------------------------------------------------|----------------------------------------------------------------------------------------------------|
| ステップ <b>2</b> | Router# configure terminal                                            | ホスト ルータでグローバル コンフィギュレーション<br>モードを開始します。                                                                                                    |
| ステップ3         | Router (config)# interface<br>GigabitEthernet 0/0/0                   | ギガビットイーサネット 0/0/0 のインターフェイス コ<br>ンフィギュレーション モードを開始します。                                                                                                    |
| ステップ4         | Router (config-if)# ip<br>address ip-address<br>subnet-mask           | インターフェイスの IP アドレスおよびサブネットマ<br>スクを指定します。                                                                                                    |
| ステップ5         | Router(config-if)# no shut                                            | インターフェイスが管理上のアップ状態になります。                                                                                                    |
| ステップ6         | Router(config-if)# exit                                               | インターフェイス コンフィギュレーション モードを<br>終了します。                                                                                                    |
| ステップ <b>1</b> | Router (config)# interface<br>ucse 0/subslot/1                        | NIMEシリーズNCEがインストールされているスロット、サブスロット、およびポート用の ucse インターフェイス コンフィギュレーション モードを開始します。                                                                                                    |
| ステップ8         | Router (config-if)# <b>ip</b><br><b>unnumbered</b> <i>type number</i> | <ul> <li>(任意) ip unnumbered コマンドは、インターフェイス<br/>に明示的なIPアドレスを割り当てずに、そのインター<br/>フェイス上での IP 処理をイネーブルにします。</li> <li><i>type</i>:割り当てられたIPアドレスをルータが保持</li> </ul>                           |
|               |                                                                       | しているインターフェイスのタイプ。<br>• <i>number</i> :割り当てられた IP アドレスをルータが<br>保持しているインターフェイスおよびサブイン<br>ターフェイスの番号。                                                                                    |
|               |                                                                       | <ul> <li>(注) アンナンバードインターフェイスは、一意<br/>である必要があります。番号付けされていな<br/>い別のインターフェイスは指定できません。</li> <li>ip unnumbered コマンドを使用する場合は、ip route コ<br/>マンドを使用してスタティックルートを作成する必要<br/>があります。</li> </ul> |
|               |                                                                       | 注意 ip unnumbered および ipv6 unnumbered コマンド<br>では、デバイス間のポイントツーポイントイ<br>ンターフェイスが作成されます。ブロードキャ<br>ストはサポートされません。                                                                          |
| ステップ 9        | Router(config-if)# no shut                                            | インターフェイスが管理上のアップ状態になります。                                                                                                    |

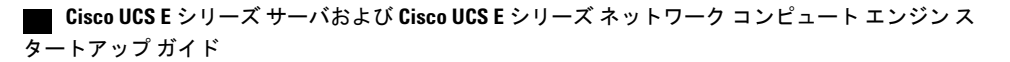

|                | コマンドまたはアクショ<br>ン                                                                                                 | 目的                                                                                                    |
|----------------|----------------------------------------------------------------------------------------------------|----------------------------------------------------------------------------------------------------|
| ステップ10         | Router(config-if)# exit                                                                                          | インターフェイス コンフィギュレーション モードを<br>終了します。                                                                                                    |
| ステップ11         | Router (config)# ucse<br>subslot slot/subslot                                                                    | NIMEシリーズNCEがインストールされているスロッ<br>トとサブスロット用のucseインターフェイスコンフィ<br>ギュレーション モードを開始します。                                                                      |
| ステップ <b>12</b> | Router (config-ucse)# imc ip<br>address cimc-ip-address<br>subnet-maskdefault-gateway<br>cimc-gateway-ip-address | <ul> <li>CIMC の IP アドレスと、CIMC が使用する必要がある</li> <li>デフォルトゲートウェイの IP アドレスを指定します。</li> <li><i>cimc-ip-address</i>: CIMC の IP アドレス。</li> </ul>           |
|                |                                                                                                    | <ul> <li>subnet-mask: IP アドレスに付加するサブネット<br/>マスクであり、ホストルータと同じサブネット<br/>に属する必要があります。</li> </ul>                                                       |
|                |                                                                                                    | <ul> <li>cimc-gateway-ip-address:デフォルトゲートウェ<br/>イの IP アドレス。</li> </ul>                                                                              |
| ステップ <b>13</b> | Router (config-ucse)# imc<br>access-port shared-lom ge1                                                          | NIM E シリーズ NCEの内部 GE1 インターフェイスに<br>よる CIMC アクセスを設定します。NIM E シリーズ<br>NCE および Cisco ISR 4000 シリーズのインターフェイ<br>スの概要, (68 ページ)の3番目の項目を参照してく<br>ださい。      |
| ステップ 14        | Router (config-ucse)# exit                                                                                       | ucse インターフェイス コンフィギュレーション モー<br>ドを終了します。                                                                                                    |
| ステップ <b>15</b> | Router (config)# <b>ip route</b><br>cimc-ip-address<br>subnet-mask <b>ucse</b><br>slot/subslot/port              | スタティック ルートを作成します。<br>・ <i>cimc-ip-address</i> : CIMC の IP アドレス。<br>・ <i>slot/subslot/port</i> : NIM E シリーズ NCEがインス<br>トールされるスロット、サブスロット、および<br>ポート。 |
| ステップ16         | Router (config)# end                                                                                             | 設定モードを終了します。                                                                                                    |
| ステップ <b>17</b> | Router# ping<br>cimc-ip-address                                                                                  | ucse 0/subslot/1 インターフェイスを経由するルータから CIMC への接続を確認します。                                                                                                |

次の例は、NIMEシリーズ NCEの内部 GE1 インターフェイスとルータの ucse 0/subslot/1 インター フェイスを使用して CIMC アクセスを設定する方法を示しています。

Router> enable

I

Cisco UCS E シリーズ サーバおよび Cisco UCS E シリーズ ネットワーク コンピュート エンジン スタート

I

```
Router> password
Router# configure terminal
Router(config) # interface GigabitEthernet0/0/0
Router(config-if) # ip address 10.0.0.1 255.0.0.0
Router(config-if) # no shut
Router(config-if)# exit
Router(config) # interface ucse 0/1/1
Router(config-if) # ip unnumbered GigabitEthernet0/0/0
Router(config-if) # no shut
Router(config-if) # exit
Router(config) # ucse subslot 0/1
Router(config-ucse)# imc ip address 10.0.0.2 255.0.0.0 default-gateway 10.0.0.1
Router(config-ucse) # imc access-port shared-lom ge1
Router(config-ucse) # exit
Router(config) # ip route 10.0.0.2 255.255.255.255 ucse 0/1/1
Router(config)# end
Router# ping 10.0.0.2
Type escape sequence to abort.
Sending 5, 100-byte ICMP Echos to 10.0.0.2, timeout is 2 seconds:
11111
Success rate is 100 percent (5/5), round-trip min/avg/max = 1/2/4 ms
```

NIM E シリーズ NCE の外部 GE2 インターフェイスによる CIMC アクセスの設定: Cisco ISR 4000 シリーズ

次の図と手順を確認し、その手順に従って、NIMEシリーズNCEの外部GE2インターフェイスを 使用して CIMC アクセスを設定します。

(注) 次の図は、NIM E シリーズ NCEの外部 GE2 インターフェイスを使用して CIMC アクセスを設定する方法を示しています。

図 30: NIM E シリーズ NCEの外部 GE2 インターフェイスによる CIMC アクセスの設定

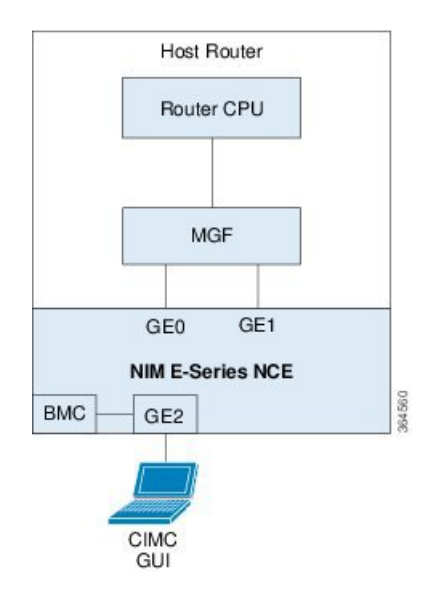

## はじめる前に

次の情報について確認してください。

- CIMC の IP アドレス。
- ルータにログインするためのユーザ名とパスワード。
- •E シリーズ サーバまたは NCE のスロットまたはサブスロット番号およびポート番号。

#### 手順

|               | コマンドまたはアクション                                                                                                    | 目的                                                                                                    |
|---------------|----------------------------------------------------------------------------------------------------|----------------------------------------------------------------------------------------------------|
| ステップ1         | Router> enable                                                                                                   | ホストルータで特権 EXEC モードを開始します。パ<br>スワードを入力します(要求された場合)。                                                                                                    |
| ステップ <b>2</b> | Router# configure terminal                                                                                       | ホスト ルータでグローバル コンフィギュレーション<br>モードを開始します。                                                                                                    |
| ステップ3         | Router (config)# ucse subslot<br>slot/subslot                                                                    | NIMEシリーズNCEがインストールされているスロッ<br>トとサブスロット用のucseインターフェイスコンフィ<br>ギュレーション モードを開始します。                                                                                                    |
| ステップ4         | Router (config-ucse)# imc ip<br>address cimc-ip-address<br>subnet-maskdefault-gateway<br>cimc-gateway-ip-address | <ul> <li>CIMCのIPアドレスと、CIMCが使用する必要がある<br/>デフォルトゲートウェイのIPアドレスを指定します。</li> <li><i>cimc-ip-address</i>: CIMCのIPアドレス。</li> <li><i>subnet-mask</i>: IPアドレスに付加するサブネット<br/>マスクであり、ホストルータと同じサブネット<br/>に属する必要があります。</li> <li><i>cimc-gateway-ip-address</i>: デフォルトゲートウェ<br/>イのIPアドレス。</li> </ul> |
| ステップ5         | Router (config-ucse)# imc<br>access-port shared-lom<br>{GE2}                                                     | NIM E シリーズ NCEの外部 GE2 インターフェイスを<br>使用して CIMC アクセスを設定します。NIM E シリー<br>ズ NCE および Cisco ISR 4000 シリーズのインターフェ<br>イスの概要, (68 ページ)の5番目と6番目の項目<br>を参照してください。                                                                                                    |
| ステップ6         | Router (config-ucse)# end                                                                                        | ホストルータの特権 EXEC モードに戻ります。                                                                                                    |

次の例は、サーバの外部 GE2 インターフェイスを使用して CIMC アクセスを設定する方法を示しています。

Router> **enable** Router> *password* 

I

#### Router# configure terminal

```
Router(config)# ucse subslot 0/1
Router(config-ucse)# imc ip address 10.0.0.1 255.0.0.0 default-gateway 10.0.0.2
Router(config-ucse)# imc access-port shared-lom GE2
Router(config-ucse)# no shut
Router(config-ucse)# end
```

# CIMC 設定ユーティリティによる CIMC アクセスの設定

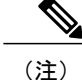

この手順はE シリーズ サーバおよび SM E シリーズ NCE に適用されます。この手順は EHWIC E シリーズ NCE および NIM E シリーズ NCE には適用されません。

ローカル ユーザの場合、Cisco IOS CLI または CIMC Configuration Utility を使用して CIMC アクセ スを設定します。

 (注) CIMC Configuration Utility を使用して CIMC アクセスを設定した場合、設定は Cisco IOS 設定 として反映されません。つまり、Cisco IOS から show running-config コマンドを実行した場合、 CIMC Configuration Utility を使用して行った変更は反映されません。

#### 手順

- **ステップ1** ルータの電源を投入します。
- **ステップ2** キーボードとモニタを E シリーズ サーバの前面パネルに接続します。
- **ステップ3** 電源ボタンを押して、Eシリーズサーバをブートします。 ブート中に、F8の押下を求めるプロ ンプトが表示されるのを待ちます。
- ステップ4 プロンプトが表示されたら、F8 を押します。

[CIMC Configuration Utility] が表示されます。

| CIMC Configurat            | ion Utility – Vers            | ion 1.5 Cisco Systems, Inc.              |
|----------------------------|-------------------------------|------------------------------------------|
| жнокожженовокожноконского  | ****                          | KINKING KING KING KING KING KING KING KI |
| NIC Properties             |                               |                                          |
| NIC mode                   |                               | NIC redundancy                           |
| Dedicated:                 | [X]                           | None: [X]                                |
| Shared LOM:                | []                            | CON[X] GE1[ ] GE2[ ] GE3[ ]              |
|                            |                               | Active-standby:[]                        |
|                            |                               | GE1-GE2[X]                               |
| IPV4 (Basic)               |                               | GE2-GE3[]                                |
| DHCP enabled:              |                               | GE3-GE1[]                                |
| CIMC IP:                   | 10.193.70.102                 | GE1-GE2-GE3[ ]                           |
| Subnetmask:                | 255.255.255.0                 |                                          |
| Gateway:                   | 10.193.70.1                   |                                          |
| VLAN (Advanced)            | . 272                         | Factory Defaults                         |
| VLAN enabled:              |                               | CIMC Factory Default:[ ]                 |
| VLAN ID:                   |                               | Default User (Basic)                     |
| Priority:                  |                               | Default password:                        |
|                            |                               | Reenter password:                        |
|                            | kolokolokolokolokolokolokolok | ***************************************  |
| <up arrow="" down=""></up> | Select items                  | <f10> Save</f10>                         |
| <f5> Refresh</f5>          |                               | <esc> Exit</esc>                         |

#### **31** : CIMC Configuration Utility

- **ステップ5** CIMC Configuration Utility を使用して NIC モードと NIC の冗長性を設定し、DHCP をイネーブル にするか、スタティックなネットワーク設定を指定するかを選択します。
  - a) [NIC mode] 領域から、CIMC へのアクセスに使用するポートを選択します。次のオプションがあります。
    - [Dedicated]: CIMC へのアクセスに 10/100 IMC ポートを使用します。
    - •[Shared LOM](デフォルト): CIMC へのアクセスに 4 つの 1 Gb イーサネット ポートを 使用します。これが出荷時のデフォルト設定です。
  - b) [NIC redundancy] 領域で、NIC の冗長性を選択します。次のオプションがあります。
    - •[None]: イーサネットポートは個別に動作し、問題が発生した場合にフェールオーバー を行いません。
    - [Active-standby]:アクティブなイーサネットポートに障害が発生した場合、スタンバイ ポートにトラフィックがフェールオーバーします。これが出荷時のデフォルト設定です。
  - c) [IPV4 (Basic)] 領域で、次のいずれかの操作を実行します。
    - •[DHCP Enabled]:ダイナミックなネットワーク設定のためにDHCPをイネーブルにするには、このオプションを選択します。DHCPをイネーブルにするには、DHCPサーバにこの

サーバの MAC アドレスの範囲をあらかじめ設定しておく必要があります。MAC アドレスはサーバ背面のラベルに印字されています。このサーバでは、CIMC に 6 つの MAC アドレスの範囲が割り当てられています。ラベルに印字されている MAC アドレスは、6 つの連続 MAC アドレスのうち最初のものです。

• [CIMC IP] : CIMC の IP アドレス。

[Subnet Mask]: CIMC の IP アドレスに付加するサブネットマスクを入力します。ホスト ルータと同じサブネットに属する必要があります。

[Gateway]: デフォルトゲートウェイルータの IP アドレス。

- d) (任意) [VLAN (Advanced)] 領域で、VLAN 設定を指定します。
- e) F5 を押してページを更新します。新しい設定が表示されます。 ページの更新には、約45 秒かかります。
- f) F10を押して設定を保存し、サーバをリブートします。
   DHCPのイネーブル化を選択した場合、動的に割り当てられた IP アドレスと MAC アドレスが ブートアップ時にコンソール画面に表示されます。
- **ステップ6** ステップ5のサブステップaで[NIC Mode] 設定に選択したポートを使用して、LAN からEシリーズ サーバにイーサネット ケーブルを接続します。
- ステップ7 Web ブラウザで、CIMC にアクセスするために設定した IP アドレスを入力します。CIMC IP アドレスは、ステップ5のサブステップc で指定した設定に基づいています(スタティックな IP アドレスまたは DHCP サーバから割り当てられた IP アドレス)。 CIMC のログインに使用するデフォルトのユーザ名は admin、デフォルトのパスワードは password です。
- **ステップ8** CIMC GUI または CIMC CLI を使用してサーバの管理とモニタを行います。 GUI Configuration Guide for Cisco UCS E-Series Servers and the Cisco UCS E-Series Network Compute EngineまたはCLI Configuration Guide for Cisco UCS E-Series Servers and the Cisco UCS E-Series Network Compute Engineを参照してください。

# スクリプトファイルによるネットワークのスタティック 設定の定義

ここでは、スクリプトファイルを使った自動構成処理により、複数サーバのスタティックネット ワーク設定の指定を行う手順について説明します。

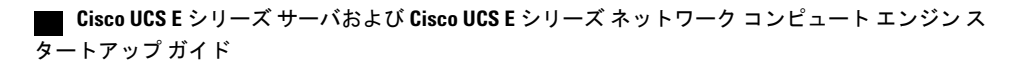

### 手順

**ステップ1** テキストエディタを使って、network.cfgという名前のファイルを作成します。

ステップ2 設定するタグのみを使用して、次の形式で network.cfg のコンテンツを作成します。 dhcp-enabled: v4-addr: v4-netmask: v4-gateway: vlan-enabled: vlan-id: vlan-priority: password: mode: redundancy:

> たとえば、DHCPをディセーブルにするには、IPアドレス、サブネットマスク、ゲートウェイ、 およびユーザパスワードを設定します。以下は、使用できるサンプル値です。

```
dhcp-enabled: 0
v4-addr: 10.193.70.102
v4-netmask: 255.255.255.0
v4-gateway: 10.193.70.1
password: nonpasswd
mode:
redundancy:
```

- **ステップ3** テキストエディタを使用して、startup.nsh という名前のファイルを作成し、次の内容を設定しま す。 fs0: cimcconfig
- **ステップ4** network.cfg ファイルと startup.nsh ファイルを USB メモリにコピーします。
- ステップ5 USB メモリをサーバの USB ポートに接続します。
- **ステップ6** 電源ボタンを押して放し、サーバをブートします。
- **ステップ7** ブート処理を見て、BIOS ブートマネージャへの切り替えメッセージが表示されたら F6 キーを押します。
- ステップ8 EFI をブートデバイスに選択し、Enter を押します。
   サーバの電源が一度オフになった後にもう一度オンになり、構成ユーティリティが起動して
   startup.nsh ファイルが実行されます。エラーがある場合は、画面と errors.txt ファイルに出力され
   ます。
- ステップ9 USBメモリを取り外し、network.cfgファイルを次のIPアドレスに変更して、次に設定するサーバ に USBメモリをセットします。
- ステップ10 サーバに IP アドレスを割り当てた後、そのアドレスを使用してサービス プロセッサの GUI また は CLI 管理システムにアクセスできます。

# 次の作業

必要に応じて、次のいずれかを実行します。

- EシリーズサーバまたはNCEオプション1(オペレーティングシステムまたはハイパーバイ ザが事前にインストールされていないEシリーズサーバまたはNCE)を購入した場合は、 CIMC GUI または CIMC CLI にログインして CIMC にアクセスします。管理ファームウェア のアクセス、(85ページ)を参照してください。
- EシリーズサーバまたはNCEオプション2(Microsoft Windows Server が事前にインストールされているEシリーズサーバまたはNCE)、またはオプション3(VMware vSphere Hypervisor が事前にインストールされているEシリーズサーバまたはNCE)を購入した場合は、ルータとEシリーズサーバまたはNCE間の内部接続を設定します。次のいずれかを実行します。
  - アプリケーションまたはオペレーティングシステムに対するトラフィックをルータ経由 にしない場合、サーバのホストオペレーティングシステムを使用してEシリーズサー バまたは NCE の外部インターフェイスを設定します。
  - アプリケーションまたはオペレーティングシステムに対するトラフィックをルータ経由 にする場合、Cisco IOS CLI を使用して、ルータとEシリーズサーバまたは NCE 間の内 部接続を設定します。ルータとEシリーズサーバまたは NCE 間の接続の設定,(123 ページ)を参照してください。

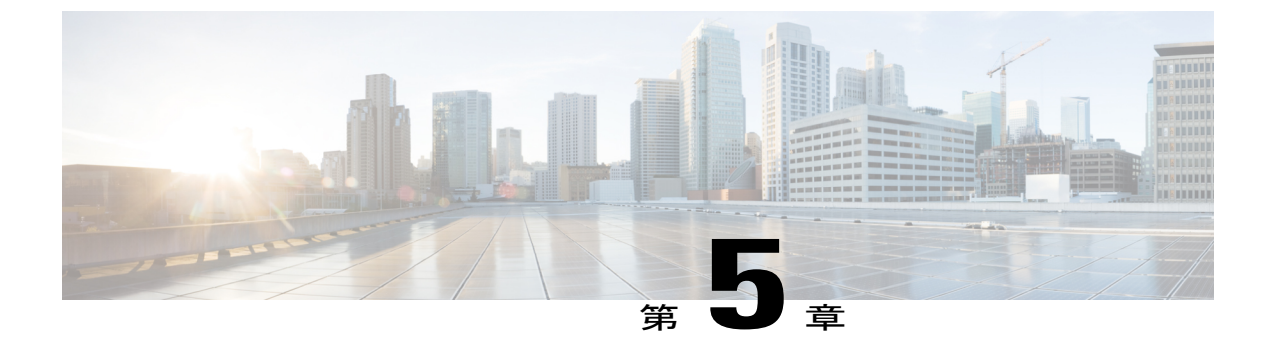

# 管理ファームウェアのアクセス

この章は、次の項で構成されています。

- CIMC の概要, 85 ページ
- CIMC GUI へのログイン, 87 ページ
- CIMC ホーム ページ, 88 ページ
- 次の作業, 88 ページ

# **CIMC**の概要

Cisco Integrated Management Controller (CIMC) は、E シリーズ サーバおよび NCE 用の管理サービ スです。CIMC はサーバ内で動作します。Web ベースの GUI または SSH ベースの CLI を使用し て、サーバにアクセスし、サーバを設定、管理、モニタできます。

CIMC を使用すると次のサーバ管理タスクを実行できます。

- ・サーバの電源のオン、電源のオフ、電源再投入、リセット、およびシャットダウンを行う
- サーバのブート順を設定する
- RAID レベルを管理する

# 

- (注) RAID 機能はE シリーズ サーバおよび SM E シリーズ NCE に適用されます。
   RAID 機能は EHWIC E シリーズ NCE および NIM E シリーズ NCE には適用されません。
- サーバのプロパティとセンサーを表示する
- ・リモート プレゼンスを管理する
- ローカル ユーザ アカウントを作成して管理し、Active Directory によるリモート ユーザの認 証をイネーブルにする

#### Cisco UCS E シリーズ サーバおよび Cisco UCS E シリーズ ネットワーク コンピュート エンジン スタート

- NIC プロパティ、IPv4、VLAN、ネットワークセキュリティなど、ネットワーク関連の設定 を行う
- •HTTP、SSH、IPMI over LAN、SNMP などのコミュニケーション サービスを設定する
- 証明書を管理する
- ・プラットフォーム イベント フィルタを設定する
- CIMC ファームウェアを更新する
- •BIOS ファームウェアを更新する
- 内部リポジトリからホストイメージをインストールする
- 障害、アラーム、およびサーバのステータスをモニタする
- サーバ障害の発生時にテクニカルサポートデータを収集する

ほとんどすべてのタスクは、GUI インターフェイスと CLI インターフェイスのいずれでも実行で きます。また、一方のインターフェイスで実行されたタスクの結果は、もう一方のインターフェ イスにも表示されます。ただし、以下のことは実行できません。

- ・CIMC GUI を使用して CIMC CLI を呼び出すことはできない
- ・CIMC CLI で呼び出したコマンドを CIMC GUI に表示することはできない
- ・CIMC GUI から CIMC CLI 出力を生成することはできない

# **CIMC GUI**

CIMC GUI は、E シリーズ サーバおよびNCE用の Web ベース管理インターフェイスです。CIMC GUI を起動して、次の最小要件を満たしている任意のリモート ホストからサーバを管理できます。

- Java 1.6 以降
- •HTTP および HTTPS 対応
- Adobe Flash Player 10 以降

# **CIMC CLI**

CIMC CLI は、EシリーズサーバおよびNCE用のコマンドライン管理インターフェイスです。CIMC CLI は、次の方法で起動できます。

- ・シリアル ポートを使用する。
- •SSHを介してネットワーク上で。
- ルータから。必要に応じて次のコマンドのいずれかを使用します。

- ° ucse *slot* session imc : Cisco ISR G2 にインストールされている E シリーズ サーバおよび SM E シリーズ NCE で使用。Cisco IOS Release 15.2(4)M ~15.4(2)T で適用可能。
- <sup>°</sup> ucse subslot *slot/subslot* session imc : Cisco ISR G2 にインストールされている E シリーズ サーバ、SM E シリーズ NCE、および EHWIC E シリーズ NCEで使用。Cisco IOS Release 15.4(3)M で適用可能。
- <sup>o</sup> hw-module subslot *slot/subslot* session imc : Cisco ISR 4000 シリーズにインストールされて いる E シリーズ サーバ および NIM E シリーズ NCE で使用。

CLIユーザには、admin、user(コントロールはできるが設定はできない)、および read-only のい ずれかのロールが与えられます。

# CIMC GUI へのログイン

#### はじめる前に

- CIMC にアクセスするための IP アドレスが設定済みであることを確認します。
- Adobe Flash Player 10以降がインストールされていない場合は、ローカルマシンにインストールします。

#### 手順

- ステップ1 初期セットアップ時に CIMC へのアクセス用に設定した IP アドレスを Web ブラウザに入力します。
- **ステップ2** セキュリティダイアログボックスが表示された場合は、次の操作を実行します。
  - a) (任意) チェックボックスをオンにして、シスコからのすべてのコンテンツを受け入れます。
    b) [Yes] をクリックして証明書を受け入れ、続行します。
- ステップ3 ログイン ウィンドウで、ユーザ名とパスワードを入力します。 ヒント 未設定のシステムに初めてログインする場合は、ユーザ名に admin、パスワードに password を使用します。
- **ステップ4** [Log In] をクリックします。 [Change Password] ダイアログボックスが表示されます。
  - (注) [Change Password] ダイアログボックスは、CIMC に初めてログインしたときにのみ表示 されます。それ以降はリブートしても表示されません。
- **ステップ5** [New Password] フィールドに、新しいパスワードを入力します。
- **ステップ6** 確認のために [Confirm Password] フィールドにもう一度パスワードを入力します。
- ステップ7 [Save Changes] をクリックします。 [Server Summary] ページが表示されます。このページが CIMC のホーム ページです。CIMC ホームページ, (88 ページ) を参照してください。

# CIMC ホーム ページ

図 32: CIMC ホーム ページ

| cisco Cisco Integ                                                                                                    | grated Management Cor                                                                                                    | ntroller                                                                                                    |                                                                                                    | CIMC Hostname<br>Logged in as | : ucse_user<br>: admin@10.154.164.172 | Log Or |
|----------------------------------------------------------------------------------------------------|----------------------------------------------------------------------------------------------------|----------------------------------------------------------------------------------------------------|----------------------------------------------------------------------------------------------------|-------------------------------|---------------------------------------|--------|
| Overall Server Status                                                                                                    | C   I I 🗸 🧮   0 0                                                                                                    |                                                                                                    |                                                                                                    |                               |                                       |        |
| Server Admin<br>Summary<br>Inventry<br>RAID<br>Sensors<br>System Even Log<br>Remote Presence<br>BIOS<br>Power Policies<br>Fower Policies<br>Fower Policies | Server Summary<br>Actions<br>Power On Server<br>Power Off Server<br>Shut Down Server<br>Power Cycle Server<br>Hard Reset Server<br>Launch KVM Console<br>Lack Front Panel Power Button | Server Properties<br>Product Name:<br>Serial Number:<br>PID:<br>BIOS Version:<br>Description:<br>Server Status<br>Power State                                                                 | E160D<br>FHH1615002A<br>UCS-E160D-M1/K9<br>0024C4F4-851A-0000-DA57-488305028664<br>UCSED.1.5.0.1 (Build Date: 02/14/2013) |                               |                                       | Ĩ      |
| Host Image Mapping                                                                                                    | Lock Front Pane Reset Button                                                                                                    | Circuit den es datus:<br>Memory:<br>Cisco Integrated Nanog<br>IP Address:<br>MAC Address:<br>Firmware Version:<br>CPLD Version:<br>Current Time (UTC):<br>Router Information<br>Router Model: | © dood                                                                                                    |                               |                                       |        |

# 次の作業

E シリーズサーバオプション1 (オペレーティング システムまたはハイパーバイザが事前にイン ストールされていない E シリーズサーバ)を購入した場合は、RAID を設定します。RAID を使 用したストレージの管理, (89ページ)を参照してください。

(注)

RAID機能はEシリーズサーバおよびSMEシリーズNCEに適用されます。RAID機能はEHWIC E シリーズ NCE および NIM E シリーズ NCE には適用されません。

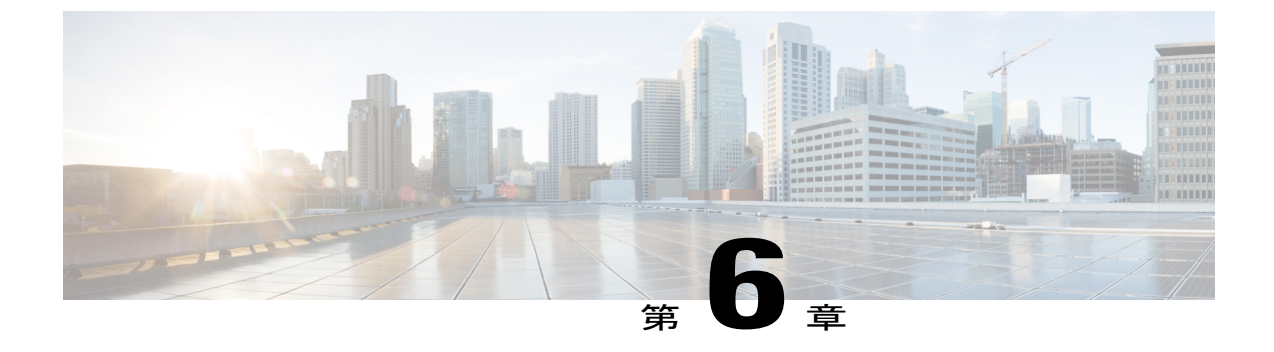

# RAID を使用したストレージの管理

(注)

E シリーズ サーバ オプション1 (オペレーティング システムまたはハイパーバイザが事前に インストールされていない E シリーズ サーバ)を購入し、ローカルの Redundant Array of Inexpensive Disks (RAID) にデータファイルを保存する場合、RAID を設定する必要がありま す。

C) 重

要

RAID機能はEシリーズサーバおよびSMEシリーズNCEに適用されます。RAID機能はEHWIC Eシリーズ NCE および NIM E シリーズ NCE には適用されません。

この章は、次の項で構成されています。

• RAID の設定, 89 ページ

# RAID の設定

E シリーズサーバのデータファイルは、ローカルの Redundant Array of Inexpensive Disks (RAID) に保存することもできます。次の RAID レベルがサポートされています。

- ・シングルワイドのEシリーズサーバでは、RAID0とRAID1レベルがサポートされます。
- ・ダブルワイドのEシリーズサーバでは、RAID 0、RAID 1、およびRAID 5 レベルがサポート されます。
- PCIe オプションを搭載したダブルワイドの E シリーズ サーバ では、RAID 0 と RAID 1 レベ ルがサポートされます。

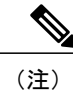

Cisco UCS M1 および M2 サーバでは、KVM コンソールからアクセス可能な CIMC GUI または WebBIOS を使用し、RAID を設定します。Cisco UCS M3 サーバでは、KVM コンソールからア クセス可能な CIMC GUI または MegaRAID コントローラ を使用し、RAID を設定します。

# CIMC GUI を使用した RAID の設定

(注)

**RAID**機能はEシリーズサーバおよびSMEシリーズNCEに適用されます。**RAID**機能はEHWIC E シリーズ NCE および NIM E シリーズ NCE には適用されません。

仮想ドライブの RAID レベル、ストリップ サイズ、ホスト アクセス権限、ドライブ キャッシン グ、および初期化パラメータを設定するには、次の手順を実行します。この手順を使用して、ド ライブをホットスペアドライブに指定したり、ドライブをブート可能にしたりすることもできま す。

## 手順

- ステップ1 [Navigation] ペインの [Server] メニューをクリックします。
- ステップ2 [Server] タブの [RAID] をクリックします。次のいずれかを実行します。
  - •[Configure Virtual Drive] ダイアログボックスが表示されない場合は、次の手順に進みます。

I

- [Configure Virtual Drive] ダイアログボックスが表示され、仮想ドライブが設定されていない 場合は、ステップ5に示すようにフィールドを入力します。
- **ステップ3** [Storage Card] 領域のタブメニューで、[Virtual Drive Info] タブをクリックします。

| cisco Cisco Integ                                              | rated Management Controller                                                                                                    | CIMC Hostname: UCS@_US@f<br>Logged in as: admin@10.154.164.172<br>Log Out |
|----------------------------------------------------------------|----------------------------------------------------------------------------------------------------|---------------------------------------------------------------------------|
| Overall Server Status                                          | C ↓ U U U U U U U U U U U U U U U U U U                                                                                                    |                                                                           |
| Server Admin<br>Summary                                        | Storage Adapters Controler Product Name Firmware Package Build Product ID Cache Memory Size Current Boot Drive Stor5: S1: ManaBatto SAS 2004 BC 20.30.3007 151 Leole 9 MM Virtual Drive 0 |                                                                           |
| RAID<br>Sensors                                                | Storage Card: SLOT-5                                                                                                    |                                                                           |
| System Event Log<br>Remote Presence<br>BIOS<br>Downer Believes | Controller/nfo Physical Drive Info Virtual Drive Info Virtual Drives Virtual Drives Virtual Drive Name State Size RAID Level Bootable Actions                                             | Actions                                                                   |
| Fault Summary<br>Host Image Mapping                            | 0 rsh Optimal 571250 ME RAID 0 🛹 - Actions - 2                                                                                                    | Create     Create     Create     Create     Create     Create     Create  |
|                                                                | General Physical Prives                                                                                                    | T Serverte                                                                |
|                                                                | Strip Size: 64 KB 1 0 0 1169920000 online                                                                                                    |                                                                           |
|                                                                | Access Policy: Bread-Write Cashe Policy: Direct Read-Made Policy: None                                                                                                    |                                                                           |
|                                                                | Write Cache Policy: Write Through Disk Cache Policy: Unchanged                                                                                                    | <u></u>                                                                   |
|                                                                |                                                                                                    | Save Changes Reset Values                                                 |

図 33 : [Virtual Drive Info] タブ

**ステップ4** [Virtual Drive Info] タブの [Actions] 領域で、[Create] をクリックします。

91

[Configure Virtual Drive] ダイアログボックスが表示されます。

| Available Drives:                   | Selected Drives:                                                                              |
|-------------------------------------|-----------------------------------------------------------------------------------------------|
| 1 (system)<br>2 (unconfigured good) | ><br>Drag<br>< TOSHIBA<br>HDD, SAS<br>571250 MB<br>Physical Drive 1<br>(system) in JBOD mode. |
| t RAID Attributes                   | Please drag to move                                                                           |
| Name: vd1                           | Drive cache: Disable                                                                          |
|                                     |                                                                                               |

図 34 : [Configure Virtual Drive] ダイアログボックス

```
ステップ5 必要に応じて次のフィールドに値を入力します。
```

| 名前                      | 説明                                          |  |
|-------------------------|---------------------------------------------|--|
| [Available Drives] テーブル | RAID 設定で使用できるドライブを表示します。                    |  |
|                         | (注) ドライブを移動するには、ドライブをクリックして適切なテーブルにドラッグします。 |  |
| [Selected Drives] テーブル  | RAID 設定に選択されたドライブを表示します。                    |  |
|                         | (注) ドライブを移動するには、ドライブをクリックして適切なテーブルにドラッグします。 |  |

Γ

| 名前                              | 説明                                                                                                    |
|---------------------------------|----------------------------------------------------------------------------------------------------|
| [RAID Level] ドロップダウンリ           | RAID レベルのオプション。次のいずれかになります。                                                                                                    |
| スト                              | •[RAID 0] : ブロック ストライピング。                                                                                                    |
|                                 | • [RAID 1] : ミラーリング。                                                                                                    |
|                                 | •[RAID5]:パリティを使用したブロックストライピング。                                                                                                    |
|                                 | (注) シングル幅のEシリーズサーバでは、RAID0および<br>RAID1レベルがサポートされます。ダブル幅のEシ<br>リーズサーバでは、RAID0、RAID1、およびRAID<br>5レベルがサポートされます。PCIeオプションを搭載<br>したダブル幅のEシリーズサーバは、RAID0および<br>RAID1レベルをサポートします。          |
| [Name] フィールド                    | 仮想ドライブの名前。                                                                                                    |
|                                 | 最大15文字を入力します。数字、大文字、および小文字を使用<br>できます。特殊文字はサポートされていません。                                                                                                    |
| [Strip Size] ドロップダウンリス          | ストリップ サイズのオプション。次のいずれかになります。                                                                                                    |
|                                 | • 64 KB                                                                                                    |
|                                 | • 32KB                                                                                                    |
|                                 | • 16 KB                                                                                                    |
|                                 | • 8 KB                                                                                                    |
| [Initialization] ドロップダウン<br>リスト | コントローラによるドライブの初期化方法。次のいずれかにな<br>ります。                                                                                                    |
|                                 | • [Quick] : コントローラはただちにドライブを初期設定しま<br>す。 これがデフォルトであり、推奨オプションです。                                                                                                    |
|                                 | • [Full]:コントローラは新しい設定を完全に初期化します。                                                                                                    |
|                                 | <ul> <li>(注) ドライブのサイズによっては、[Full]初期化は完<br/>了するまで数時間かかる場合があります。進行<br/>状況を確認するには、[General] 領域の [Initialize<br/>Progress] フィールドと [Initialize Time Elapsed]<br/>フィールドを参照します。</li> </ul> |
|                                 | 「[ivone]: ユントローフはトライフを初期化しません。                                                                                                    |

93

1

| 名前                                            | 説明                                                                                                    |
|-----------------------------------------------|----------------------------------------------------------------------------------------------------|
| [Drive Cache] ドロップダウン<br>リスト                  | コントローラによるドライブキャッシングの処理方法。次のい<br>ずれかになります。                                                                                |
|                                               | •[Disable]:ドライブでのキャッシングはディセーブルになります。                                                                                     |
|                                               | <b>(注)</b> これがデフォルトであり、推奨オプションで<br>す。                                                                                    |
|                                               | •[Unchanged]:コントローラでは、ドライブで指定された<br>キャッシングポリシーを使用します。これがデフォルトで<br>あり、推奨オプションです。                                          |
|                                               | •[Enable]:ドライブでのキャッシングはイネーブルになり<br>ます。このオプションは、データへのアクセス遅延を最小<br>限に抑えます。                                                 |
|                                               | 注意 ドライブのキャッシュをイネーブルにすると、ハー<br>ドディスク ドライブに対するすべての保証が無効<br>になります。この設定オプションはサポートされ<br>ていません。このオプションは、自己の責任にお<br>いて使用してください。 |
| [Access Policy] ドロップダウン<br>リスト                | ホストのアクセス権限を設定します。次のいずれかになります。                                                                                            |
|                                               | ・[Read-Write] : ホストはドライブにフルアクセスできます。                                                                                     |
|                                               | • [Read Only] : ホストはドライブからデータの読み取りだけ<br>を実行できます。                                                                         |
|                                               | •[Blocked]:ホストはドライブにアクセスできません。                                                                                           |
| [Set this Virtual Drive Bootable]<br>チェックボックス | コントローラによるドライブのブート方法。次のいずれかにな<br>ります。                                                                                     |
|                                               | •[Enable]:コントローラはこのドライブをブート可能にします。                                                                                       |
|                                               | • [Disable] : このドライブはブートできません。                                                                                           |
|                                               | <ul> <li>(注) オペレーティング システムまたはハイパーバイザを<br/>RAID アレイにインストールする場合は、このチェッ<br/>クボックスをオンにすることをお勧めします。</li> </ul>                |
| 名前                                                 | 説明                                                     |                                                           |
|----------------------------------------------------|--------------------------------------------------------|-----------------------------------------------------------|
| [Use the Remaining Drive as Hot<br>Spare] チェックボックス | [Available Drives] テーブル内のドライブをホット スペア ドラ<br>ブとして指定します。 |                                                           |
|                                                    | (注)                                                    | RAID 1 にのみ適用できます。このチェックボックス<br>は、他の RAID レベルではグレーアウトされます。 |
|                                                    |                                                        | ダブル幅の E シリーズ サーバに適用可能。                                    |

ステップ6 RAID 設定を確認し、[Confirm] をクリックして変更を確定します。

### WebBIOS による RAID の設定

#### C-

**重要** RAID機能はEシリーズサーバおよびSMEシリーズNCEに適用されます。RAID機能はEHWIC Eシリーズ NCE および NIM E シリーズ NCE には適用されません。

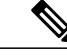

 (注) WebBIOS を使用して M1 サーバと M2 サーバで RAID を設定します。MegaRAID コントローラ を使用して M3 サーバで RAID を設定します。参照先 MegaRAID コントローラによる RAID の 設定, (96 ページ)

#### 手順

- **ステップ1** [Navigation] ペインの [Server] メニューをクリックします。
- ステップ2 作業ウィンドウの [Host Image Mapping] タブをクリックします。
- **ステップ3** [Actions] 領域から、[Launch KVM Console] をクリックします。 [KVM Console] が別ウィンドウで開きます。
- ステップ4 [Server Summary] ページから、[Power Cycle Server] をクリックしてサーバをリブートします。
- ステップ5 ブートアップ中に、Ctrl キーを押し、続けて H を押して、WebBIOS にアクセスします。

LSI Logic の [Adapter Selection] ページが表示されます。このページでは RAID を設定できます。こ のページの詳細については、LSI Logic のマニュアルを参照してください。

#### ☑ 35 : WebBIOS

| ile View Macros Tools Help |         |            |                          |                  |  |
|----------------------------|---------|------------|--------------------------|------------------|--|
| Adapter Selection          | 1       |            |                          | LSIS             |  |
| Adapter No.                | Bus No. | Device No. | Туре                     | Firmware Version |  |
| 0. 💿                       | 5       | 0          | LSI MegaRAID SAS 9240-8i | 2.120.144-1325   |  |
|                            |         | <u>  </u>  | [Start]                  | , <b></b> ,      |  |
|                            |         |            |                          | ,                |  |
|                            |         |            |                          |                  |  |
|                            |         |            |                          |                  |  |
|                            |         |            |                          |                  |  |
|                            |         |            |                          |                  |  |
|                            |         |            |                          |                  |  |
|                            |         |            |                          |                  |  |
|                            |         |            |                          |                  |  |
|                            |         |            |                          |                  |  |
|                            |         |            |                          |                  |  |

## MegaRAID コントローラによる RAID の設定

#### ¢

**重要** RAID 機能はEシリーズサーバおよびSMEシリーズNCEに適用されます。RAID 機能はEHWIC Eシリーズ NCE および NIM E シリーズ NCE には適用されません。

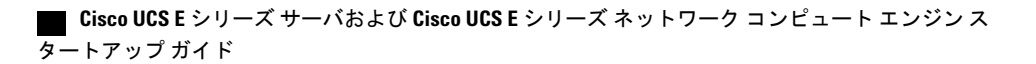

#### 手順

- **ステップ1** [Navigation] ペインの [Server] メニューをクリックします。
- ステップ2 作業ウィンドウの [Host Image Mapping] タブをクリックします。
- **ステップ3** [Actions] 領域から、[Launch KVM Console] をクリックします。 [KVM Console] が別ウィンドウで開きます。
- **ステップ4** [Server Summary] ページから、[Power Cycle Server] をクリックしてサーバをリブートします。
- ステップ5 ブートアップ中に Ctrl キーを押し、R を押して、MegaRAID コントローラにアクセスします。 [Virtual Drive Management] ページが表示され、このページで MegaRAID コントローラを設定できます。

図 36 : MegaRAID コントローラ

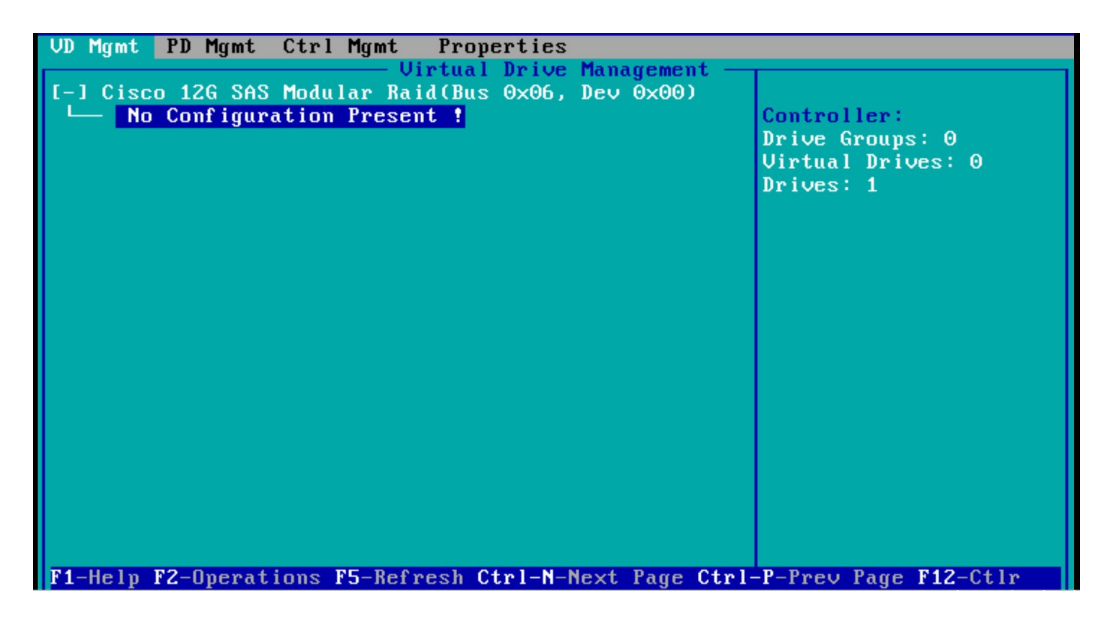

### 次の作業

EシリーズサーバまたはNCEオプション1 (オペレーティングシステムまたはハイパーバイザが 事前にインストールされていないEシリーズサーバまたはNCE)を購入した場合は、オペレー ティングシステムをインストールします。オペレーティングシステムまたはハイパーバイザのイ ンストール, (99 ページ)を参照してください。

٦

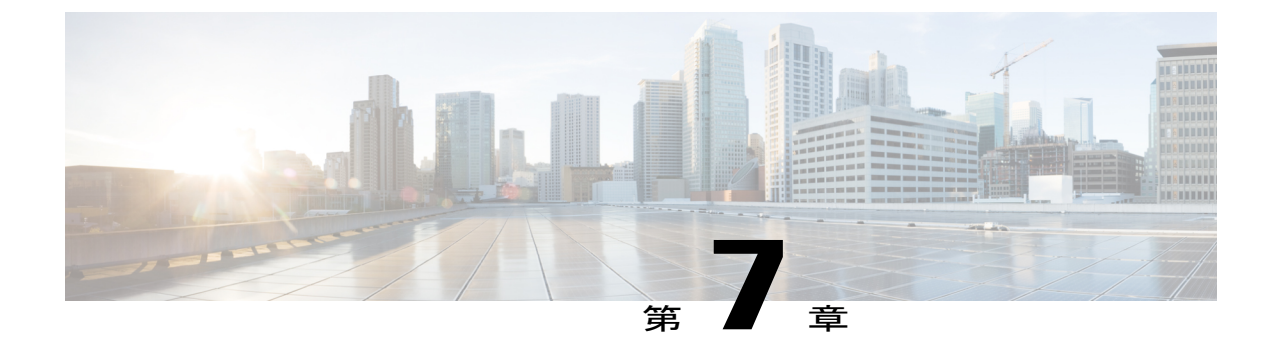

## オペレーティング システムまたはハイパー バイザのインストール

(注)

E シリーズ サーバまたは NCE オプション1 (オペレーティング システムまたはハイパーバイ ザが事前にインストールされていない E シリーズ サーバまたは NCE)を購入した場合、オペ レーティング システムまたはハイパーバイザをインストールする必要があります。

この章は、次の項で構成されています。

- オペレーティング システムまたはハイパーバイザのインストール方法, 99 ページ
- KVM コンソール, 100 ページ
- PXE インストール サーバ, 103 ページ
- ホストイメージマッピング, 104 ページ
- VMware vSphere Hypervisor のダウンロードとインストールの基本的なワークフロー, 111 ページ
- ・ サーバのブート順の設定, 114 ページ
- 次の作業, 121 ページ

## オペレーティングシステムまたはハイパーバイザのイン ストール方法

E シリーズ サーバおよびNCEは複数のオペレーティング システムとハイパーバイザをサポートします。インストールされるプラットフォームに関係なく、次のいずれかのツールを使用してサーバにインストールできます。

• KVM コンソール

アップ ガイド

- PXE インストール サーバ
- •ホストイメージマッピング

Æ

注意 仮想ドライブをマップするには1種類だけを使用する必要があります。たとえば、KVM コン ソールまたは Host Image Mapping のいずれかを使用します。組み合わせて使用すると、サーバ が未定義の状態になります。

## KVMコンソール

KVMコンソールはCIMCからアクセス可能なインターフェイスであり、サーバへのキーボード、 ビデオ、マウスの直接接続をエミュレートします。KVMコンソールを使用すると、リモートの場 所からサーバに接続できます。サーバに物理的に接続された CD/DVD ドライブまたはフロッピー ドライブを使用する代わりに、KVMコンソールは仮想メディアを使用します。これは、仮想 CD/DVD ドライブまたはフロッピードライブにマップされる実際のディスクドライブまたはディ スクイメージファイルです。次のいずれでも仮想ドライブにマップできます。

- ・コンピュータ上の CD/DVD またはフロッピー ドライブ
- ・コンピュータ上のディスクイメージファイル(ISO または IMG ファイル)
- ・コンピュータ上の USB フラッシュ ドライブ

KVM コンソールを使用して、サーバにオペレーティング システムまたはハイパーバイザをイン ストールし、次の作業を行うことができます。

- ・ブートアップ中に F2 を押して、BIOS セットアップ メニューにアクセスします。
- ・ブートアップ中に F8 を押して、CIMC Configuration Utility にアクセスします。

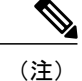

E) CIMC Configuration Utility は EHWIC E シリーズ NCE および NIM E シリーズ NCE には適用されません。

 Cisco UCS M1 および M2 サーバの場合は、ブートアップ中に Ctrl+H を押し、WebBIOS にア クセスして RAID を設定します。

Cisco UCS M3 サーバの場合は、ブートアップ中に Ctrl+R を押し、MegaRAID コントローラ にアクセスして RAID を設定します。

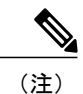

RAID は EHWIC E シリーズ NCE および NIM E シリーズ NCE ではサポートさ れていません。これらの SKU では、Ctrl+H および Ctrl+R は機能しません。

#### KVM コンソールを起動するための Java 要件

KVM コンソールを起動するためには、システムにリリース 1.6 以降の Java をインストールしてお く必要があります。

証明書が Java で取り消しされたために KVM コンソールが起動しない場合は、Java の設定を変更 する必要があります。次の手順を実行します。

- 1 Java コントロールパネルにアクセスします。
- 2 [Advanced] タブをクリックします。
- 3 [Perform certificate revocation on] で、[Do not check (not recommended)] ラジオボタンを選択します。詳細については、http://www.java.com/en/download/help/revocation\_options.xmlを参照してください。

## KVMコンソールを使用したオペレーティングシステムまたはハイパー バイザのインストール

#### はじめる前に

オペレーティングシステムまたはハイパーバイザのインストールディスクまたはディスクイメー ジファイルの場所を特定します。

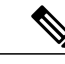

(注) VMware vSphere Hypervisor ではカスタマイズしたイメージが必要です。カスタマイズされたイメージをダウンロードするには、カスタマイズされた VMware vSphere Hypervisor イメージの ダウンロード,(111ページ)を参照してください。

#### 手順

- **ステップ1** オペレーティング システムまたはハイパーバイザのインストール ディスクを CD/DVD ドライブ にロードするか、ディスク イメージ ファイルをコンピュータにコピーします。
- ステップ2 CIMC が開いていない場合は、CIMC GUI にログインします。
- ステップ3 [Navigation] ペインの [Server] メニューをクリックします。
- **ステップ4** 作業ウィンドウの [Host Image Mapping] タブをクリックします。
- **ステップ5** [Actions] 領域から、[Launch KVM Console] をクリックします。 [KVM Console] が別ウィンドウで開きます。
- ステップ6 KVM コンソールから、[Virtual Media] タブをクリックします。

| e Help           |                                           |              |
|------------------|-------------------------------------------|--------------|
| VM Virtual Media |                                           |              |
| Client Moun      |                                           |              |
| Mapped Rea       | I Only Drive                              | Evit         |
| N N              | Z 🕹 D: - CD/DVD                           | LAR          |
|                  |                                           | Create Image |
|                  |                                           | Add Image    |
|                  |                                           | Remove Image |
|                  |                                           | Details ±    |
| 4                |                                           |              |
|                  |                                           |              |
| Details          |                                           |              |
| Target Drive     | Mapped To Read Bytes Write Bytes Duration |              |
| Virtual CD/DVD   | Not mapped                                | USB Reset    |
| Removable Disk   | Not mapped                                |              |
| горру            | τος περμου                                |              |
|                  |                                           |              |

- **ステップ7** [Virtual Media] タブで、次のいずれかの方法を使用して仮想メディアをマップします。
  - オペレーティングシステムまたはハイパーバイザのインストールディスクが含まれている CD/DVD ドライブの [Mapped] チェックボックスをオンにします。
  - [Add Image] をクリックし、オペレーティング システムまたはハイパーバイザのインストールディスクイメージに移動してこれを選択します。[Open] をクリックしてディスクイメージをマウントし、マウントされたディスクイメージの [Mapped] チェックボックスをオンにします。
  - (注) インストールプロセスの実行中は、[Virtual Media] タブを開いたままにしておく必要が あります。このタブを閉じると、すべての仮想メディアのマップが解除されます。

- **ステップ8** 仮想 CD/DVD ドライブがブート デバイスになるように、ブート順を設定します。
- ステップ9 サーバをリブートします。 サーバを再起動すると、仮想CD/DVDドライブからインストールプロセスが開始します。残りの インストールプロセスについては、インストールしているプラットフォームのインストレーショ ンガイドを参照してください。
- ステップ10 オペレーティングシステムまたはハイパーバイザをインストールした後にディスクドライブが表示されない場合は、ドライバをインストールする必要があります。ドライバのインストール手順については、該当するオペレーティングシステムまたはハイパーバイザのマニュアルを参照してください。

Microsoft Windows オペレーティング システムへのドライバのインストール手順については、 Microsoft Windows Server 用のドライバのインストール, (107 ページ)を参照してください。

#### 次の作業

インストールが完了したら、仮想メディアのブート順を元の設定にリセットします。

## PXE インストール サーバ

Preboot Execution Environment (PXE) インストール サーバを使用すると、クライアントはリモートの場所からオペレーティングシステムまたはハイパーバイザをブートおよびインストールできます。この方法を使用するには、PXE 環境が設定されていて、VLAN (通常は専用のプロビジョニング VLAN) で使用できるようになっている必要があります。さらに、サーバがネットワークからブートするように設定されている必要があります。サーバは、ブートすると、PXE要求をネットワーク経由で送信します。PXE インストールサーバは、この要求に応答確認し、サーバにオペレーティングシステムまたはハイパーバイザをインストールするイベントのシーケンスを開始します。

PXEサーバは、インストールディスク、ディスクイメージ、またはスクリプトを使用して、オペ レーティングシステムまたはハイパーバイザをインストールできます。また、独自のディスクイ メージを使用して、プラットフォーム、追加コンポーネント、またはアプリケーションをインス トールすることもできます。

(注)

PXEインストールは、多数のサーバにプラットフォームをインストールする場合に効率のよい 方法です。ただし、この方法を使用するには PXE 環境をセットアップする必要があることを 考えると、他のインストール方法を使用する方が簡単な場合があります。

## PXEインストールサーバを使用したオペレーティングシステムまたは ハイパーバイザのインストール

#### はじめる前に

VLAN 経由でサーバに到達できることを確認します。

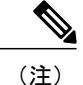

VMware vSphere Hypervisor ではカスタマイズしたイメージが必要です。カスタマイズされたイ メージをダウンロードするには、カスタマイズされた VMware vSphere Hypervisor イメージの ダウンロード, (111ページ)を参照してください。

#### 手順

- **ステップ1** ブート順を [PXE] に設定します。
- **ステップ2** サーバをリブートします。
  - 注意 共有 LOM インターフェイスを使用して CIMC にアクセスしている場合は、サーバのリ ブートプロセス中に CIMC GUI を使用しないでください。CIMC GUI を使用すると、イー サネットポートに設定されていた IP アドレスがブートエージェントによってオーバーラ イドされるため、PXE のインストール中に GUI の接続が解除されます。

VLAN で PXE インストール サーバを使用できる場合は、サーバが再起動するとインストール プロセスが開始します。通常、PXE インストールは自動化されており、追加のユーザ入力を必要としません。残りのインストールプロセスについては、インストールしているオペレーティングシステムまたはハイパーバイザのインストレーション ガイドを参照してください。

#### 次の作業

インストールが完了したら、LAN のブート順を元の設定にリセットします。

## ホスト イメージ マッピング

ホストイメージマッピング機能を使用すると、ホストイメージのダウンロード、マッピング、 マッピング解除、または削除を行うことができます。Microsoft Windows、Linux、VMware などの ホストイメージを、リモート FTP または HTTP サーバから CIMC 内部リポジトリにダウンロード してから、EシリーズサーバまたはNCE内の USB コントローラの仮想ドライブにマップします。 イメージをマップした後は、イメージをマウントした仮想ドライブが最初のブートデバイスにな るようにブート順序を設定してから、サーバをリブートします。ホストイメージはファイル拡張 子として.iso または.img がなければなりません。

また、ホストイメージマッピング機能により、診断イメージをダウンロードし、マウントできま す。診断イメージのファイル拡張子は必ず.diagになります。

### ホストイメージのマッピング

はじめる前に

- admin 権限を持つユーザとして CIMC にログインします。
- 適切なサードパーティからホストイメージファイルを取得します。

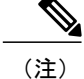

VMware vSphere Hypervisor ではカスタマイズしたイメージが必要です。カスタマイズされたイ メージをダウンロードするには、カスタマイズされた VMware vSphere Hypervisor イメージの ダウンロード, (111ページ)を参照してください。

- (注)
- アップデートがすでに処理中であるときにイメージアップデートを開始すると、どちらのアップデートも失敗します。

#### 手順

- ステップ1 [Navigation] ペインの [Server] メニューをクリックします。
- **ステップ2** [Server] タブの [Host Image Mapping] をクリックします。

#### 図 37:ホストイメージマッピング

| Overall Server Status       C       C       C       C         Overall Server Status       C       C       C       C         Status       C       C       C       C         Host Image Mapping Page: Use this page to map image files to the host.         Nummary       Numary       Numary         Deverable Presence       Status:       Image Mapping Status         Status:       Image mapped successfully, set CDROM as the Boot device.         Power Policies       Mapped Image: cer1000v-adventerprisek9.2013-03-22_14.01_crenquan.iso         Status:       Image Information         Image Information       Image Status         Status:       Image Status         Status:       Image Status         Status:       Image Status         Status:       Image Information         Image Name       Image Status         Status:       Indeg Status         Intege Name       Indeg Status         Indeg Name       Indeg Status         Image Name       Indeg Status         Image Name       Indeg Status         Image Name       Indeg Status         Image Name       Indeg Status         Indeg Name       Indeg Status         Indeg Name <th>cisco Cisco Integ</th> <th>rated Management Controller</th> <th>CIMC Hostname: UCSE_USEr<br/>Logged in as: admin@10.154.164.172<br/>Log Out</th> | cisco Cisco Integ | rated Management Controller                                       | CIMC Hostname: UCSE_USEr<br>Logged in as: admin@10.154.164.172<br>Log Out |
|----------------------------------------------------------------------------------------------------|-------------------|-------------------------------------------------------------------|---------------------------------------------------------------------------|
| Add Image Delete Selected Image Unmap Image Map Selected Image                                                                                                    | Cisco Integ       | rated Management Controller C C C C C C C C C C C C C C C C C C C | CIMC Hoofmane: UGS0_UB9f<br>Logged in as: admin#10.154.164.172<br>Lag out |
|                                                                                                    |                   |                                                                   | Save Changes) (Reset Values)                                              |

**ステップ3** [Host Image Mapping] ページで、[Add Image] をクリックします。 [Download Image] ダイアログボックスが開きます。次のフィールドに入力します。

| 名前                                          | 説明                                                                                      |  |
|---------------------------------------------|-----------------------------------------------------------------------------------------|--|
| [Download Image From] ドロッ<br>プダウンリスト        | イメージが配置されているリモートサーバのタイプ。次のいず<br>れかになります。                                                |  |
|                                             | • FTP                                                                                   |  |
|                                             | • HTTP                                                                                  |  |
|                                             | (注) 選択したリモートサーバによって、表示されるフィー<br>ルドが変わります。                                               |  |
| [FTP] または [HTTP Server IP<br>Address] フィールド | リモート FTP または HTTP サーバの IP アドレス。                                                         |  |
| [FTP] または[HTTP File Path]                   | リモート FTP または HTTP サーバのパスおよびファイル名。                                                       |  |
| フィールド                                       | パスワードには、最大 80 文字を使用できます。                                                                |  |
|                                             | <ul> <li>ホストイメージをインストールする場合、そのイメージの<br/>ファイル拡張子は必ず.isoまたは.imgになります。</li> </ul>          |  |
|                                             | <ul> <li>診断イメージをインストールする場合、そのイメージの<br/>ファイル拡張子は必ず.diagになります。</li> </ul>                 |  |
| [Username] フィールド                            | リモート サーバのユーザ名。                                                                          |  |
|                                             | ユーザ名は1~20文字の範囲で指定します。                                                                   |  |
|                                             | <ul><li>(注) ユーザ名を設定しない場合は、ユーザ名として<br/>anonymousを入力し、パスワードとして任意の文字を<br/>入力します。</li></ul> |  |
| [Password] フィールド                            | ユーザ名のパスワード。                                                                             |  |
|                                             | パスワードは1~20文字の範囲で指定します。                                                                  |  |
|                                             | <ul><li>(注) ユーザ名を設定しない場合は、ユーザ名として<br/>anonymousを入力し、パスワードとして任意の文字を<br/>入力します。</li></ul> |  |

ステップ4 [Download] をクリックします。

[Host Image Mapping] ページが開きます。[Host Image Mapping Status] 領域で、イメージダウンロー ドのステータスを表示できます。イメージが正常にダウンロードされ、処理された後、ページが リフレッシュされます。ページがリフレッシュされた後、新しいイメージが[Image Information] 領 域に表示されます。

**ステップ5** [Image Information] 領域で、マップするイメージを選択し、[Map Selected Image] をクリックします。

イメージがマップされ、USB コントローラの仮想ドライブにマウントされます。仮想ドライブに は、次のいずれかを使用できます。

- •HDD:ハードディスク ドライブ
- •FDD:フロッピーディスク ドライブ
- CD/DVD : ブート可能 CD-ROM または DVD ドライブ
- ステップ6 イメージがマウントされている仮想ドライブが最初のブートデバイスになるように、ブート順を 設定します。
   ヒント イメージがどの仮想ドライブにマウントされているか確認するには、[Host Image Mapping] ページの [Host Image Update Status] 領域を参照してください。
- **ステップ1** サーバをリブートします。
- ステップ8 イメージにアンサーファイルが含まれている場合、オペレーティングシステムまたはハイパーバイザのインストールは自動化され、イメージがインストールされます。そうでない場合は、インストールウィザードが表示されます。ウィザードの手順に従って、イメージをインストールします。
- ステップ9 オペレーティングシステムまたはハイパーバイザをインストールした後にディスクドライブが表示されない場合は、ドライバをインストールする必要があります。ドライバのインストール手順については、該当するオペレーティングシステムまたはハイパーバイザのマニュアルを参照してください。
   Microsoft Windows オペレーティング システムへのドライバのインストール手順については、

Microsoft Windows Server 用のドライバのインストール, (107 ページ)を参照してください。

#### 次の作業

- •インストールが完了したら、仮想メディアのブート順を元の設定にリセットします。
- ホストイメージのマッピングを解除します。ホストイメージのマッピング解除,(110ページ)を参照してください。

### Microsoft Windows Server 用のドライバのインストール

(注)

E シリーズ サーバまたは NCE オプション1 (オペレーティング システムまたはハイパーバイ ザが事前にインストールされていない E シリーズ サーバまたは NCE)を購入し、Microsoft Windows Server の自身のバージョンをインストールする場合は、ドライバをインストールする 必要があります。

Microsoft Windows オペレーティングシステムでは、次のドライバをインストールする必要があり ます。

• Windows 2008 R2 用のオンボード ネットワーク ドライバ

- •Windows 2008 R2 用の LSI ドライバ (オンボード ハードウェア RAID コントローラ)
- Windows 2008 R2 用の Intel ドライバ
- Windows 用の Intel サーバ チップセット ドライバ
- Windows Server 2012 R2 用の Intel ネットワーク アダプタ ドライバ

(注)

「Windows Server 2012 R2 用の Intel ネットワーク アダプタ ドライバ」ドライバは、次のサーバにのみ適用できます。

- UCS-E160S-M3 サーバ
- UCS-EN140N-M2 サーバ
- UCS-EN120E-M2 サーバ

(注) 追加ドライバは Windows 2012 には必要ではありません。

10 ギガビット アドオン カードを購入した場合は、Windows 2008 R2 用の 10G PCIe ネットワーク ドライバもインストールする必要があります。

#### 手順

- **ステップ1** ドライバを Cisco.com からダウンロードします。シスコからのソフトウェアの取得,(108ページ) を参照してください。
- **ステップ2** ドライバファイルを USB フラッシュ ドライブにコピーします。
- **ステップ3** 使用する Microsoft Windows Server をインストールします。 インストール プロセスの途中で、LSI ドライバを要求されます。
- ステップ4 USB フラッシュ ドライブを E シリーズ サーバの USB スロットに差し込み、LSI ドライバをイン ストールします。
   この手順は E シリーズ サーバおよび SM E シリーズ NCE に適用されます。この手順は EHWIC E シリーズ NCE および NIM E シリーズ NCE には適用されません。
- **ステップ5** Microsoft Windows Server のインストールが完了したら、オンボードネットワーク ドライバ (Broadcom) と Intel ドライバをインストールします。

#### シスコからのソフトウェアの取得

ドライバ、BIOSとCIMCのファームウェア、および診断イメージをダウンロードするには、次の 手順を実行します。

#### 手順

- ステップ1 http://www.cisco.com/ を参照します。
- ステップ2 まだログインしていない場合は、ページの右上隅にある [Log In] をクリックし、Cisco.com の資格 情報を使用してログインします。
- **ステップ3** 上部のメニュー バーで、[Support] をクリックします。 ロールダウン メニューが表示されます。
- **ステップ4** [Downloads] (中央) ペインから、[All Downloads] (右下隅) をクリックします。 [Download Software] ページが表示されます。
- ステップ5 左ペインから、[Products] をクリックします。
- **ステップ6** 中央ペインから、[Unified Computing and Servers] をクリックします。
- ステップ7 右ペインから、[Cisco UCS E-Series Software] をクリックします。
- **ステップ8** 右ペインから、ダウンロードするソフトウェアのサーバモデルの名前をクリックします。 [Download Software] ページは次のカテゴリで表示されます。
  - [Unified Computing System (UCSE) Server Drivers]: ドライバが含まれます。
  - [Unified Computing System (UCSE) Server Firmware]: Host Upgrade Utility と BIOS、CIMC、お よび PLD ファームウェア イメージが含まれます。
  - [Unified Computing System (UCSE) Utilites]:次の診断イメージが含まれています。
- **ステップ9** 適切なソフトウェア カテゴリ リンクをクリックします。
- **ステップ10** ダウンロードするソフトウェアイメージに関連付けられている[Download]ボタンをクリックします。

[End User License Agreement] ダイアログボックスが表示されます。

- **ステップ11** (任意) 複数のソフトウェア イメージをダウンロードするには、次を実行します。
  - a) ダウンロードするソフトウェア イメージに関連付けられている [Add to cart] ボタンをクリック します。
  - b) 右上にある [Download Cart] ボタンをクリックします。 カートに追加したすべてのイメージが表示されます。
  - c) 右下隅にある [Download All] をクリックして、すべてのイメージをダウンロードします。 [End User License Agreement] ダイアログボックスが表示されます。
- ステップ12 [Accept License Agreement] をクリックします。
- ステップ13 必要に応じて、次のいずれかを実行します。
  - ・ソフトウェアイメージファイルをローカルドライブに保存します。
  - ソフトウェアイメージをTFTPサーバからインストールする場合は、使用するTFTPサーバ にファイルをコピーします。

#### **Cisco UCS E** シリーズ サーバおよび **Cisco UCS E** シリーズ ネットワーク コンピュート エンジン スタート

アップ ガイド

サーバは、TFTP サーバ上の宛先フォルダに対する読み取り権限を持っていることが必要です。

#### 次の作業

ソフトウェアイメージをインストールします。

## ホストイメージのマッピング解除

#### はじめる前に

admin 権限を持つユーザとして CIMC にログインします。

#### 手順

- ステップ1 [Navigation] ペインの [Server] メニューをクリックします。
- **ステップ2** [Server] タブの [Host Image Mapping] をクリックします。

#### 図 38:ホストイメージマッピング

| cisco Cisco Integ                                                                                                    | rated Management Controller                                      | CIMC Hostname:<br>Logged in as: | ucse_user<br>admin@10.154.164.172 | Log Out     |
|----------------------------------------------------------------------------------------------------|------------------------------------------------------------------|---------------------------------|-----------------------------------|-------------|
| Uverall Server Status<br>Overall Server Status<br>Server Admin<br>Summay<br>Inventory<br>RAID<br>Sensors<br>System Event Log<br>Remote Presence<br>BIOS<br>Power Policies<br>Fault Summar<br>Host Image Mapping | rated Management Controller  C C C C C C C C C C C C C C C C C C | CINC Hothame:<br>Logged in as:  | Ucse_Uss<br>admim@10.154.164.172  | Leg Out     |
|                                                                                                    | Add Image Delete Selected Image Unmap Image Map Selected Image   |                                 | Save Changes) Res                 | et Values ] |

ステップ3 [Unmap Image] をクリックします。 USB コントローラの仮想ドライブから、マップされたイメージがアンマウントされます。

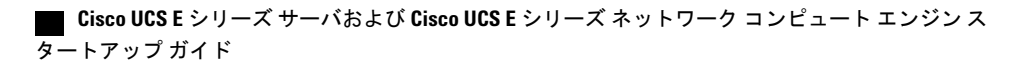

## VMware vSphere Hypervisor のダウンロードとインストー ルの基本的なワークフロー

| Ζ | Î |  |
|---|---|--|
|   |   |  |

- 注意 VMware FL-SRE-V-HOST ライセンスを使用する場合(VMware vSphere Hypervisor 5.Xに相当)、
   使用している RAM が 32 GB 以下であることを確認してください。RAM が 32 GB よりも大きい場合はエラーメッセージが表示され、ライセンスを適用することができません。48 GB の
   RAM を使用するには、ライセンスを FL-SRE-V-HOSTVC にアップグレードします。
  - 1 カスタマイズした VMware vSphere Hypervisor イメージをダウンロードします。
  - **2** VMware vSphere Hypervisor のイメージをインストールします。
  - 3 VMware vSphere Hypervisor にスタティック IP アドレスを割り当てます。
  - 4 vSphere Client をダウンロードし、インストールします。

## カスタマイズされた VMware vSphere Hypervisor イメージのダウンロー ド

#### 手順

| ステップ1          | https://my.vmware.com/web/vmware/login にアクセスします。<br>VMware ログイン ページが表示されます。                                                                                                    |  |  |
|----------------|----------------------------------------------------------------------------------------------------|--|--|
| ステップ <b>2</b>  | 自分の VMware クレデンシャルを入力し、[Log In] をクリックします。<br>VMware のアカウントがない場合は、[Register] をクリックして無料アカウントを作成します。                                                                                                    |  |  |
| ステップ3<br>ステップ3 | [Downloads] をクリックし、ドロップダウン リストから [All Products□ を選択します。<br>必要に応じて、次のいずれかを実行します。                                                                                                    |  |  |
|                | • VMware vSphere Hypervisor 5.1 イメージをダウンロードするには、[Search] フィールドで<br>ESXi-5.1.0-799733-custom-Cisco-2.1.0.3.iso と入力し、[Search] アイコンをクリックします。<br>[Search Results] から [VMware vSphere] > [Drivers & Tools] > [Cisco Custom Image for ESXi 5.1.0<br>GA Install CD] をクリックし、[Download] をクリックします。 |  |  |
|                | • VMware vSphere Hypervisor 5.5 イメージをダウンロードするには、[Search] フィールドで<br>ESXi-5.5.0-1331820-custom-Cisco-5.5.0.1.iso と入力し、[Search] アイコンをクリックします。<br>[Search Results] から [VMware vSphere] > [Drivers & Tools] > [CISCO Custom Image for ESXi 5.5.0                                              |  |  |

GA Install CD] をクリックし、[Download] をクリックします。

#### 次の作業

VMware vSpere Hypervisor のイメージをインストールします。

### VMware vSphere Hypervisor へのスタティック IP アドレスの割り当て

スタティック IP アドレスを VMware vSphere Hypervisor に割り当てるには、次の手順を実行します。

#### はじめる前に

 カスタマイズした VMware vSphere Hypervisor イメージをダウンロードします。カスタマイズ された VMware vSphere Hypervisor イメージのダウンロード, (111ページ)を参照してくだ さい。

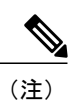

注) カスタマイズしたイメージをダウンロードするには、VMwareにアカウントが 必要です。

イメージをEシリーズサーバまたはNCEにインストールします。インストール手順については、ホストイメージのマッピング、(104ページ)を参照してください。

#### 手順

- ステップ1 Web ブラウザで、最初のセットアップ時に CIMC にアクセスするために設定した IP アドレスを入 力して、CIMC にログインします。 CIMC のホーム ページである [Server Summary] ページが表示されます。
- **ステップ2** [Server Summary] ページの [Actions] 領域にある [Launch KVM Console] アイコンをクリックしま す。 [KVM Console] が別ウィンドウで開きます。
- **ステップ3** KVM コンソールから、[KVM] タブをクリックし、次の手順で IP アドレスを設定します。
  - a) F2 を押して VMware vSphere Hypervisor の DCUI カスタマイズ メニューにアクセスします。 [DCUI] ログイン ページが表示されます。
  - b) [DCUI] にログインします。
     [System Customization] ページが表示されます。
  - c) [System Customization] ページの [Configure Management Network] をクリックします。
     [Configure Management Network] ページが表示されます。このページには、[Network Adapter] などいくつかのメニュー オプションがあります。[Network Adapter] メニュー オプションを使用 すると、既存のネットワークアダプタとアクティブなネットワークアダプタを表示できます。

- (注) デフォルトでは、ネットワークアダプタvmnic0がアクティブです。このアダプタが アクティブであることを確認します。
- d) [Configure Management Network] ページの [IP Configuration] メニュー オプションをクリックします。

スタティック IP アドレスを割り当てるには、次を実行します。

- •[IP Configuration]ダイアログボックスで、スタティック IP アドレスを使用することを指定 するオプション ボタンをオンにします。
- 該当するフィールドにIPアドレス、ネットワークマスク、およびゲートウェイIPアドレスを入力し、Enterを押します。[Configure Management Network] ページが表示されます。
- [Configure Management Network] ページで ESC キーを押します。[Configure Management Network Confirm] ダイアログボックスが表示されます。
- y と入力して変更を受け入れ、管理ネットワークを再起動します。
- e) ルータ設定で、ルートを VMware vSphere Hypervisor ホスト IP アドレスに追加します。
   たとえば、ホスト IP アドレスが 192.168.1.25 で、ucse インターフェイスが ucse 2/0 の場合、次のルートを追加します。
  - ip route 192.168.1.25 255.255.255.255 ucse2/0
- f) vSphere Client をインストールします。vSphere Client のダウンロードとインストール,(113ページ)を参照してください。vSphere Client から、ホストの IP アドレスを使用して VM ware vSphere Hypervisor にログインします。

## vSphere Client のダウンロードとインストール

はじめる前に

- VMware vSphere Hypervisor には、必ずスタティック IP アドレスを割り当てます。VMware vSphere Hypervisor へのスタティック IP アドレスの割り当て, (112ページ)を参照してください。
- ネットワーク接続があることを確認します。vSphere Client をダウンロードするには、イン ターネットへの接続が必要になります。

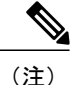

vSphere Client には、初めて使うユーザ向けのオンライン チュートリアルがあります。また、 インライン コンテンツとしてセットアップ用のアシスタント機能が組み込まれています。こ のアシスタント機能を使用すると、簡単な手順に従って仮想インフラストラクチャを設定でき ます。経験豊富なユーザは、このインライン コンテンツのアシスタント機能を無効にするこ とを選択できます。

アップガイド

#### 手順

- ステップ1 https://hypervisor-ip-address にアクセスします。VMware Web サイトに移動し、[Welcome] ページが 表示されます。
- **ステップ2** [Download vSphere Client] をクリックしてから、[Run] をクリックして、vSphere Client をダウンロードします。VMware vSphere Client がインストールされ、VMware vSphere Client へのショートカットアイコンがデスクトップに表示されます。
- ステップ3 [VMware vSphere Client] アイコンをクリックして、ログイン ウィンドウを表示します。
- ステップ4 VMware vSphere Hypervisor を管理するには、VMware vSphere Hypervisor の IP アドレスまたはホス ト名と、ユーザ名およびパスワードを入力し、[Login] をクリックします。VSphere Client GUI が 表示されます。
  - (注) 事前にインストールされている VMware vSphere Hypervisor のデフォルトユーザ名は root です。この名前は変更できません。また、デフォルトパスワードは password です。ロ グイン後に、パスワードを変更することを推奨します。

## サーバのブート順の設定

CIMC GUI または BIOS セットアップ メニューを使用して、サーバのブート順を設定できます。

## CIMC GUI を使用したサーバのブート順の設定

#### はじめる前に

admin 権限を持つユーザとして CIMC にログインします。

#### 手順

- **ステップ1** [Navigation] ペインの [Server] メニューをクリックします。
- **ステップ2** [Server] タブの [BIOS] をクリックします。

#### 🗵 39 : BIOS

I

| cisco Cisco Integ     | grated Management Controller                                                                                                    |                                                                                                    |                                                                                                    | CIMC Hostname: L<br>Logged in as: a | ICSE_USEr<br>admin@10.154.164.172 | Log Ou      |
|-----------------------|----------------------------------------------------------------------------------------------------|----------------------------------------------------------------------------------------------------|----------------------------------------------------------------------------------------------------|-------------------------------------|-----------------------------------|-------------|
| Overall Server Status | C C C Configure BIOS<br>Actions<br>Configure BIOS<br>Configure BEVER<br>Cleare BIOS Password<br>Activate Backup BIOS<br>Firmware Actions<br>Install BIOS Firmware through Browser Client<br>Install BIOS Firmware from TETP Server<br>(Last Firmware Install<br>Status: Completed Successfully | BUS Properties<br>Running Varsion: UCSED.1.S.0.1<br>Configured Boxt Order<br>© © CD/VD<br>© Internal EFI Shell<br>© Internal EFI Shell<br>© HDD | (Build Date: 02/14/2013)  Actual Boot Order  C OD/VVD  C OD/VVD  C Toternal EFI Shell  C HDD  FDD  FDD  FDD  FDD  FDD  FDD  FDD |                                     |                                   |             |
|                       |                                                                                                    |                                                                                                    |                                                                                                    |                                     | Save Changes Re                   | eset Values |

**ステップ3** [Actions] 領域で、[Configure Boot Order] をクリックします。

347394

[Configure Boot Order] ダイアログボックスが表示されます。

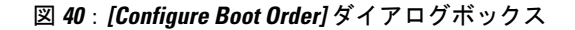

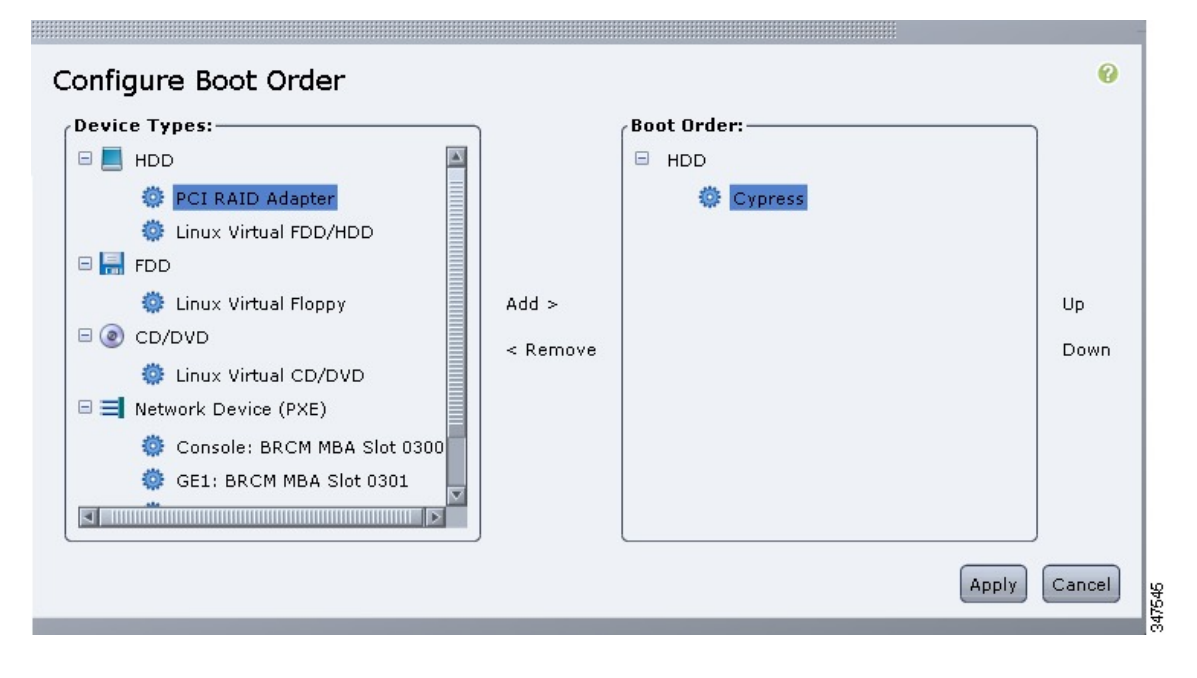

ステップ4 [Configure Boot Order] ダイアログボックスで、必要に応じて次のフィールドに値を入力します。

```
Cisco UCS E シリーズ サーバおよび Cisco UCS E シリーズ ネットワーク コンピュート エンジンス
タートアップ ガイド
```

Γ

| 名前                  | 説明                                                                                                    |
|---------------------|----------------------------------------------------------------------------------------------------|
| [Device Types] テーブル | サーバのブート オプション。次のものがあります。                                                                                |
|                     | • HDD : ハード ディスク ドライブ。次のオプションがあり<br>ます。                                                                 |
|                     | ・キプロス                                                                                                   |
|                     | • PCI RAID アダプタ                                                                                         |
|                     | ・Linux 仮想 FDD/HDD                                                                                       |
|                     | ・SSD ハードドライブ                                                                                            |
|                     | •FDD:フロッピーディスク ドライブ。次のオプションが<br>あります。                                                                   |
|                     | 。Linux 仮想フロッピー                                                                                          |
|                     | • CD/DVD:ブート可能CD-ROM。次のオプションがあります。                                                                      |
|                     | 。Linux 仮想 CD/DVD                                                                                        |
|                     | ・ネットワーク デバイス(PXE):PXE ブート。次のオプ<br>ションがあります。                                                             |
|                     | <ul> <li>コンソール</li> </ul>                                                                               |
|                     | ∘ GE1                                                                                                   |
|                     | • GE2                                                                                                   |
|                     | • GE3                                                                                                   |
|                     | • TE2                                                                                                   |
|                     | • TE3                                                                                                   |
|                     | <ul> <li>(注) PXE ブート オプションは、プラットフォームによって異なります。たとえば、M3サーバでは、GE2 と GE3 の代わりに、TE2 と TE3 を使用します。</li> </ul> |
|                     | • 内部 EFI シェル: 内部 Extensible Firmware Interface。                                                         |
| Add >               | 選択したデバイスタイプを[Boot Order]テーブルに移動します。                                                                     |
| < Remove            | 選択したデバイス タイプを [Boot Order] テーブルから削除します。                                                                 |

#### Cisco UCS E シリーズ サーバおよび Cisco UCS E シリーズ ネットワーク コンピュート エンジン スタート

| 名前                | 説明                                                   |
|-------------------|------------------------------------------------------|
| [Boot Order] テーブル | このサーバがブートできるデバイスタイプが、ブートが試行される順番に表示されます。             |
| Up                | 選択したデバイス タイプを [Boot Order] テーブルで高いプライ<br>オリティに移動します。 |
| Down              | 選択したデバイス タイプを [Boot Order] テーブルで低いプライ<br>オリティに移動します。 |

#### **ステップ5** [Apply] をクリックします。

サーバに接続しているデバイスによっては、実際のブート順に追加のデバイスタイプが付加され る場合があります。

#### 次の作業

サーバを再起動して、新しいブート順でブートします。

## BIOS セットアップメニューを使用したブート順の設定

E シリーズ サーバまたは NCE に直接接続されている USB や外部 CD ROM ドライブなど、外部の ブート可能なデバイスからサーバをブートするには、次の手順を実行します。

#### 手順

- **ステップ1** [Navigation] ペインの [Server] メニューをクリックします。
- ステップ2 作業ウィンドウの [Host Image Mapping] タブをクリックします。
- **ステップ3** [Actions] 領域から、[Launch KVM Console] をクリックします。 [KVM Console] が別ウィンドウで開きます。
- **ステップ4** [Server Summary] ページから、[Power Cycle Server] をクリックしてサーバをリブートします。
- **ステップ5** プロンプトが表示されたら、ブートアップが完了する前にF2を押してBIOSセットアップメニュー にアクセスします。

[Aptio Setup Utility] が表示されます。このユーティリティから、BIOS セットアップメニューのオ プションを利用できます。

```
図 41: BIOS セットアップメニュー
```

| Aptio Setup Utilit<br>Main Advanced Chips                                                               | y — Copyright (C) 2011 A<br>et Server Mgmt Boot S                                           | American Megatrends, Inc.<br>Security Save & Exit       |
|----------------------------------------------------------------------------------------------------|---------------------------------------------------------------------------------------------|---------------------------------------------------------|
| BIOS Information<br>BIOS Vendor<br>Core Version<br>Compliancy<br>Project Version<br>Build Date and Time | American Megatrends<br>4.6.4.7<br>UEFI 2.1; PI 0.9<br>OABVJ 0.15 x64<br>05/18/2012 13:02:29 | Choose the system<br>default language                   |
| Memory Information<br>Total Memory                                                                      | 24 GB (DDR3)                                                                                |                                                         |
| System Language                                                                                         | [English]                                                                                   | ↔: Select Screen<br>↑↓: Select Item                     |
| System Date<br>System Time                                                                              | [Thu 06/28/2012]<br>[18:34:48]                                                              | Enter: Select<br>+/-: Change Opt.<br>F1: General Help   |
| Access Level                                                                                            | Administrator                                                                               | F9: Optimized Defaults<br>F10: Save & Exit<br>ESC: Exit |
| Version 2.14.1215                                                                                       | . Copyright (C) 2011 Ame                                                                    | erican Megatrends, Inc.<br>AB                           |

- **ステップ6** [Boot] タブをクリックします。
- **ステップ7** [Boot Options Priority] 領域の下のページを一番下までスクロールします。次のブート オプション プライオリティが一覧表示されます。
  - Floppy Drive BBS Priorities
  - Network Device BBS Priorities
  - Hard Drive BBS Priorities
  - CD/DVD ROM Drive BBS Priorities
- ステップ8 キーボードの上矢印キーまたは下矢印キーを使用して、適切なオプションを強調表示します。
- ステップ9 Enter を押して、強調表示されているフィールドを選択します。
- ステップ10 [Boot Option 1] に適切なデバイスを選択します。
- ステップ11 F4を押して変更を保存し、終了します。 BIOS セットアップの [Main] タブに、[Boot Option 1] として設定したデバイスが表示されます。

アップ ガイド

## オペレーティングシステムおよびハイパーバイザのインストールの確 認

## CIMC から Microsoft Windows Server へのアクセス

#### はじめる前に

- ・CIMC アクセス用の CIMC IP アドレスを設定します。
- Microsoft Windows Server を E シリーズ サーバにインストールします。

#### 手順

| ステップ1 | [Navigation] ペインの [Server] メニューをクリックします。                                                                    |
|-------|----------------------------------------------------------------------------------------------------|
| ステップ2 | 作業ウィンドウの [Host Image Mapping] タブをクリックします。                                                                   |
| ステップ3 | [Server Summary] ページの [Actions] 領域にある [Launch KVM Console] アイコンをクリックしま<br>す。<br>[KVM Console] が別ウィンドウで開きます。 |
| ステップ4 | KVM コンソールから、インストール済みの Microsoft Windows Server オペレーティング システム<br>にアクセスします。                                   |

## CIMC から VMware vSphere Hypervisor へのアクセス

#### はじめる前に

- ・CIMC アクセス用の CIMC IP アドレスを設定します。
- VMware vSphere Hypervisor を E シリーズ サーバにインストールします。

#### 手順

| ステップ1         | [Navigation] ペインの [Server] メニューをクリックします。                                                                    |
|---------------|----------------------------------------------------------------------------------------------------|
| ステップ2         | 作業ウィンドウの [Host Image Mapping] タブをクリックします。                                                                   |
| ステップ <b>3</b> | [Server Summary] ページの [Actions] 領域にある [Launch KVM Console] アイコンをクリックしま<br>す。<br>[KVM Console] が別ウィンドウで開きます。 |
| ステップ4         | KVM コンソールの [KVM] タブをクリックします。                                                                                |

VMware vSphere HypervisorのDirect Console User Interface (DCUI) が表示されます。VMware vSphere Hypervisorで、ホストに IP アドレスを割り当てている場合、その IP アドレスは [DCUI] ページに 表示されます。または、スタティック IP アドレスを指定できます。VMware vSphere Hypervisor へのスタティック IP アドレスの割り当て、(112 ページ)を参照してください。

- ステップ5 vSphere Client がインストールされていることを確認します。インストールされていない場合はインストールします。vSphere Client のダウンロードとインストール,(113ページ)を参照してください。
- ステップ6 vSphere Client から、VMware vSphere Hypervisor にログインします。
   ログインするには、VMware vSphere Hypervisor から割り当てられた IP アドレス、またはステップ
   4 で指定したスタティック IP アドレスを使用します。
  - (注) 事前にインストールされている VMware vSphere Hypervisor のデフォルトユーザ名は root です。この名前は変更できません。また、デフォルトパスワードは password です。ロ グイン後に、パスワードを変更することを推奨します。

## 次の作業

ルータとサーバ間の接続を設定します。ルータとEシリーズサーバまたはNCE間の接続の設定, (123 ページ)を参照してください。

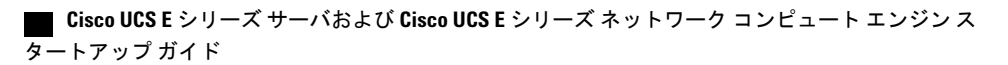

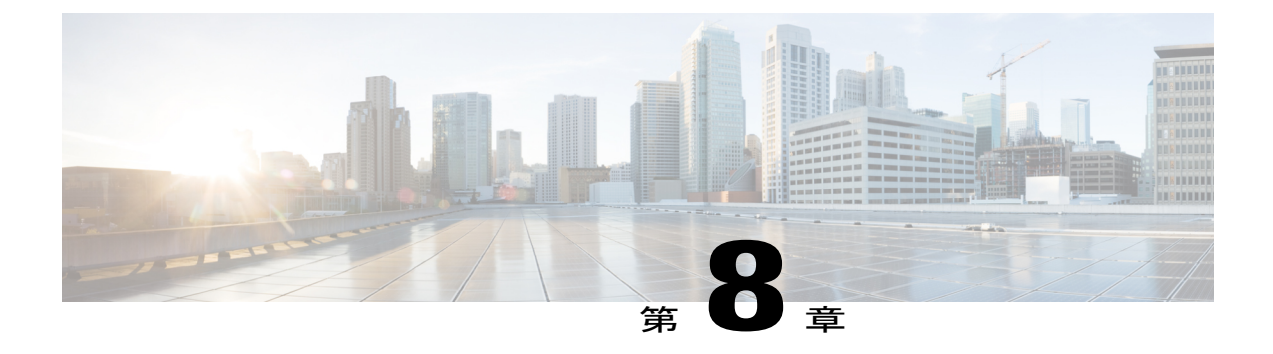

## ルータと E シリーズ サーバまたは NCE 間の 接続の設定

ルータを経由するトラフィックにするかどうかを応じて、次のいずれかを実行します。

- アプリケーションまたはオペレーティングシステムに対するトラフィックをルータ経由にしない場合、サーバのホストオペレーティングシステムを使用してEシリーズサーバまたはNCEの外部インターフェイスを設定します。
- アプリケーションまたはオペレーティングシステムに対するトラフィックをルータ経由に する場合、この章に記載されている手順を使用して、ルータとEシリーズサーバまたはNCE 間の内部接続を設定します。

この章は、次の項で構成されています。

- Cisco ISR G2 と E シリーズ サーバ間の内部接続の設定, 123 ページ
- Cisco ISR 4000 シリーズと E シリーズ サーバ間の内部接続の設定, 127 ページ
- Cisco ISR G2 と EHWIC E シリーズ NCE 間の内部接続の設定, 134 ページ
- Cisco ISR 4000 シリーズと NIM E シリーズ NCE 間の内部接続の設定、138 ページ
- ネットワークインターフェイスマッピングの概要,145ページ
- Microsoft Windows、Linux、および VMware vSphere Hypervisor の MAC アドレスの決定, 148 ページ

## Cisco ISR G2 と E シリーズ サーバ間の内部接続の設定

アプリケーションまたはオペレーティングシステムに対するトラフィックを Cisco ISR G2 経由に するには、次の設定を使用します。Cisco ISR G2 と E シリーズ サーバ間の内部接続を設定するに は、これらの IP アドレスを設定する必要があります。

・トラフィックを PCIe 接続経由にするには(次の図を参照)、次のように設定します。

アップ ガイド

。ルータをEシリーズサーバのGEOインターフェイスに接続するルータの内部PCIeイン ターフェイスのIPアドレス。

。E シリーズ サーバの GEO インターフェイスの IP アドレス。

・トラフィックを MGF 接続経由にするには(次の図を参照)、次のように設定します。

。ルータの内部 MGF VLAN インターフェイスの IP アドレス。

。E シリーズ サーバの GE1 インターフェイスの IP アドレス。

次の図は、ルータと E シリーズ サーバ間の内部接続を示しています。

#### 図 42: Cisco ISR G2 と E シリーズ サーバ 間の内部接続

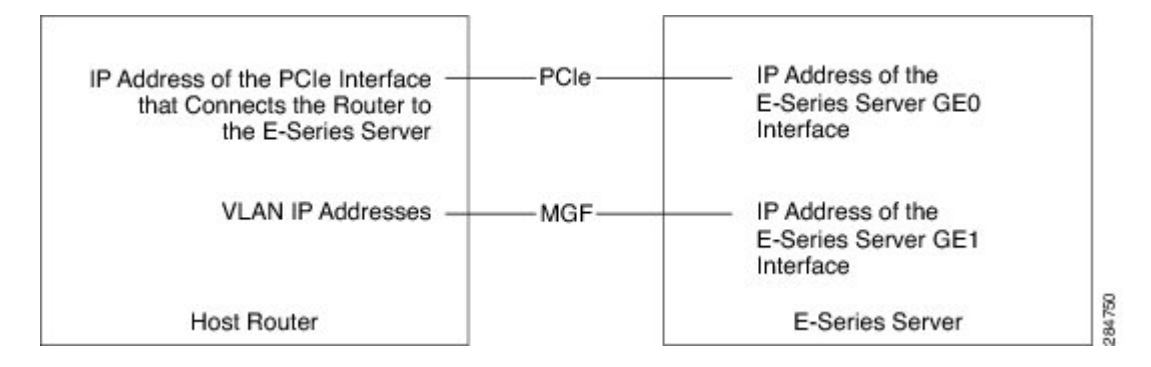

#### 手順

|               | コマンドまたはアクション                                                                                                    | 目的                                                                                                    |
|---------------|----------------------------------------------------------------------------------------------------|----------------------------------------------------------------------------------------------------|
| ステップ1         | Router> enable                                                                                                    | ホスト ルータで特権 EXEC モードを開始<br>します。パスワードを入力します(要求<br>された場合)。                                                              |
| ステップ <b>2</b> | Router# configure terminal                                                                                                    | ホスト ルータでグローバル コンフィギュ<br>レーション モードを開始します。                                                                             |
| ステップ3         | Router (config)# interface ucse <i>slot</i> /0                                                                                                    | ルータの PCIe slot/0 インターフェイスの<br>インターフェイス コンフィギュレーショ<br>ン モードを開始します。                                                    |
| ステップ4         | 次のいずれかのコマンドを入力します。<br>• Router (config-if)# <b>ip address</b><br><i>router-to-e-series-server-interface-ip-address</i><br><i>subnet-mask</i><br>• Router (config-if)# <b>ip unnumbered</b> <i>type</i><br><i>number</i> | ip address コマンドで、ルータをEシリー<br>ズサーバの GEO インターフェイスに接続<br>する内部 PCIe インターフェイスの IP アド<br>レスを指定します。上の図を参照してく<br>ださい。<br>または |

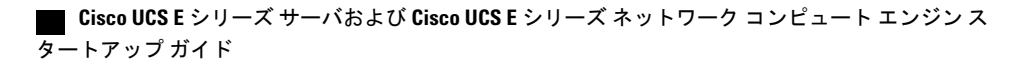

I

Γ

|               | コマンドまたはアクション                                                              | 目的                                                                                                    |
|---------------|---------------------------------------------------------------------------|----------------------------------------------------------------------------------------------------|
|               |                                                                           | (任意)ip unnumbered コマンドは、イン<br>ターフェイスに明示的な IP アドレスを割<br>り当てずに、そのインターフェイス上で<br>の IP 処理をイネーブルにします。                                                                                                    |
|               |                                                                           | <ul> <li>type:割り当てられた IP アドレスを<br/>ルータが保持しているインターフェ<br/>イスのタイプ。</li> </ul>                                                                                                    |
|               |                                                                           | <ul> <li>number:割り当てられたIPアドレス<br/>をルータが保持しているインターフェ<br/>イスの番号。</li> </ul>                                                                                                    |
|               |                                                                           | <ul> <li>(注) アンナンバードインターフェイ<br/>スは、一意である必要がありま<br/>す。番号付けされていない別の<br/>インターフェイスは指定できま<br/>せん。</li> <li>注意 ip unnumbered コマンドでは、デバ<br/>イス間のポイントツーポイントイ<br/>ンターフェイスが作成されます。<br/>ブロードキャストはサポートされ<br/>ません。</li> </ul> |
| ステップ5         | Router(config-if)# no shut                                                | インターフェイスが管理上のアップ状態<br>になります。                                                                                                    |
| ステップ6         | Router(config-if)# end                                                    | インターフェイス コンフィギュレーショ<br>ン モードを終了します。                                                                                                    |
| ステップ <b>7</b> | サーバのオペレーティングシステムを使<br>用してEシリーズサーバのGE0インター<br>フェイスを設定します。上の図を参照し<br>てください。 |                                                                                                    |
| ステップ8         | Router (config)# interface ucse <i>slot</i> /1                            | ルータの MGF <i>slot</i> /1 VLAN インターフェ<br>イスのインターフェイスコンフィギュレー<br>ション モードを開始します。上の図を参<br>照してください。                                                                                                    |
| ステップ9         | Router(config-if)# switchport mode trunk                                  | ポートを永続的なトランキング モードに<br>します。デフォルトの設定は、アクセス<br>モードです。                                                                                                    |
| ステップ10        | Router (config-if)# [switchport trunk<br>allowed vlan vlan-numbers]       | (任意)指定した VLAN 上でのトランキ<br>ングを許可します。                                                                                                    |

|                | コマンドまたはアクション                                                              | 目的                                                                                                    |
|----------------|---------------------------------------------------------------------------|----------------------------------------------------------------------------------------------------|
|                |                                                                           | • <i>vlan-numbers</i> :トランキングを許可する VLAN 数。                                                                                                    |
| ステップ 11        | Router(config-if)# exit                                                   | インターフェイス コンフィギュレーショ<br>ン モードを終了します。                                                                                                    |
| ステップ <b>12</b> | Router# configure terminal                                                | ホスト ルータでグローバル コンフィギュ<br>レーション モードを開始します。                                                                                                    |
| ステップ <b>13</b> | Router (config)# interface vlan vlan-number                               | 指定した VLAN 番号のインターフェイス<br>コンフィギュレーション モードを開始し<br>ます。                                                                                                    |
| ステップ 14        | Router (config-if)# <b>ip address</b><br>vlan-ip-address subnet-mask      | <ul> <li>VLAN の IP アドレスを指定します。上の<br/>図を参照してください。</li> <li><i>vlan-ip-address</i>: VLAN の IP アドレス。</li> <li><i>subnet-mask</i>: IP アドレスにアペンドするサブネットマスク。</li> </ul> |
| ステップ <b>15</b> | Router(config-if)# no shut                                                | インターフェイスが管理上のアップ状態<br>になります。                                                                                                    |
| ステップ 16        | Router(config-if)# end                                                    | インターフェイス コンフィギュレーショ<br>ン モードを終了します。                                                                                                    |
| ステップ <b>17</b> | サーバのオペレーティングシステムを使<br>用してEシリーズサーバのGE1インター<br>フェイスを設定します。上の図を参照し<br>てください。 |                                                                                                    |

次の例は、ルータとEシリーズサーバ間の内部接続を設定する方法を示しています。

(注) この設定例の IP アドレスは参照用に示しただけなので、実際には有効でない可能性があります。

```
Router> enable
Router# configure terminal
Router(config)# interface ucse 1/0
Router(config-if)# ip address 10.0.0.1 255.0.0.0
Router(config-if)# no shut
Router(config-if)# end
```

#### ■ Cisco UCS E シリーズ サーバおよび Cisco UCS E シリーズ ネットワーク コンピュート エンジンス タートアップ ガイド

Use the server's operating system to configure the E-Series Server's GEO interface

```
Router(config)# interface ucse 1/1
Router(config-if)# switchport mode trunk
Router(config-if)# exit
Router# configure terminal
Router(config)# interface vlan 1
Router(config-if)# ip address 20.0.0.1 255.255.255.0
Router(config-if)# no shut
Router(config-if)# end
```

Use the server's operating system to configure the E-Series Server's GE1 interface.

# Cisco ISR 4000 シリーズと E シリーズ サーバ間の内部接続の設定

アプリケーションまたはオペレーティングシステムに対するトラフィックを Cisco ISR 4000 シリーズ 経由にする場合はこの設定を使用します。Cisco ISR 4000 シリーズ と E シリーズ サーバ間に内 部接続を設定するには、これらの IP アドレスを設定する必要があります。

- ルータの ucse *slot*/0/0 と E シリーズ サーバの内部 GE0 インターフェイスを経由するトラフィック(次の図を参照)では、次のように設定します。
  - 。ルータをEシリーズサーバのGE0インターフェイスに接続する、ルータの ucse *slot*/0/0 インターフェイスのIPアドレス。
  - •E シリーズ サーバの GEO インターフェイスの IP アドレス。
- ルータの ucse *slot*/0/1 と E シリーズ サーバの内部 GE1 インターフェイスを経由するトラフィック(次の図を参照)では、次のように設定します。

°ルータの ucse slot/0/1 インターフェイスの IP アドレス。

°E シリーズ サーバの GE1 インターフェイスの IP アドレス。

次の図は、ルータと E シリーズ サーバ間の内部接続を示しています。

#### 図 43: Cisco ISR 4000 シリーズ と E シリーズ サーバ間の内部接続

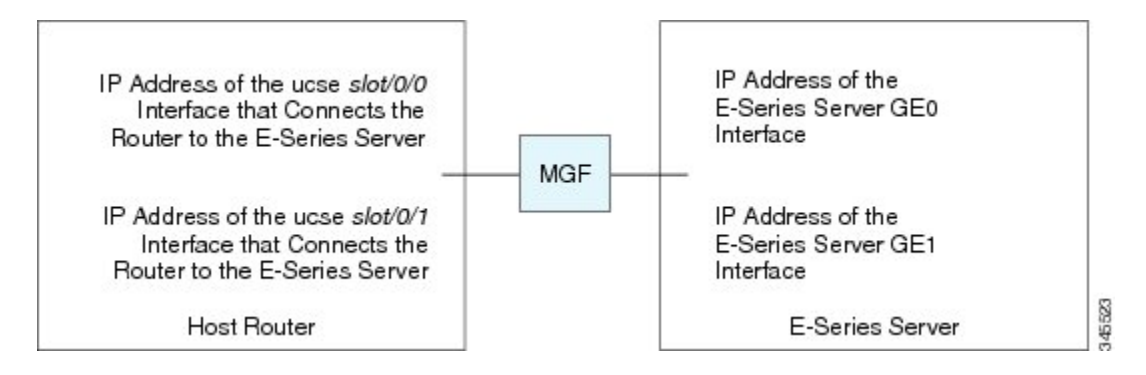

1

|               | コマンドまたはアクション                                                                                                    | 目的                                                                                                    |
|---------------|----------------------------------------------------------------------------------------------------|----------------------------------------------------------------------------------------------------|
| ステップ1         | Router> enable                                                                                                    | ホスト ルータで特権 EXEC モードを開始<br>します。パスワードを入力します(要求さ<br>れた場合)。                                                                                                    |
| ステップ <b>2</b> | Router# configure terminal                                                                                                    | ホスト ルータでグローバル コンフィギュ<br>レーション モードを開始します。                                                                                                    |
| ステップ3         | Router (config)# interface ucse <i>slot</i> /0/0                                                                                                    | ルータの ucse <i>slot/</i> 0/0インターフェイスの<br>インターフェイス コンフィギュレーショ<br>ン モードを開始します。                                                                                                    |
| ステップ4         | 次のいずれかのコマンドを入力します。<br>• Router (config-if)# <b>ip address</b><br><i>router-to-e-series-server-interface-ip-address</i><br><i>subnet-mask</i><br>• Router (config-if)# <b>ip unnumbered</b> <i>type</i><br><i>number</i> | <ul> <li>ルータを E シリーズ サーバの GEO イン<br/>ターフェイスに接続する、ルータの ucse<br/>slot 0/0 インターフェイスの IP アドレスを<br/>指定します。上の図を参照してください。<br/>または <ul> <li>(任意) ip unnumbered コマンドは、イン</li> <li>ターフェイスに明示的な IP アドレスを割<br/>り当てずに、そのインターフェイス上での</li> <li>IP 処理をイネーブルにします。</li> <li>type : 割り当てられた IP アドレスを<br/>ルータが保持しているインターフェ<br/>イスのタイプ。</li> <li>number : 割り当てられた IP アドレス<br/>をルータが保持しているインターフェ<br/>イスの番号。</li> </ul> </li> <li>(注) アンナンバードインターフェイ<br/>スは、一意である必要がありま<br/>す。番号付けされていない別の<br/>インターフェイスは指定できま<br/>せん。</li> <li>注意 ip unnumbered コマンドでは、デバ<br/>イス間のポイントツーポイントイ<br/>ンターフェイスが作成されます。<br/>ブロードキャストはサポートされ<br/>ません。</li> </ul> |
| ステップ5         | Router(config-if)# no shut                                                                                                    | インターフェイスが管理上のアップ状態に<br>たります                                                                                                    |

#### 手順

|        | コマンドまたはアクション                                                              | 目的                                                                                           |
|--------|---------------------------------------------------------------------------|----------------------------------------------------------------------------------------------|
| ステップ6  | Router(config-if)# end                                                    | インターフェイス コンフィギュレーショ<br>ン モードを終了します。                                                          |
| ステップ7  | サーバのオペレーティングシステムを使<br>用してEシリーズサーバのGEOインター<br>フェイスを設定します。上の図を参照し<br>てください。 |                                                                                              |
| ステップ8  | Router (config)# <b>interface ucse</b> <i>slot</i> / <b>0</b> /1          | ルータの ucse <i>slot</i> /0/1インターフェイスの<br>インターフェイス コンフィギュレーショ<br>ン モードを開始します。 上の図を参照し<br>てください。 |
| ステップ9  | Router(config-if)# no shut                                                | インターフェイスが管理上のアップ状態に<br>なります。                                                                 |
| ステップ10 | Router(config-if)# end                                                    | インターフェイス コンフィギュレーショ<br>ン モードを終了します。                                                          |
| ステップ11 | サーバのオペレーティングシステムを使<br>用してEシリーズサーバのGE1インター<br>フェイスを設定します。上の図を参照し<br>てください。 |                                                                                              |

次の例は、ルータとEシリーズサーバ間の内部接続を設定する方法を示しています。

(注)

この設定例の IP アドレスは参照用に示しただけなので、実際には有効でない可能性があります。

```
Router> enable
Router# configure terminal
```

Router(config)# interface ucse 1/0/0
Router(config-if)# ip address 10.0.0.1 255.0.0.0
Router(config-if)# no shut
Router(config-if)# end
Use the server's operating system to configure the E-Series Server's GEO interface.
Router(config)# interface ucse 1/0/1

Router(config-if)# ip address 11.0.0.1 255.255.255.0
Router(config-if)# no shut
Router(config-if)# end

Use the server's operating system to configure the E-Series Server's GE1 interface.

アップ ガイド

## ネイティブ VLAN による E シリーズ サーバと Cisco ISR 4000 シリーズ間 のイーサネット仮想回線の作成

選択したデータをカプセル化し、Eシリーズサーバにインストールされたオペレーティングシス テムまたはインストールされたハイパーバイザで作成された仮想マシンに転送するためにネイティ ブ VLAN を追加している場合は、この手順を使用します。

#### はじめる前に

Cisco ISR 4000 シリーズ と E シリーズ サーバ間の内部接続を設定します。

|       | コマンドまたはアクション                                                           | 目的                                                                           |
|-------|------------------------------------------------------------------------|------------------------------------------------------------------------------|
| ステップ1 | Router> enable                                                         | ホストルータで特権 EXEC モードを開始し<br>ます。パスワードを入力します(要求され<br>た場合)。                       |
| ステップ2 | Router# configure terminal                                             | ホスト ルータでグローバル コンフィギュ<br>レーション モードを開始します。                                     |
| ステップ3 | Router (config)# interface ucse <i>slot</i> /0/0                       | ルータの ucse <i>slot/0/0イン</i> ターフェイスのイ<br>ンターフェイス コンフィギュレーション<br>モードを開始します。    |
| ステップ4 | Router (config-if)# service instance<br>idethernet                     | インターフェイスでイーサネット サービス<br>インスタンスを設定し、イーサネット サー<br>ビス コンフィギュレーションモードを開始<br>します。 |
| ステップ5 | Router (config-if-srv)#<br>encapsulation encapsulation-type<br>vlan-id | カプセル化タイプを定義します。                                                              |
| ステップ6 | Router (config-if-srv)#<br>bridge-domain bridge-id                     | ブリッジ ドメインを設定します。                                                             |
| ステップ1 | Router (config-if-srv)# exit                                           | イーサネット サービス コンフィギュレー<br>ション モードを終了します。                                       |
| ステップ8 | Router (config-if)# interface BDI<br>bridge-id                         | ブリッジドメインインターフェイスを入力<br>します。                                                  |
| ステップ9 | Router (config-if)# <b>ip address</b><br>bdi-interface-ip-address      | BDI インターフェイスの IP アドレスを指定<br>します。                                             |

#### 手順

#### ■ Cisco UCS E シリーズ サーバおよび Cisco UCS E シリーズ ネットワーク コンピュート エンジンス タートアップ ガイド
|         | コマンドまたはアクション                                                       | 目的                                      |
|---------|--------------------------------------------------------------------|-----------------------------------------|
| ステップ 10 | Router(config-if)# no shut                                         | インターフェイスが管理上のアップ状態に<br>なります。            |
| ステップ11  | Router(config-if)# end                                             | ホスト ルータのグローバル コンフィギュ<br>レーション モードに戻ります。 |
| ステップ 12 | サーバのオペレーティング シス<br>テムを使用して E シリーズ サー<br>バの GEO インターフェイスを設<br>定します。 |                                         |

この例は、ネイティブ VLAN を使用してE シリーズ サーバと Cisco ISR 4000 シリーズ 間でイーサ ネット仮想回線を作成する方法を示しています。

(注)

この設定例のIPアドレスは参照用です。

```
Router> enable
Router# configure terminal
Router(config)# interface ucse 1/0/0
Router(config-if)# service instance 1 ethernet
Router(config-if-srv)# encapsulation untagged
Router(config-if-srv)# bridge-domain 1
Router(config-if)# exit
Router(config-if)# exit
Router(config-if)# interface BDI 1
Router(config-if)# ip address 10.0.0.1 255.0.0.0
Router(config-if)# no shut
Router(config-if)# end
```

Use the server's operating system to configure the E-Series Server's GEO interface.

### 非ネイティブ VLAN による E シリーズ サーバと Cisco ISR 4000 シリーズ 間のイーサネット仮想回線の作成

選択したデータをカプセル化し、Eシリーズサーバにインストールされたオペレーティングシス テムまたはインストールされたハイパーバイザで作成された仮想マシンに転送するために非ネイ ティブ VLAN を追加している場合は、この手順を使用します。

#### はじめる前に

E シリーズ サーバ と Cisco ISR 4000 シリーズ間の内部接続を設定します。

1

|         | コマンドまたはアクション                                                                                                    | 目的                                                                                                    |
|---------|----------------------------------------------------------------------------------------------------|----------------------------------------------------------------------------------------------------|
| ステップ1   | Router> enable                                                                                                    | ホスト ルータで特権 EXEC モードを開始し<br>ます。パスワードを入力します(要求された<br>場合)。                                                                                                    |
| ステップ2   | Router# configure terminal                                                                                                    | ホストルータでグローバルコンフィギュレー<br>ション モードを開始します。                                                                                                    |
| ステップ3   | Router (config)# interface ucse<br>slot/0/0                                                                                                    | ルータの ucse <i>slot/0/0イン</i> ターフェイスのイ<br>ンターフェイス コンフィギュレーションモー<br>ドを開始します。                                                                                                    |
| ステップ4   | Router(config-if)# no ip address                                                                                                    | IPアドレスを削除するか、IP処理をディセー<br>ブルにします。                                                                                                    |
| ステップ5   | Router(config-if)# no negotiation<br>auto                                                                                                    | インターフェイスの自動ネゴシエーションを<br>無効にします。                                                                                                    |
| ステップ6   | Router(config-if)# switchport mode<br>trunk                                                                                                    | ポートを永続的なトランキング モードにし<br>ます。                                                                                                    |
| ステップ1   | Router (config-if)# service instance<br><i>id</i> ethernet                                                                                                    | インターフェイスでイーサネット サービス<br>インスタンスを設定し、イーサネット サー<br>ビス コンフィギュレーション モードを開始<br>します。                                                                                                    |
| ステップ8   | Router (config-if-srv)#<br>encapsulation dot1q<br>encapsulation-type vlan-id                                                                                                    | カプセル化タイプを定義します。                                                                                                    |
| ステップ 9  | 次のいずれかのコマンドを入力<br>します。<br>• Router (config-if-srv)# rewrite<br>egress tag push dot1q<br>encapsulation-type vlan-id<br>• Router (config-if-srv)# rewrite<br>ingress tag pop 1 symmetric<br>encapsulation-type vlan-id | <ul> <li>rewrite egress tag push dot1q コマンドは、<br/>カプセル化の調整がサービス インスタ<br/>ンスの終端となるフレーム上で実行され<br/>るように指定します。</li> <li>rewrite ingress tag pop 1 symmetric コマン<br/>ドは、カプセル化の調整がサービス イ<br/>ンスタンスの始端となるフレーム上で実<br/>行されるように指定します。</li> </ul> |
| ステップ 10 | Router (config-if-srv)#<br>bridge-domain bridge-id                                                                                                    | ブリッジ ドメインを設定します。                                                                                                    |
| ステップ 11 | Router (config-if-srv)# exit                                                                                                    | イーサネットサービスコンフィギュレーショ<br>ン モードを終了します。                                                                                                    |

#### 手順

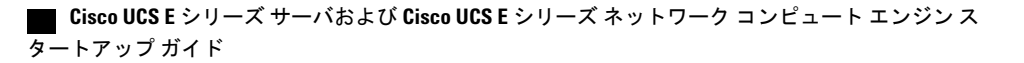

|                | コマンドまたはアクション                                                       | 目的                                                     |
|----------------|--------------------------------------------------------------------|--------------------------------------------------------|
| ステップ <b>12</b> | Router(config-if)# exit                                            | インターフェイス コンフィギュレーション<br>モードを終了します。                     |
| ステップ <b>13</b> | Router (config)# interface BDI<br>bridge-id                        | ブリッジ ドメイン インターフェイスを入力<br>します。                          |
| ステップ 14        | Router (config-if)# <b>ip address</b><br>bdi-interface-ip-address  | BDI インターフェイスの IP アドレスを指定<br>します。                       |
| ステップ 15        | Router(config-if)# no shut                                         | インターフェイスが管理上のアップ状態にな<br>ります。                           |
| ステップ 16        | Router(config-if)# end                                             | ホストルータのグローバルコンフィギュレー<br>ション モードに戻ります。                  |
| ステップ <b>17</b> | サーバのオペレーティング シス<br>テムを使用して E シリーズ サー<br>バの NIC インターフェイスを設<br>定します。 |                                                        |
| ステップ 18        | Router# <b>ping</b> server's-NIC-interface                         | E シリーズ サーバ のNIC インターフェイス<br>との接続が確立されているかどうかを示しま<br>す。 |
| ステップ 19        | Router# show arp                                                   | Access Resolution Protocol (ARP) キャッシュ<br>を表示します。      |
| ステップ <b>20</b> | Router# <b>show bridge-domain</b><br><i>bridge-id</i>              | ブリッジ ドメインの情報を表示します。                                    |

次の例は、非ネイティブ VLAN を使用して E シリーズ サーバ と Cisco ISR 4000 シリーズ 間でイー サネット 仮想回線を作成する方法を示しています。

(注)

I

この設定例のIPアドレスは参照用です。

```
Router> enable
Router# configure terminal
Router(config)# interface ucse 2/0/0
Router(config-if)# no ip address
Router(config-if)# no negotiation auto
Router(config-if)# switchport mode trunk
Router(config-if)# service instance 10 ethernet
Router(config-if-srv)# encapsulation dotlq 10
Router(config-if-srv)# rewrite egress tag push dotlq 10
Router(config-if-srv)# bridge-domain 10
Router(config-if)# exit
Router(config)# interface BDI10
```

Router(config-if)# ip address 192.168.1.1 255.255.255.0 Router(config-if) # no shut Router(config-if) # end Use the server's operating system to configure the E  $\checkmark$   $\forall$   $\neg$   $\forall$   $\neg$   $\forall$ 's NIC interface. Router# ping 192.168.1.2 Type escape sequence to abort. Sending 5, 100-byte ICMP Echos to 192.168.1.2, timeout is 2 seconds: 11111 Success rate is 100 percent (5/5), round-trip min/avg/max = 1/1/2 ms Router# show arp Protocol Address Internet 192.168.1.1 Age (min) Hardware Addr Tvpe Interface 0022.bdfb.2783 ARPA BDI10 Internet 192.168.1.2 1 0022.bde6.07b4 ARPA BDT10 Router# show bridge-domain 10 Bridge-domain 10 (2 ports in all) State: UP Mac learning: Enabled Aging-Timer: 300 second(s) BDI10 (up) ucse2/0/0 service instance 10 Policy Tag MAC address Age Pseudoport 0022.BDE6.07B4 forward dynamic 246 ucse2/0/0.EFP10 0022.BDFB.2783 to bdi static 0 BDI10

(注)

rewrite コマンドの詳細については、http://www.cisco.com/en/US/docs/ios-xml/ios/cether/command/ ce-cr-book.htmlを参照してください。

## Cisco ISR G2 と EHWIC E シリーズ NCE 間の内部接続の設 定

アプリケーションまたはオペレーティング システムに対するトラフィックを Cisco ISR G2 経由に するには、次の設定を使用します。Cisco ISR G2 と EHWIC E シリーズ NCE間の内部接続を設定す るには、これらの IP アドレスを設定する必要があります。

- ・トラフィックを EHWIC 接続経由にするには(次の図を参照)、次のように設定します。
  - 。ルータを EHWIC E シリーズ NCEの GEO インターフェイスに接続するルータの内部 EHWIC インターフェイスの IP アドレス。

I

- 。EHWIC E シリーズ NCEの GEO インターフェイスの IP アドレス。
- トラフィックを MGF 接続経由にするには(次の図を参照)、次のように設定します。

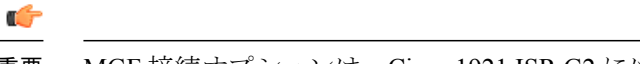

**重要 MGF** 接続オプションは、Cisco 1921 ISR G2 には適用されません。

。ルータの内部 MGF VLAN インターフェイスの IP アドレス。

。EHWIC E シリーズ NCEの GE1 インターフェイスの IP アドレス。

次の図は、ルータと EHWIC E シリーズ NCE間の内部接続を示しています。

# IP Address of the EHWIC Interface EHWIC — IP Address of the EHWIC E-Series NCE GE0 Interface GE0 Interface ULAN IP Addresses — MGF IP Address of the EHWIC E-Series NCE GE1 Interface GE1 Interface GE

#### 図 44: Cisco ISR G2 と EHWIC E シリーズ NCE 間の内部接続

#### 手順

I

|       | コマンドまたはアクション                                                                                                    | 目的                                                                                                    |
|-------|----------------------------------------------------------------------------------------------------|----------------------------------------------------------------------------------------------------|
| ステップ1 | Router> enable                                                                                                    | ホスト ルータで特権 EXEC モードを開始<br>します。パスワードを入力します(要求さ<br>れた場合)。                                                                                                    |
| ステップ2 | Router# configure terminal                                                                                                    | ホスト ルータでグローバル コンフィギュ<br>レーション モードを開始します。                                                                                                    |
| ステップ3 | Router (config)# interface ucse0/subslot/0                                                                                                    | ルータの EHWIC 0/ <i>subslot/</i> 0 インターフェ<br>イスのインターフェイスコンフィギュレー<br>ション モードを開始します。                                                                                                    |
| ステップ4 | 次のいずれかのコマンドを入力します。<br>• Router (config-if)# <b>ip address</b><br><i>router-to-e-series-server-interface-ip-address</i><br><i>subnet-mask</i><br>• Router (config-if)# <b>ip unnumbered</b> <i>type</i><br><i>number</i> | ip address コマンドで、ルータを EHWIC E<br>シリーズ NCEの GEO インターフェイスに<br>接続する内部 PCIe インターフェイスの IP<br>アドレスを指定します。上の図を参照して<br>ください。<br>または<br>(任意) ip unnumbered コマンドは、イン<br>ターフェイスに明示的な IP アドレスを割<br>り当てずに、そのインターフェイス上での<br>IP 処理をイネーブルにします。<br>・ <i>type</i> :割り当てられた IP アドレスを<br>ルータが保持しているインターフェ<br>イスのタイプ。<br>・ <i>number</i> :割り当てられた IP アドレス<br>をルータが保持しているインターフェ<br>イスの番号。 |

Cisco UCS E シリーズ サーバおよび Cisco UCS E シリーズ ネットワーク コンピュート エンジン スタート

1

|                   | コマンドまたはアクション                                                                         | 目的                                                                                                    |
|-------------------|--------------------------------------------------------------------------------------|----------------------------------------------------------------------------------------------------|
|                   |                                                                                      | <ul> <li>(注) アンナンバードインターフェイ<br/>スは、一意である必要がありま<br/>す。番号付けされていない別の<br/>インターフェイスは指定できま<br/>せん。</li> <li>注意 ip unnumbered コマンドでは、デバ<br/>イス間のポイントツーポイントイ<br/>ンターフェイスが作成されます。<br/>ブロードキャストはサポートされ<br/>ません。</li> </ul> |
| ステップ5             | Router(config-if)# no shut                                                           | インターフェイスが管理上のアップ状態に<br>なります。                                                                                                    |
| ステップ6             | Router(config-if)# end                                                               | インターフェイス コンフィギュレーショ<br>ン モードを終了します。                                                                                                    |
| <br>ステップ <b>1</b> | サーバのオペレーティングシステムを使<br>用して EHWIC E シリーズ NCEの GEO イ<br>ンターフェイスを設定します。上の図を<br>参照してください。 |                                                                                                    |
| ステップ8             | Router (config)# <b>interface ucse0</b> /subslot/1                                   | ルータの MGF 0/subslot/1 VLAN インター<br>フェイスのインターフェイスコンフィギュ<br>レーション モードを開始します。上の図<br>を参照してください。<br>重要 この手順は、Cisco ISR 1921 には<br>適用されません。                                                                             |
| ステップ <b>9</b>     | Router(config-if)# switchport mode trunk                                             | ポートを永続的なトランキング モードに<br>します。デフォルトの設定は、アクセス<br>モードです。                                                                                                    |
| ステップ 10           | Router (config-if)# [switchport trunk<br>allowed vlan vlan-numbers]                  | <ul> <li>(任意)指定した VLAN 上でのトランキングを許可します。</li> <li><i>vlan-numbers</i>:トランキングを許可する VLAN 数。</li> </ul>                                                                                                    |
| ステップ 11           | Router(config-if)# end                                                               | インターフェイス コンフィギュレーショ<br>ン モードを終了します。                                                                                                    |
| ステップ <b>12</b>    | Router# configure terminal                                                           | ホスト ルータでグローバル コンフィギュ<br>レーション モードを開始します。                                                                                                    |

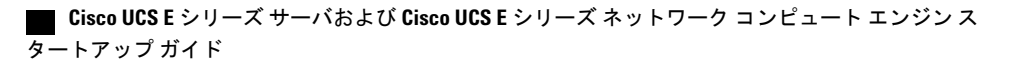

|                | コマンドまたはアクション                                                                         | 目的                                                                                                    |
|----------------|--------------------------------------------------------------------------------------|----------------------------------------------------------------------------------------------------|
| ステップ <b>13</b> | Router (config)# interface vlan vlan-number                                          | 指定した VLAN 番号のインターフェイス<br>コンフィギュレーション モードを開始し<br>ます。                                                                                                    |
| ステップ <b>14</b> | Router (config-if)# <b>ip address</b><br>vlan-ip-address subnet-mask                 | <ul> <li>VLAN の IP アドレスを指定します。上の<br/>図を参照してください。</li> <li><i>vlan-ip-address</i>: VLAN の IP アドレス。</li> <li><i>subnet-mask</i>: IP アドレスにアペンド<br/>するサブネットマスク。</li> </ul> |
| ステップ <b>15</b> | Router(config-if)# no shut                                                           | インターフェイスが管理上のアップ状態に<br>なります。                                                                                                    |
| ステップ 16        | Router(config-if)# end                                                               | インターフェイス コンフィギュレーショ<br>ン モードを終了します。                                                                                                    |
| ステップ17         | サーバのオペレーティングシステムを使<br>用して EHWIC E シリーズ NCEの GE1 イ<br>ンターフェイスを設定します。上の図を<br>参照してください。 | <b>重要</b> この手順は、Cisco 1921 ISR G2 に<br>は適用されません。                                                                                                    |

次の例は、ルータと EHWIC E シリーズ NCE間の内部接続を設定する方法を示しています。

```
<u>义</u>
(注)
```

この設定例の IP アドレスは参照用に示しただけなので、実際には有効でない可能性があります。

Router> enable Router# configure terminal

Router(config)# interface ucse 0/1/0 Router(config-if)# ip address 10.0.0.1 255.0.0.0 Router(config-if)# no shut Router(config-if)# end

Use the server's operating system to configure the E-Series Server's GEO interface

Router(config)# interface ucse 0/1/1
Router(config-if)# switchport mode trunk
Router(config-if)# end

Router# configure terminal Router(config)# interface vlan 1 Router(config-if)# ip address 20.0.0.1 255.255.255.0 Router(config-if)# no shut Router(config-if)# end

Use the server's operating system to configure the E-Series Server's GE1 interface.

## Cisco ISR 4000 シリーズと NIM E シリーズ NCE 間の内部接 続の設定

アプリケーションまたはオペレーティングシステムに対するトラフィックを Cisco ISR 4000 シリーズ 経由にする場合はこの設定を使用します。Cisco ISR 4000 シリーズ と NIM E シリーズ NCE間に 内部接続を設定するには、これらの IP アドレスを設定する必要があります。

- ルータの ucse 0/subslot/0 とサーバの内部 GE0 インターフェイスを経由するトラフィック(次の図を参照)では、次のように設定します。
  - 。ルータをサーバのGE0インターフェイスに接続する、ルータのucse 0/subslot/0インター フェイスのIPアドレス。
  - 。サーバの GE0 インターフェイスの IP アドレス。
- ルータの ucse 0/subslot/1 とサーバの内部 GE1 インターフェイスを経由するトラフィック(次の図を参照)では、次のように設定します。
  - 。ルータの ucse 0/subslot/1 インターフェイスの IP アドレス。
  - 。サーバの GE1 インターフェイスの IP アドレス。

次の図は、ルータとサーバ間の内部接続を示しています。

図 45: Cisco ISR 4000 シリーズ と NIM E シリーズ NCE間の内部接続

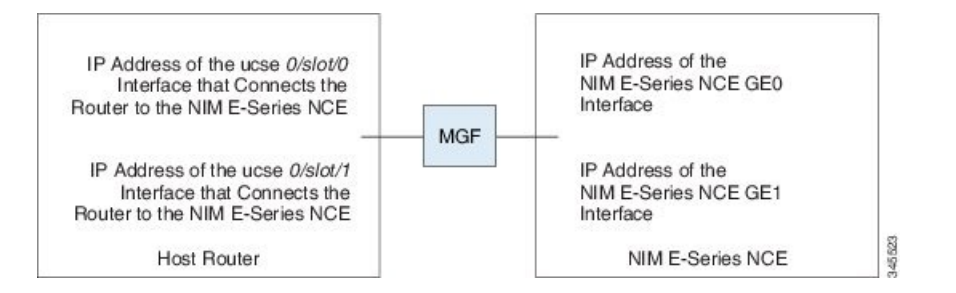

#### 手順

|               | コマンドまたはアクション               | 目的                                                      |
|---------------|----------------------------|---------------------------------------------------------|
| ステップ1         | Router> enable             | ホスト ルータで特権 EXEC モードを開始<br>します。パスワードを入力します(要求さ<br>れた場合)。 |
| ステップ <b>2</b> | Router# configure terminal | ホスト ルータでグローバル コンフィギュ<br>レーション モードを開始します。                |

I

Γ

|       | コマンドまたはアクション                                                                                                    | 目的                                                                                                    |
|-------|----------------------------------------------------------------------------------------------------|----------------------------------------------------------------------------------------------------|
| ステップ3 | Router (config)# interface ucse 0/subslot/0                                                                                                    | ルータの ucse 0/subslot/0 インターフェイス<br>のインターフェイス コンフィギュレーショ<br>ン モードを開始します。                                                                                                    |
| ステップ4 | 次のいずれかのコマンドを入力します。<br>• Router (config-if)# <b>ip address</b><br><i>router-to-e-series-server-interface-ip-address</i><br><i>subnet-mask</i><br>• Router (config-if)# <b>ip unnumbered</b> <i>type</i><br><i>number</i> | ルータをサーバの GEO インターフェイス<br>に接続する、ルータの ucse 0/subslot/0 イン<br>ターフェイスの IP アドレスを指定します。<br>上の図を参照してください。<br>または<br>(任意) ip unnumbered コマンドは、イン<br>ターフェイスに明示的な IP アドレスを割                                                                                                    |
|       |                                                                                                    | <ul> <li>り当てずに、そのインターフェイス上での<br/>IP 処理をイネーブルにします。</li> <li><i>type</i>:割り当てられた IP アドレスを<br/>ルータが保持しているインターフェ<br/>イスのタイプ。</li> <li><i>number</i>:割り当てられた IP アドレス<br/>をルータが保持しているインターフェ<br/>イスの番号。</li> <li>(注) アンナンバードインターフェイ<br/>スは、一意である必要がありま<br/>す。番号付けされていない別の<br/>インターフェイスは指定できま<br/>せん。</li> <li>注意 ip unnumbered コマンドでは、デバ<br/>イス間のポイントツーポイントイ<br/>ンターフェイスが作成されます。<br/>ブロードキャストはサポートされ<br/>ません。</li> </ul> |
| ステップ5 | Router(config-if)# no shut                                                                                                    | インターフェイスが管理上のアップ状態に<br>なります。                                                                                                    |
| ステップ6 | Router(config-if)# end                                                                                                    | インターフェイス コンフィギュレーショ<br>ン モードを終了します。                                                                                                    |
| ステップ1 | サーバのオペレーティングシステムを使<br>用してサーバの GEO インターフェイスを<br>設定します。上の図を参照してくださ<br>い。                                                                                                    |                                                                                                    |

#### Cisco UCS E シリーズ サーバおよび Cisco UCS E シリーズ ネットワーク コンピュート エンジン スタート

|               | コマンドまたはアクション                                                         | 目的                                                                     |
|---------------|----------------------------------------------------------------------|------------------------------------------------------------------------|
| ステップ8         | Router (config)# interface ucse 0/subslot/1                          | ルータの ucse 0/subslot/1 インターフェイス<br>のインターフェイス コンフィギュレーショ<br>ン モードを開始します。 |
| ステップ <b>9</b> | Router(config-if)# no shut                                           | インターフェイスが管理上のアップ状態に<br>なります。                                           |
| ステップ 10       | Router(config-if)# end                                               | インターフェイス コンフィギュレーショ<br>ン モードを終了します。                                    |
| ステップ 11       | サーバのオペレーティングシステムを使<br>用してサーバのGE1インターフェイスを<br>設定します。上の図を参照してくださ<br>い。 |                                                                        |

次の例は、ルータと NIM E シリーズ NCE間の内部接続を設定する方法を示しています。

(注)

この設定例の IP アドレスは参照用に示しただけなので、実際には有効でない可能性があります。

```
Router> enable
Router# configure terminal
Router(config)# interface ucse 0/1/0
Router(config-if)# ip address 10.0.0.1 255.0.0.0
Router(config-if)# no shut
Router(config-if)# end
Use the server's operating system to configure the NIM E-Series NCE's GE0 interface.
Router(config)# interface ucse 0/1/1
Router(config-if)# ip address 11.0.0.1 255.255.255.0
Router(config-if)# no shut
Router(config-if)# end
Use the server's operating system to configure the NIM E-Series NCE's GE1 interface.
```

### ネイティブ VLAN による NIM E シリーズ NCE と Cisco ISR 4000 シリーズ 間のイーサネット仮想回線の作成

選択したデータをカプセル化し、Eシリーズサーバにインストールされたオペレーティングシス テムまたはインストールされたハイパーバイザで作成された仮想マシンに転送するためにネイティ ブ VLAN を追加している場合は、この手順を使用します。

#### はじめる前に

Cisco ISR 4000 シリーズと NIM E シリーズ NCE間の内部接続を設定します。

| Ŧ | 山石   |
|---|------|
| Ŧ |      |
|   | 1.05 |

Γ

|                | コマンドまたはアクション                                                          | 目的                                                                           |
|----------------|-----------------------------------------------------------------------|------------------------------------------------------------------------------|
| ステップ1          | Router> enable                                                        | ホスト ルータで特権 EXEC モードを開始し<br>ます。パスワードを入力します(要求され<br>た場合)。                      |
| ステップ2          | Router# configure terminal                                            | ホスト ルータでグローバル コンフィギュ<br>レーション モードを開始します。                                     |
| ステップ3          | Router (config)# interface ucse<br>0/subslot/0                        | ルータの 0/subslot/0 インターフェイスのイ<br>ンターフェイス コンフィギュレーション<br>モードを開始します。             |
| ステップ4          | Router (config-if)# service instance<br>idethernet                    | インターフェイスでイーサネット サービス<br>インスタンスを設定し、イーサネット サー<br>ビス コンフィギュレーションモードを開始<br>します。 |
| ステップ5          | Router (config-if-srv)# encapsulation<br>encapsulation-type vlan-id   | カプセル化タイプを定義します。                                                              |
| ステップ6          | Router (config-if-srv)#<br>bridge-domain bridge-id                    | ブリッジ ドメインを設定します。                                                             |
| ステップ <b>1</b>  | Router (config-if-srv)# exit                                          | イーサネット サービス コンフィギュレー<br>ション モードを終了します。                                       |
| ステップ8          | Router (config-if)# interface BDI<br>bridge-id                        | ブリッジドメインインターフェイスを入力<br>します。                                                  |
| ステップ <b>9</b>  | Router (config-if)# <b>ip address</b><br>bdi-interface-ip-address     | BDI インターフェイスの IP アドレスを指定<br>します。                                             |
| ステップ10         | Router(config-if)# no shut                                            | インターフェイスが管理上のアップ状態に<br>なります。                                                 |
| ステップ11         | Router(config-if)# end                                                | ホスト ルータのグローバル コンフィギュ<br>レーション モードに戻ります。                                      |
| ステップ <b>12</b> | サーバのオペレーティング シス<br>テムを使用して NIM E シリーズ<br>NCEの GE0 インターフェイスを<br>設定します。 |                                                                              |

この例は、ネイティブ VLAN を使用してNIM E シリーズ NCEと Cisco ISR 4000 シリーズ間でイー サネット仮想回線を作成する方法を示しています。

(注)

この設定例のIPアドレスは参照用です。

```
Router> enable
Router# configure terminal
```

```
Router(config)# interface ucse 0/1/0
Router(config-if)# service instance 1 ethernet
Router(config-if-srv)# encapsulation untagged
Router(config-if-srv)# bridge-domain 1
Router(config-if)# exit
Router(config-if)# exit
Router(config-if)# interface BDI 1
Router(config-if)# ip address 10.0.0.1 255.0.0.0
Router(config-if)# no shut
Router(config-if)# end
```

Use the server's operating system to configure the NIM E-Series NCE's GEO interface.

## 非ネイティブ VLAN による NIM E シリーズ NCE と Cisco ISR 4000 シリー ズ間のイーサネット仮想回線の作成

選択したデータをカプセル化し、NIM E シリーズ NCE にインストールされたオペレーティング システムまたはインストールされたハイパーバイザで作成された仮想マシンに転送するために非 ネイティブ VLAN を追加している場合は、この手順を使用します。

#### はじめる前に

Cisco ISR 4000 シリーズと NIM E シリーズ NCE間の内部接続を設定します。

手順

|       | コマンドまたはアクション                                   | 目的                                                                             |
|-------|------------------------------------------------|--------------------------------------------------------------------------------|
| ステップ1 | Router> enable                                 | ホスト ルータで特権 EXEC モードを開始し<br>ます。パスワードを入力します(要求された<br>場合)。                        |
| ステップ2 | Router# configure terminal                     | ホストルータでグローバルコンフィギュレー<br>ション モードを開始します。                                         |
| ステップ3 | Router (config)# interface ucse<br>0/subslot/0 | ルータの ucse 0/ <i>subslot/</i> 0 インターフェイスの<br>インターフェイス コンフィギュレーション<br>モードを開始します。 |

Γ

|                   | コマンドまたはアクション                                                                                                    | 目的                                                                                                    |
|-------------------|----------------------------------------------------------------------------------------------------|----------------------------------------------------------------------------------------------------|
| ステップ4             | Router(config-if)# no ip address                                                                                                    | IPアドレスを削除するか、IP処理をディセー<br>ブルにします。                                                                                                    |
| ステップ5             | Router(config-if)# no negotiation<br>auto                                                                                                    | インターフェイスの自動ネゴシエーションを<br>無効にします。                                                                                                    |
| ステップ6             | Router(config-if)# switchport mode<br>trunk                                                                                                    | ポートを永続的なトランキング モードにし<br>ます。                                                                                                    |
| <br>ステップ <b>1</b> | Router (config-if)# service instance<br>idethernet                                                                                                    | インターフェイスでイーサネット サービス<br>インスタンスを設定し、イーサネット サー<br>ビス コンフィギュレーション モードを開始<br>します。                                                                                                    |
| ステップ8             | Router (config-if-srv)#<br>encapsulation dot1q<br>encapsulation-type vlan-id                                                                                                    | カプセル化タイプを定義します。                                                                                                    |
| ステップ <b>9</b>     | 次のいずれかのコマンドを入力<br>します。<br>• Router (config-if-srv)# rewrite<br>egress tag push dot1q<br>encapsulation-type vlan-id<br>• Router (config-if-srv)# rewrite<br>ingress tag pop 1 symmetric<br>encapsulation-type vlan-id | <ul> <li>rewrite egress tag push dot1q コマンドは、<br/>カプセル化の調整がサービスインスタ<br/>ンスの終端となるフレーム上で実行され<br/>るように指定します。</li> <li>rewrite ingress tag pop 1 symmetric コマン<br/>ドは、カプセル化の調整がサービスイ<br/>ンスタンスの始端となるフレーム上で実<br/>行されるように指定します。</li> </ul> |
| ステップ10            | Router (config-if-srv)#<br>bridge-domain bridge-id                                                                                                    | ブリッジ ドメインを設定します。                                                                                                    |
| ステップ11            | Router (config-if-srv)# exit                                                                                                    | イーサネットサービスコンフィギュレーショ<br>ン モードを終了します。                                                                                                    |
| ステップ <b>12</b>    | Router(config-if)# exit                                                                                                    | インターフェイス コンフィギュレーション<br>モードを終了します。                                                                                                    |
| ステップ <b>13</b>    | Router (config)# interface BDI<br>bridge-id                                                                                                    | ブリッジ ドメイン インターフェイスを入力<br>します。                                                                                                    |
| ステップ14            | Router (config-if)# <b>ip address</b><br>bdi-interface-ip-address                                                                                                    | BDI インターフェイスの IP アドレスを指定<br>します。                                                                                                    |
| ステップ15            | Router(config-if)# no shut                                                                                                    | インターフェイスが管理上のアップ状態にな<br>ります。                                                                                                    |
|                   |                                                                                                    |                                                                                                    |

|                | コマンドまたはアクション                                                          | 目的                                                         |
|----------------|-----------------------------------------------------------------------|------------------------------------------------------------|
| ステップ 16        | Router(config-if)# end                                                | ホストルータのグローバルコンフィギュレー<br>ション モードに戻ります。                      |
| ステップ <b>17</b> | サーバのオペレーティング シス<br>テムを使用して NIM E シリーズ<br>NCEの NIC インターフェイスを<br>設定します。 |                                                            |
| ステップ 18        | Router# ping server's-NIC-interface                                   | NIM E シリーズ NCE のNIC インターフェイ<br>スとの接続が確立されているかどうかを示し<br>ます。 |
| ステップ 19        | Router# show arp                                                      | Access Resolution Protocol (ARP) キャッシュ<br>を表示します。          |
| ステップ <b>20</b> | Router# <b>show bridge-domain</b><br><i>bridge-id</i>                 | ブリッジ ドメインの情報を表示します。                                        |

次の例は、非ネイティブ VLAN を使用して NIM E シリーズ NCE と Cisco ISR 4000 シリーズ 間で イーサネット仮想回線を作成する方法を示しています。

(注)

この設定例のIPアドレスは参照用です。

```
Router> enable
Router# configure terminal
Router(config) # interface ucse 0/1/0
Router(config-if) # no ip address
Router (config-if) # no negotiation auto
Router(config-if) # switchport mode trunk
Router(config-if) # service instance 10 ethernet
Router(config-if-srv) # encapsulation dot1q 10
Router(config-if-srv) # rewrite egress tag push dot1q 10
Router(config-if-srv) # bridge-domain 10
Router(config-if-srv) # exit
Router(config-if) # exit
Router(config) # interface BDI10
Router(config-if) # ip address 192.168.1.1 255.255.255.0
Router(config-if) # no shut
Router(config-if) # end
Use the server's operating system to configure the NIM E \checkmark U-X NCE's NIC interface.
Router# ping 192.168.1.2
Type escape sequence to abort.
Sending 5, 100-byte ICMP Echos to 192.168.1.2, timeout is 2 seconds:
11111
Success rate is 100 percent (5/5), round-trip min/avg/max = 1/1/2 ms
Router# show arp
Protocol Address
                            Age (min) Hardware Addr
                                                        Туре
                                                                Interface
Internet 192.168.1.1
Internet 192.168.1.2
                                        0022.bdfb.2783
                                                        ARPA
                                                                BDI10
                                   1
                                       0022.bde6.07b4 ARPA
                                                                BDI10
```

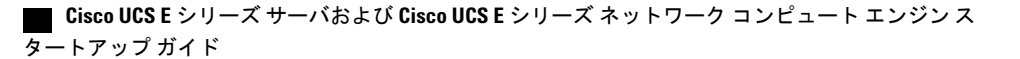

```
Router# show bridge-domain 10
Bridge-domain 10 (2 ports in all)
State: UP Mac learning: Enabled
Aging-Timer: 300 second(s)
BDI10 (up)
ucse2/0/0 service instance 10
MAC address Policy Tag Age Pseudoport
0022.BDE6.07B4 forward dynamic 246 ucse2/0/0.EFP10
0022.BDFB.2783 to_bdi static 0 BDI10
```

(注) rewrite コマンドの詳細については、http://www.cisco.com/en/US/docs/ios-xml/ios/cether/command/ ce-cr-book.htmlを参照してください。

## ネットワーク インターフェイス マッピングの概要

このセクションでは、次のデバイスのネットワークインターフェイスマッピングを決定する方法 について説明します。

- E シリーズ サーバの GE0、GE1、GE2、および GE3 インターフェイス: Cisco ISR G2
- EシリーズサーバのGE0、GE1、GE2、およびGE3インターフェイス: Cisco ISR 4000 シリーズ
- EHWIC E シリーズ NCEの GE0、GE1、および GE2 インターフェイス: Cisco ISR G2
- NIM E シリーズ NCEの GE0、GE1、および GE2 インターフェイス: Cisco ISR 4000 シリーズ
- NetXtreme II 1 Gigabit Server (PCIe  $\neg \neg \lor$ )
- NetXtreme II 10 Gigabit Server (PCIe カード)

#### E シリーズ サーバの GE0、GE1、GE2、および GE3 インターフェイス用のネットワーク インターフェ イス マッピングの決定: Cisco ISR G2

ネットワーク インターフェイスの MAC アドレスを見ると、E シリーズ サーバ のポートの番号付 けを決定できます。次の点に注意してください。

- 番号が最も小さいMACアドレスは、EシリーズサーバのGE0インターフェイスに対応します。
- •2番目に小さい MAC アドレスは、E シリーズ サーバの GE1 インターフェイスです。
- •3 番目に小さい MAC アドレスは、E シリーズ サーバ の GE2 インターフェイスです。
- •4番目に小さい MAC アドレスは、E シリーズ サーバ の GE3 インターフェイスです。

アップ ガイド

) (注)

インターフェイスのMACアドレスを決定するには、Microsoft Windows、Linux、および VMware vSphere Hypervisor のMACアドレスの決定, (148 ページ)、または適切なプラットフォームのドキュメントを参照してください。

E シリーズ サーバの GE0、GE1、GE2、および GE3 インターフェイスのネットワーク インターフェ イス マッピングの決定: Cisco ISR 4000 シリーズ

ネットワーク インターフェイスの MAC アドレスを見ると、E シリーズ サーバ のポートの番号付 けを決定できます。次の点に注意してください。

- 番号が最も小さいMACアドレスは、EシリーズサーバのGE0インターフェイスに対応します。
- •2番目に小さい MAC アドレスは、E シリーズ サーバの GE1 インターフェイスです。
- •3番目に小さい MAC アドレスは、E シリーズ サーバの GE2 インターフェイスです。
- •4番目に小さい MAC アドレスは、E シリーズ サーバ の GE3 インターフェイスです。

(注)

インターフェイスのMACアドレスを決定するには、MicrosoftWindows、Linux、およびVMware vSphere HypervisorのMACアドレスの決定, (148ページ)、または適切なプラットフォームのドキュメントを参照してください。

**EHWIC E** シリーズ NCEの GE0、GE1、GE2 インターフェイス用のネットワーク インターフェイス マッピングの決定: Cisco ISR G2

ネットワーク インターフェイスの MAC アドレスを見ると、EHWIC E シリーズ NCE のポートの 番号付けを決定できます。次の点に注意してください。

- •番号が最も小さい MAC アドレスは、EHWIC E シリーズ NCEの GEO インターフェイスに対応します。
- ・2番目に小さい MAC アドレスは、EHWIC E シリーズ NCE の GE1 インターフェイスです。
- ・3番目に小さい MAC アドレスは、EHWIC E シリーズ NCE の GE2 インターフェイスです。

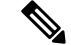

(注)

インターフェイスのMACアドレスを決定するには、MicrosoftWindows、Linux、およびVMware vSphere HypervisorのMACアドレスの決定, (148 ページ)、または適切なプラットフォームのドキュメントを参照してください。

NIM E シリーズ NCEの GE0、GE1、および GE2 インターフェイスのネットワーク インターフェイス マッピングの決定: Cisco ISR 4000 シリーズ

ネットワーク インターフェイスの MAC アドレスを見ると、NIM E シリーズ NCE のポートの番号 付けを決定できます。次の点に注意してください。

- 番号が最も小さいMACアドレスは、NIMEシリーズNCEのGE0インターフェイスに対応します。
- •2番目に小さい MAC アドレスは、NIM E シリーズ NCE の GE1 インターフェイスです。
- •3 番目に小さい MAC アドレスは、NIM E シリーズ NCE の GE2 インターフェイスです。

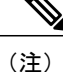

インターフェイスのMACアドレスを決定するには、Microsoft Windows、Linux、および VMware vSphere Hypervisor の MAC アドレスの決定, (148 ページ)、または適切なプラットフォーム のドキュメントを参照してください。

#### NetXtreme II 1 Gigabit Server のインターフェイス名とポート マッピングの決定

NetXtreme II 1 Gigabit Server (PCIe カード)のインターフェイス名とポート番号のマッピングを決定するには、次の操作を実行します。

- 1 ネットワーク ケーブルを使用して外部ネットワーク デバイスに PCIe カードのポート 0 を接続 します。
- ホストオペレーティングシステムからインターフェイスのステータスをチェックし、接続されているインターフェイスを確認します。
- 3 ポート1、2、3に対して手順2を繰り返します。

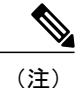

インターフェイスのステータスを確認する方法については、適切なオペレーティング システ ムのドキュメントを参照してください。

#### NetXtreme II 10 Gigabit Server のインターフェイス名とポート マッピングの決定

(注)

NetXtreme II 10 Gigabit Server (PCIe カード)では1つのポートのみイネーブルになっています。

NetXtreme II 10 Gigabit Server (PCIe カード)のインターフェイス名とポート番号のマッピングを 決定するには、次の操作を実行します。

 ネットワークケーブルを使用して外部ネットワークデバイスに PCIe カードのポート0を接続 します。

#### Cisco UCS E シリーズ サーバおよび Cisco UCS E シリーズ ネットワーク コンピュート エンジン スタート

アップ ガイド

ホストオペレーティングシステムからインターフェイスのステータスをチェックし、接続されているインターフェイスを確認します。

(注)

インターフェイスのステータスを確認する方法については、適切なオペレーティングシステ ムのドキュメントを参照してください。

## Microsoft Windows、Linux、および VMware vSphere Hypervisor の MAC アドレスの決定

#### Microsoft Windows オペレーティング システムの MAC アドレスの決定

Microsoft Windows オペレーティング システムのインターフェイスの MAC アドレスを決定するに は、コマンド ウィンドウを開き、ipconfig /all コマンドを入力します。

#### Linux オペレーティング システムの MAC アドレスの決定

Linux オペレーティングシステムでインターフェイスのMACアドレスを決定するには、ターミナ ルウィンドウを開き、ifconfig -a コマンドを入力してすべてのインターフェイスのMACアドレス を表示するか、ifconfig *interface-name* コマンドを入力して特定のインターフェイスのMACアドレ スを表示します。

#### VMware vSphere Hypervisor の MAC アドレスの決定

VMware vSphere Hypervisor のインターフェイスの MAC アドレスを決定するには、次の操作を実行します。

1 Web ブラウザで、最初のセットアップ時に CIMC にアクセスするために設定した IP アドレス を入力して、CIMC にログインします。

CIMC のホーム ページである [Server Summary] ページが表示されます。

**2** [Server Summary] ページの [Actions] 領域にある [Launch KVM Console] アイコンをクリックしま す。

[KVM Console] が別ウィンドウで開きます。

- 3 [KVM Console] で [KVM] タブをクリックし、次の操作を実行します。
  - F2 を押して VMware vSphere Hypervisor の DCUI カスタマイズ メニューにアクセスしま す。[DCUI] ログイン ページが表示されます。
  - •[DCUI] にログインします。[System Customization] ページが表示されます。
  - [System Customization] ページの [Configure Management Network] をクリックします。

[Configure Management Network] ページが表示されます。このページには、[Network Adapter] などいくつかのメニュー オプションがあります。[Network Adapter] メニュー オプション を使用すると、インターフェイスの MAC アドレスを表示できます。

## UCS E シリーズ M3 サーバ: ESXi VMNIC インターフェイス番号の順序変更(サーバの最も小さい MAC アドレスから順に)

Cisco UCS E シリーズ M3 サーバでは、VMware vSphere Hypervisor DCUI VMNIC インターフェイ スの順序付けが、サーバの最も小さいMAC アドレスにマッピングされません。M3 サーバに ESXi をインストールすると、デフォルトの DCUI VMNIC インターフェイスの順序付けとサーバの NIC インターフェイスのマッピングは次のようになります。

```
UCS-E160S-M3 NIC Description
~ Name
       MAC Address
       _____
                         _____
                                          Intel(R) Ethernet Connection X552/X557-AT
vmnic0 a8:9d:21:fc:61:12 TE2
10GBASE-T
vmnic1 a8:9d:21:fc:61:13 TE3
                                          Intel(R) Ethernet Connection X552/X557-AT
10GBASE-T
vmnic2 a8:9d:21:fc:61:10 GE0
                                         Broadcom Corporation NetXtreme BCM5719 Gigabit
Ethernet
vmnic3 a8:9d:21:fc:61:11 GE1
                                         Broadcom Corporation NetXtreme BCM5719 Gigabit
Ethernet
```

VMNICインターフェイスの順序付けがサーバの最も小さい MAC アドレスから開始されるように するには、次の手順に従います。

- 1 ESXi で SSH とシェル アクセスを有効にします。
- 2 SSH で ESXi にログインします。
- **3** esxcli network nic list コマンドを使用して、VMNIC 番号とその対応する MAC アドレスを表示 します。
- 4 localcli --plugin-dir /usr/lib/vmware/esxcli/int/deviceInternal alias list コマンドを使用して、バスアドレスと VMNIC 番号マッピングを表示します。
- 5 localcli コマンドを使用して、VMNIC 番号を最も小さい MAC アドレスを持つバス アドレスに 再マップします。
- **6** ESXi を再起動します。
- 7 SSH で ESXi にログインして変更を確認します。

次の例は、VMNIC 番号とその MAC アドレスを表示する方法を示しています。

| ~ # esxcli netwo:<br>Name PCI Devid | rk nic list<br>ce Driver | Link<br> | Speed   | Duplex | MAC Address       | MTU  | Description |
|-------------------------------------|--------------------------|----------|---------|--------|-------------------|------|-------------|
| vmnic0 0000:004                     | :00.0 ixgbe              | Up       | 1000    | Full   | a8:9d:21:fc:61:12 | 1500 | Intel(R)    |
| Ethernet Connect:                   | ion X552/X557            | -AT 10GH | BASE-T  |        |                   |      |             |
| vmnic1 0000:004                     | :00.1 ixgbe              | Up       | 1000    | Full   | a8:9d:21:fc:61:13 | 1500 | Intel(R)    |
| Ethernet Connect:                   | ion X552/X557            | -AT 10GH | BASE-T  |        |                   |      |             |
| vmnic2 0000:008                     | :00.0 tg3                | Up       | 1000    | Full   | a8:9d:21:fc:61:10 | 1500 | Broadcom    |
| Corporation NetX                    | treme BCM5719            | Gigabit  | t Ether | net    |                   |      |             |
| vmnic3 0000:008                     | :00.1 tg3                | Up       | 1000    | Full   | a8:9d:21:fc:61:11 | 1500 | Broadcom    |
| Corporation NetX                    | treme BCM5719            | Gigabit  | t Ether | net    |                   |      |             |

アップ ガイド

次の例は、バスアドレスと VMNIC 名のマッピングを表示する方法を示しています。

~ # localcli --plugin-dir /usr/lib/vmware/esxcli/int/ deviceInternal alias list
Bus type Bus address Alias
pci p0000:06:00.0 vmhba0
pci p0000:08:00 0 vmhba2

| PCT     | p0000.00.00.0 | VIIIIIICZ |
|---------|---------------|-----------|
| pci     | p0000:08:00.1 | vmnic3    |
| pci     | p0000:04:00.1 | vmnic1    |
| pci     | p0000:04:00.0 | vmnic0    |
| logical |               | vmhba0    |
|         |               |           |

次の例は、VMNIC番号を、最も小さいMACアドレスを持つバスアドレスに再マップする方法を 示しています。

1. U C V & 7 0

~ # localcli --plugin-dir /usr/lib/vmware/esxcli/int/ deviceInternal alias store --alias vmnic0 --bus-address p0000:08:00.0 --bus-type pci ~ # localcli --plugin-dir /usr/lib/vmware/esxcli/int/ deviceInternal alias store --alias vmnic1 --bus-address p0000:08:00.1 --bus-type pci ~ # localcli --plugin-dir /usr/lib/vmware/esxcli/int/ deviceInternal alias store --alias vmnic2 --bus-address p0000:04:00.0 --bus-type pci ~ # localcli --plugin-dir /usr/lib/vmware/esxcli/int/ deviceInternal alias store --alias vmnic2 --bus-address p0000:04:00.0 --bus-type pci ~ # localcli --plugin-dir /usr/lib/vmware/esxcli/int/ deviceInternal alias store --alias vmnic3 --bus-address p0000:04:00.1 --bus-type pci ~ # reboot

次の例は、再起動後に VMNIC のインターフェイスの順序がどのように表示されるかを示してい ます。VMNIC インターフェイス番号は、最も小さい MAC アドレスが先頭になります。

~ # esxcli network nic list Name PCI Device Driver Link Speed Duplex MAC Address MTU Description \_\_\_\_\_ \_\_\_\_\_ vmnic0 0000:008:00.0 tg3 Up 1000 Full a8:9d:21:fc:61:10 1500 Broadcom Corporation NetXtreme BCM5719 Gigabit Ethernet Up 1000 Full a8:9d:21:fc:61:11 1500 Broadcom vmnic1 0000:008:00.1 tq3 Corporation NetXtreme BCM5719 Gigabit Ethernet vmnic2 0000:004:00.0 ixgbe Up 1000 Full a8:9d:21:fc:61:12 1500 Intel(R) Ethernet Connection X552/X557-AT 10GBASE-T 1000 Full a8:9d:21:fc:61:13 1500 Intel(R) vmnic3 0000:004:00.1 ixgbe Up Ethernet Connection X552/X557-AT 10GBASE-T ~ # localcli --plugin-dir /usr/lib/vmware/esxcli/int/ deviceInternal alias list Bus type Bus address Alias \_\_\_\_ \_\_\_\_\_ \_\_\_\_\_ p0000:06:00.0 pci vmhba0 p0000:08:00.0 pci vmnic0 pci p0000:08:00.1 vmnic1 p0000:04:00.1 pci vmnic3 p0000:04:00.0 pci vmnic2 logical pci#p0000:06:00.0#0 vmhba0

~ #

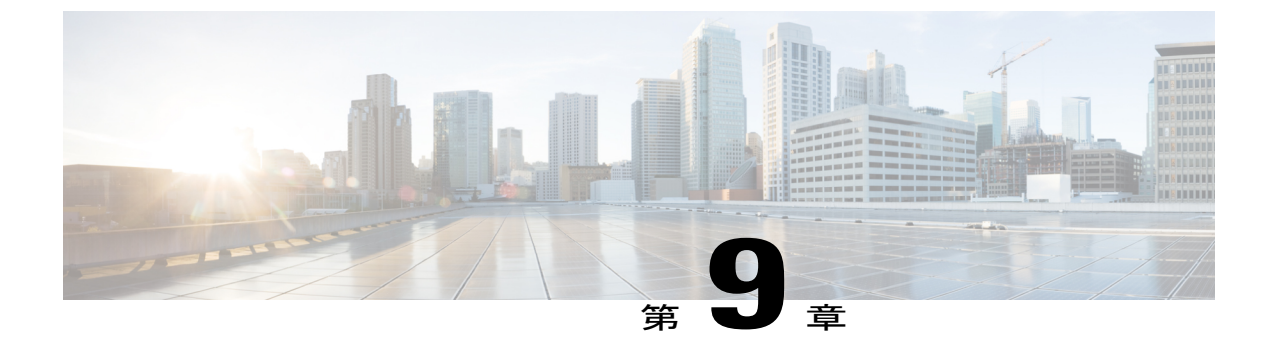

## ファームウェアのアップグレード

この章は、次の項で構成されています。

- ファームウェアのアップグレードのオプション, 151 ページ
- Cisco Host Upgrade Utility の概要, 152 ページ
- HUU を使用するために必要な CIMC および BIOS ファームウェアの最小リリース, 153 ページ
- ・ HUU ISO イメージで使用できる CIMC および BIOS ファームウェア リリース, 153 ページ
- HUU ユーザインターフェイスについて、155 ページ
- ファームウェアのアップグレード, 157 ページ
- トラブルシューティング, 161 ページ

## ファームウェアのアップグレードのオプション

ファームウェア コンポーネントは、Cisco Host Upgrade Utility(HUU)を使用してアップグレード することも手動でアップグレードすることもできます。

•HUU: すべてのファームウェアコンポーネントのアップグレードにCIMCおよびBIOSファームウェアを含む HUU ISO ファイルを使用することを推奨します。

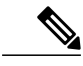

 (注) HUU を使用して Programmable Logic Devices (PLD) ファームウェアをアップ グレードすることはできません。 PLD ファームウェアをアップグレードする には Cisco IOS CLI を使用する必要があります。 詳細については、『CLI Configuration Guide for Cisco UCS E-Series Servers and the Cisco UCS E-Series Network Compute Engine』の「Upgrading Programmable Logic Devices Firmware on the E-Series EHWIC NCE」の項を参照してください。

 ・手動によるアップグレード: BIOS および CIMC のファームウェアを手動でアップグレード するには、シスコからファームウェアを取得し、CIMC GUI または CIMC CLI を使ってアッ プグレードする必要があります。ファームウェアのアップグレード後、システムを再起動し ます。

シスコからファームウェアを取得する手順、およびCIMC と BIOS のファームウェア インス トール手順については、使用している CIMC のバージョンの設定ガイドの「ファームウェア 管理」の章を参照してください。構成ガイドは次の URL で入手できます。http://www.cisco.com/ en/US/products/ps12629/products\_installation\_and\_configuration\_guides\_list.html

## Cisco Host Upgrade Utility の概要

Cisco Host Upgrade Utility (HUU) は Cisco UCS E-Series Servers (E シリーズ サーバ) および Cisco UCS E シリーズ ネットワーク コンピュート エンジン (NCE) のファームウェアのアップグレー ドに使用するツールです。HUU は Web ベースの GUI を使用して、すべてまたは特定のファーム ウェア コンポーネントを選択してアップグレードできます。

次のファームウェア コンポーネントはアップグレードに使用可能です。

- Cisco Integrated Management Controller (CIMC)
- ・システム BIOS
- LAN On Motherboard (LOM)
- RAID コントローラ
- Broadcom PCI アダプタ
  - •5709 デュアルおよびクアッド ポート アダプタ
  - 57712 デュアル ポート アダプタ
- LSI
  - LSI MegaRAID SAS 9240-4i

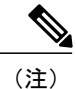

Cisco UCSEシリーズサーバは、RAID SD0 1へのHUUログの保存はサポートしていません。

HUUを使用して Programmable Logic Devices (PLD) ファームウェアをアップグレードすることは できません。PLD ファームウェアをアップグレードするには Cisco IOS CLI を使用する必要があ ります。詳細については、『CLI Configuration Guide for Cisco UCS E-Series Servers and the Cisco UCS E-Series Network Compute Engine』の「Upgrading Programmable Logic Devices Firmware on the E-Series EHWIC NCE」の項を参照してください。

## HUU を使用するために必要な CIMC および BIOS ファーム ウェアの最小リリース

HUUは、CIMCのリリース 2.1.0 以降のリリースでサポートされます。HUUを使用するには、 CIMCおよびBIOSのファームウェアが、次の表に指定されているリリースにアップグレードされ ていることを確認します。

(注)

HUUは CIMC リリース 1.0 および 1.0(2) ではサポートされていません。CIMC のリリースが古 いサーバで HUU を使用しようとすると、ファームウェアをアップグレードするように求める エラー メッセージが表示されます。

次の表に、HUUを使用するために必要な CIMC と BIOS の最小リリースに関する情報を示します。

表 7: HUUを使用するために必要な CIMC および BIOS ファームウェアの最小リリース

| CIMC の最小リリース | BIOS の最小リリース |
|--------------|--------------|
| 2.1.0        | 1.5.0.2      |

## HUU ISO イメージで使用できる CIMC および BIOS ファー ムウェア リリース

次の表に、個々のHUU ISOイメージをインストールする際にアップグレード可能な CIMC および BIOS ファームウェア リリースを示します。

(注)

互換性のある CIMC、BIOS、および HUU リリースに関する最新情報については、『Getting Started Guide for Cisco UCS E-Series Servers and the Cisco UCS E-Series Network Compute Engine』の「Upgrading Firmware」の章を参照してください。

表 8: HUU ISO イメージで使用できる CIMC および BIOS ファームウェア リリース

| HUU ISO イメージ | CIMC リリースを含む | BIOS リリースを含む |
|--------------|--------------|--------------|
| 2.1.x        | 2.1.0        | 1.5.0.2      |

| HUU ISO イメージ | CIMC リリースを含む | BIOS リリースを含む                                                                                                    |
|--------------|--------------|----------------------------------------------------------------------------------------------------|
| 2.3.1        | 2.3.1        | 1.5.0.2<br>2.5.0.1:ダブル幅のEシリーズサーバ<br>(UCS-E160D-M2とUCS-E180D-M2)にのみ<br>適用可能。                                                                                                    |
| 2.4.1        | 2.4.1        | 2.5.0.1                                                                                                    |
| 3.0.1        | 3.0.1        | <ul> <li>・1.5.0.3: EHWIC E シリーズ NCE と NIM<br/>E シリーズ NCE (UCS-EN120E と<br/>UCS-EN140N-M2) に適用可能(ビルド<br/>日: 2015年5月4日)。</li> <li>・1.5.0.2: SM E シリーズ NCE<br/>(UCS-EN120S-M2) に適用可能(ビル<br/>ド日: 2013年10月22日)。</li> <li>・1.5.0.2: シングル幅のEシリーズサーバ<br/>(UCS-E140S-M1) に適用可能(ビルド<br/>日: 2013年5月15日)。</li> <li>・1.5.0.3: シングル幅のEシリーズサーバ<br/>(UCS-E140S-M2) に適用可能(ビルド<br/>日: 2015年4月22日)。</li> <li>・1.5.0.3: すべてのダブル幅のEシリーズ<br/>サーバに適用可能(ビルド日: 2015年4<br/>月10日)。</li> </ul> |
|              |              |                                                                                                    |

Γ

## HUU ユーザインターフェイスについて

図 46: HUU ユーザ インターフェイス

| Cisco Host Upgrad<br>Cisco E-Series<br>2.0(1.20130703225421)<br>UCSED. 1.5 0.2 051520131757<br>5719-1.29NCSID1.00.88<br>A1213GT6441.0<br>2.120.274-1543  | Le Utility v2.0.1<br>s Server           Update Version           2.0(1.20130703225421)           UCSED.1.5.0.2           5719-v1.34NCSI01.02.15           A12130T741.0           2.130.374-2023           Upfaults           Exit           2.                                                                                                    | Update Status<br>NONE<br>NONE<br>NONE<br>NONE<br>NONE<br>NONE<br>Use Id numbers for selection(s).<br>Press Tas: key to clear all the selections.<br>Press Yut + u' to update selected components.<br>Press Yut + u' to update selected components. |
|----------------------------------------------------------------------------------------------------|----------------------------------------------------------------------------------------------------|----------------------------------------------------------------------------------------------------|
| Current Version<br>2.0(1.20130703225421)<br>UCSED.1.5.0.2.051520131757<br>5719-v1.29NCSID1.00.88<br>A1213GT6441.0<br>2.120.274-1543<br>Last Update Venfy | Update Version<br>2.0(1.20130703225421)<br>UCSED.1.5.0.2<br>5719-v1.34NCSI01.02.15<br>A1213GT7441.0<br>2.130.374-2023<br>2.0efaults<br>Ezit<br>2.0efaults<br>Ezit<br>2.0efaults<br>2.000000000000000000000000000000000000                                                                                                    | Update Status NONE NONE NONE NONE NONE NONE Use Id numbers for selection(s). Press Task key to clear all the selections. Press Vit + u' to update selected components. Press Vit + u' to update selected components.                               |
| Last Update Venty                                                                                                    | 2.0(1.2019/07/03225421)<br>UCSED.1.5.0.2<br>5719-v1.34NCS101.02.15<br>A12130T7411.0<br>2.130.374-2023                                                                                                    | age  age  Use Id numbers for selection(s).  Press Vit + u' to update selected components.  Press Vit + u' to update selected components.                                                                                                    |
| Last Update Venfy                                                                                                    | 2. 0(1/20130223421)<br>UCSED. 1.5.0.2<br>5719-v1.34NCSID1.02.15<br>A12130T7441.0<br>2.130.374-2023                                                                                                    | age<br>NONE<br>NONE<br>NONE<br>NONE<br>Se Id numbers for selection(s).<br>Press Tas: key to clear all the selections.<br>Press Yut + u' to update selected components.<br>Press Yut + u' to update selected components.                            |
| Last Update ⊻erify                                                                                                    | C Defaults Exit 2.<br>2 Defaults Exit 2.<br>2 Defaults Exit 2.<br>2 Defaults Exit 2.<br>2 Defaults Exit 2.<br>3 A 2.<br>3 A 2.<br>4 A 2.<br>5 A 2.<br>5 | age                                                                                                    |
| Last Update ⊻enfy                                                                                                    | 2 Defaults <u>Exit</u><br>2 Defaults <u>Exit</u><br>2 Defaults <u>Exit</u><br>2 Defaults                                                                                                    | age NONE<br>NONE<br>Use Id numbers for selection(s).<br>Press Tas: key to clear all the selections.<br>Press Vit + u' to update selected components.                                                                                               |
| Last Update Venfy                                                                                                    | 2.130.374-2023                                                                                                    | NONE<br>NONE<br>Use Id numbers for selection(s).<br>Press Task key to clear all the selections.<br>Press Vit + u' to update selected components.                                                                                                   |
| Last Update ⊻erify <u>R</u> estore CIMC                                                                                                    | 2. 100.374-2023                                                                                                    | age<br>Use Id numbers for selection(s).<br>Press Tack key to clear all the selections.<br>Press Vill + u' to update selected components.                                                                                                    |
| Last opuare Venily                                                                                                    | 3.                                                                                                    | Press 'Alt + u' to update selected components.<br>Press 'Alt + a' key to undate all components.                                                                                                    |
|                                                                                                    |                                                                                                    | riess and a ney to update an components.                                                                                                    |
| ate in progress                                                                                                    | 5.<br>6.<br>7.<br>8.                                                                                                    | Press 'Alt + s'k ey to save logs.<br>Press 'Alt + v'k ey to start verify.<br>Press 'Alt + r'k ey to restore CIMC defaults.<br>Press 'Alt + x'k ev to exit and reboot.                                                                              |
| ed.<br>====                                                                                                    |                                                                                                    |                                                                                                    |
|                                                                                                    |                                                                                                    |                                                                                                    |

| ユーザインターフェイス名        | 説明                                                            |
|---------------------|---------------------------------------------------------------|
| [Id] 列              | [component]列のシリアル番号が表示されます。                                   |
| [component] 列       | アップグレードに使用できるファームウェアコ<br>ンポーネントを示します。                         |
| [PCI Slot] カラム      | PCI アダプタ コンポーネントの PCI スロット情報が表示されます。                          |
| [Current Version] 列 | リストされたコンポーネントごとに、インス<br>トールされている現在のファームウェアのバー<br>ジョン番号を表示します。 |
| [Update Version] 列  | リストされたコンポーネントごとに、アップグ<br>レードに使用できるファームウェアのバージョ<br>ン番号を表示します。  |

| ユーザインターフェイス名                | 説明                                                                                                    |
|-----------------------------|----------------------------------------------------------------------------------------------------|
| [Update Status] カラム         | 更新の進行中に、リストされたコンポーネント<br>ごとに更新の状態を表示します。                                                                                                    |
| [Update] ボタン                | 選択したコンポーネントのファームウェアの更<br>新を開始します。                                                                                                    |
| [Update All] ボタン            | すべてのコンポーネントのファームウェアの更<br>新を開始します。                                                                                                    |
| [Save Logs] ボタン             | ログファイルを保存します。<br>ファームウェアの更新中にエラーが発生する<br>と、エラーログを保存するよう求められます。<br>接続された外部 USB にエラー ログを保存する<br>場合は、[Save logs] ボタンをクリックします。<br>このログは、エラーの原因の特定とトラブル<br>シューティングに使用できます。                                                                                                |
| [Last Update Verify] ボタン    | <ul> <li>更新が成功したかどうかを確認します。</li> <li>(注) 最新の更新を確認するには、[Exit] ボタンをクリックして HUU を再起動し、[Last Update Verify] ボタンをクリックします。</li> </ul>                                                                                                    |
| [Restore CIMC Defaults] ボタン | 工場出荷時設定に CIMC 設定を復元します。                                                                                                    |
| [Exit] ボタン                  | <ul> <li>HUUを終了します。確認プロンプトで[Yes]を<br/>クリックし、終了します。</li> <li>CIMCを更新し、BIOSを更新しない場合<br/>は、[Exit]ボタンをクリックすると、CIMC<br/>はアクティブになりますが、CIMCとKVM<br/>への接続が切断されます。</li> <li>更新用にLOMを選択しており、Shared<br/>LOMモードである場合は、[Exit]ボタンを<br/>クリックするとCIMCとKVMへの接続が<br/>切断されます。</li> </ul> |
| [Usage] 領域                  | 特定のタスクの実行に使用できるキーボード<br>ショートカットを表示します。                                                                                                    |
| [Current Activity] 領域       | 更新の状態を表示します。                                                                                                    |

| ユーザインターフェイス名        | 説明                                |
|---------------------|-----------------------------------|
| [Execution Logs] 領域 | 更新が進行中の間、アクティビティや状態のロ<br>グを表示します。 |

## ファームウェアのアップグレード

#### HUU を使用するための基本的なワークフロー

- 1 Cisco.com から HUU ISO イメージをダウンロードします。
- 2 KVM コンソールまたは CIMC CLI を使用して HUU ISO イメージをマッピングします。
- 3 仮想 CD/DVD ドライブがブート デバイスになるように、ブート順を設定します。
- 4 HUU GUI から、すべてまたは更新する特定のファームウェア コンポーネントを選択します。
- 5 ファームウェアの更新後、[Exit] をクリックして HUU を再起動します。
- 6 HUU ISO イメージのマッピングを解除します。
- 7 サーバをリブートします。

#### HUUによるファームウェアのアップグレード

#### 手順

ſ

| ステップ1         | http://www.cisco.com/ を参照します。                           |
|---------------|---------------------------------------------------------|
| ステップ <b>2</b> | まだログインしていない場合は、ページの右上隅にある [Log In] をクリックし、Cisco.com の資格 |
|               | 情報を使用してログインします。                                         |
| ステップ <b>3</b> | 上部のメニュー バーで、[Support] をクリックします。                         |
|               | ロールダウンメニューが表示されます。                                      |
| ステップ4         | [Downloads](中央)ペインから、[All Downloads](右下隅)をクリックします。      |
|               | [Download Software] ページが表示されます。                         |
| ステップ5         | 左ペインから、[Products] をクリックします。                             |
| ステップ6         | 中心のペインで、[Servers—Unified Computing] をクリックします。           |
| ステップ <b>1</b> | 右ペインから、[Cisco UCS E-Series Software] をクリックします。          |
| ステップ8         | 右ペインから、ダウンロードするソフトウェアのサーバ モデルの名前をクリックします。               |
|               | [Download Software] ページが表示されます。                         |

#### Cisco UCS E シリーズ サーバおよび Cisco UCS E シリーズ ネットワーク コンピュート エンジンスタート

アップ ガイド

- ステップ9 [Unified Computing System (UCSE) Server Firmware] をクリックします。
- **ステップ10** Cisco UCS Host Upgrade Utility ISO イメージに関連付けられた [Download] ボタンをクリックし、 PC にイメージをダウンロードします。 [End User License Agreement] ダイアログボックスが表示されます。
- ステップ11 [Accept License Agreement] をクリックします。
- **ステップ12** [Opening *ucse-server-platform-huu*.iso] ダイアログボックスが開きます。 ファイルを開くか、HUU ISO イメージの保存場所を参照し、[OK] をクリックします。
- ステップ13 HUU ISO イメージをマッピングするには、KVM コンソールまたは CIMC CLI を使用します。
  - ・KVM コンソールを使用するには、次を実行します。
  - 1 ブラウザを使用して、アップグレードするサーバの CIMC GUI に接続します。
  - 2 ブラウザのアドレスフィールドに、サーバの CIMC の IP アドレスを入力し、CIMC GUI にログインするためのユーザ名とパスワードを入力します。
  - **3** ツールバーの [Launch KVM Console] アイコンをクリックします。 [KVM Console] が別ウィンドウで開きます。
  - 4 KVM コンソールから、[Virtual Media] タブをクリックします。
  - 5 [Add Image] をクリックし、Host Upgrade Utility ISO に移動して選択し、[Open] をクリック してイメージをマウントします。
  - 6 [Client View] 領域の [Mapped] 列で、マウントした ISO イメージのチェックボックスをオンにします。

| 🛛 1.3.128.102 - KVM Console |                    |                |              |                                             |              |
|-----------------------------|--------------------|----------------|--------------|---------------------------------------------|--------------|
| le Help                     |                    |                |              |                                             |              |
| VIITual Me                  | dia                |                |              |                                             |              |
| Client View                 |                    |                |              |                                             |              |
| Mapped R                    | ead Only Drive     |                |              |                                             | Evit         |
|                             | 🗆 🚽 A: - Floppy    |                |              |                                             | Lon          |
|                             | 🜌 🧟 D: - CD/DVD    |                |              |                                             | Create Image |
|                             | 🛛 🖉 🛃 C:/Documents | and Settings A | dministrator | Desktoplucse-huu-2.1.1.iso - ISO Image File | Add Image    |
|                             |                    |                |              |                                             | Remove Image |
|                             |                    |                |              |                                             | Dotaile +    |
|                             |                    |                |              |                                             | Details -    |
|                             |                    |                |              |                                             |              |
|                             |                    |                |              |                                             |              |
|                             |                    |                |              |                                             |              |
|                             |                    |                |              |                                             |              |
|                             |                    |                |              |                                             |              |
|                             |                    |                |              |                                             |              |
|                             |                    |                |              |                                             |              |
| •                           |                    | JI             |              |                                             |              |
| Detaile                     |                    |                |              |                                             |              |
| Target Drive                | Mapped To          | Read Bytes     | Write Bytes  | Duration                                    |              |
| Virtual CD/DVD              | C: Documents and S | 0              | 0            | 00:00:23                                    | USB Reset    |
| Removable Disk              | Not mapped         |                |              |                                             | 030110301    |
| Flopmy                      | Not manned         |                |              |                                             |              |
| Tioppy                      | not mapped         |                |              |                                             |              |
|                             |                    |                |              |                                             |              |
|                             |                    |                |              |                                             |              |
|                             |                    |                |              |                                             |              |
|                             |                    |                |              |                                             |              |
|                             |                    |                |              |                                             |              |
|                             |                    |                |              |                                             |              |
|                             |                    |                |              |                                             |              |
|                             |                    |                |              |                                             |              |
|                             |                    |                |              |                                             |              |
|                             |                    |                |              |                                             |              |
|                             |                    |                |              |                                             |              |
|                             |                    |                |              |                                             |              |

- CIMC CLI を使用するには、ISO イメージを FTP または TFTP サーバにダウンロードし、次のコマンドを使用します。
- 1 Server# scope host-image-mapping.
- 2 Server/host-image-mapping # download-image protocol server-ip-address huu-ISO-filename
- **3** Server/host-image-mapping # map-image *huu-ISO-filename*.

```
Server# scope host-image-mapping
Server/host-image-mapping # download-image ftp 10.20.34.56 2.1.1.iso
Username: anonymous
Password:
Image download has started.
Please check the status using "show detail".
Server/host-image-mapping # map-image 2.1.1.iso
```

- **ステップ14** イメージがマッピングされたら、仮想 CD/DVD ドライブが起動デバイスになるようにブート順序 を設定します。
- **ステップ15** サーバをリブートします。
- **ステップ16** CIMC GUI から、ツールバーの [Launch KVM Console] アイコンをクリックします。 HUU および [Cisco Software License Agreement] ページが表示されます。
- ステップ17 [I agree] をクリックし、ライセンス使用条件に同意します。 Cisco Host Upgrade Utility GUI が表示され、更新に使用できるコンポーネントのリストが表示されます。

アップ ガイド

| VM Virtual Media                                       |                   |                                     |                                                                                                    |                                                                                                    |
|--------------------------------------------------------|-------------------|-------------------------------------|----------------------------------------------------------------------------------------------------|----------------------------------------------------------------------------------------------------|
| antory                                                 |                   | Cisco Host Upgrad<br>Cisco E-Series | e Utility v2.0.1<br><sub>Server</sub>                                                                                                    |                                                                                                    |
| Id Component                                           | PCI slot          | Current Version                     | Update Version                                                                                                    | Update Status                                                                                                    |
|                                                        | NA                | 2.0(1.20130703225421)               | 2.0(1.20130703225421)                                                                                                    | NONE                                                                                                    |
| 2 BIOS                                                 | NA                | UCSED.1.5.0.2.051520131757          | UCSED.1.5.0.2                                                                                                    | NONE                                                                                                    |
| 3 Broadcom 5719 LOM                                    | NA                | 5719-v1.29NCSI01.00.88              | 5719-v1.34NCSI01.02.15                                                                                                    | NONE                                                                                                    |
| 4 Broadcom 57712 dual port ada                         | NA                | A1213GT6441.0                       | A1213GT7441.0                                                                                                    | NONE                                                                                                    |
| 5 LSI 9240-4i                                          | NA                | 2.120.274-1543                      | 2.130.374-2023                                                                                                    | NONE                                                                                                    |
|                                                        |                   |                                     |                                                                                                    |                                                                                                    |
| ntrols<br>Update Update Ali S                          | ive Logs          | Last Update ⊻erify Restore CIMC     | Defaults Exit S. Press<br>3. Press<br>3. Press                                                                                                    | d numbers for selection(s).<br>:Esc'key to clear all the selections.<br>:Alt + u'to update selected components.                                                                                                    |
| ntrols<br>Update Update <u>All</u> S<br>rrent Activity | ive Logs<br>No up | Last Update Verify Restore CIMC     | Defaults         Exit         Usage           1. Use 1         2. Press           3. Press         4. Press           6. Press         7. Press           7. Press         8. Press           8. Press         8. Press | d numbers for selection(s).<br>1: Esc'key to clear all the selections.<br>2: Alt + u' to update selected components.<br>3: Alt + a' key to update all components.<br>3: Alt + y' key to start verify.<br>3: Alt + y' key to start verify.<br>3: Alt + x' key to exit and reboot. |

- ステップ18 次のいずれかを実行します。
  - ・表示されたすべてのコンポーネントを更新するには、[Update all] をクリックします。
  - 特定のコンポーネントを更新するには、コンポーネントを選択し、[Update] をクリックします。

更新の状態が[Update Status]列に表示されます。更新状態の詳細を照会するには、[Execution Logs] 領域を確認します。

- (注) BIOS および CIMC ファームウェアを常に同時に更新することを推奨しま す。
- ステップ19 ファームウェアを更新したら、[Exit] をクリックし、確認プロンプトで [OK] をクリックします。 HUU が再起動します。

- **BIOS** ファームウェアの更新を選択した場合、ホストの電源をオフにする必要がある ため、最後に更新されます。CIMC GUI または CIMC CLI から BIOS 更新の進行状況 を確認できます。BIOS の更新が完了したら、CIMC GUI または CIMC CLI を使用し て手動でホストの電源をオンにする必要があります。
  - CIMC ファームウェアの更新を選択した場合、HUU GUI の [Exit] ボタンをクリック した後に、新しいCIMC ファームウェアが自動的にアクティブになります。ただし、 BIOS ファームウェアと CIMC ファームウェアの更新を同時に選択した場合は、CIMC ファームウェアは自動的にはアクティブになりません。CIMC GUI または CIMC CLI を使用して、手動で新しい CIMC ファームウェアをアクティブにする必要がありま す。
  - 新しい CIMC ファームウェアがアクティブになると、CIMC GUI、CIMC CLI、および仮想KVMへのネットワーク接続が失われます。また、マッピングされていた HUU ISO イメージのマッピングが解除されます。HUU を実行するには、HUU ISO イメージを再度マッピングします。
  - •LOM ファームウェアを更新した場合、CIMC GUI および仮想 KVM へのネットワーク接続が失われることがあります。
- ステップ20 HUU ISO イメージのマッピングを解除します。次のいずれかを実行します。
  - CIMC GUI から、ツールバーの [Launch KVM Console] アイコンをクリックし、[Mapped] 列 で、マッピングされた HUU ISO イメージのチェックボックスをオンにし、[Remove Image] をクリックします。
  - CIMC CLI で unmap-image コマンドを使用します。
  - Server/host-image-mapping # unmap-image
- **ステップ21** サーバをリブートします。

## トラブルシューティング

| 問題                                       | ソリューション                                                          |
|------------------------------------------|------------------------------------------------------------------|
| 更新して再起動した後にCIMCへの接続は失われ、KVM セッションが終了します。 | これは、ファームウェア更新後の期待される動<br>作です。CIMC に再度ログインし、KVM セッ<br>ションを再確立します。 |

| 問題                                                                                                    | ソリューション                                                                                                    |
|----------------------------------------------------------------------------------------------------|----------------------------------------------------------------------------------------------------|
| エラーメッセージ:<br>PID, Board-Part-Number, Product-Part-Number<br>is not supported by this HUU image. HUU will<br>not boot on this machine. Press any key to<br>reboot the server. | このエラーメッセージは、HUU ISO イメージ<br>がサーバでサポートされていない場合に表示さ<br>れます。この問題を解決するには、サーバでサ<br>ポートされる HUU ISO イメージを使用します。<br>HUU を使用するために必要な CIMC および<br>BIOS ファームウェアの最小リリース,(153ペー<br>ジ)を参照してください。 |
| Broadcom NCSI ファームウェアの更新に HUU<br>を使ったあと、Broadcom ファームウェア更新<br>の警告プロンプトが CIMC GUI および CIMC<br>CLI に、引き続き表示されます。                                                               | この問題を解決するには、Eシリーズサーバの<br>電源を再投入して新しいBroadcom NCSIファー<br>ムウェアを有効にします。                                                                                                    |

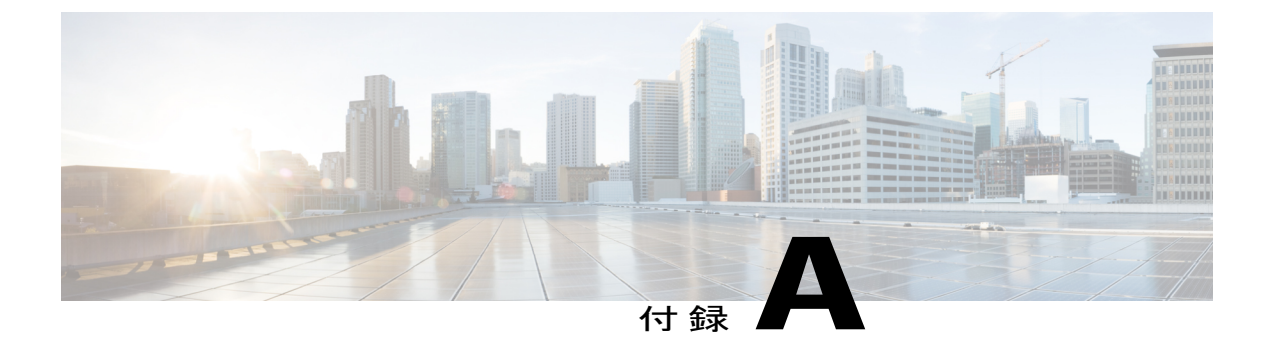

## 設定上の違い

この付録は、次の項で構成されています。

- Cisco SRE-V と E シリーズ サーバのルータ設定の違い: Cisco ISR G2, 163 ページ
- Cisco ISR G2 と Cisco ISR 4000 シリーズのルータ設定の違い, 164 ページ
- E シリーズサーバと EHWIC E シリーズ NCE のルータ設定の違い: Cisco ISR G2, 165 ページ
- VMware vSphere Hypervisor の設定の違い, 166 ページ

## Cisco SRE-V と E シリーズ サーバのルータ設定の違い: Cisco ISR G2

次の表に、Cisco SRE-V および E シリーズ サーバ の設定の主な違いを例示します。

表 9: Cisco SRE-VとEシリーズ サーバ のルータ設定の違い: Cisco ISR G2

| Cisco SRE-V の設定                                                                                                    | Cisco E シリーズ サーバの設定                                                                                                    |
|----------------------------------------------------------------------------------------------------|----------------------------------------------------------------------------------------------------|
| interface GigabitEthernet0/0<br>ip address 10.0.0.1 255.0.0.0                                                                                        | interface GigabitEthernet0/0<br>ip address 10.0.0.1 255.0.0.0                                                                                                 |
| <pre>interface sm 1/0 ip unnumbered GigabitEthernet0/0 service-module ip address 10.0.0.2 255.0.0.0 service-module ip default-gateway 10.0.0.1</pre> | interface ucse 1/0<br>ip unnumbered GigabitEthernet0/0<br>imc ip address 10.0.0.2 255.0.0.0 default-gateway<br>10.0.0.1<br>imc access-port shared-lom console |
| <pre>interface SM1/1 switchport mode trunk ip route 10.0.0.2 255.255.255.sm1/0</pre>                                                                 | <pre>interface ucsel/1 switchport mode trunk ip route 10.0.0.2 255.255.255.255 ucsel/0</pre>                                                                  |

次の違いに 注意してください。

Cisco UCS E シリーズ サーバおよび Cisco UCS E シリーズ ネットワーク コンピュート エンジン スタート

アップ ガイド

- Eシリーズサーバでは、sm slot/port コマンドは ucse slot/port コマンドに置き換えられています。
- •Eシリーズサーバでは、service-moduleキーワードはimcキーワードに置換されます。
- E シリーズ サーバでは、default gateway コマンドは imc ip address コマンドと同じコマンドラ インに属します。
- E シリーズサーバには異なる外部インターフェイスがあるため、imc access-port コマンドを 使用してアクセスポートを指定する必要があります。
- Eシリーズサーバでは、専用インターフェイスを使用するか、マザーボード(共有 LOM) インターフェイス上の共有ローカルエリアネットワークのいずれかを使用し、CIMCアクセ スを設定できます。管理ファームウェアにアクセスするための設定,(25ページ)を参照し てください。

上の例では、imc access-port shared-lom console コマンドはコンソール インターフェイスを使用して CIMC にアクセスします。ここで、

- <sup>°</sup> imc access-port: E シリーズ サーバへの物理イーサネット接続。
- <sup>°</sup> shared-lom: 共有 LOM。
- ° console:ルータインターフェイス。

サーバへのセッションを実行するコマンドも変わりました。

- Cisco SRE-V は service-module sm *slot/*0 session コマンドをサーバへのセッションに使用しま す。
- E シリーズ サーバ は ucse *slotsession* {imc | host} コマンドをサーバへのセッションに使用しま す。

## Cisco ISR G2 と Cisco ISR 4000 シリーズのルータ設定の違い

次の表に、Cisco ISR G2 の設定と Cisco ISR 4000 シリーズの設定の主な違いを例示します。

#### 表 10: Cisco ISR G2 と Cisco ISR 4000 シリーズ のルータ設定の違い

| Cisco ISR G2 設定                                                                                                    | Cisco ISR 4000 シリーズ の設定                                                                                                 |
|----------------------------------------------------------------------------------------------------|----------------------------------------------------------------------------------------------------|
| interface GigabitEthernet0/0<br>ip address 10.0.0.1 255.0.0.0                                                                                                | interface GigabitEthernet 0/0/0<br>ip address 10.0.0.1 255.0.0.0                                                        |
| <pre>interface ucse 1/0 ip unnumbered GigabitEthernet0/0 imc ip address 10.0.0.2 255.0.0.0 default-gateway 10.0.0.1 imc access-port shared-lom console</pre> | ucse subslot 1/0<br>imc access-port shared-lom console<br>imc ip address 10.0.0.2 255.0.0.0 default-gateway<br>10.0.0.1 |
| interface ucsel/1<br>switchport mode trunk                                                                                                    | <pre>interface ucsel/0/0 ip unnumbered GigabitEthernet0/0/0 no negotiation auto switchport mode trunk</pre>             |
| ip route 10.0.0.2 255.255.255.255 ucse1/0                                                                                                    | ip route 10.0.0.2 255.255.255.255 ucse1/0/0                                                                             |

次の違いに 注意してください。

- Cisco ISR 4000 シリーズでは、interface ucse *slot/port* コマンドは ucse subslot *slot/subslot* コマン ドと interface ucse *slot/subslot/port* コマンドに置き換えられています。
- Cisco ISR G2 では、専用インターフェイスまたはいずれかのマザーボード(共有 LOM) イン ターフェイス上の共有ローカルエリアネットワークを使用して、CIMC アクセスを設定でき ます。

Cisco ISR 4000 シリーズでは、管理インターフェイスまたはいずれかの NIC インターフェイ スを使用して CIMC アクセスを設定できます。管理ファームウェアにアクセスするための設定, (25 ページ)を参照してください。

上記の例では、コマンドは、Eシリーズサーバの内部GE0NICインターフェイスによるCIMC アクセスを設定します。

- 。imc access-port: CIMC アクセス ポートの設定。
- 。ge0:Eシリーズ サーバの内部 GE0 NIC インターフェイス。

サーバへのセッションを実行するコマンドも変わりました。

- Cisco ISR G2 は ucse *slot/session* {imc | host} コマンドをサーバへのセッションに使用します。
- Cisco ISR 4000 シリーズ では hw-module subslot *slot/0* session {imc | server} コマンドをサーバ へのセッションに使用します。

## E シリーズ サーバと EHWIC E シリーズ NCE のルータ設定 の違い: Cisco ISR G2

次の表に、Eシリーズサーバ設定とEHWICEシリーズ NCE設定の主な違いを例示します。

表 11: Eシリーズ サーバとEHWIC E シリーズ NCEのルータ設定の違い

| E シリーズ サーバ の設定                                                                                                    | EHWIC E シリーズ NCE の設定                                                                                                    |
|----------------------------------------------------------------------------------------------------|----------------------------------------------------------------------------------------------------|
| interface GigabitEthernet0/0<br>ip address 10.0.0.1 255.0.0.0                                                                                                | interface GigabitEthernet0/0<br>ip address 10.0.0.1 255.0.0.0                                                                                                  |
| <pre>interface ucse 1/0 ip unnumbered GigabitEthernet0/0 imc ip address 10.0.0.2 255.0.0.0 default-gateway 10.0.0.1 imc access-port shared-lom console</pre> | <pre>interface ucse 0/1/0 ip unnumbered GigabitEthernet0/0 imc ip address 10.0.0.2 255.0.0.0 default-gateway 10.0.0.1 imc access-port shared-lom console</pre> |
| interface ucse 1/1<br>switchport mode trunk                                                                                                    | interface ucse 0/1/1<br>switchport mode trunk                                                                                                    |
| ip route 10.0.0.2 255.255.255.255 ucse 1/0                                                                                                    | ip route 10.0.0.2 255.255.255.255 ucse 0/3/0                                                                                                    |

次の違いに 注意してください。

- EHWIC E シリーズ NCE では、interface ucse *slot/port* コマンドは interface ucse 0/*subslot/port* コ マンドに置き換えられています。
- EHWIC E シリーズ NCE では、ip route *cimc-ip-address subnet-mask* ucse *slot/port* コマンドは ip route *cimc-ip-address subnet-mask* ucse 0/*subslot/port* コマンドに置き換えられています。
- Cisco IOS Release 15.4(3)M では、E シリーズ サーバ と NCE の両方について、すべての ucse *slot x* コマンドが ucse subslot *slot/subslot x* コマンドに置き換えられています。

## VMware vSphere Hypervisor の設定の違い

Cisco SRE-V では、VMware vSphere Hypervisor ホストの IP アドレスはサービス モジュールの IP アドレスと同じです。たとえば、Cisco SRE-V では、service-module ip address 10.0.0.2 (表を参照) も VMware vSphere Hypervisor ホストに割り当てられます。

#### 表 12: Cisco SRE-VとEシリーズ サーバのルータ設定の違い: ISR G2

| Cisco SRE-V の設定                                                                                                    | Cisco E シリーズ サーバの設定                                                                                                    |
|----------------------------------------------------------------------------------------------------|----------------------------------------------------------------------------------------------------|
| <pre>interface GigabitEthernet0/0 ip address 10.0.0.1 255.0.0.0 interface sm 1/0 ip unnumbered GigabitEthernet0/0 service-module ip address 10.0.0.2 255.0.0.0 service-module ip default-gateway 10.0.0.1</pre> | <pre>interface GigabitEthernet0/0 ip address 10.0.0.1 255.0.0.0 interface ucse 1/0 ip unnumbered GigabitEthernet0/0 imc ip address 10.0.0.2 255.0.0.0 default-gateway 10.0.0.1 imc access-port shared-lom console</pre> |
| <pre>interface SM1/1 switchport mode trunk ip route 10.0.0.2 255.255.255 sm1/0</pre>                                                                                                    | <pre>interface ucse1/1 switchport mode trunk ip route 10.0.0.2 255.255.255.255 ucse1/0</pre>                                                                                                    |
I

ただし、E シリーズ サーバでは、IMC IP アドレス(同じく 10.0.0.2、上の例を参照)は CIMC ア クセス用として予約されています。Web ブラウザにこの IP アドレス(10.0.0.2)を入力し、CIMC の GUI にアクセスします。

E シリーズ サーバ では、VMware vSphere Hypervisor が DHCP を使用してホストに IP アドレスを 割り当てるか、またはユーザが VMware vSphere Hypervisor ホストにスタティック IP アドレスを 割り当てることができます。VMware vSphere Hypervisor  $\sim O$ スタティック IP アドレスの割り当 て、(112 ページ)を参照してください。

167

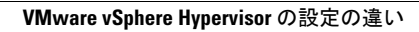

٦

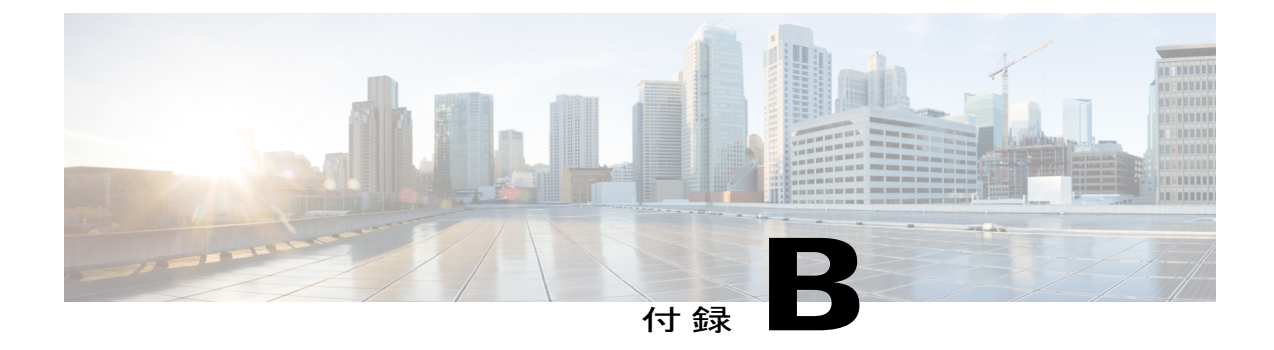

# Cisco IOS ソフトウェアコマンドリファレン ス:Cisco ISR G2

この付録では、Cisco ISR G2 にインストールされている E シリーズ サーバおよび NCE で導入さ れた新しい Cisco IOS コマンドについて説明します。

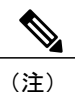

Cisco IOS コマンドは、最初の発行後に更新される場合があります。更新内容については、 『*Cisco IOS Interface and Hardware Component Command Reference*』 (http://www.cisco.com/en/US/ docs/ios-xml/ios/interface/command/ir-cr-book.html) で確認してください。

この付録は、次の項で構成されています。

- imc ip address default-gateway,  $170 \sim \checkmark$
- imc ip address dhcp, 171  $\sim \checkmark$
- imc vlan, 171 ページ
- ucse cmos-reset, 172  $\sim ?$
- ucse password-reset, 173  $\sim \checkmark$
- ucse session, 175  $\sim \checkmark$
- ucse shutdown, 177  $\sim \checkmark$
- ucse statistics, 178  $\sim ?$
- ucse status, 180 ページ
- ucse stop, 181 ページ

# imc ip address default-gateway

CIMC のスタティック IP アドレスと CIMC が使用するデフォルト ゲートウェイ ルータの IP アド レスを設定するには、インターフェイス コンフィギュレーション モードで imc ip address default-gateway コマンドを使用します。スタティック IP アドレスを削除するには、このコマンド の no 形式を使用します。

imc ip address *ip-address subnet-mask* default-gateway gateway-address no imc ip address *ip-address subnet-mask* default-gateway gateway-address

#### 構文の説明

| <i>ip-address</i> | CIMC の IP アドレス。                                             |
|-------------------|-------------------------------------------------------------|
| subnet-mask       | IP アドレスに付加するサブネット マスクであ<br>り、ホストルータと同じサブネットに属する必<br>要があります。 |
| gateway-address   | デフォルト ゲートウェイ ルータの IP アドレ<br>ス。                              |

#### コマンドモード

インターフェイス コンフィギュレーション (config-if)

#### コマンド履歴

| リリース     | 変更内容            |
|----------|-----------------|
| 15.2(4)M | このコマンドが導入されました。 |

### 使用上のガイドライン

DHCPをイネーブルにしない場合、スタティック IP アドレスおよびサブネットマスクを指定する ひつようがあります。

I

次に、CIMCのスタティック IP アドレスを設定する例を示します。

Router(config)# interface ucse 2/0
Router(config-if)# imc ip address 10.0.0.2 255.0.0.0 default-gateway 10.0.0.1

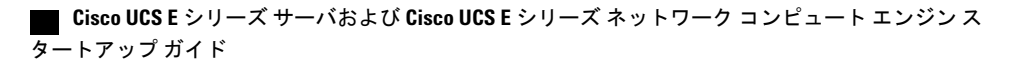

# imc ip address dhcp

CIMC の DHCP IP アドレスを設定するには、インターフェイス コンフィギュレーション モードで imcipaddressdhcp コマンドを使用します。DHCP IP アドレスを削除するには、このコマンドの no 形式を使用します。

imc ip address dhcp

no imc ip address dhcp

構文の説明

このコマンドには引数またはキーワードはありません。

コマンドモード

インターフェイス コンフィギュレーション (config-if)

コマンド履歴

リリース 変更内容 15.2(4)M このコマンドが導入されました。

次に、CIMC の DHCP IP アドレスを設定する例を示します。

Router(config) # interface ucse 2/0 Router(config-if) # imc ip address dhcp

# imc vlan

特定の VLAN 番号用の VLAN コンフィギュレーション モードを入力するには、インターフェイ ス コンフィギュレーション モードで imcvlan コマンドを使用します。VLAN コンフィギュレー ションを削除するには、このコマンドの no 形式を使用します。

imc vlan vlan-number no imc vlan vlan-number

vlan-number

構文の説明

コマンド モード

インターフェイス コンフィギュレーション(config-if)

Cisco UCS E シリーズ サーバおよび Cisco UCS E シリーズ ネットワーク コンピュート エンジン スタート

リモートマネージャのIPアドレス。

コマンド履歴

リリース 15.2(4)M 変更内容

このコマンドが導入されました。

次に、特定のVLANのCIMCでVLANコンフィギュレーションモードを開始する例を示します。

Router(config)# interface ucse 2/0
Router(config-if)# interface vlan 40

## ucse cmos-reset

BIOS CMOS をリセットするには、特権 EXEC モードで ucsecmos-reset コマンドを使用します。

ISR G2 にインストールされている E シリーズ サーバ: Cisco IOS Release 15.2(4)M ~ 15.4(2)T で適用 可能

ucse *slot* cmos-reset

ISR G2 にインストールされている E シリーズサーバおよび EHWIC E シリーズ NCE: Cisco IOS Release 15.4(3)M で適用可能

ucse subslot slot/subslot cmos-reset

| 構文の説明 |
|-------|
|-------|

| slot/  | サーバモジュールがインストールされている<br>ルータのスロット番号。<br>(注) EHWICEシリーズ NCE の場合、ス                                    |
|--------|----------------------------------------------------------------------------------------------------|
|        | ロット番号は0です。                                                                                         |
| サブスロット | サーバモジュールがインストールされているサ<br>ブスロットの番号。                                                                 |
|        | <ul> <li>(注) Cisco UCS E シリーズ サーバおよび</li> <li>SM E シリーズ NCE の場合、サブス</li> <li>ロット番号は0です。</li> </ul> |

#### コマンドモード

特権 EXEC(#)

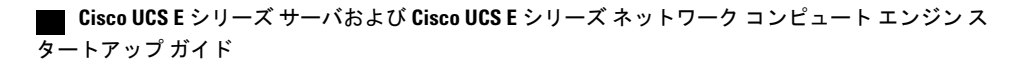

| コマンド履歴 | リリース     |                                                                                                    |
|--------|----------|----------------------------------------------------------------------------------------------------|
|        | 15.2(4)M | このコマンドが導入されました。                                                                                                    |
|        |          | このコマンドは、ISR G2 に搭載されている Cisco UCS E シリーズ サーバ(E<br>シリーズ サーバ)でサポートされました。                                               |
|        | 15.4(3)M | このコマンドは、subslot キーワードを含むように変更されました。                                                                                  |
|        |          | このコマンドは、追加のプラットフォーム(ISR G2 にインストールされて<br>いる EHWIC E シリーズ Network Compute Engine(EHWIC E-Series NCE))<br>上でサポートされました。 |

### 使用上のガイドライン

このコマンドは、BIOS CMOS を工場出荷時の状態に戻します。 BIOS に対するユーザの変更は失われます。

次の例は、ISR G2 にインストールされている E シリーズ サーバの BIOS CMOS をリセットする方 法を示しています: Cisco IOS Release 15.2(4)M ~ 15.4(2)T で適用可能

#### Router# ucse 2 cmos-reset

次の例は、ISR G2 にインストールされている E シリーズ サーバまたは EHWIC E シリーズ NCE の BIOS CMOS をリセットする方法を示しています: Cisco IOS Release 15.4(3)M に適用可能

Router# ucse subslot 0/3 cmos-reset

## ucse password-reset

BIOS、CIMC、または RAID パスワードをリセットするには、特権 EXEC モードで ucsepassword-reset コマンドを使用します。

ISR G2 にインストールされている E シリーズ サーバ: Cisco IOS Release 15.2(4)M ~ 15.4(2)T で適用 可能

ucse *slot* password-reset {BIOS| BMC| RAID}

ISR G2 にインストールされている E シリーズサーバおよび EHWIC E シリーズ NCE: Cisco IOS Release 15.4(3)M で適用可能

ucse subslot *slot/subslot* password-reset {BIOS| BMC| RAID}

#### 構文の説明

| slot/  | サーバ モジュールがインストールされている<br>ルータのスロット番号。                                                               |
|--------|----------------------------------------------------------------------------------------------------|
|        | <ul><li>(注) EHWIC E シリーズ NCE の場合、スロット番号は0です。</li></ul>                                             |
| サブスロット | サーバモジュールがインストールされているサ<br>ブスロットの番号。                                                                 |
|        | <ul> <li>(注) Cisco UCS E シリーズ サーバおよび</li> <li>SM E シリーズ NCE の場合、サブス</li> <li>ロット番号は0です。</li> </ul> |
| BIOS   | BIOS パスワードをリセットします。                                                                                |
| ВМС    | CIMC パスワードをリセットします。                                                                                |
| RAID   | RAID パスワードをリセットします。                                                                                |
|        | (注) RAID は EHWIC E シリーズ Network                                                                    |
|        | Compute Engine (EHWIC E シリーズ                                                                       |
|        | NCE)には適用されません。                                                                                     |

### コマンドモード

特権 EXEC(#)

| リリース     | 変更内容                                                                      |
|----------|---------------------------------------------------------------------------|
| 15.2(4)M | このコマンドが導入されました。                                                           |
|          | このコマンドは、ISR G2 に搭載されている Cisco UCS E シリーズサーバ(E<br>シリーズ サーバ)でサポートされました。     |
| 15.4(3)M | このコマンドは、subslot キーワードを含むように変更されました。                                       |
|          | このコマンドは、追加のプラットフォーム(ISR G2 にインストールされて<br>いる EHWIC E シリーズ NCE)上でサポートされました。 |
|          | リリース<br>15.2(4)M<br>15.4(3)M                                              |

## 使用上のガイドライン

このコマンドの入力後、BIOS または BMC へのアクセス時に新しいパスワードの設定が要求されます。

1

| Cisco UCS E シリーズ t | ナーバおよび Cisco UCS E シリーズ | ネットワーク コン | ィピュート エンジン | ノス |
|--------------------|-------------------------|-----------|------------|----|
| <br>タートアップ ガイド     |                         |           |            |    |

RAID は EHWIC E シリーズ NCE には適用されません。

次の例は、ISR G2 にインストールされている E シリーズ サーバの BIOS パスワードをリセットする方法を示しています: Cisco IOS Release 15.2(4)M ~ 15.4(2)T で適用可能

Router# ucse 2 password-reset BIOS

Reset command sent

次の例は、ISR G2 にインストールされている E シリーズ サーバまたは EHWIC E シリーズ NCE の BIOS パスワードをリセットする方法を示しています: Cisco IOS Release 15.4(3)M に適用可能

Router# ucse subslot 0/3 password-reset BIOS

Reset command sent

## ucse session

ホストや CIMC セッションを開始したり閉じたりするには、特権 EXEC モードで ucsesession コマ ンドを使用します。

ISR G2 にインストールされている E シリーズ サーバ: Cisco IOS Release 15.2(4)M ~ 15.4(2)T で適用 可能

ucse slot session {imc [clear]| host [clear]}

ISR G2 にインストールされている E シリーズサーバおよび EHWIC E シリーズ NCE: Cisco IOS Release 15.4(3)M で適用可能

ucse subslot slot/subslot session {imc [clear]| host [clear]}

(注)

構文の説明

**ucse** *slots***ession imc** コマンドは、インターフェイスでルータ側 IP アドレス(たとえば番号付け されていない GigabitEthernet0/0 という IP)を設定済みの場合にのみ機能します。

| slot/  | サーバモジュールがインストールされているルータのスロット番号。                                                   |
|--------|-----------------------------------------------------------------------------------|
|        | (注) EHWIC E シリーズ NCE の場合、スロット番号は0です。                                              |
| サブスロット | サーバモジュールがインストールされているサブスロットの番号。                                                    |
|        | <ul> <li>(注) Cisco UCSEシリーズサーバおよびSMEシリーズNCEの場合、</li> <li>サブスロット番号は0です。</li> </ul> |
| imc    | CIMC とのセッションを開始します。                                                               |

#### Cisco UCS E シリーズ サーバおよび Cisco UCS E シリーズ ネットワーク コンピュート エンジン スタート

アップ ガイド

| imcclear  | 既存の CIMC セッションを閉じます。               |
|-----------|------------------------------------|
| host      | ホスト Cisco E シリーズ サーバのセッションを開始します。  |
| hostclear | ホスト Cisco E シリーズ サーバ セッションをクリアします。 |

#### コマンドモード

特権 EXEC (#)

| コマンド履歴 | リリース     | 変更内容                                                                                                    |
|--------|----------|----------------------------------------------------------------------------------------------------|
|        | 15.2(4)M | このコマンドが導入されました。                                                                                                    |
|        |          | このコマンドは、ISR G2 に搭載されている Cisco UCS E シリーズ サーバ(E<br>シリーズ サーバ)でサポートされました。                                               |
|        | 15.4(3)M | このコマンドは、subslot キーワードを含むように変更されました。                                                                                  |
|        |          | このコマンドは、追加のプラットフォーム(ISR G2 にインストールされて<br>いる EHWIC E シリーズ Network Compute Engine(EHWIC E-Series NCE))<br>上でサポートされました。 |

### 使用上のガイドライン

imcclear および hostclear コマンドは、CIMC またはホストのアクティブ セッションを閉じます。 その結果、システムは、現在ログインしている他のユーザのセッションを閉じます。

CIMC またはホストでは、常に1つのアクティブなセッションだけが許可されます。セッション の開始時に「接続は拒否されました」メッセージが表示された場合は、imcclear または hostclear コマンドを入力することで現在アクティブなセッションを閉じます。

次の例は、ISR G2 にインストールされている E シリーズ サーバの CIMC セッションをクリアする 方法を示しています: Cisco IOS Release 15.2(4)M ~ 15.4(2)T で適用可能

#### Router# ucse 2 session imc clear

次の例は、ISR G2 にインストールされている E シリーズ サーバまたは EHWIC E シリーズ NCE の CIMC セッションをクリアする方法を示しています: Cisco IOS Release 15.4(3)M に適用可能

I

Router# ucse subslot 0/3 session imc clear

## ucse shutdown

システムをグレースフル シャットダウンするには、特権 EXEC モードで ucseshutdown コマンド を使用します。

**ISR G2** にインストールされている E シリーズ サーバ: Cisco IOS Release 15.2(4)M ~ 15.4(2)T で適用 可能

ucse slot shutdown

ISR G2 にインストールされている E シリーズサーバおよび EHWIC E シリーズ NCE: Cisco IOS Release 15.4(3)M で適用可能

ucse subslot slot/subslot shutdown

#### 構文の説明

| slot/  | サーバ モジュールがインストールされている<br>ルータのスロット番号。                                                               |
|--------|----------------------------------------------------------------------------------------------------|
|        | <ul><li>(注) EHWIC E シリーズ NCE の場合、スロット番号は0です。</li></ul>                                             |
| サブスロット | サーバモジュールがインストールされているサ<br>ブスロットの番号。                                                                 |
|        | <ul> <li>(注) Cisco UCS E シリーズ サーバおよび</li> <li>SM E シリーズ NCE の場合、サブス</li> <li>ロット番号は0です。</li> </ul> |

### コマンドモード

特権 EXEC(#)

コマンド履歴

ſ

| リリース     | 変更内容                                                                   |  |
|----------|------------------------------------------------------------------------|--|
| 15.2(4)M | このコマンドが導入されました。                                                        |  |
|          | このコマンドは、ISR G2 に搭載されている Cisco UCS E シリーズ サーバ(E<br>シリーズ サーバ)でサポートされました。 |  |

| リリース     | 変更内容                                                                                                    |
|----------|----------------------------------------------------------------------------------------------------|
| 15.4(3)M | このコマンドは、subslot キーワードを含むように変更されました。                                                                                  |
|          | このコマンドは、追加のプラットフォーム(ISR G2 にインストールされて<br>いる EHWIC E シリーズ Network Compute Engine(EHWIC E-Series NCE))<br>上でサポートされました。 |

#### 使用上のガイドライン

活性挿抜(OIR)時にホットスワップ可能なモジュールの取り外しまたは交換を行う場合にこの コマンドを使用します。

次の例は、ISR G2 にインストールされている E シリーズ サーバをグレースフル シャットダウン する方法を示しています: Cisco IOS Release 15.2(4)M ~ 15.4(2)T で適用可能

Router# ucse 2 shutdown

次の例は、ISR G2 にインストールされている E シリーズ サーバまたは EHWIC E シリーズ NCE をグレースフル シャットダウンする方法を示しています: Cisco IOS Release 15.4(3)M に適用可能 Router# ucse subslot 0/3 shutdown

## ucse statistics

サーバのリセットおよびリロードの情報を表示またはクリアするには、特権 EXEC モードで ucsestatistics コマンドを使用します。

ISR G2 にインストールされている E シリーズ サーバ: Cisco IOS Release 15.2(4)M ~ 15.4(2)T で適用 可能

ucse *slot* statistics [clear]

ISR G2 にインストールされている E シリーズ サーバおよび EHWIC E シリーズ NCE: Cisco IOS Release 15.4(3)M で適用可能

ucse subslot slot/subslot statistics [clear]

#### 構文の説明

| slot/ | サーバ モジュールがインストールされている<br>ルータのスロット番号。                        |
|-------|-------------------------------------------------------------|
|       | <ul><li>(注) EHWIC E シリーズ NCE の場合、ス<br/>ロット番号は0です。</li></ul> |

I

| サブスロット | サーバモジュールがインストールされているサ<br>ブスロットの番号。                                                                 |
|--------|----------------------------------------------------------------------------------------------------|
|        | <ul> <li>(注) Cisco UCS E シリーズ サーバおよび</li> <li>SM E シリーズ NCE の場合、サブス</li> <li>ロット番号は0です。</li> </ul> |
| clear  | <ul><li>(任意) Eシリーズサーバのリセットおよびリ</li><li>ロード情報をクリアします。</li></ul>                                     |

#### コマンドモード

特権 EXEC(#)

コマンド履歴

| リリース     | 変更内容                                                                                                    |
|----------|----------------------------------------------------------------------------------------------------|
| 15.2(4)M | このコマンドが導入されました。                                                                                                    |
|          | このコマンドは、ISR G2 に搭載されている Cisco UCS E シリーズ サーバ(E<br>シリーズ サーバ)でサポートされました。                                               |
| 15.4(3)M | このコマンドは、subslot キーワードを含むように変更されました。                                                                                  |
|          | このコマンドは、追加のプラットフォーム(ISR G2 にインストールされて<br>いる EHWIC E シリーズ Network Compute Engine(EHWIC E-Series NCE))<br>上でサポートされました。 |

次の例は、ISR G2 にインストールされている E シリーズ サーバのサーバ統計情報を表示する方法 を示しています: Cisco IOS Release 15.2(4)M ~ 15.4(2)T で適用可能

#### Router# ucse 2 statistics

```
Module Reset Statistics:
CLI reset count = 0
CLI reload count = 0
Registration request timeout reset count = 0
Error recovery timeout reset count = 0
Module registration count = 1
```

次の例は、ISR G2 にインストールされている E シリーズ サーバまたは EHWIC E シリーズ NCE のサーバ統計情報を表示する方法を示しています: Cisco IOS Release 15.4(3)M で適用可能

Router# ucse subslot 0/3 statistics

```
Module Reset Statistics:
CLI reset count = 0
CLI reload count = 0
Registration request timeout reset count = 0
Error recovery timeout reset count = 0
Module registration count = 1
```

#### Cisco UCS E シリーズ サーバおよび Cisco UCS E シリーズ ネットワーク コンピュート エンジン スタート

## ucse status

サーバのハードウェアおよびソフトウェアに関する設定情報を表示するには、特権 EXEC モード で ucsestatus コマンドを使用します。

ISR G2 にインストールされている E シリーズ サーバ: Cisco IOS Release 15.2(4)M ~ 15.4(2)T で適用 可能

ucse *slot* status [detailed]

ISR G2 にインストールされている E シリーズサーバおよび EHWIC E シリーズ NCE: Cisco IOS Release 15.4(3)M で適用可能

ucse subslot slot/subslot status [detailed]

#### 構文の説明

| slot/    | サーバ モジュールがインストールされている<br>ルータのスロット番号。                                                                 |
|----------|----------------------------------------------------------------------------------------------------|
|          | <ul><li>(注) EHWIC E シリーズ NCE の場合、スロット番号は0です。</li></ul>                                               |
| サブスロット   | サーバモジュールがインストールされているサ<br>ブスロットの番号。                                                                   |
|          | <ul> <li>(注) Cisco UCS E シリーズ サーバおよび</li> <li>SM E シリーズ NCE の場合、サブス</li> <li>ロット番号は0です。</li> </ul>   |
| detailed | (任意) Cisco E シリーズ サーバに関する詳細<br>情報 (サービスモジュールのステータスやreset<br>および heartbeat-reset フラグの設定など)を表<br>示します。 |

#### コマンドモード

特権 EXEC(#)

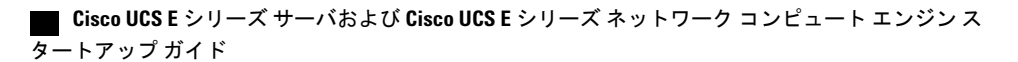

| コマンド履歴 | リリース     | 変更内容                                                                                                    |
|--------|----------|----------------------------------------------------------------------------------------------------|
|        | 15.2(4)M | このコマンドが導入されました。                                                                                                    |
|        |          | このコマンドは、ISR G2 に搭載されている Cisco UCS E シリーズ サーバ(E<br>シリーズ サーバ)でサポートされました。                                               |
|        | 15.4(3)M | このコマンドは、subslot キーワードを含むように変更されました。                                                                                  |
|        |          | このコマンドは、追加のプラットフォーム(ISR G2 にインストールされて<br>いる EHWIC E シリーズ Network Compute Engine(EHWIC E-Series NCE))<br>上でサポートされました。 |
|        |          |                                                                                                    |

次の例は、ISR G2 にインストールされている E シリーズ サーバのサーバ ステータスを表示する 方法を示しています: Cisco IOS Release 15.2(4)M ~ 15.4(2)T で適用可能

#### Router# ucse 2 status

Service Module is Cisco ucse 2/0 Service Module supports session via TTY line 131 Service Module is in Steady state Service Module reset on error is disabled Service Module heartbeat-reset is enabled

次の例は、ISR G2 にインストールされている E シリーズ サーバまたは EHWIC E シリーズ NCE のサーバ ステータスを表示する方法を示しています: Cisco IOS Release 15.4(3)M で適用可能

#### Router# ucse subslot 0/3 status

Service Module is Cisco ucse 0/3 Service Module supports session via TTY line 131 Service Module is in Steady state Service Module reset on error is disabled Service Module heartbeat-reset is enabled

## ucse stop

すぐにサーバの電源をオフするには、特権 EXEC モードで ucsestop コマンドを使用します。

ISR G2 にインストールされている E シリーズ サーバ: Cisco IOS Release 15.2(4)M ~ 15.4(2)T で適用 可能

ucse slot stop

ISR G2 にインストールされている E シリーズサーバおよび EHWIC E シリーズ NCE: Cisco IOS Release 15.4(3)M で適用可能

ucse subslot slot/subslot stop

#### 構文の説明

| slotl  | サーバモジュールがインストールされている<br>ルータのスロット番号。<br>(注) EHWIC E シリーズ NCE の場合、ス<br>ロット番号は0です。                            |
|--------|----------------------------------------------------------------------------------------------------|
| サブスロット | サーバモジュールがインストールされているサ<br>ブスロットの番号。<br>(注) Cisco UCS E シリーズ サーバおよび<br>SM E シリーズ NCE の場合、サブス<br>ロット番号は 0 です。 |

#### コマンドモード

特権 EXEC (#)

### コマンド履歴

| リリース     | 変更内容                                                                                                    |
|----------|----------------------------------------------------------------------------------------------------|
| 15.2(4)M | このコマンドが導入されました。                                                                                                    |
|          | このコマンドは、ISR G2 に搭載されている Cisco UCS E シリーズ サーバ(E<br>シリーズ サーバ)でサポートされました。                                               |
| 15.4(3)M | このコマンドは、subslot キーワードを含むように変更されました。                                                                                  |
|          | このコマンドは、追加のプラットフォーム(ISR G2 にインストールされて<br>いる EHWIC E シリーズ Network Compute Engine(EHWIC E-Series NCE))<br>上でサポートされました。 |

次の例は、ISR G2 にインストールされている E シリーズサーバの電源をオフする方法を示しています: Cisco IOS Release 15.2(4)M ~ 15.4(2)T で適用可能

#### Router# ucse 2 stop

Send server stop command

次の例は、ISR G2 にインストールされている E シリーズ サーバまたは EHWIC E シリーズ NCE の電源をオフする方法を示しています: Cisco IOS Release 15.4(3)M に適用可能

#### Router# ucse subslot 0/3 stop

Send server stop command

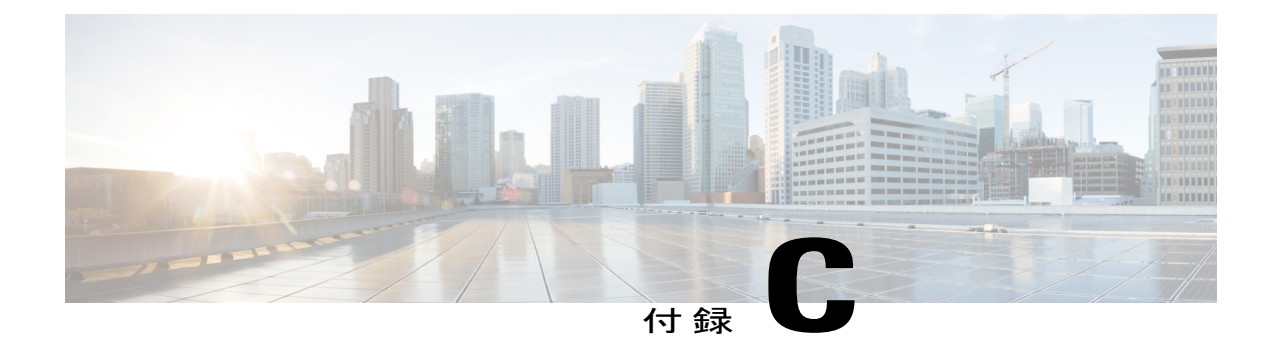

# Cisco IOS ソフトウェアコマンドリファレン ス:Cisco ISR 4000 シリーズ

この章では、Cisco ISR 4000 シリーズにインストールされる E シリーズ サーバに導入された新しい Cisco IOS コマンドについて説明します。

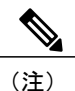

Cisco IOS コマンドは、最初の発行後に更新される場合があります。更新内容については、 『*Cisco IOS Interface and Hardware Component Command Reference*』(http://www.cisco.com/en/US/ docs/ios-xml/ios/interface/command/ir-cr-book.html)で確認してください。

この付録は、次の項で構成されています。

- debug platform software ucse, 184  $\sim \checkmark$
- hw-module subslot session, 185  $\sim \vec{v}$
- imc ip dhcp, 186 ページ
- platform switchport, 187  $\sim \checkmark$
- show interfaces ucse, 188  $\sim \checkmark$
- ucse subslot imc password-reset, 191  $\sim \checkmark$
- ucse subslot server, 192  $\sim \checkmark$
- ucse subslot server password-reset, 194  $\sim \checkmark$
- ucse subslot shutdown, 196  $\sim \checkmark$
- ucse subslot statistics, 197  $\sim \checkmark$
- ucse subslot status, 198  $\sim \vec{v}$

## debug platform software ucse

Cisco UCSE シリーズ サーバ プラットフォーム ソフトウェアをデバッグして、デバッグ メッセー ジを表示するには、特権 EXEC モードで debug platform software ucse コマンドを使用します。デ バッグを無効にするには、このコマンドの no 形式を使用します。

debug platform software ucse {all| error| normal}

no debug platform software ucse  $\{all|\ error|\ normal\}$ 

### 構文の説明

| all    | すべてのプラットフォームのデバッグメッセー<br>ジを表示します。 |
|--------|-----------------------------------|
| error  | エラー デバッグ メッセージを表示します。             |
| normal | 通常のデバッグ メッセージを表示します。              |

### コマンドモード

特権 EXEC (#)

| コマンド履歴 | リリース                      | 変更内容                                                                                    |
|--------|---------------------------|-----------------------------------------------------------------------------------------|
|        | Cisco IOS XE Release 3.9S | このコマンドが、Cisco 4400 シリーズ サービス統合型ルータ<br>(ISR)にインストールされる Cisco UCS E シリーズ サーバに導<br>入されました。 |

#### 使用上のガイドライン

debug platform software ucse all コマンドを使用した後、適切な ucse コマンドを使用してデバッグ メッセージを表示します。

次に、ucse subslot imc password-reset コマンドに対するデバッグメッセージを表示する例を示します。

```
Router# debug platform software ucse all
Router#
Router# ucse subslot 2/0 imc password-reset
ucse2/0/0
Password reset command sent.
Router#
IMC ACK: UCSE password reset successful for IMC
```

ACK received for UCSE: Password Reset Command

# hw-module subslot session

Cisco Integrated Management Controller (CIMC) セッションまたはホスト サーバ モジュールのセッションを開始または終了するには、特権 EXEC モードで hw-module subslot session コマンドを使用します。

hw-module subslot slot/subslot session {imc| server}

#### 構文の説明

| slot/  | <ul> <li>サーバモジュールがインストールされている<br/>ルータのスロット番号。</li> <li>(注) NIM E シリーズ NCE の場合、スロッ<br/>ト番号は0です。</li> </ul>  |
|--------|----------------------------------------------------------------------------------------------------|
| サブスロット | サーバモジュールがインストールされているサ<br>ブスロットの番号。<br>(注) Cisco UCS E シリーズ サーバおよび<br>SM E シリーズ NCE の場合、サブス<br>ロット番号は 0 です。 |
| imc    | CIMC とのセッションを開始します。                                                                                        |
| server | ホスト サーバ モジュールとのセッションを開<br>始します。                                                                            |

## コマンドモード

特権 EXEC(#)

### コマンド履歴

| リリース                       | 変更内容                                                                                                    |
|----------------------------|----------------------------------------------------------------------------------------------------|
| Cisco IOS XE Release 3.9S  | このコマンドが、Cisco 4400 シリーズサービス統合型ルータ(ISR)<br>にインストールされる Cisco UCS E シリーズ サーバに導入されまし<br>た。                                     |
| Cisco IOS XE Release 3.15S | このコマンドは、追加のプラットフォーム(Cisco ISR 4000 シリー<br>ズにインストールされている NIM E シリーズ Network Compute Engine<br>(NIM E シリーズ NCE))上でサポートされました。 |

### Cisco UCS E シリーズ サーバおよび Cisco UCS E シリーズ ネットワーク コンピュート エンジン スタート

アップ ガイド

#### \_\_\_\_\_\_ 使用上のガイドライン

CIMC またはサーバモジュールでは、常に1つのアクティブなセッションだけが許可されます。

次の例は、Cisco ISR 4000 シリーズにインストールされている E シリーズ サーバの CIMC セッションを開始する方法を示しています。

Router# hardware-module subslot 1/0 session imc

次の例は、Cisco ISR 4000 シリーズにインストールされているEシリーズサーバのサーバモジュール セッションを開始する方法を示しています。

Router# hardware-module subslot 1/0 session server

## imc ip dhcp

Cisco Integrated Management Controller (CIMC) の DHCP IP アドレスを設定するには、UCSE コン フィギュレーション モードで imcipdhcp コマンドを使用します。DHCP IP アドレスを削除するに は、このコマンドの no 形式を使用します。

```
imc ip dhcp
```

no imc ip dhcp

#### 構文の説明

このコマンドには引数またはキーワードはありません。

#### コマンドモード

UCSE コンフィギュレーション (config ucse)

#### コマンド履歴

| リリース                      | 変更内容                                                                                    |
|---------------------------|-----------------------------------------------------------------------------------------|
| Cisco IOS XE Release 3.9S | このコマンドが、Cisco 4400 シリーズ サービス統合型ルータ<br>(ISR)にインストールされる Cisco UCS E シリーズ サーバに導<br>入されました。 |

次に、CIMC のダイナミック IP アドレスを設定する例を示します。

Router# configure terminal Enter configuration commands, one per line. End with CNTL/Z. Router(config)# ucse subslot 1/0 Router(config-ucse)# imc ip dhcp

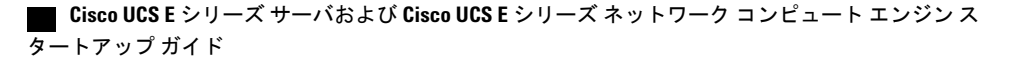

Router(config-ucse)# IMC ACK: DHCP enable received for IMC. IMC ACK: UCSE setting DHCP enable for IMC successful.

## platform switchport

UCS E シリーズ サーバでスイッチ仮想インターフェイス (SVI) 設定を有効にするには、特権 EXEC モードで platform switchport svi コマンドを使用します。設定をディセーブルにするには、 このコマンドの no 形式を使用します。

platform switchport ucse interface svi

#### 構文の説明

| ucse interface | UCSE インターフェイス番号。Cisco UCS E シ<br>リーズサーバでは、UCSE インターフェイス番 |
|----------------|----------------------------------------------------------|
|                | 号は0または1を指定できます。<br>                                      |

#### コマンドモード

UCSE コンフィギュレーション モード (config-ucse)#

| コマンド履歴 | リリース                    |                                              |  |
|--------|-------------------------|----------------------------------------------|--|
|        | Cisco IOS XE リリース 3.15S | このコマンドが Cisco ISR 4000 シリーズ ルータに導入さ<br>れました。 |  |

#### 使用上のガイドライン

UCS-EサブスロットインターフェイスでSVI 設定を有効または無効にするには、設定を保存した後にモジュール OIR またはルータをリロードする必要があります。

このコマンドを使用する前に、スパニングツリーモードを設定する必要があります。次に、スパ ニングツリーモードを設定する例を示します。

spanning-tree vlan 1-4094 priority 24576

次に、UCSEシリーズサーバでスイッチ仮想インターフェイス(SVI)設定を有効にする例を示 します。

ISR4k(config-ucse)#platform switchport 1 svi Ena/Dis SVI on UCSE needs a OIR or Router reload

アップ ガイド

| このコマンド<br>されます。                      | を使用すると                                                            | 、UCS-Eイング                                                               | ターフェイ                 | ころが show spanni                | ing-tree コマンド | の出力に表示 |
|--------------------------------------|-------------------------------------------------------------------|-------------------------------------------------------------------------|-----------------------|--------------------------------|---------------|--------|
| SR4451-1#sho                         | w spanning-ti                                                     | ree                                                                     |                       |                                |               |        |
| G0:VLAN0001<br>Spanning t<br>Root ID | ree enabled p<br>Priority<br>Address<br>This bridge<br>Hello Time | protocol rstp<br>24577<br>f07f.06bc.c0b1<br>is the root<br>2 sec Max Ac | ge 20 sec             | Forward Delay                  | 15 sec        |        |
| Bridge ID                            | Priority<br>Address<br>Hello Time<br>Aging Time 3                 | 24577 (priori<br>f07f.06bc.c0b1<br>2 sec Max Ag<br>300                  | ty 24576<br>ge 20 sec | sys-id-ext 1)<br>Forward Delay | 15 sec        |        |
| Interface                            | Role                                                              | Sts Cost                                                                | Prio.Nbr              | Туре                           |               |        |
| uc1/0/0<br>uc1/0/1                   | Desg<br>Desg                                                      | FWD 4<br>FWD 4                                                          | 128.257<br>128.258    | P2p<br>P2p<br>P2p              |               |        |
| G0:VLAN0003<br>Spanning t<br>Root ID | ree enabled p<br>Priority<br>Address<br>This bridge<br>Hello Time | protocol rstp<br>24579<br>f07f.06bc.c0b1<br>is the root<br>2 sec Max Ag | je 20 sec             | Forward Delay                  | 15 sec        |        |
| Bridge ID                            | Priority<br>Address<br>Hello Time<br>Aging Time 3                 | 24579 (priori<br>f07f.06bc.c0b1<br>2 sec Max Ag<br>300                  | ty 24576<br>ge 20 sec | sys-id-ext 3)<br>Forward Delay | 15 sec        |        |
| Interface                            | Role                                                              | Sts Cost                                                                | Prio.Nbr              | Туре                           |               |        |
| uc1/0/0<br>uc1/0/1                   | Desg<br>Desg                                                      | FWD 4<br>FWD 4                                                          | 128.257<br>128.258    | P2p<br>P2p<br>P2p              |               |        |
| ISR4451-1#                           |                                                                   |                                                                         |                       |                                |               |        |

# show interfaces ucse

Cisco UCS E シリーズ サーバ インターフェイスの統計情報を表示するには、特権 EXEC モードで showinterfaces ucse コマンドを使用します。

show interfaces ucse *slot/subslot/ucse-interface* [accounting| controller| counters| crb| dampening| description| etherchannel| history| irb| mac-accounting| monitor| mpls-exp| precedence| stats| summary| switchport]

| 構文 | の | 説 | 明 |
|----|---|---|---|
|    |   |   |   |

| slot/ | サーバ モジュールがインストールされている<br>ルータのスロット番号。                      |
|-------|-----------------------------------------------------------|
|       | <ul><li>(注) NIM E シリーズ NCE の場合、スロッ<br/>ト番号は0です。</li></ul> |

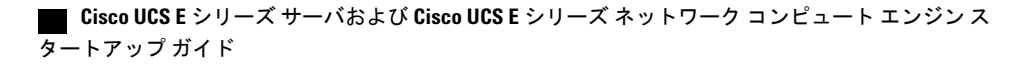

I

ſ

| サブスロット         | サーバモジュールがインストールされているサ<br>ブスロットの番号。                                                                 |
|----------------|----------------------------------------------------------------------------------------------------|
|                | <ul> <li>(注) Cisco UCS E シリーズ サーバおよび</li> <li>SM E シリーズ NCE の場合、サブス</li> <li>ロット番号は0です。</li> </ul> |
| ucse-interface | UCSE インターフェイス番号。                                                                                   |
|                | <ul> <li>(注) Cisco UCS E シリーズ サーバでは、<br/>UCSEインターフェイス番号は0また<br/>は1を指定できます。</li> </ul>              |
| accounting     | (任意)インターフェイスを介して送信された<br>各プロトコル タイプのパケット数を表示しま<br>す。                                               |
| controller     | (任意) インターフェイス、設定、およびコン<br>トローラのステータスを表示します。                                                        |
| counters       | (任意)インターフェイスカウンタを表示しま<br>す。                                                                        |
| crb            | (任意) インターフェイスのルーティングまた<br>はブリッジング情報を表示します。                                                         |
| dampening      | (任意) インターフェイスのダンプ情報を表示<br>します。                                                                     |
| description    | (任意)インターフェイスの説明を表示しま<br>す。                                                                         |
| etherchannel   | (任意)インターフェイスの EtherChannel 情報<br>を表示します。                                                           |
| history        | (任意) インターフェイス履歴を表示します。                                                                             |
| irb            | (任意) インターフェイスのルーティングまた<br>はブリッジング情報を表示します。                                                         |
| mac-accounting | (任意)インターフェイスのMACアカウンティ<br>ング情報を表示します。                                                              |
| monitor        | (任意) インターフェイスを継続的に表示しま<br>す。                                                                       |

## Cisco UCS E シリーズ サーバおよび Cisco UCS E シリーズ ネットワーク コンピュート エンジン スタート

| mpls-exp   | (任意)インターフェイスのマルチプロトコル<br>ラベル スイッチング(MPLS)Experimental ア<br>カウンティング情報を表示します。 |
|------------|-----------------------------------------------------------------------------|
| precedence | (任意) インターフェイスの優先アカウンティ<br>ング情報を表示します。                                       |
| stats      | (任意)スイッチングパス、受信パケット、送<br>信パケット、受信文字、および送信文字を表示<br>します。                      |
| summary    | (任意) インターフェイスサマリーを表示しま<br>す。                                                |
| switchport | (任意)スイッチ ポート インターフェイス情<br>報を表示します。                                          |

### コマンドモード

特権 EXEC (#)

#### コマンド履歴

| リリース                       | 変更内容                                                                                                    |
|----------------------------|----------------------------------------------------------------------------------------------------|
| Cisco IOS XE Release 3.98  | このコマンドが、Cisco 4400 シリーズサービス統合型ルータ(ISR)<br>にインストールされる Cisco UCS E シリーズ サーバに導入されまし<br>た。                                     |
| Cisco IOS XE Release 3.15S | このコマンドは、追加のプラットフォーム(Cisco ISR 4000 シリー<br>ズにインストールされている NIM E シリーズ Network Compute Engine<br>(NIM E シリーズ NCE))上でサポートされました。 |

次に、Cisco ISR 4000 シリーズにインストールされている E シリーズ サーバでの showinterfaces ucse *slot/***0**/**0** switchport コマンドの出力例を示します。

Router# show interfaces ucse 1/0/0 switchport

Name: ucse 1/0/0 Switchport: Enabled Administrative mode: trunk Operational Mode: trunk Administrative Trunking Encapsulation: dot1q Operational Trunking Encapsulation: native Negotiation of Trunking: Disabled Trunking Native Mode VLAN: 2352 Trunking VLANs Enabled: 1-2349,2450-4094 Voice VLAN: none

# ucse subslot imc password-reset

Cisco Integrated Management Controller (CIMC) パスワードをリセットするには、特権 EXEC モードで ucse subslot imc password-reset コマンドを使用します。

ucse subslot slot/subslot imc password-reset

### 構文の説明

| slot/  | サーバ モ<br>ルータの | -ジュールがインストールされている<br>スロット番号。                                     |
|--------|---------------|------------------------------------------------------------------|
|        | (注)           | NIM E シリーズ NCE の場合、スロッ<br>ト番号は 0 です。                             |
| サブスロット | サーバモ<br>ブスロッ  | ·ジュールがインストールされているサ<br>トの番号。                                      |
|        | (注)           | Cisco UCS E シリーズ サーバおよび<br>SM E シリーズ NCE の場合、サブス<br>ロット番号は 0 です。 |

#### コマンドモード

特権 EXEC(#)

| コマンド履歴 | リリース                       | 変更内容                                                                                                    |  |  |
|--------|----------------------------|----------------------------------------------------------------------------------------------------|--|--|
|        | Cisco IOS XE Release 3.9S  | このコマンドが、Cisco 4400 シリーズサービス統合型ルータ(ISR)<br>にインストールされる Cisco UCS E シリーズ サーバに導入されまし<br>た。                                     |  |  |
|        | Cisco IOS XE Release 3.15S | このコマンドは、追加のプラットフォーム(Cisco ISR 4000 シリー<br>ズにインストールされている NIM E シリーズ Network Compute Engine<br>(NIM E シリーズ NCE))上でサポートされました。 |  |  |

#### \_\_\_\_\_ 使用上のガイドライン

このコマンドが入力された後、次のログイン時に、CIMC にアクセスするための新しいパスワードを設定する必要があります。

アップ ガイド

次の例は、Cisco ISR 4000 シリーズにインストールされている E シリーズサーバの CIMC パスワー ドをリセットする方法を示しています。

Router# ucse subslot 1/0 imc password-reset Router# IMC ACK: UCSE password reset successful for IMC

## ucse subslot server

サーバモジュールのハードウェアをリロード、リセット、開始、または停止するには、特権 EXEC モードで ucse subslot server コマンドを使用します。

ucse subslot slot/subslot server {reload| reset| start| stop}

| slot/  | サーバ モジュールがインストールされている<br>ルータのスロット番号。                                                                          |
|--------|----------------------------------------------------------------------------------------------------|
|        | <ul><li>(注) NIM E シリーズ NCE の場合、スロッ<br/>ト番号は0です。</li></ul>                                                     |
| サブスロット | サーバモジュールがインストールされているサ<br>ブスロットの番号。                                                                            |
|        | <ul> <li>(注) Cisco UCS E シリーズ サーバおよび</li> <li>SM E シリーズ NCE の場合、サブス</li> <li>ロット番号は0です。</li> </ul>            |
| reload | サーバモジュールの電源を切断した後、電源を<br>投入します。                                                                               |
|        | <ul> <li>(注) reload キーワードは NIM E シリーズ<br/>NCE ではサポートされません。代わ<br/>りに、ルータから次のコマンドを使<br/>用することを推奨します。</li> </ul> |
|        | 1 Router # ucse subslot <i>slot/subslot</i> shutdown                                                          |
|        | 2 Router # ucse subslot <i>slot/subslot</i> start                                                             |
|        | リロードが必要な場合は、次のコマンドを使用<br>します。                                                                                 |
|        | Router # hw-module subslot 0/ <i>NIM-slot-number</i> reload                                                   |
|        | <ul><li>(注) このコマンドにより、モジュールの<br/>電源が再投入されます。CIMCとサー<br/>バがリブートします。</li></ul>                                  |

#### Cisco UCS E シリーズ サーバおよび Cisco UCS E シリーズ ネットワーク コンピュート エンジンス タートアップ ガイド

| reset | サーバモジュール上のハードウェアをリセット<br>します。                                                                                                    |
|-------|----------------------------------------------------------------------------------------------------|
| start | サーバモジュールの電源を投入します。                                                                                                    |
| stop  | サーバ モジュールの電源をただちに切断しま<br>す。                                                                                                    |
|       | <ul> <li>(注) stop キーワードは NIM E シリーズ<br/>NCE ではサポートされません。代わ<br/>りに、ルータから次のコマンドを使<br/>用することを推奨します。</li> <li>Router # ucse subslot <i>slot/subslot</i> shutdown</li> </ul> |
|       | サーバーの電源をただちに切断する必要がある<br>場合は、次のコマンドを使用します。                                                                                                    |
|       | Router # hw-module subslot 0/NIM-slot-number stop                                                                                                    |
|       | <ul><li>(注) このコマンドにより、モジュールの<br/>電源が切断されます。CIMCとサーバ<br/>の電源が切断されます。</li></ul>                                                                                           |

### コマンドモード

特権 EXEC(#)

| コマンド履歴 | リリース                       | 変更内容                                                                                                    |  |  |
|--------|----------------------------|----------------------------------------------------------------------------------------------------|--|--|
|        | Cisco IOS XE Release 3.9S  | このコマンドが、Cisco 4400 シリーズ サービス<br>統合型ルータ(ISR)にインストールされるCisco<br>UCS E シリーズ サーバに導入されました。                                              |  |  |
|        | Cisco IOS XE Release 3.15S | このコマンドは、追加のプラットフォーム<br>(Cisco ISR 4000 シリーズにインストールされ<br>ている NIM E シリーズ Network Compute Engine<br>(NIM E シリーズ NCE))上でサポートされま<br>した。 |  |  |

### 使用上のガイドライン

I

reset キーワードは、シャットダウンまたは障害が発生した状態から回復する場合にだけ使用します。

```
_____
注意
```

resetを使用しても、ソフトウェアは順序正しくシャットダウンされず、進行中のファイル処理 に影響を与える可能性があります。

次の例は、Cisco ISR 4000 シリーズにインストールされている E シリーズ サーバをリロードする 方法を示しています。

Router# ucse subslot 1/0 server reload Router# IMC ACK: UCSE Server reload successful.

次の例は、Cisco ISR 4000 シリーズにインストールされている E シリーズ サーバをリセットする 方法を示しています。

Router# ucse subslot 1/0 server reset Router# IMC ACK: UCSE Server reset successful.

次の例は、Cisco ISR 4000 シリーズにインストールされている E シリーズ サーバを起動する方法 を示しています。

Router# ucse subslot 1/0 server start Router# IMC ACK: UCSE Server start successful.

次の例は、Cisco ISR 4000 シリーズにインストールされている E シリーズ サーバを停止する方法 を示しています。

Router# ucse subslot 1/0 server stop Router# IMC ACK: UCSE Server stop successful.

## ucse subslot server password-reset

BIOS または RAID パスワードをリセットするには、特権 EXEC モードで ucse subslot server password-reset コマンドを使用します。

ucse subslot *slot/subslot* server password-reset {BIOS| RAID}

#### 構文の説明

| slotl | サーバ モジュールがインストールされている<br>ルータのスロット番号。 |                                      |
|-------|--------------------------------------|--------------------------------------|
|       | (注)                                  | NIM E シリーズ NCE の場合、スロッ<br>ト番号は 0 です。 |

I

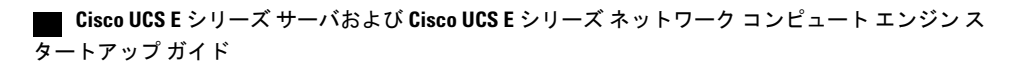

194

| サブスロット | サーバモジュールがインストールされているサ<br>ブスロットの番号。                                                                   |  |
|--------|----------------------------------------------------------------------------------------------------|--|
|        | <ul> <li>(注) Cisco UCS E シリーズ サーバおよび</li> <li>SM E シリーズ NCE の場合、サブス</li> <li>ロット番号は 0 です。</li> </ul> |  |
| BIOS   | BIOS パスワードをリセットします。                                                                                  |  |
| RAID   | RAID パスワードをリセットします。                                                                                  |  |
|        | (注) RAID は NIM E シリーズ NCE ではサ<br>ポートされません。                                                           |  |

## コマンドモード

特権 EXEC (#)

| コマンド履歴 | リリース                       | 変更内容                                                                                                    |
|--------|----------------------------|----------------------------------------------------------------------------------------------------|
|        | Cisco IOS XE Release 3.9S  | このコマンドが、Cisco 4400 シリーズサービス統合型ルータ(ISR)<br>にインストールされる Cisco UCS E シリーズ サーバに導入されまし<br>た。                                     |
|        | Cisco IOS XE Release 3.15S | このコマンドは、追加のプラットフォーム(Cisco ISR 4000 シリー<br>ズにインストールされている NIM E シリーズ Network Compute Engine<br>(NIM E シリーズ NCE))上でサポートされました。 |

## 使用上のガイドライン

このコマンドが入力された後、次のログイン時に、BIOSにアクセスする、またはRAIDを構成するための新しいパスワードを設定する必要があります。

次の例は、Cisco ISR 4000 シリーズにインストールされている E シリーズ サーバの BIOS パスワー ドをリセットする方法を示しています。

Router# ucse subslot 1/0 server password-reset BIOS Router# IMC ACK: UCSE password reset successful for BIOS

次の例は、Cisco ISR 4000 シリーズにインストールされている E シリーズ サーバの RAID パスワー ドをリセットする方法を示しています。

Router# ucse subslot 1/0 server password-reset RAID Router# IMC ACK: UCSE password reset successful for RAID

## ucse subslot shutdown

サービスモジュールを正常にシャットダウンするには、特権 EXEC モードで ucse subslot shutdown コマンドを使用します。

ucse subslot slot/subslot shutdown

## 構文の説明

| slot/  | サーバ モジュールがインストールされている<br>ルータのスロット番号。                                                               |
|--------|----------------------------------------------------------------------------------------------------|
|        | <ul><li>(注) NIM E シリーズ NCE の場合、スロッ<br/>ト番号は0です。</li></ul>                                          |
| サブスロット | サーバモジュールがインストールされているサ<br>ブスロットの番号。                                                                 |
|        | <ul> <li>(注) Cisco UCS E シリーズ サーバおよび</li> <li>SM E シリーズ NCE の場合、サブス</li> <li>ロット番号は0です。</li> </ul> |

### コマンドモード

特権 EXEC (#)

| コマンド履歴 | リリース                       | 変更内容                                                                                                    |
|--------|----------------------------|----------------------------------------------------------------------------------------------------|
|        | Cisco IOS XE Release 3.9S  | このコマンドが、Cisco 4400 シリーズサービス統合型ルータ(ISR)<br>にインストールされる Cisco UCS E シリーズ サーバに導入されまし<br>た。                                     |
|        | Cisco IOS XE Release 3.15S | このコマンドは、追加のプラットフォーム(Cisco ISR 4000 シリー<br>ズにインストールされている NIM E シリーズ Network Compute Engine<br>(NIM E シリーズ NCE))上でサポートされました。 |

### 使用上のガイドライン

NIM E シリーズ NCE のシャットダウンには最大 60 秒かかります。シャットダウンを 2、3 回試し ても NIM E シリーズ NCE がシャットダウンしない場合は、ルータから次のコマンドを入力しま す。

1 Router # hw-module subslot 0/*NIM-slot-number* stop

| Cisco UCS E シリー | -ズ サーバおよび <mark>Cisco UCS E</mark> | Εシリーズ ネットワーク | 1コンピュート | エンジン ス |
|-----------------|------------------------------------|--------------|---------|--------|
| <br>ヌートアップ ガイド  |                                    |              |         |        |

2 Router # hw-module subslot 0/NIM-slot-number start

次の例は、Cisco ISR 4000 シリーズにインストールされている E シリーズ サーバをシャットダウ ンする方法を示しています。

Router# ucse subslot 1/0 shutdown Router# IMC ACK: UCSE Server shutdown successful.

# ucse subslot statistics

サーバモジュールの統計情報を表示またはクリアするには、特権 EXEC モードで ucse subslot statistics コマンドを使用します。

ucse subslot slot/subslot statistics [clear]

#### 構文の説明

| slot/  | サーバ モジュールがインストールされている<br>ルータのスロット番号。                                                               |  |
|--------|----------------------------------------------------------------------------------------------------|--|
|        | <ul><li>(注) NIM E シリーズ NCE の場合、スロッ<br/>ト番号は0です。</li></ul>                                          |  |
| サブスロット | サーバモジュールがインストールされているサ<br>ブスロットの番号。                                                                 |  |
|        | <ul> <li>(注) Cisco UCS E シリーズ サーバおよび</li> <li>SM E シリーズ NCE の場合、サブス</li> <li>ロット番号は0です。</li> </ul> |  |
| clear  | (任意)サーバモジュールの統計情報をクリア<br>します。                                                                      |  |

#### コマンドモード

特権 EXEC(#)

| コマンド履歴 | リリース                      | 変更内容                                                                                   |
|--------|---------------------------|----------------------------------------------------------------------------------------|
|        | Cisco IOS XE Release 3.9S | このコマンドが、Cisco 4400 シリーズサービス統合型ルータ(ISR)<br>にインストールされる Cisco UCS E シリーズ サーバに導入されまし<br>た。 |

197

| リリース                       | 変更内容                                            |
|----------------------------|-------------------------------------------------|
| Cisco IOS XE Release 3.15S | このコマンドは、追加のプラットフォーム(Cisco ISR 4000 シリー          |
|                            | ズにインストールされている NIM E シリーズ Network Compute Engine |
|                            | (NIM E シリーズ NCE))上でサポートされました。                   |

次に、Eシリーズサーバの統計情報を表示する例を示します。

```
Router# ucse subslot 1/0 statistics

Count of number of shutdowns command : 1

Count of number of status commands : 0

Count of number of server raid password : 1

Count of number of imc password-reset : 2

Count of number of server bios password reset : 1

Count of number of server reload : 1

Count of number of server reset : 1

Count of number of server start : 1

Count of number of server stop : 1

Count of number of vlan commands : 0

Count of number of access-port commands : 1

Count of number of IMC configured IP or DHCP commands: 1
```

## ucse subslot status

サーバモジュールのハードウェアおよびソフトウェアに関する設定情報を表示するには、特権 EXECモードで ucse subslot status コマンドを使用します。

ucse subslot slot/subslot status [detailed]

| slot/    | サーバ モジュールがインストールされている<br>ルータのスロット番号。                                                               |  |  |  |  |
|----------|----------------------------------------------------------------------------------------------------|--|--|--|--|
|          | <ul><li>(注) NIM E シリーズ NCE の場合、スロッ<br/>ト番号は0です。</li></ul>                                          |  |  |  |  |
| サブスロット   | サーバモジュールがインストールされているサ<br>ブスロットの番号。                                                                 |  |  |  |  |
|          | <ul> <li>(注) Cisco UCS E シリーズ サーバおよび</li> <li>SM E シリーズ NCE の場合、サブス</li> <li>ロット番号は0です。</li> </ul> |  |  |  |  |
| detailed | (任意) サーバ モジュールに関する詳細情報<br>(ステータス、reset および heartbeat-reset フラ<br>グの設定など)を表示します。                    |  |  |  |  |

I

### コマンドモード

特権 EXEC (#)

| Cisco UCS E シリ-       | ーズ サーバおよび Cisco UCS E | シリーズ ネットワーク | コンピュート エンジンス |
|-----------------------|-----------------------|-------------|--------------|
| <u></u><br>タートアップ ガイド |                       |             |              |

構文の説明

I

| コマンド履歴 | リリース                       | 変更内容                                                                                                    |
|--------|----------------------------|----------------------------------------------------------------------------------------------------|
|        | Cisco IOS XE Release 3.9S  | このコマンドが、Cisco 4400 シリーズサービス統合型ルータ(ISR)<br>にインストールされる Cisco UCS E シリーズ サーバに導入されまし<br>た。                                     |
|        | Cisco IOS XE Release 3.15S | このコマンドは、追加のプラットフォーム(Cisco ISR 4000 シリー<br>ズにインストールされている NIM E シリーズ Network Compute Engine<br>(NIM E シリーズ NCE))上でサポートされました。 |

次に、Eシリーズサーバのステータスを表示する例を示します。

|                   | Name                                        | Cores                             | Version                                   |        |                         |             |                   |                |       |         |
|-------------------|---------------------------------------------|-----------------------------------|-------------------------------------------|--------|-------------------------|-------------|-------------------|----------------|-------|---------|
|                   | CPU1                                        | 4                                 | Intel(R) Xeon(R) CPU E5-2418L 0 @ 2.00GHz |        |                         |             |                   |                |       |         |
| nory i            | lnfo<br>Name                                |                                   | Capacity                                  |        | Channel                 | Speed (MHz) | Cha               | nnel Type      |       |         |
|                   | Node0_Dimm0<br>Node0_Dimm1<br>Node0_Dimm2   |                                   | Not Insta<br>16384 MB<br>8192 MB          | lled   | Unknown<br>1333<br>1333 |             | Unk<br>DDR<br>DDR | nown<br>3<br>3 |       |         |
| d dri<br>mware    | lve info<br>Slot Number<br>Coerced Siz      | Controlle<br>e Type               | er Status<br>SED                          |        |                         | Manufactur  | er<br>            | Model          |       | Drive.  |
|                   | 1                                           | SLOT-5                            | online                                    |        |                         | ATA         |                   | ST9100064      | ONS   | CC02    |
|                   | 952720 MB<br>2                              | HDD<br>SLOT-5                     | false<br>online                           |        |                         | ATA         |                   | ST9100064      | ONS   | CC02    |
|                   | 952720 MB<br>3<br>952720 MB                 | HDD<br>SLOT-5<br>HDD              | false<br>online<br>false                  |        |                         | ATA         |                   | ST9100064      | ONS   | CC02    |
| rtual             | drive info<br>Virtual Driv                  | e Statu:                          | 5                                         | Ν      | ame                     |             |                   | Size           | RAI   | D Level |
|                   | 0 Optimal                                   |                                   |                                           |        |                         |             |                   | 1905440 M      | B RAI | D 5     |
| 'I carc<br>ume    | l info<br>Name                              |                                   | Slot                                      | Vendo  | r ID                    | Dev.        | ice               | ID             |       | roduct  |
|                   | PCIe Adapter                                | 1                                 | 0                                         | 0xe41  | 4                       | 0x5         | 716               |                | E     | roadcom |
| 5719 1<br>MegaRAI | Gbps 4<br>PCIe Adapter<br>ID S              | 2                                 | 2                                         | 0x0010 |                         | 0x7300      | )                 |                | LSI   | 9240-8i |
| twork:            | Setting<br>IPv4 Add<br>IPv4 Net<br>IPv4 Gat | lress: 10<br>mask: 25<br>eway: 10 | .1.1.2<br>5.255.255.<br>.1.1.1            | 0      |                         |             |                   |                |       |         |
|                   | NIC Mode                                    | : shared                          | lom                                       |        |                         |             |                   |                |       |         |

#### Cisco UCS E シリーズ サーバおよび Cisco UCS E シリーズ ネットワーク コンピュート エンジン スタート

1

NIC Redundancy: none NIC Interface: gel

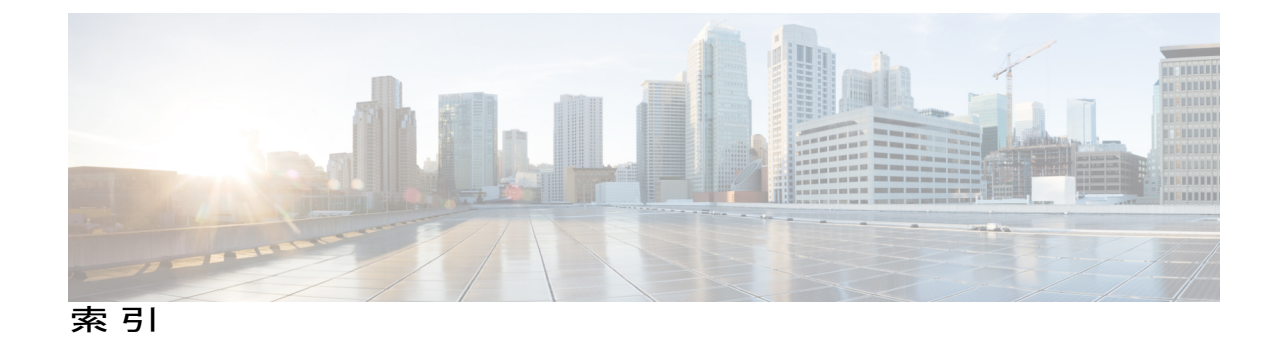

## В

BIOS 108, 151 シスコからのファームウェアの取得 108 シスコのオプションからのファームウェアの取得 151 BIOS セットアップ 118

## C

CIMC 23, 108, 151 ファームウェア 23 更新 23 CIMC CLI 86 CIMC GUI 86, 88 CIMC GUI の使用 114 CIMC アクセス 25, 27, 28, 30, 33, 36, 39, 42, 43, 45, 49, 53, 55, 58, 59, 62, 65, 69, 70, 71, 72, 75, 78, 80 Cisco CIMC Configuration Utility の使用 80 EHWICEシリーズ NCE 設定オプション 58 G2 インターフェイスによる 78 G2 またはG3 インターフェイスによる 39,53 NCEのG2インターフェイスの使用 65 NIC インターフェイス設定オプション 45,71 TE2 または TE3 インターフェイスによる 55 管理(専用)インターフェイスによる 28,43,70 共有 LOM 設定オプション 30 コンソールインターフェイスの使用 30,59 設定オプション 27,42,69 内部 MGF VLAN インターフェイスによる 33,62 非ネイティブ VLAN の内部 MGF インターフェイスの 使用 36 CIMCの概要 85

## Ε

E シリーズ サーバ 5,8,9,17,20 オプション 9 概要 5 確認、インストール 20 管理 8 ルータへのインストール 17 E シリーズ サーバおよび Cisco ISR 4000 シリーズのイン ターフェイス 41 説明 41 E シリーズ サーバおよび ISR G2 のインターフェイス 26 説明 26

## Н

HUU 152, 153 概要 152 使用できる CIMC および BIOS ファームウェア 153

## К

KVM コンソール 100

## L

Linux 148

## Μ

Microsoft Windows 148 Microsoft Windows Server、アクセス 120 オプション 2 120

## Ν

NCE 5, 17, 21 概要 5 確認、インストール 21 ルータへのインストール 17 NCE および ISR G2 のインターフェイス 57 説明 57 NIM E シリーズ NCE 22 確認、インストール 22 NIM E シリーズ NCE および Cisco ISR 4000 シリーズのイ ンターフェイス 68 説明 68

## 0

OS のインストール 99, 101, 103 KVM コンソール 101 PXE 103 方法 99

## Ρ

PXEインストール 103

## R

RAID、設定 90, 95, 96 CIMC GUI の使用 90 WebBIOS の使用 95, 96 reset 23 停止 23

## V

VMware 111 ソフトウェアの取得 111 VMware vSphere Hypervisor の設定 166 SRE-V と E シリーズ サーバの違い 166 VMware vSphere Hypervisor 148 VMware vSphere Hypervisor 111, 112, 120 アクセス 120 インストール、基本的なワークフロー 111 オプション 3 120 スタティック IP アドレスの割り当て 112 vSphere クライアント 113 ダウンロード 113

#### い

インストール 113 interface 28, 30, 33, 36, 39, 43, 45, 49, 53, 55, 59, 62, 65, 70, 72, 75, 78 Eシリーズサーバの内部GE0インターフェイスとルー タの ucse /0/0 インターフェイスによる CIMC アクセ ス 45 Eシリーズサーバの内部GE1インターフェイスとルー タの ucse /0/1 インターフェイスによる CIMC アクセ ス 49 G2 または G3 インターフェイスによる CIMC アクセ ス 39,53 NCEのGE2インターフェイスによるCIMCアクセス 65 NIM E シリーズ NCE の G2 インターフェイスによる CIMC アクセス 78 NIM E シリーズ NCE の内部 GEO インターフェイスと ルータの ucse 0//0 インターフェイスによる CIMC アク セス 72 NIM E シリーズ NCE の内部 GE1 インターフェイスと ルータの ucse 0//1 インターフェイスによる CIMC アク セス 75 TE2 または TE3 インターフェイスによる CIMC アクセ ス 55 管理インターフェイスによる CIMC アクセス 28, 43, 70 コンソールインターフェイスによる CIMC アクセス 30. 59 内部 MGF VLAN インターフェイスによる CIMC アク セス 33,62 非ネイティブ VLAN の内部 MGF インターフェイスを 使用した CIMC アクセス 36

### お

オペレーティング システムのインストール 101

## き

基本的なワークフロー 10, 12, 13, 15 オプション 1 10 オプション 2 12 オプション 3 13

■ Cisco UCS E シリーズ サーバおよび Cisco UCS E シリーズ ネットワーク コンピュート エンジンス タートアップ ガイド
基本的なワークフロー (続き) ルータへのEシリーズサーバまたはNCEのインストー ル 15 共通用語 14

## <

クイックスタートの基本設定タスク2

#### こ

互換性 16,17 確認 16,17

## さ

サーバ管理 114 ブート順の設定 114 サーバ ソフトウェア 7

#### せ

設定 25

# そ

ソフトウェア 111 VMware からの取得 111

## ね

ſ

ネイティブ VLAN による NIM E シリーズ NCE と Cisco ISR 4000 シリーズ間の EVC 140 作成 140 ネイティブ VLAN によるサーバと Cisco ISR 4000 シリー ズ間の EVC 130 作成 130 ネットワーク インターフェイス マッピング 145

ネットワークのスタティック設定 82 定義、スクリプトファイルの使用 82

#### ひ

非ネイティブ VLAN による NIM E シリーズ NCE と Cisco ISR 4000 シリーズ間の EVC 142 作成 142 非ネイティブ VLAN によるサーバと Cisco ISR 4000 シリー ズ間の EVC 131 作成 131

### ふ

ファームウェア 23,108,151 アップグレード 151 更新 23 シスコからの取得 108 ブート順、設定 114 ブート順の設定 118

#### ほ

ホストイメージ 104,110 マッピング解除 110 ホストイメージ、マッピング 104

#### ま

マッピング 104

## る

ルータおよび NCE 134 接続の設定 134 ルータ コンフィギュレーション 163, 164, 165 Cisco ISR G2 と Cisco ISR 4000 シリーズの違い 164 Eシリーズサーバと EHWICE シリーズ NCE の違い 165 SRE-V と E シリーズ サーバの違い 163 ルータと E シリーズ サーバ 123, 127 接続の設定 123, 127 ルータと NIM E シリーズ NCE 138 接続の設定 138 索引

ログイン 87

٦

■ Cisco UCS E シリーズ サーバおよび Cisco UCS E シリーズ ネットワーク コンピュート エンジンス タートアップ ガイド